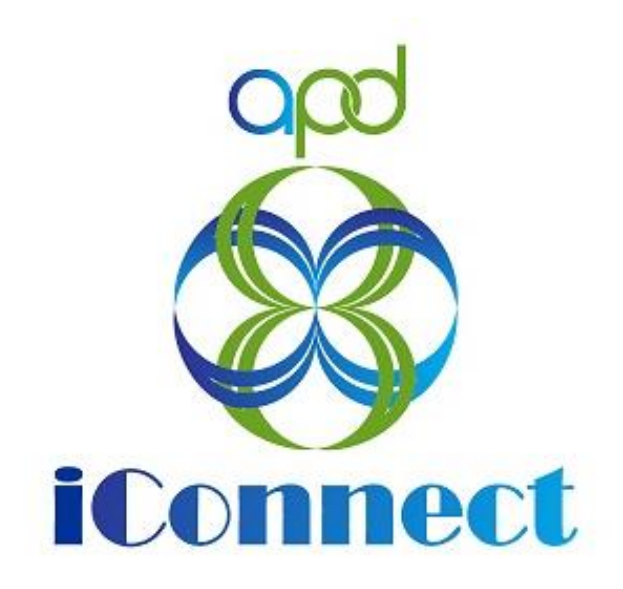

## State of Florida

Agency for Persons with Disabilities

APD iConnect Provider Mini-Manual For Providers V1 April 27, 2020

## **Table of Contents**

| Introduction   Provider Management Training Guide |                               |
|---------------------------------------------------|-------------------------------|
| Summary                                           |                               |
| Navigating APD iConnect                           |                               |
| My Dashboard                                      |                               |
| Activities                                        |                               |
| File Menu Bar                                     |                               |
| Dashboard                                         | Error! Bookmark not defined.  |
| Common Functions                                  |                               |
| Switching Roles                                   |                               |
| Begin a New Task                                  |                               |
| Search the Database                               |                               |
| Chapter 1   MedWaiver Renewals                    |                               |
| Introduction                                      |                               |
| Generate Blank MWSA and Renewal Notice 1          | .Error! Bookmark not defined. |
| As Needed: Generate MWSA Renewal Notice 2         |                               |
| As Needed: Generate MWSA Renewal Notice 3         |                               |
| Additional Documentation                          |                               |
| Sign MWSA                                         |                               |
| Supervisor Review                                 | .Error! Bookmark not defined. |
| Supervisor Approval                               | .Error! Bookmark not defined. |
| ROM Signature                                     | .Error! Bookmark not defined. |
| ROM Approval                                      |                               |
| As Needed: Generate Final Enrollment Letter       |                               |
| As Needed: New Rate Letter Note                   | .Error! Bookmark not defined. |
| Update Provider License Record                    |                               |
| As Needed: Further Documentation Required         | .Error! Bookmark not defined. |
| As Needed: Revision Review                        | .Error! Bookmark not defined. |
| As Needed: MWSA Expires                           |                               |
| As Needed: Update MWSA License to Non-Renewal     | .Error! Bookmark not defined. |
| As Needed: Service Plan Impact                    | .Error! Bookmark not defined. |
| As Needed: Close Division Record                  | .Error! Bookmark not defined. |
| As Needed: Exclude from Selection                 | .Error! Bookmark not defined. |

| Chapter 2   QA- Other Remediation                                                   |          |
|-------------------------------------------------------------------------------------|----------|
| Generate Non-QI Remediation Letter 41                                               |          |
| Add CAP for ViolationsError! Bookmark not defined.                                  |          |
| Update Item Detail                                                                  |          |
| Supporting Documentation                                                            |          |
| As Needed: Visit Provider                                                           |          |
| Send for Supervisor Review                                                          |          |
| CAP Accepted                                                                        |          |
| Update CAP Item DetailError! Bookmark not defined.                                  |          |
| Update CAP Record to CompleteError! Bookmark not defined.                           |          |
| As Needed: Further Evidence RequiredError! Bookmark not defined.                    |          |
| As Needed: Further Evidence ProvidedError! Bookmark not defined.                    |          |
| As Needed: CAP Rejected Note                                                        |          |
| As Needed: CAP Revision Note                                                        |          |
| As Needed: CAP Record Revision                                                      |          |
| As Needed: CAP Missed Target Dates54                                                |          |
| As Needed: Call to Provider54                                                       |          |
| As Needed: Not Complete                                                             |          |
| Chapter 3   Complaints                                                              |          |
| Introduction                                                                        |          |
| Send Receipt and Disposition of Complaints against Provider FormError! Bookmark not | defined. |
| Add Supervisor Review NoteError! Bookmark not defined.                              |          |
| Supervisor Approval Note                                                            |          |
| Review Supervisor Approval NoteError! Bookmark not defined.                         |          |
| Complaint Final Review NoteError! Bookmark not defined.                             |          |
| Complaint ClosureError! Bookmark not defined.                                       |          |
| As Needed: Add CAP Record for Violations or Fault                                   |          |
| Chapter 4   Electronic Visit Verification (EVV                                      |          |
| Users                                                                               |          |
| Authorize EVV Services (APD iConnect Application)                                   |          |
| Searching for and Viewing EVV Service Authorizations (APD iConnect Application) 64  |          |
| Save a Search Filter:65                                                             |          |
| Edit a Saved Search Filter:65                                                       |          |

|   | Delete a Saved Search Filter:                                                           |    |
|---|-----------------------------------------------------------------------------------------|----|
|   | Assign/Unassign EVV workers to EVV service authorizations (APD iConnect Application)    | 66 |
|   | Download/Sync Consumer and Authorization Data (Mobile Site)                             |    |
|   | View Consumer Lists (Mobile Site)                                                       |    |
|   | Viewing Consumer Details (Mobile Site)74                                                |    |
|   | Create Delivery Rosters (Mobile Site)                                                   |    |
|   | Recording a Service Delivery (Mobile Site)                                              |    |
|   | Initiate a Delivery                                                                     |    |
|   | Start and Deliver a Service                                                             |    |
|   | End the Delivery                                                                        |    |
|   | Add Notes                                                                               |    |
|   | Delete the Delivery                                                                     |    |
|   | Upload Delivery to APD iConnect Application                                             |    |
|   | EVV Activities Tab (APD iConnect Application)                                           |    |
|   | View EVV Activites                                                                      |    |
|   | EVV Activities Search Filters                                                           |    |
|   | Save a filter                                                                           |    |
|   | Update EVV Activites                                                                    |    |
|   | Manual Entry of EVV Activity                                                            |    |
|   | Validate EVV Activities                                                                 |    |
|   | Justifying Violations (APD iConnect Application)                                        |    |
|   | Billing EVV Activities (APD iConnect Application)                                       |    |
|   | EVV Remittance Processes (APD iConnect Application)                                     |    |
| C | hapter 6   Claims Submission 111                                                        |    |
|   | Introduction Error! Bookmark not defined.                                               |    |
|   | Chapter Diagram Error! Bookmark not defined.                                            |    |
|   | Claim Submission using the single Claim Entry (SCE) Screen Error! Bookmark not defined. |    |
|   | Claim Submission Using the Batch Claim Entry (BCE) Screen Error! Bookmark not defined.  |    |
|   | Claim Submission Using File Upload Error! Bookmark not defined.                         |    |
| C | hapter 7   Adjudication and Remittance Advice (RA)                                      |    |
|   | Introduction Error! Bookmark not defined.                                               |    |
|   | Adjudication Rules Error! Bookmark not defined.                                         |    |
|   | Adjudication Results/Claim Status Error! Bookmark not defined.                          |    |

| Chapter 8   Resubmit a Claim 119                                          |
|---------------------------------------------------------------------------|
| Introduction Error! Bookmark not defined.                                 |
| Chapter Diagram Error! Bookmark not defined.                              |
| Resubmit a Denied Claim Error! Bookmark not defined.                      |
| Resubmit an Approved Claim Error! Bookmark not defined.                   |
| Chapter 9  Void                                                           |
| Introduction Error! Bookmark not defined.                                 |
| Chapter Diagram Error! Bookmark not defined.                              |
| Void an Approved Claim Error! Bookmark not defined.                       |
| Chapter 10   Expansions – WSC Solo to Agency Error! Bookmark not defined. |
| Introduction Error! Bookmark not defined.                                 |
| Complete Provider Expansion Request FormError! Bookmark not defined.      |
| Expansion Intake Documentation NoteError! Bookmark not defined.           |
| Submit Expansion Request NoteError! Bookmark not defined.                 |
| Submit Expansion Complete NoteError! Bookmark not defined.                |
| Send for Supervisor ReviewError! Bookmark not defined.                    |
| Supervisor ApprovalError! Bookmark not defined.                           |
| Generate Draft Enrollment LetterError! Bookmark not defined.              |
| As Needed: Progress NoteError! Bookmark not defined.                      |
| Welcome Letter ReceivedError! Bookmark not defined.                       |
| Create New Provider RecordError! Bookmark not defined.                    |
| Add ROM Review NoteError! Bookmark not defined.                           |
| Generate MWSA NoteError! Bookmark not defined.                            |
| Generate MWSAError! Bookmark not defined.                                 |
| Provider Signed MWSAError! Bookmark not defined.                          |
| <b>ROM Review</b> Error! Bookmark not defined.                            |
| ROM SignatureError! Bookmark not defined.                                 |
| ROM ApprovalError! Bookmark not defined.                                  |
| Add Certification RecordError! Bookmark not defined.                      |
| Add Provider License RecordError! Bookmark not defined.                   |
| Activate New Agency Provider recordError! Bookmark not defined.           |
| As Needed: Add Service AreaError! Bookmark not defined.                   |
| As Needed: Add Sender IDError! Bookmark not defined.                      |

| Link Treating Provider                          | Error!  | Bookmark | not defined |
|-------------------------------------------------|---------|----------|-------------|
| Generate Final Enrollment Letter                | Error!  | Bookmark | not defined |
| Final Enrollment Listing Letter ROM Signature   | Error!  | Bookmark | not defined |
| Final Enrollment Letter Note                    | Error!  | Bookmark | not defined |
| Expansion Request Form Complete                 | .Error! | Bookmark | not defined |
| Service Plan Impact Notification                | .Error! | Bookmark | not defined |
| Service Plan Impact Update                      | .Error! | Bookmark | not defined |
| As Needed: Add Services                         | Error!  | Bookmark | not defined |
| Service Plan Impact Note Completion             | .Error! | Bookmark | not defined |
| Voluntary Termination Note                      | .Error! | Bookmark | not defined |
| As Needed: New Rate Letter Note                 | .Error! | Bookmark | not defined |
| Generate PAARF                                  | .Error! | Bookmark | not defined |
| Update Credentials                              | .Error! | Bookmark | not defined |
| As Needed: Further Documentation Required       | .Error! | Bookmark | not defined |
| As Needed: Revision Review                      | .Error! | Bookmark | not defined |
| As Needed: Denial Review                        | .Error! | Bookmark | not defined |
| As Needed: Supervisor Denial                    | .Error! | Bookmark | not defined |
| As Needed: Send With Cause Denial Letter        | .Error! | Bookmark | not defined |
| As Needed: ROM Denial                           | .Error! | Bookmark | not defined |
| As Needed: State Office Denial                  | .Error! | Bookmark | not defined |
| As Needed: Generate Without Cause Denial Letter | .Error! | Bookmark | not defined |
| As Needed: Edit Denial Letter                   | .Error! | Bookmark | not defined |
| As Needed: ROM Denial Signature                 | .Error! | Bookmark | not defined |
| As Needed: Denial Letter Note                   | .Error! | Bookmark | not defined |
| As Needed: Expansion Request Abandoned          | .Error! | Bookmark | not defined |
| Chapter 10a   Expansions – WSC Agency to Solo   | Error!  | Bookmark | not defined |
| Introduction                                    | Error!  | Bookmark | not defined |
| Complete Provider Expansion Request Form        | .Error! | Bookmark | not defined |
| Expansion Intake Documentation Note             | .Error! | Bookmark | not defined |
| Submit Expansion Request Note                   | .Error! | Bookmark | not defined |
| Submit Expansion Complete Note                  | .Error! | Bookmark | not defined |
| Send for Supervisor Review                      | .Error! | Bookmark | not defined |
| Supervisor Approval                             | .Error! | Bookmark | not defined |

| As Needed: Generate Draft Enrollment LetterError! Bookmark not define   | d. |
|-------------------------------------------------------------------------|----|
| As Needed: Progress NoteError! Bookmark not define                      | d. |
| As Needed: Welcome Letter ReceivedError! Bookmark not define            | d. |
| Create New Provider RecordError! Bookmark not defined                   | d. |
| Add ROM Review NoteError! Bookmark not define                           | d. |
| Generate MWSA NoteError! Bookmark not define                            | d. |
| Generate MWSAError! Bookmark not define                                 | d. |
| Provider Signed MWSAError! Bookmark not define                          | d. |
| ROM ReviewError! Bookmark not define                                    | d. |
| ROM SignatureError! Bookmark not define                                 | d. |
| ROM ApprovalError! Bookmark not define                                  | d. |
| Add Certification Record Error! Bookmark not define                     | d. |
| Add Provider License RecordError! Bookmark not define                   | d. |
| As Needed: Add Service AreaError! Bookmark not define                   | d. |
| As Needed: Add Sender IDError! Bookmark not define                      | d. |
| Generate Final Enrollment LetterError! Bookmark not define              | d. |
| Final Enrollment Listing Letter ROM SignatureError! Bookmark not define | d. |
| Final Enrollment Letter NoteError! Bookmark not define                  | d. |
| Expansion Request Form CompleteError! Bookmark not define               | d. |
| As Needed: Service Plan Impact NotificationError! Bookmark not define   | d. |
| Service Plan Impact UpdateError! Bookmark not define                    | d. |
| As Needed: Add ServicesError! Bookmark not define                       | d. |
| Activate New Solo Provider recordError! Bookmark not define             | d. |
| Service Plan Impact Note CompletionError! Bookmark not define           | d. |
| As Needed: New Rate Letter NoteError! Bookmark not define               | d. |
| Voluntary Termination NoteError! Bookmark not define                    | d. |
| Generate PAARFError! Bookmark not define                                | d. |
| Update CredentialsError! Bookmark not define                            | d. |
| As Needed: Further Documentation RequiredError! Bookmark not define     | d. |
| As Needed: Revision ReviewError! Bookmark not define                    | d. |
| As Needed: Denial Review                                                | d. |
| As Needed: Supervisor DenialError! Bookmark not define                  | d. |
| As Needed: Send With Cause Denial LetterError! Bookmark not define      | d. |

| As Needed: ROM DenialE                                     | rror!                                                                                                    | Bookmark                                                                                                    | not defined.                                                                                                    |                                                                                                    |
|------------------------------------------------------------|----------------------------------------------------------------------------------------------------|----------------------------------------------------------------------------------------------------|----------------------------------------------------------------------------------------------------|----------------------------------------------------------------------------------------------------|
| As Needed: State Office DenialE                            | rror!                                                                                                    | Bookmark                                                                                                    | not defined.                                                                                                    |                                                                                                    |
| As Needed: Generate Without Cause Denial LetterE           | rror!                                                                                                    | Bookmark                                                                                                    | not defined.                                                                                                    |                                                                                                    |
| As Needed: Edit Denial LetterE                             | rror!                                                                                                    | Bookmark                                                                                                    | not defined.                                                                                                    |                                                                                                    |
| As Needed: ROM Denial SignatureE                           | rror!                                                                                                    | Bookmark                                                                                                    | not defined.                                                                                                    |                                                                                                    |
| As Needed: Denial Letter NoteE                             | rror!                                                                                                    | Bookmark                                                                                                    | not defined.                                                                                                    |                                                                                                    |
| As Needed: Expansion Request AbandonedE                    | rror!                                                                                                    | Bookmark                                                                                                    | not defined.                                                                                                    |                                                                                                    |
| hapter 10b   Expansions – Treating WSC Agency to Agency    | Error                                                                                                    | ! Bookma                                                                                                    | rk not defined                                                                                                    | 1.                                                                                                    |
| IntroductionEn                                             | rror! I                                                                                                    | Bookmark                                                                                                    | not defined.                                                                                                    |                                                                                                    |
| Unlink Treating ProviderE                                  | rror!                                                                                                    | Bookmark                                                                                                    | not defined.                                                                                                    |                                                                                                    |
| Treating Provider record updateE                           | rror!                                                                                                    | Bookmark                                                                                                    | not defined.                                                                                                    |                                                                                                    |
| Link Treating ProviderE                                    | rror!                                                                                                    | Bookmark                                                                                                    | not defined.                                                                                                    |                                                                                                    |
| Exclude Treating Provider recordE                          | rror!                                                                                                    | Bookmark                                                                                                    | not defined.                                                                                                    |                                                                                                    |
| Generate MWSAE                                             | rror!                                                                                                    | Bookmark                                                                                                    | not defined.                                                                                                    |                                                                                                    |
| Provider Signed MWSAE                                      | rror!                                                                                                    | Bookmark                                                                                                    | not defined.                                                                                                    |                                                                                                    |
| ROM ReviewE                                                | rror!                                                                                                    | Bookmark                                                                                                    | not defined.                                                                                                    |                                                                                                    |
| ROM SignatureE                                             | rror!                                                                                                    | Bookmark                                                                                                    | not defined.                                                                                                    |                                                                                                    |
| ROM ApprovalE                                              | rror!                                                                                                    | Bookmark                                                                                                    | not defined.                                                                                                    |                                                                                                    |
| Update Provider License RecordE                            | rror!                                                                                                    | Bookmark                                                                                                    | not defined.                                                                                                    |                                                                                                    |
| Update Primary WorkerE                                     | rror!                                                                                                    | Bookmark                                                                                                    | not defined.                                                                                                    |                                                                                                    |
| hapter 10c   Expansions – Treating WSC Agency to Solo . En | rror! I                                                                                                    | Bookmark                                                                                                    | not defined.                                                                                                    |                                                                                                    |
| Introduction En                                            | rror! I                                                                                                    | Bookmark                                                                                                    | not defined.                                                                                                    |                                                                                                    |
| Applicant Status NoteE                                     | rror!                                                                                                    | Bookmark                                                                                                    | not defined.                                                                                                    |                                                                                                    |
| Send for Supervisor ReviewE                                | rror!                                                                                                    | Bookmark                                                                                                    | not defined.                                                                                                    |                                                                                                    |
| Supervisor ApprovalE                                       | rror!                                                                                                    | Bookmark                                                                                                    | not defined.                                                                                                    |                                                                                                    |
| As Needed: Business Liability Insurance NoteE              | rror!                                                                                                    | Bookmark                                                                                                    | not defined.                                                                                                    |                                                                                                    |
| As Needed: Revision ReviewE                                | rror!                                                                                                    | Bookmark                                                                                                    | not defined.                                                                                                    |                                                                                                    |
| Add ROM Review NoteE                                       | rror!                                                                                                    | Bookmark                                                                                                    | not defined.                                                                                                    |                                                                                                    |
| Generate MWSA NoteE                                        | rror!                                                                                                    | Bookmark                                                                                                    | not defined.                                                                                                    |                                                                                                    |
| Generate MWSAE                                             | rror!                                                                                                    | Bookmark                                                                                                    | not defined.                                                                                                    |                                                                                                    |
| Provider Signed MWSAE                                      | rror!                                                                                                    | Bookmark                                                                                                    | not defined.                                                                                                    |                                                                                                    |
| ROM ReviewE                                                | rror!                                                                                                    | Bookmark                                                                                                    | not defined.                                                                                                    |                                                                                                    |
| ROM SignatureE                                             | rror!                                                                                                    | Bookmark                                                                                                    | not defined.                                                                                                    |                                                                                                    |
|                                                            | As Needed: ROM Denial.       E         As Needed: State Office Denial.       E         As Needed: Generate Without Cause Denial Letter       E         As Needed: Edit Denial Letter       E         As Needed: ROM Denial Signature       E         As Needed: Denial Letter Note       E         As Needed: Expansion Request Abandoned       E         hapter 10b   Expansions – Treating WSC Agency to Agency       Introduction         Introduction       E         Unlink Treating Provider       E         Exclude Treating Provider record update       E         Exclude Treating Provider record       E         Generate MWSA       E         ROM Review       E         ROM Signature       E         Update Provider License Record       E         Update Primary Worker.       E         Send for Supervisor Review       E         Supervisor Approval       E         As Needed: Business Liability Insurance Note       E         Add ROM Review Note       E         ROM Review       E         Agenerate MWSA.       E         Rom Approval       E         Rod Rold Review Note       E         Supervisor Approval       E | As Needed: ROM DenialError!<br>As Needed: State Office DenialError!<br>As Needed: Generate Without Cause Denial LetterError!<br>As Needed: Edit Denial LetterError!<br>As Needed: Denial Letter NoteError!<br>As Needed: Expansion Request AbandonedError!<br>As Needed: Expansions – Treating WSC Agency to AgencyError!<br>IntroductionError!<br>Treating Provider record updateError!<br>Link Treating Provider recordError!<br>Exclude Treating Provider recordError!<br>ROM ReviewError!<br>ROM ApprovalError!<br>Update Provider License RecordError!<br>Update Primary WorkerError!<br>Send for Supervisor ReviewError!<br>As Needed: Expansions – Treating WSC Agency to Solo. Error!<br>As Needed: Treating NoteError!<br>As Needed: Treating NoteError!<br>As Needed: Treating NoteError!<br>As Needed: Treating NoteError!<br>As Needed: SignatureError!<br>As Needed: SignatureError!<br>As Needed: Expansions – Treating WSC Agency to Solo. Error!<br>Applicant Status NoteError!<br>As Needed: Business Liability Insurance NoteError!<br>Add ROM Review NoteError!<br>Add ROM Review NoteError!<br>Add ROM Review Note | As Needed: ROM DenialError! Bookmark<br>As Needed: State Office DenialError! Bookmark<br>As Needed: Edit Denial LetterError! Bookmark<br>As Needed: Edit Denial LetterError! Bookmark<br>As Needed: ROM Denial SignatureError! Bookmark<br>As Needed: Denial Letter NoteError! Bookmark<br>As Needed: Expansion Request AbandonedError! Bookmark<br>hapter 10b   Expansions – Treating WSC Agency to AgencyError! Bookmark<br>IntroductionError! Bookmark<br>Treating ProviderError! Bookmark<br>Link Treating ProviderError! Bookmark<br>Error! Bookmark<br>Error! Bookmark<br>Error! Bookmark<br>Error! Bookmark<br>Error! Bookmark<br>Error! Bookmark<br>Error! Bookmark<br>Error! Bookmark<br>Error! Bookmark<br>Error! Bookmark<br>Error! Bookmark<br>Rom ReviewError! Bookmark<br>ROM SignatureError! Bookmark<br>ROM ApprovalError! Bookmark<br>Update Provider License RecordError! Bookmark<br>IntroductionError! Bookmark<br>Arror! Bookmark<br>Arror! Bookmark<br>Com SignatureError! Bookmark<br>Com SignatureError! Bookmark<br>Arror! Bookmark<br>ROM ApprovalError! Bookmark<br>Applicant Status NoteError! Bookmark<br>As Needed: Business Liability Insurance NoteError! Bookmark<br>As Needed: Business Liability Insurance NoteError! Bookmark<br>Add ROM Review NoteError! Bookmark<br>Arror! Bookmark<br>Add ROM Review NoteError! Bookmark<br>ROM Review MoteError! Bookmark<br>Add ROM Review NoteError! Bookmark<br>Arror! Bookmark<br>Add ROM Review Note | As Needed: ROM DenialError! Bookmark not defined.<br>As Needed: State Office DenialError! Bookmark not defined.<br>As Needed: Generate Without Cause Denial LetterError! Bookmark not defined.<br>As Needed: Edit Denial LetterError! Bookmark not defined.<br>As Needed: Denial Letter NoteError! Bookmark not defined.<br>As Needed: Expansion Request AbandonedError! Bookmark not defined.<br>As Needed: Expansions – Treating WSC Agency to AgencyError! Bookmark not defined.<br>IntroductionError! Bookmark not defined.<br>IntroductionError! Bookmark not defined.<br>Error! Bookmark not defined.<br>Link Treating ProviderError! Bookmark not defined.<br>Exclude Treating Provider record updateError! Bookmark not defined.<br>Exclude Treating Provider recordError! Bookmark not defined.<br>Exclude Treating Provider recordError! Bookmark not defined.<br>Rom ReviewError! Bookmark not defined.<br>ROM ApprovalError! Bookmark not defined.<br>ROM ApprovalError! Bookmark not defined.<br>ROM ApprovalError! Bookmark not defined.<br>ROM ApprovalError! Bookmark not defined.<br>Rom Approval |

| ROM Approval                                      | Error!  | Bookmark | not defin | ed. |
|---------------------------------------------------|---------|----------|-----------|-----|
| Update Provider Certification Record              | Error!  | Bookmark | not defin | ed. |
| Update Provider License Record                    | Error!  | Bookmark | not defin | ed. |
| Add Service Area                                  | Error!  | Bookmark | not defin | ed. |
| Add Services                                      | Error!  | Bookmark | not defin | ed. |
| Update Credentials                                | Error!  | Bookmark | not defin | ed. |
| As Needed: Update Sender ID                       | Error!  | Bookmark | not defin | ed. |
| As Needed: Add New Provider Notification Note     | Error!  | Bookmark | not defin | ed. |
| Unlink Treating Provider                          | Error!  | Bookmark | not defin | ed. |
| Expansion Request Form Complete                   | Error!  | Bookmark | not defin | ed. |
| As Needed: Further Documentation Required         | Error!  | Bookmark | not defin | ed. |
| As Needed: Revision Review                        | Error!  | Bookmark | not defin | ed. |
| As Needed: Denial Review                          | .Error! | Bookmark | not defin | ed. |
| As Needed: Supervisor Denial                      | .Error! | Bookmark | not defin | ed. |
| As Needed: Send With Cause Denial Letter          | Error!  | Bookmark | not defin | ed. |
| As Needed: ROM Denial                             | .Error! | Bookmark | not defin | ed. |
| As Needed: State Office Denial                    | Error!  | Bookmark | not defin | ed. |
| As Needed: Generate Without Cause Denial Letter   | Error!  | Bookmark | not defin | ed. |
| As Needed: Edit Denial Letter                     | Error!  | Bookmark | not defin | ed. |
| As Needed: ROM Denial Signature                   | Error!  | Bookmark | not defin | ed. |
| As Needed: Denial Letter Note                     | Error!  | Bookmark | not defin | ed. |
| As Needed: Expansion Request Abandoned            | Error!  | Bookmark | not defin | ed. |
| Chapter 10d   Expansions – Non-WSC Solo to Agency |         |          | 1         | 22  |
| Introduction                                      |         |          | 1         | 22  |
| Complete Provider Expansion Request Form          |         |          |           | 23  |
| Expansion Intake Documentation Note               |         |          |           | 24  |
| Submit Expansion Request Note                     |         |          |           | 26  |
| Submit Expansion Complete Note                    |         |          |           | 28  |
| Send for Supervisor Review                        | Error!  | Bookmark | not defin | ed. |
| Supervisor Approval                               | Error!  | Bookmark | not defin | ed. |
| Add ROM Review Note                               | .Error! | Bookmark | not defin | ed. |
| Generate MWSA Note                                | Error!  | Bookmark | not defin | ed. |
| Generate MWSA                                     | .Error! | Bookmark | not defin | ed. |

| Provider Signed MWSA                              |                               |
|---------------------------------------------------|-------------------------------|
| As Needed: ROM Review                             | .Error! Bookmark not defined. |
| As Needed: ROM Signature                          | .Error! Bookmark not defined. |
| As Needed: ROM Approval                           | .Error! Bookmark not defined. |
| Add Certification Record                          | .Error! Bookmark not defined. |
| Update Solo Certification Record                  | .Error! Bookmark not defined. |
| Add Provider License Record                       | .Error! Bookmark not defined. |
| As Needed: Update Service Area                    | .Error! Bookmark not defined. |
| As Needed: Update Sender ID                       | .Error! Bookmark not defined. |
| Generate Final Enrollment Letter                  | .Error! Bookmark not defined. |
| Final Enrollment Listing Letter ROM Signature     | .Error! Bookmark not defined. |
| Final Enrollment Letter Note                      |                               |
| Expansion Request Form Complete                   | .Error! Bookmark not defined. |
| Service Plan Impact Notification                  | .Error! Bookmark not defined. |
| Service Plan Impact Update                        | .Error! Bookmark not defined. |
| As Needed: Add New Services                       | .Error! Bookmark not defined. |
| Service Plan Impact Note Completion               | .Error! Bookmark not defined. |
| As Needed: New Rate Letter Note                   |                               |
| As Needed: Further Documentation Required         | .Error! Bookmark not defined. |
| As Needed: Revision Review                        | .Error! Bookmark not defined. |
| As Needed: Denial Review                          | .Error! Bookmark not defined. |
| As Needed: Supervisor Denial                      | .Error! Bookmark not defined. |
| As Needed: Send With Cause Denial Letter          | .Error! Bookmark not defined. |
| As Needed: ROM Denial                             | .Error! Bookmark not defined. |
| As Needed: State Office Denial                    | .Error! Bookmark not defined. |
| As Needed: Generate Without Cause Denial Letter   | .Error! Bookmark not defined. |
| As Needed: Edit Denial Letter                     | .Error! Bookmark not defined. |
| As Needed: ROM Denial Signature                   | .Error! Bookmark not defined. |
| As Needed: Denial Letter Note                     |                               |
| As Needed: Expansion Request Abandoned            |                               |
| Chapter 10e   Expansions – Non-WSC Agency to Solo |                               |
| Introduction                                      |                               |
| Complete Provider Expansion Request Form          |                               |

| Expansion Intake Documentation Note              | 138                       |
|--------------------------------------------------|---------------------------|
| Submit Expansion Request Note                    | 140                       |
| Submit Expansion Complete NoteErr                | or! Bookmark not defined. |
| Send for Supervisor ReviewErr                    | or! Bookmark not defined. |
| Supervisor ApprovalEri                           | or! Bookmark not defined. |
| Add ROM Review NoteErr                           | or! Bookmark not defined. |
| As Needed: Generate Approval NoteErr             | or! Bookmark not defined. |
| As Needed: Generate MWSAErr                      | or! Bookmark not defined. |
| As Needed: Provider Signed MWSAErr               | or! Bookmark not defined. |
| As Needed: ROM ReviewErr                         | or! Bookmark not defined. |
| As Needed: ROM SignatureErr                      | or! Bookmark not defined. |
| As Needed: ROM ApprovalErr                       | or! Bookmark not defined. |
| Add Certification RecordErr                      | or! Bookmark not defined. |
| Update Agency Certification RecordErr            | or! Bookmark not defined. |
| As Needed: Add Provider License RecordErr        | or! Bookmark not defined. |
| As Needed: Update Service AreaErr                | or! Bookmark not defined. |
| As Needed: Update Sender IDErn                   | or! Bookmark not defined. |
| Generate Final Enrollment LetterErr              | or! Bookmark not defined. |
| Final Enrollment Listing Letter ROM SignatureErr | or! Bookmark not defined. |
| Final Enrollment Letter NoteErr                  | or! Bookmark not defined. |
| Expansion Request Form CompleteErn               | or! Bookmark not defined. |
| Service Plan Impact NotificationErr              | or! Bookmark not defined. |
| Service Plan Impact UpdateErr                    | or! Bookmark not defined. |
| As Needed: Add New ServicesErr                   | or! Bookmark not defined. |
| Service Plan Impact Note CompletionErr           | or! Bookmark not defined. |
| As Needed: New Rate Letter NoteErr               | or! Bookmark not defined. |
| As Needed: Further Documentation RequiredErr     | or! Bookmark not defined. |
| As Needed: Revision ReviewErr                    | or! Bookmark not defined. |
| As Needed: Denial ReviewErr                      | or! Bookmark not defined. |
| As Needed: Supervisor DenialEri                  | or! Bookmark not defined. |
| As Needed: Send With Cause Denial LetterErr      | or! Bookmark not defined. |
| As Needed: ROM DenialEri                         | or! Bookmark not defined. |
| As Needed: State Office DenialErr                | or! Bookmark not defined. |

| As Needed: Generate Without Cause Denial LetterError! Bookmark not defined. |
|-----------------------------------------------------------------------------|
| As Needed: Edit Denial LetterError! Bookmark not defined.                   |
| As Needed: ROM Denial SignatureError! Bookmark not defined.                 |
| As Needed: Denial Letter NoteError! Bookmark not defined.                   |
| As Needed: Expansion Request AbandonedError! Bookmark not defined.          |
| Chapter 10f   Expansions – Region to Region 151                             |
| Introduction                                                                |
| Complete Provider Expansion Request Form151                                 |
| Expansion Intake Documentation Note152                                      |
| Submit Expansion Request Note155                                            |
| Submit Expansion Complete Note157                                           |
| Supervisor Review not defined.                                              |
| Supervisor ApprovalError! Bookmark not defined.                             |
| Add Service Area                                                            |
| Expansion Request Form CompleteError! Bookmark not defined.                 |
| <b>Provider Notification of Approval</b> Error! Bookmark not defined.       |
| As Needed: Further Documentation RequiredError! Bookmark not defined.       |
| As Needed: Revision Review                                                  |
| As Needed: Denial Review                                                    |
| As Needed: Supervisor DenialError! Bookmark not defined.                    |
| As Needed: Send With Cause Denial LetterError! Bookmark not defined.        |
| As Needed: ROM DenialError! Bookmark not defined.                           |
| As Needed: State Office DenialError! Bookmark not defined.                  |
| As Needed: Generate Without Cause Denial LetterError! Bookmark not defined. |
| As Needed: Edit Denial Letter                                               |
| As Needed: ROM Denial SignatureError! Bookmark not defined.                 |
| As Needed: Denial Letter NoteError! Bookmark not defined.                   |
| As Needed: Expansion Request AbandonedError! Bookmark not defined.          |
| Chapter 10g   Expansions – Service 161                                      |
| Introduction                                                                |
| Complete Provider Expansion Request Form161                                 |
| Expansion Intake Documentation Note163                                      |
| Submit Expansion Request Note165                                            |

| Submit Expansion Complete Note                  |                              |
|-------------------------------------------------|------------------------------|
| Supervisor Review                               | Error! Bookmark not defined. |
| Supervisor Approval                             | Error! Bookmark not defined. |
| Add New Services                                | Error! Bookmark not defined. |
| Expansion Request Form Completed                | Error! Bookmark not defined. |
| Generate Final Enrollment Letter                | Error! Bookmark not defined. |
| Final Enrollment Listing Letter ROM Signature   | Error! Bookmark not defined. |
| Provider Notification of Approval               | Error! Bookmark not defined. |
| As Needed: Further Documentation Required       | Error! Bookmark not defined. |
| As Needed: Revision Review                      | Error! Bookmark not defined. |
| As Needed: Denial Review                        | Error! Bookmark not defined. |
| As Needed: Supervisor Denial                    | Error! Bookmark not defined. |
| As Needed: Send With Cause Denial Letter        | Error! Bookmark not defined. |
| As Needed: ROM Denial                           | Error! Bookmark not defined. |
| As Needed: State Office Denial                  | Error! Bookmark not defined. |
| As Needed: Generate Without Cause Denial Letter | Error! Bookmark not defined. |
| As Needed: Edit Denial Letter                   | Error! Bookmark not defined. |
| As Needed: ROM Denial Signature                 | Error! Bookmark not defined. |
| As Needed: Denial Letter Note                   | Error! Bookmark not defined. |
| As Needed: Expansion Request Abandoned          | Error! Bookmark not defined. |

### Introduction | Provider Management Training Mini-Manual

#### Summary

APD iConnect maintains a provider network that serves the consumers of the State of Florida - Agency for Persons with Disabilities. Due to the rolling implementation schedule for iBudget Waiver providers, this document reflects the specific functionalities included in the 2020 implementation schedule. It is not the entire Provider Management Training Manual. Additionally, for ease of use it also include excerpts from the Financial Management Training Manual, and the Electronic Visit Verification Training Manual.

Once all provider related functionalities are implemented in APD iConnect, the Provider Management Training Manual will be published in its entirety.

Learning Objectives for Provider Management Training Mini-Manual:

Log into and out of APD iConnect

Successfully navigate APD iConnect

Submit provider renewals and expansion requests

Respond to Plans of Remediation Corrective Action Plans (CAPs) and Complaints

Submit/void claims for services rendered

Assign workers to deliver services via the APD iConnect Electronic Visit

Verification (EVV) mobile site

Review EVV service documentation

Submit claims for EVV services

## Navigating APD iConnect

APD iConnect is an application that is accessed through the Internet. Best Practices recommend Internet Explorer.

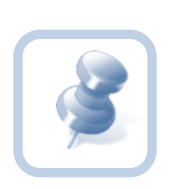

Provider Agency Owners and Solo Providers will receive their APD iConnect login credentials after completing the ID PASS identity proofing. Once completed, providers will go to <u>https://apddirect.my.centrify.com/my</u> to access APD iConnect.

- 1. Open Internet Explorer and then enter the URL for APD iConnect
- 2. At the login, type your User ID and click Next.

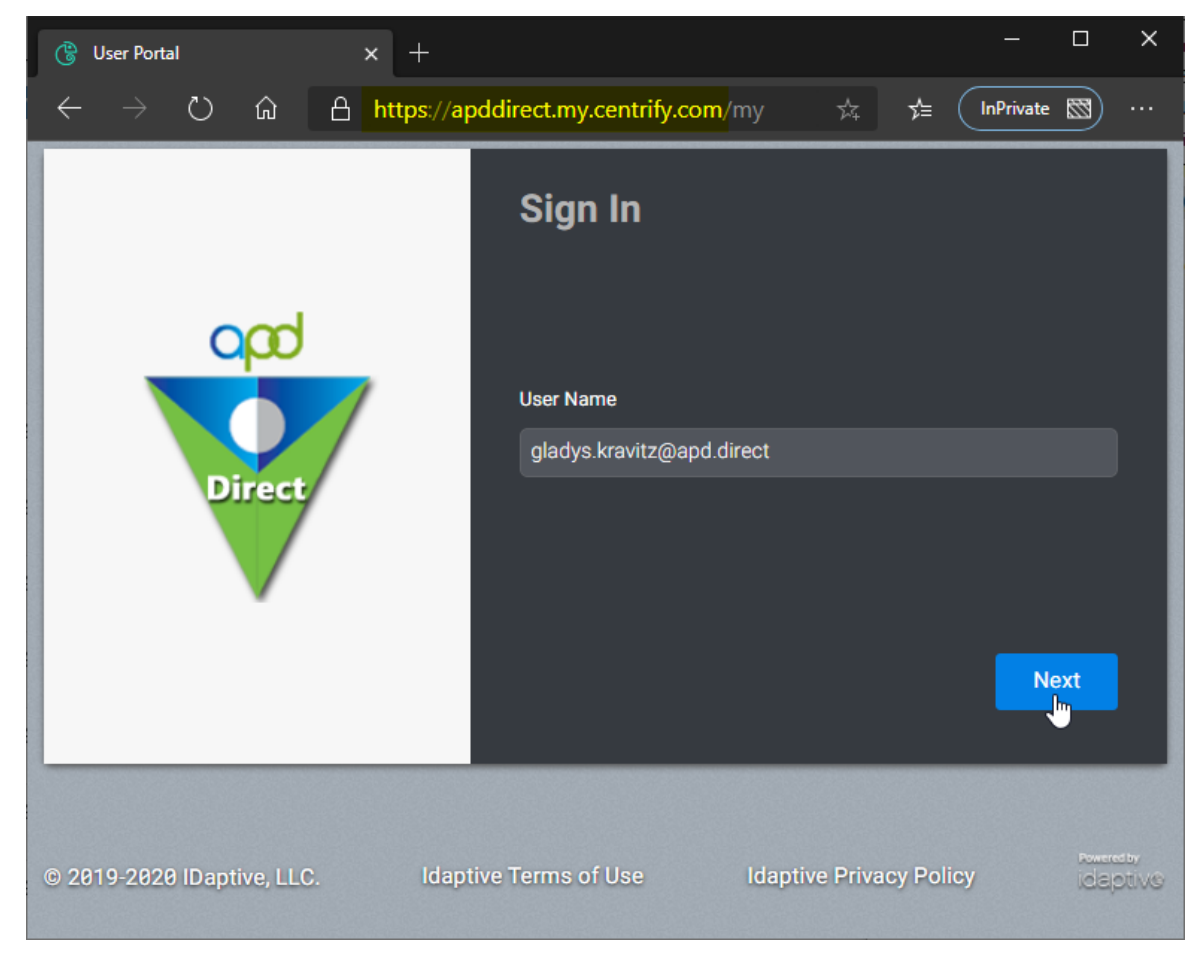

3. Once logged in, the **My Dashboard** is displayed

| iConnect              |           |                        |        | Welcome, Shelia Mott<br>3/30/2020 11:59 AM | My Das | hboard Sign      | Out Service Provider |
|-----------------------|-----------|------------------------|--------|--------------------------------------------|--------|------------------|----------------------|
|                       |           |                        |        |                                            |        |                  |                      |
| Quick                 | Search    |                        |        |                                            |        |                  |                      |
|                       |           | Consumers              | ▼ Last | Name                                       | 60 😔   | ADVANCED         | SEARCH               |
| Par                   | icipating |                        |        |                                            |        |                  |                      |
|                       | MY DASHE  | OARD CONSUMERS PROVI   | DERS   | INCIDENTS CLAIMS                           | SCHEI  | DULER            |                      |
| CONSUMER              | s         | INCIDENTS              |        | PROVIDERS                                  |        |                  | TASKS                |
| Division              | ) Ir      | quiry Alert Notes List | () N   | otes                                       | ۲      | Links            |                      |
| APD Eligible - Waiver | 6         | Unread Alert Notes     | 0      | Complete                                   | 7      | iConnect eLearni | ng Library           |
|                       |           |                        |        | Draft                                      | 2      | iConnect Help De | esk                  |
| Notes                 | 0         |                        |        | I'm Interested                             | 1      |                  |                      |
| Complete              | 2         |                        |        | I'm Not Interested                         | 2      | My Managemen     |                      |
| Pending               | 1         |                        |        | Pending                                    | 5      | Current Active G | ises                 |
| Ticklers              | ۲         |                        |        |                                            |        | Pending Plans    |                      |
| Ticklers              | 7         |                        | Т      | icklers                                    | 0      | Ticklers Due     |                      |
|                       |           |                        |        | Ticklers                                   | 3      | My Claims        |                      |
| Plans                 | ۲         |                        |        |                                            |        |                  |                      |

4. Exit APD iConnect, In the upper right portion of the screen, click Sign Out

| My Dashboard | Role             |       |
|--------------|------------------|-------|
| Sign Out     | Service Provider | GO GO |
|              |                  |       |

## **My Dashboard**

**My Dashboard** is the user's home page and where tasks can be managed. When users first log in, they will begin from here. Keep in mind that any user's **My Dashboard** page may differ from that of a co-worker's. Roles determine which features a user may have.

### **My Dashboard Screen Elements**

There are several parts of the **My Dashboard** screen, as shown in the screenshot below:

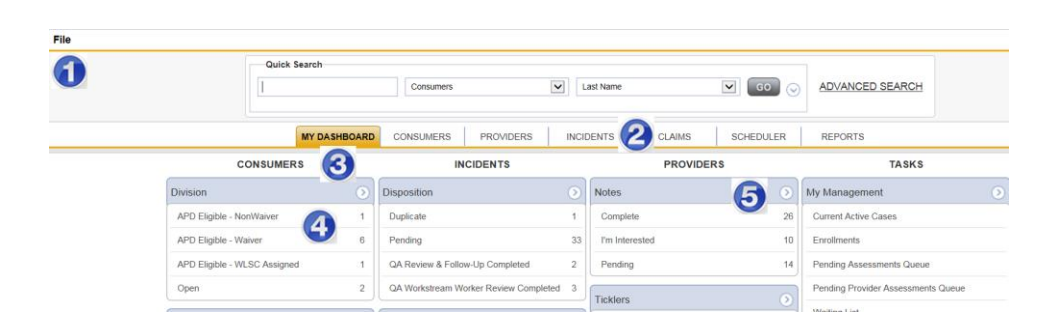

| 1 | The File menu is located throughout the program. Items on the File menu vary, depending on what you are doing. One of the more common functions you will use is the <b>File &gt; Add Notes</b> and <b>File &gt; Save and Close Notes</b> . |
|---|----------------------------------------------------------------------------------------------------|
| 2 | The tabs along the top of the screen are called <b>Chapters</b> . A chapter is like a section of the program. To move to another chapter, just click it.                                                                                   |
| 3 | <b>My Dashboard</b> is divided into areas for consumers, incidents, providers and tasks. You may see all or just some of these areas.                                                                                                    |
| 4 | Within each area are boxes that contain information. These are referred to as <b>Panes</b> .                                                                                                    |
| 6 | Each pane includes a down arrow. When you click the down arrow, items in the pane are collapsed. This is helpful if you need more space on your screen. To expand the items in the pane, click the now right-facing arrow.                 |

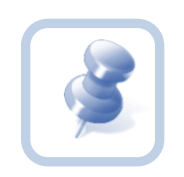

Many areas of the program allow you to collapse sections

(panes). Click the down arrow in the circle . When you

click it, it becomes a right-facing arrow

## Activities

Within each Pane on the My Dashboard homepage, numbers will be visible next to different items. These numbers represent the number of activities that are due. For example, in the screenshot below, one can see that there are thirty-nine "ticklers" or reminders.

| MY DASHBOARD | CONSUMERS          | PROVIDERS             | INCIE   | ENTS      | CLAIMS   | SCHEDULER               |
|--------------|--------------------|-----------------------|---------|-----------|----------|-------------------------|
| S            | IN                 | CIDENTS               |         |           | PROVIDER | lS                      |
| ٢            | Disposition        |                       | ۲       | Notes     |          | $\overline{\mathbf{O}}$ |
| 1            | Duplicate          |                       | 1       | Comple    | te       | 26                      |
| 6            | Pending            |                       | 33      | I'm Inter | rested   | 10                      |
| j 1          | QA Review & Follow | w-Up Completed        | 2       | Pending   |          | 14                      |
| 2            | QA Workstream Wo   | orker Review Complete | ed 3    | Ticklers  |          |                         |
| ۲            | Status             |                       | $\odot$ | Ticklers  |          | 39                      |

1. To display the ticklers, click anywhere in the row, as highlighted in the screenshot above. Ticklers will then display:

| oœ i€onnect                                                                                                    |             |          |             |             |                  |          |         |              |            | Welcome, 3/30/2020 12:19 | en Mole:   T<br>PM | ïcklers |
|----------------------------------------------------------------------------------------------------|-------------|----------|-------------|-------------|------------------|----------|---------|--------------|------------|--------------------------|--------------------|---------|
| File                                                                                                    |             |          |             |             |                  |          |         |              |            |                          |                    |         |
| Filters     Status     Equal To     New     AN     Status     Apply Alert Days Before Due     Searce     A Ticklers record(s) returned - new viewing 1 through 3                                                                                                    | DV X        |          |             |             |                  |          |         |              |            |                          |                    |         |
| Tickler Name                                                                                                    |             |          |             | Provider N  | lame             |          |         | Date Created | Date Due   | Date Completed           | Status             |         |
| Validate all impacted plans have been updated                                                                                                    | PROVENUE; N | UNITS IN | (ALTHOUGH ) |             |                  |          |         | 01/31/2020   | 02/15/2020 |                          | New                | •       |
| Validate all Service Authorizations have been updated appropriate and the service authorizations have been updated appropriate appropriate approprise appropriate |             |          |             |             |                  | New      | •       |              |            |                          |                    |         |
| Review the status of any fines prior to licensure renewal                                                                                                    | INTERACIO   | 007.0    | O CIMPAN    | ON REPORT   | PAGE 1           |          |         | 03/07/2019   | 08/27/2019 |                          | New                | •       |
|                                                                                                    |             | << First | < Previous  | Retrieve 15 | Records at a tim | e Next > | Last >> |              |            |                          |                    |         |

- 2. To complete a task associated with the tickler, first click on the record. In the screenshot below, the second record was selected revealing a task guide known as a **Workflow Wizard**:
- 3. To activate a **Workflow Wizard**, click anywhere in the blue box.

|   | Workflow Wizard                                   | Notes Details |              |
|---|---------------------------------------------------|---------------|--------------|
|   | Please create a note and                          | Division *    | APD 🗸        |
|   | assign it to the Deputy<br>Director/Designees and | Note By *     | Reed, Monica |
|   | Specialist/Liaison                                | Note Date *   | 06/12/2018   |
|   |                                                   | Note Type *   |              |
| / |                                                   | Note Sub-Type | $\checkmark$ |
|   |                                                   |               |              |

- a. Once the tickler task has been completed, the Date Completed column in the tickler will automatically update with the date of completion.
- 4. For ticklers that have a due date in the future, uncheck the **Apply Alert Days Before Due** and click on search. The list view grid will refresh and present a list of the ticklers and their due dates.

| ilters                                                                                    |                                                                                                    |                                           |       |                                                                                                    |          |                                                                      |                                                                  |                  |                                    |
|-------------------------------------------------------------------------------------------|----------------------------------------------------------------------------------------------------|-------------------------------------------|-------|----------------------------------------------------------------------------------------------------|----------|----------------------------------------------------------------------|------------------------------------------------------------------|------------------|------------------------------------|
| us 🗸                                                                                      | Equal To                                                                                                    | New                                       | ✓ A   | AND 🗸 🗙                                                                                                 |          |                                                                      |                                                                  |                  |                                    |
| us 🗸                                                                                      | +<br>s Before Due                                                                                             | /                                         | Sea   | arch Reset                                                                                              |          |                                                                      |                                                                  |                  |                                    |
|                                                                                           |                                                                                                    |                                           |       |                                                                                                    |          |                                                                      |                                                                  |                  |                                    |
| 17 Ticklers reco                                                                          | ord(s) returned - now vie                                                                                     | wing 1 throug                             | gh 15 |                                                                                                    | G        |                                                                      |                                                                  |                  |                                    |
| 17 Ticklers reco                                                                          | ord(s) returned - now vie<br>Tickler Name                                                                     | wing 1 throug                             | gh 15 | Provider Name                                                                                           |          | Date Created                                                         | Date Due                                                         | Date Completed   | Status                             |
| 17 Ticklers reco                                                                          | ord(s) returned - now vie<br>Tickler Name<br>Applicant of any Errors o                                        | wing 1 throug                             | gh 15 | Provider Name                                                                                           | <u>}</u> | Date Created 08/03/2017                                              | Date Due<br>09/02/2017                                           | Date Completed . | Status<br>New                      |
| 17 Ticklers reco<br>Notify Provider<br>Apply for Rene                                     | ord(s) returned - now vie<br>Tickler Name<br>Applicant of any Errors o<br>val due to pending Licens           | Omissions<br>E Expiration                 | gh 15 | Provider Name<br>A TEST Provider<br>A TEST Provider                                                     |          | Date Created<br>08/03/2017<br>01/29/2018                             | Date Due<br>09/02/2017<br>01/29/2019                             | Date Completed   | Status<br>New<br>New               |
| 17 Ticklers reco<br>Notify Provider<br>Apply for Rener<br>Annual License                  | ord(s) returned - now vie<br>Tickler Name<br>Applicant of any Errors o<br>val due to pending Licen:<br>Review | Omissions<br>e Expiration                 | gh 15 | Provider Name<br>A TEST Provider<br>A TEST Provider<br>Achieving Independence                           |          | Date Created<br>08/03/2017<br>01/29/2018<br>01/29/2018               | Date Due<br>09/02/2017<br>01/29/2019<br>01/29/2019               | Date Completed . | Status<br>New<br>New<br>New        |
| 17 Ticklers rect<br>Notify Provider<br>Apply for Rene<br>Annual License<br>Apply for Rene | Tickler Name<br>Applicant of any Errors o<br>val due to pending Licen:<br>Review<br>val due to pending Licen: | Omissions<br>e Expiration<br>e Expiration | gh 15 | Provider Name<br>A TEST Provider<br>A TEST Provider<br>Achieving Independence<br>Achieving Independence |          | Date Created<br>08/03/2017<br>01/29/2018<br>01/29/2018<br>01/29/2018 | Date Due<br>09/02/2017<br>01/29/2019<br>01/29/2019<br>01/29/2019 | Date Completed . | Status<br>New<br>New<br>New<br>New |

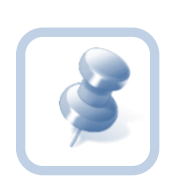

Completing a form via a Workflow Wizard or from the ticklers list, will flag the tickler as complete. It will not mark the status of the form as complete. If the status = pending, you will have to navigate to the forms tab and finish filling out the form and change it to complete.

## File Menu Bar

The **File Menu Bar** is displayed throughout the application and is located in the upper left corner of the screen. Depending on the open screen, other menus may be displayed as well. This is the location where one would go to create or add files, close and save files and print files, among other key functions.

Additional functions remain available under each option. Hovering above each **File Menu** bar category will expand additional menus. Access to these are granted based on the permissions which are driven by roles. Some examples include and are not limited to: **Save, Save and Close,** and **Print**.

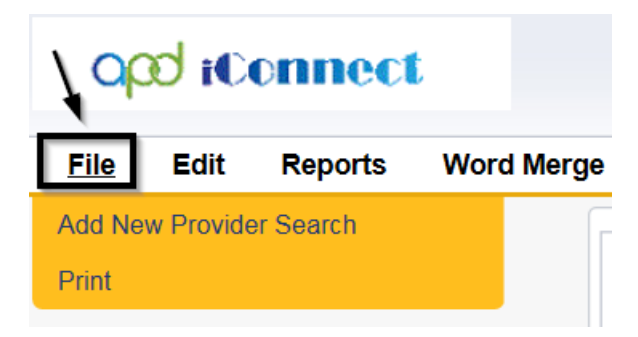

When users scroll through a page in APD iConnect, the **File Menu** header is frozen so that users will always be able to access these **File Menu** functions no matter where the cursor is located on the page.

- File Contains the functions to add a new record or to view history changes to the data in view.
- Edit Provides the ability to make changes to the data included in the record.
- **Tools** Provides the user with additional functionality based on the page currently in view.
- Reports Lists standard reports built into the Harmony software. Additional reports may be available to certain roles or groups. If a user has access to the Reports Menu, click the menu and select the report and it will open in a new window.
- Word Merge Lists documents that have been uploaded to the application using the Word Merge Utility and are available to certain roles and groups. To access the document, click the file menu and select the document and it will open a new window.

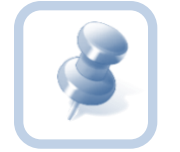

When you need to add, remove or save files, the **File Menu** is the place to go. An example could appear as: Go to **File>Save and Close Notes**.

### **Common Functions**

Throughout this training guide, some functions are performed multiple times. Rather than describing the complete function each time, the steps to perform the function are included in this section, with a reference to this section in the instruction.

#### **Switching Roles**

Throughout the application, you may use many different Roles. Roles define a set of capabilities you have within APD iConnect, and each Role performs different functions. A Role change is indicated by the following symbol and instruction:

- 1. Switch Role to Service Provider Admin-QA
  - a. When you switch roles, the following process must be followed:
  - b. Go to the upper-right portion of the screen, in the Role field
  - c. Click the down arrow and then select the **Role** you want to work with. You may not see all the roles as displayed in the screenshot below

| My Dashboard  |          | Role             |    |
|---------------|----------|------------------|----|
| ing Duonbouru | Sign Out | Service Provider | GO |
|               |          |                  |    |

2. Click the down arrow and then select the **Role** you want to work with and then click **Go**. You may not see all the roles as displayed in the screenshot below.

| APD Admin                       |
|---------------------------------|
| APD Main                        |
| Area Behavior Analyst           |
| Region Clinical Workstream Lead |
| Region QA Workstream Lead       |
| Region QA Workstream Worker     |
| ROM/Deputy ROM                  |
| Service Provider                |
| State Office Management         |
| State Office Process Owner      |
| State Office Worker             |
| System Admin                    |
| WSC/CDC                         |
|                                 |

| My Dashboard    | 0.000    | Role                        |    |
|-----------------|----------|-----------------------------|----|
| ing Ducing curu | Sign Out | Service Provider Admin - QA | GO |
|                 |          |                             |    |

## **Begin a New Task**

Each time you switch Roles and begin a new task, use the search function to locate the provider record you need.

#### Search the Database

Use **Quick Search** to verify the existence of an entity. This step is important to ensure duplicate provider records are not added to APD iConnect. Begin by clicking on the Providers Chapter.

1. Type the search term in the first field. The search is not case-sensitive.

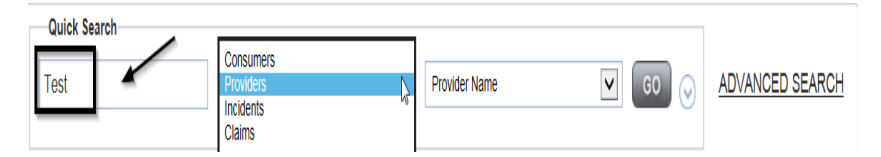

2. Click the down-arrow in the next field and Click the type of records on which to search.

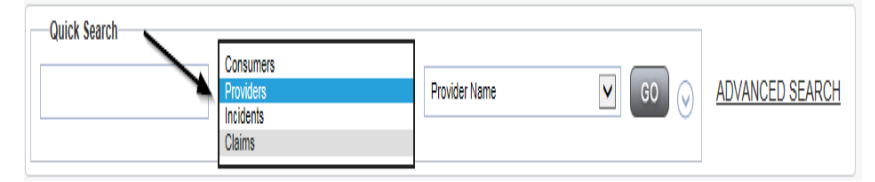

- 3. Click the down-arrow in the last field. Click the type of records on which to search and Click **Go** 
  - a. This list varies, depending on what was selected in the second field.

| _ |    |  |
|---|----|--|
| • |    |  |
|   |    |  |
|   | 15 |  |
|   |    |  |

| Quick Search |           |                               |       |
|--------------|-----------|-------------------------------|-------|
| Test         | Providers | Provider Name GO O ADVANCED S | EARCH |
|              |           | APD Vendor #                  |       |

4. If more than one record matches the search term, they are displayed in a list. Click anywhere in the record to open it.

| -5 Quick Search Result record(s) returned - now viewing 1 through 5 |                       |             |  |  |
|---------------------------------------------------------------------|-----------------------|-------------|--|--|
|                                                                     | Provider Name         | Provider ID |  |  |
|                                                                     | A TEST Provider       | 10002       |  |  |
|                                                                     | APD Test GH           | 10057       |  |  |
|                                                                     | APD Test Provider     | 10051       |  |  |
|                                                                     | Online Provider Test  | 10038       |  |  |
|                                                                     | Tuesday Test Provider | 10079       |  |  |

5. If only one record matches the search term, the record is opened.

| A TEST Provider (10002)                |            |           |           |             |             |
|----------------------------------------|------------|-----------|-----------|-------------|-------------|
|                                        |            | Workers   | Services  | Provider ID | Numbers (   |
|                                        |            | Providers | Divisions | Forms       | Enrollments |
| Basic Information                      |            |           |           |             |             |
| Provider Name                          | A TEST Pro | vider     |           |             |             |
| DBA (if applicable)                    | Monica's G | roup Home |           |             |             |
| APD Vendor #                           | 7777712345 | 5         |           |             |             |
| Licensed Home licensed for<br>capacity | 25         |           |           |             |             |
| Plans Require Validation               | Yes        |           |           |             |             |
| Active                                 | Yes        |           |           |             |             |
| External                               | Yes        |           |           |             |             |
| Exclude from Dropdown                  | No         |           |           |             |             |

| - |   |   |  |
|---|---|---|--|
|   | t | 6 |  |
| г |   | с |  |
|   |   |   |  |

| Quick Search |           |               | 1            |               |
|--------------|-----------|---------------|--------------|---------------|
| Test         | Providers | Provider Name | <b>G</b> 0 📀 | ADVANCED SEAF |
|              |           |               |              |               |

6. A user can execute an advanced search to locate a Provider record. The "Filters" box is presented allowing users to narrow their search by specifying one or more specific fields to search.

| -Filters     | -        |          |              |     |                  |
|--------------|----------|----------|--------------|-----|------------------|
| Active       | ~        | Equal To | $\checkmark$ | Yes | AND 🗸 🗶          |
| Provider ID  | ~        | Equal To | ~            |     | AND 🗸 🗶          |
| APD Vendor # | <b>~</b> | Ì₽,      |              |     |                  |
|              |          | $\sim$   |              |     | <br>Search Reset |
|              |          |          | 1            |     |                  |

7. Use the Filter Dropdown to select the field to search, choose the Operator and then populate the search criteria. The Filter allows for multiple criteria to be used in a search. Use the "Plus" (+) button to build the query.

| -Filters    |        |          |              |     |              |
|-------------|--------|----------|--------------|-----|--------------|
| Active      | $\sim$ | Equal To | $\checkmark$ | Yes | AND 🗸 🗙      |
| Provider ID | ~      | + ←      |              |     |              |
|             |        |          |              |     | Search Reset |

8. If there is a value in the filter dropdown that appears in the "Filter" you do not wish to search, use the "X" next to the row to remove it.

| -Filters        |              |     |   |    |        |       |
|-----------------|--------------|-----|---|----|--------|-------|
| Active 🗸        | Equal To 🗸 🗸 | Yes |   |    | AND    | ×     |
| Provider ID     | Equal To 🗸 🗸 |     |   | [  |        | ×     |
| Provider Name 🗸 | Equal To 🗸 🗸 |     |   | [  | AND    | ×     |
| APD Vendor # 🗸  | Equal To 🗸 🗸 |     | ] | [  |        | ×     |
| Worker 🗸        | Equal To 🗸   |     |   | ~  |        | ×     |
| Provider ID     | +            |     |   |    |        |       |
|                 |              |     |   | Se | arch R | leset |

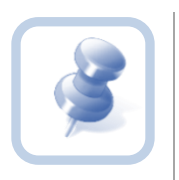

Each time you switch Roles and begin a new task, you must use **Search** to make sure that a record does not already exist.

# Chapter 1 | MedWaiver Renewals

#### Introduction

Provider renewals are specific to Medicaid Waiver Services providers; IFS or Room and Board providers do not go through a renewal process. Renewals will occur every five years.

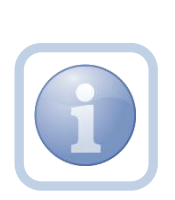

The Specialist/Liaison will review the Service Provider record and use the Renewal Notice to notify the Service Provider when the Medicaid Waiver Services Agreement (MWSA) is set to expire in 100 days.

The Specialist/Liaison will generate an updated MWSA and attach it to a note with Renewal Notice 1.

The Service Provider will receive the notification the MWSA is due for renewal. The Renewal Notice 1 will include a list of any documents need to be sent back to APD by the within 30 calendar days.

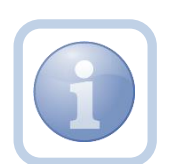

Documents include: Signed MWSA Eligible level II background screening Local Law background screening Limited Liability Insurance with APD listed as certificate holder Copy of professional license or certificate (if applicable)

This notice will also include an updated MWSA for the provider to print, sign and return to the Specialist/Liaison

#### **Respond to Renewal Notice 1 and Sign MWSA**

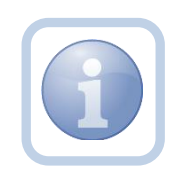

The Service Provider will print the updated MWSA then sign, scan and save an electronic copy to their desktop. They will then attach it to a note back to the Specialist/Liaison. 1. Set "Role" = Service Provider or if applicable, Service Provider Admin - QA then click Go.

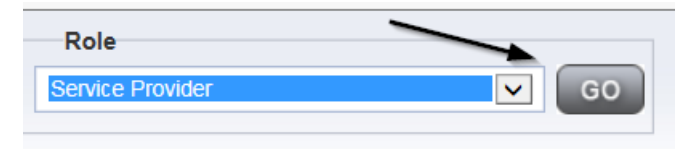

 Navigate to the My Dashboard > Providers > Notes > Complete and click the hyperlink for the Complete notes

| MY DASHBOAR | CONSUMERS PROVIDERS      | INCIDENTS | CLAIMS   | SCHEDULER | UTILITIES |
|-------------|--------------------------|-----------|----------|-----------|-----------|
| S           | INCIDENTS                |           |          | PROVIDERS | -         |
| $\odot$     | Inquiry Alert Notes List | ٥         | Notes    |           | ٥         |
| 2           | Unread Alert Notes       | 0         | Complete |           | 2         |
| $\odot$     |                          |           | Pending  |           | 12        |

3. Select the **Note Type = Medwaiver Renewal and Description = MSWA Renewal Notice 1** and select the completed note via the hyperlink

| St | Filters Equal To Filters Equal To Filter | Complete AND X<br>Search Reset<br>w viewing 1 through 15                 |                                                       |                                                                           |                                                        |                                |
|----|----------------------------------------------------------------------------------------------------|--------------------------------------------------------------------------|-------------------------------------------------------|---------------------------------------------------------------------------|--------------------------------------------------------|--------------------------------|
|    |                                                                                                    |                                                                          |                                                       |                                                                           |                                                        |                                |
|    | Provider                                                                                                    | NoteType                                                                 | Note Date +                                           | Description                                                               | Author                                                 | Status                         |
|    | Provider<br>Monica Agency                                                                                                    | NoteType<br>Medwaiver Renewal                                            | Note Date +                                           | Description<br>Provider Signature                                         | Author<br>Reed, Monica                                 | Status<br>Complete             |
|    | Provider<br>Monica Agency<br>Monica Agency                                                                                                    | NoteType<br>Medwaiver Renewal<br>Medwaiver Renewal                       | Note Date +<br>04/01/2020<br>04/01/2020               | Description Provider Signature Supervisor Approval                        | Author<br>Reed, Monica<br>Reed, Monica                 | Status<br>Complete<br>Complete |
|    | Provider<br>Monica Agency<br>Monica Agency<br>Monica Agency                                                                                                    | Note Type<br>Medwaiver Renewal<br>Medwaiver Renewal<br>Medwaiver Renewal | Note Date -<br>04/01/2020<br>04/01/2020<br>04/01/2020 | Description<br>Provider Signature<br>Supervisor Approval<br>CRIM Approval | Author<br>Reed, Monica<br>Reed, Monica<br>Reed, Monica | Status<br>Complete<br>Complete |

4. Click on the attachment for the Blank MWSA within the Medwaiver Renewal/MWSA Renewal Notice 1 note and then click **Open** on the pop-up message box.

Do you want to open or save Blank MWSA.docx (50.9 KB) from fwtest.harmonyis.net? Open Save 🔻 Cancel 🗴

5. Select File > Print within the Word Document

| ¢       |
|---------|
| Info    |
| New     |
| Open    |
| Save    |
| Save As |
| Print   |

- 6. The Service Provider will sign the hard copy, scan and save it to their desktop and then attach it to a note back to the Specialist Liaison.
- 7. Click File > Add Notes

| File   | Reports           |
|--------|-------------------|
| Add Ne | w Provider Search |
| Add No | tes 🔨             |
| Print  |                   |

8. In the new Note record, update the following fields:

- a. "Division" = APD
- b. "Note Type" = Medwaiver Renewal
- c. "Note Subtype" = Provider Signature
- d. "Description" = Provider Signature
- e. "Note" = Enter notes
- f. "Status" = Complete
- g. Click "Add Attachment" and search for the copy of the signed MWSA on the user's computer. Click Upload
- h. Click the ellipsis on the "Add Note Recipient" to add the *Specialist/Liaison* as the Note Recipient
- i. Enter Last Name and Click Search in the pop-up browser window. Select the Name of the worker to attach them to the note

| Notes Details                 |                         |
|-------------------------------|-------------------------|
| Division *                    | APD 🗸                   |
| Note By *                     | Reed, Monica 🗸          |
| Note Date *                   | 04/01/2020              |
| Note Type *                   | Medwaiver Renewal       |
| Note Sub-Type                 | Provider Signature V    |
| Description                   | Provider Signature      |
| Note                          | <u>В Z U</u> 13рх • А • |
| Status *                      | Complete V              |
| Date Completed                | 04/01/2020              |
| Attachments<br>Add Attachment |                         |
| Document                      | Description             |
| MWSA Provider Signed          |                         |
| Not Designed                  | $\sim$                  |
| Note Recipients               |                         |
| Add Note Recipient:           | Clear                   |

9. When finished click File > Save and Close Notes

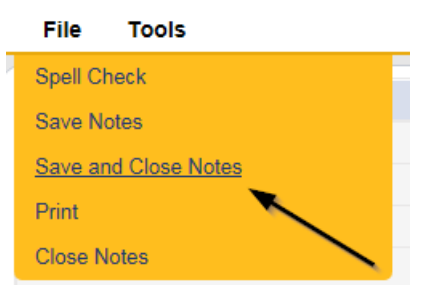

- 13. Update the following fields on the Notes Detail Screen
  - a. "Division" = APD
  - b. "Note Type" = Medwaiver Renewal
  - c. "Note Subtype" = MWSA Renewal Notice 1
  - d. "Description" = Enter description as form name
  - e. "Note" = Enter notes
  - f. "Status" = *Complete*
  - g. Add Attachment Browse and attach the blank MWSA you saved to your desktop
  - h. Click the ellipsis on the "Add Note Recipient" to add the *Service Provider or if applicable, Service Provider Admin QA* as the Note Recipient
  - i. Enter Last Name and Click Search in the pop-up browser window. Select the Name of the worker to attach them to the note

| Notes Details             |                                      |
|---------------------------|--------------------------------------|
| Division *                | APD V                                |
| Note By *                 | Reed. Monica                         |
| Note Date *               | 06/26/2019                           |
| Note Type *               | Medwaiver Renewal                    |
| Note Sub-Type             | MWSA Renewal Notice 1                |
| Description               | Word Merge Template                  |
| Note                      | New Text                             |
|                           | Append Text to Note                  |
| Status *                  | Pending V                            |
| Date Completed            |                                      |
| Attachments               |                                      |
| Add Attachment            |                                      |
| Document                  | Description                          |
| MWSA RENEWAL NOTICE 1.pdf | Word Template: MWSA Renewal Notice 1 |
| Note Recipients           |                                      |
| Add Note Recipient:       | Clear                                |
|                           |                                      |

14. When finished, click File > Save and Close Notes

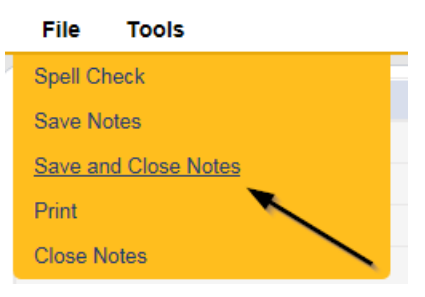

### As Needed: Respond to MWSA Renewal Notice 2

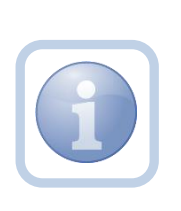

If the Service Provider does not respond to Renewal Notice 1 within 30 calendar days, the Specialist/Liaison will send a second notice to the Service Provider stating that their renewal remains incomplete. This notice also notifies the Service Provider that they are not entitled to payment for services rendered after the MWSA end date and if they are still interested in being an APD provider, they will need to apply and enroll all over again.

### As Needed: Generate MWSA Renewal Notice 3

If the Service Provider does not respond to Renewal Notice 2, the Specialist/Liaison will send a third notice to the Service Provider advising of the MWSA end date. This Renewal Notice 3 also notifies the Service Provider that they are not entitled to payment for services rendered after the MWSA end date and if they are still interested in being an APD provider, they will need to apply and enroll all over again.

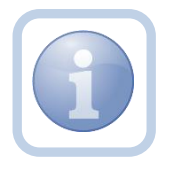

NOTE: Service Providers who do not respond to MWSA Renewal Notice 1, MWSA Renewal Notice 2, or MWSA Renewal Notice 3, will not receive any additional notification from APD. In the event that the MWSA expires, Waiver Support Coordinators (WSCs) will be notified to work with impacted consumers to find an alternative provider and the Service Provider's record will be closed.

### **Additional Documentation**

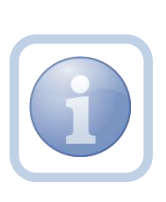

When responding to a MWSA Renewal Notice, the Service Provider will scan and save a copy of any needed intake documentation to their desktop and attach it to a note. They will create the note with a Note Type of "Intake Documentation" and upload any additional documentation as a single attachment with the corresponding Subtype.

1. Set "Role" = Service Provider or if applicable, Service Provider Admin - QA then click Go

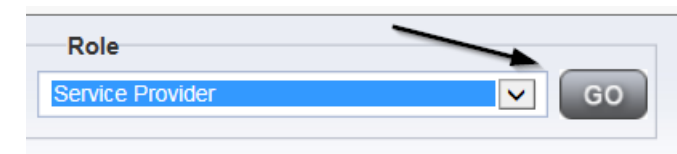

2. Navigate to the **Providers > Notes** tab

| File Reports                                                                 |           |           |            |             |              |       |          |             |         |            |
|------------------------------------------------------------------------------|-----------|-----------|------------|-------------|--------------|-------|----------|-------------|---------|------------|
|                                                                              | Quick S   | Search    |            |             |              |       |          |             |         |            |
|                                                                              |           |           |            | Providers   |              |       | ~        | Provider N  | lame .  |            |
|                                                                              | MY DASH   | HBOARD    | CONSUME    | RS PF       | ROVIDERS     | IN    | ICIDENTS |             | CLAIMS  | SCHE       |
|                                                                              |           |           |            |             | $\mathbf{i}$ |       |          |             |         |            |
| A TEST Provider (10002)                                                      |           |           |            |             |              | 、     |          |             |         |            |
|                                                                              | Workers   | Services  | Provider I | O Numbers   | Contracts    | Bed   | Linked F | Providers   | Aliases | Conditions |
|                                                                              | Providers | Divisions | Forms      | Enrollments | Authoriza    | tions | Notes    | Credentials | EWS     | Scheduling |
| OF Itters           Note Type         Equal To           Note Date         + |           | *         | AND 🗸      | ×           |              |       |          |             |         |            |
|                                                                              |           |           | Search     | Reset       |              |       |          |             |         |            |

### 3. Click File > Add Notes

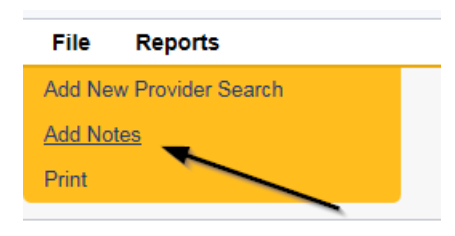

- 4. In the new Note record, update the following fields:
  - a. "Division" = APD
  - b. "Note Type" = Intake Documentation
  - c. "Note Subtype" = May select one of the following as appropriate
    - i. Level II Background Screening
    - ii. Limited Liability Insurance
    - iii. Medicaid Waiver Services Agreement
    - iv. Professional License/Certificate
  - d. "Description" = Enter description
  - e. "Note" = Enter notes
  - f. "Status" = Complete
  - g. Click "Add Attachment" and search for the copy of the intake documentation on the user's computer. Click Upload

| Notes Details  |                                       |  |  |  |
|----------------|---------------------------------------|--|--|--|
| Division *     | APD V                                 |  |  |  |
| Note By *      | Reed, Monica V                        |  |  |  |
| Note Date *    | 07/24/2018                            |  |  |  |
| Note Type *    | Intake Documentation                  |  |  |  |
| Note Sub-Type  | Admin Policies                        |  |  |  |
| Description    | Admin Policies                        |  |  |  |
| Note           | <b>B</b> <i>I</i> <u>U</u> 13px • A • |  |  |  |
| Status *       | Complete V                            |  |  |  |
| Date Completed | 03/31/2020                            |  |  |  |
| Attachments    |                                       |  |  |  |
| Add Attachment |                                       |  |  |  |

- 5. Repeat steps 3-4 until all additional documents have been added
- 6. When finished click File > Save and Close Notes and

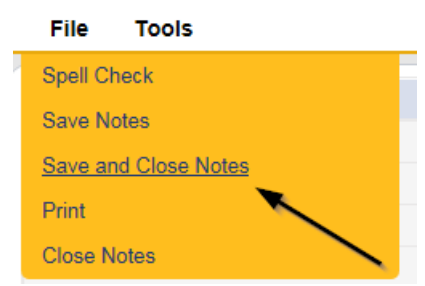

### Sign MWSA

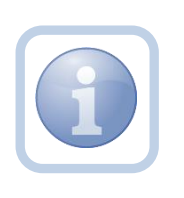

The Service Provider will print the updated MWSA (attached to the note with MWSA Renewal Notice 1) then sign, scan and save an electronic copy to their desktop. They will then attach it to a note back to the Specialist/Liaison.

2. Set "Role" = Service Provider or if applicable, Service Provider Admin - QA then click Go.

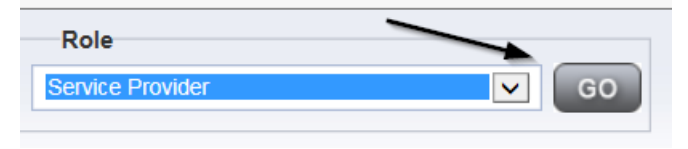

 Navigate to the My Dashboard > Providers > Notes > Complete and click the hyperlink for the Complete notes

|            | CONSUMERS PROVIDERS      | INCIDENTS  | CLAIMS   | SCHEDULER | UTILITIES |
|------------|--------------------------|------------|----------|-----------|-----------|
| s          |                          |            |          | PROVIDERS |           |
| $\bigcirc$ | Inquiry Alert Notes List | $\bigcirc$ | Notes    |           | ٥         |
| 2          | Unread Alert Notes       | 0          | Complete |           | 2         |
| 0          |                          |            | Pending  |           | 12        |

3. Select the **Note Type = Medwaiver Renewal and Description = MSWA Renewal Notice 1** and select the completed note via the hyperlink

| Si<br>Si | / Filters         Equal To         Complete         AND         X           Status         +         Sourch         Reset           27 Notes records) returned - now viewing 1 through 15         5 |                        |             |                     |              |          |  |  |  |
|----------|----------------------------------------------------------------------------------------------------|------------------------|-------------|---------------------|--------------|----------|--|--|--|
|          | 27 Notes record(s) returned - nor                                                                                                    | w viewing 1 through 15 |             |                     |              |          |  |  |  |
|          | Provider                                                                                                    | Note Type              | Note Date + | Description         | Author       | Status   |  |  |  |
|          | Monica Agency                                                                                                    | Medwaiver Renewal      | 04/01/2020  | Provider Signature  | Reed, Monica | Complete |  |  |  |
|          | Monica Agency                                                                                                    | Medwaiver Renewal      | 04/01/2020  | Supervisor Approval | Reed, Monica | Complete |  |  |  |
|          |                                                                                                    |                        |             |                     |              |          |  |  |  |
|          | Monica Agency                                                                                                    | Medwaiver Renewal      | 04/01/2020  | ROM Approval        | Reed, Monica | Complete |  |  |  |

4. Click on the attachment for the Blank MWSA within the Medwaiver Renewal/MWSA Renewal Notice 1 note and then click **Open** on the pop-up message box.

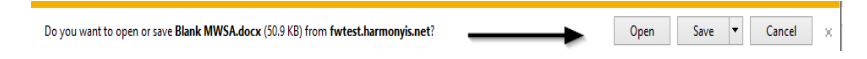

5. Select File > Print within the Word Document

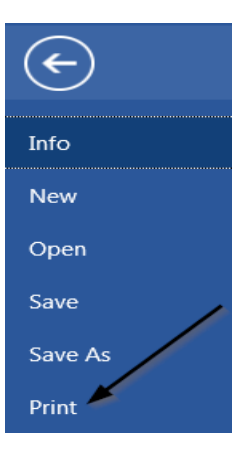

- 6. The Service Provider will sign the hard copy, scan and save it to their desktop and then attach it to a note back to the Specialist Liaison.
- 7. Click File > Add Notes

| File                   | Reports           |
|------------------------|-------------------|
| Add Ne                 | w Provider Search |
| <u>Add No</u><br>Print |                   |
|                        |                   |

8. In the new Note record, update the following fields:

- j. "Division" = APD
- k. "Note Type" = Medwaiver Renewal
- I. "Note Subtype" = Provider Signature
- m. "Description" = Provider Signature
- n. "Note" = Enter notes
- o. "Status" = Complete
- p. Click "Add Attachment" and search for the copy of the signed MWSA on the user's computer. Click Upload
- click the ellipsis on the "Add Note Recipient" to add the Specialist/Liaison as the Note Recipient
- r. Enter Last Name and Click Search in the pop-up browser window. Select the Name of the worker to attach them to the note

| Notes Details        |                    |
|----------------------|--------------------|
| Division *           | APD 🗸              |
| Note By *            | Reed, Monica 🗸     |
| Note Date *          | 04/01/2020         |
| Note Type *          | Medwaiver Renewal  |
| Note Sub-Type        | Provider Signature |
| Description          | Provider Signature |
| Note                 | В І Щ ІЗрх • А •   |
| Status*              | Complete V         |
| Date Completed       | 04/01/2020         |
| Attachments          |                    |
| Auu Auaciment        |                    |
| Document             | Description        |
| MWSA Provider Signed |                    |
|                      | <u> </u>           |
| Note Recipients      |                    |
| Add Note Recipient:  | Clear              |

9. When finished click File > Save and Close Notes

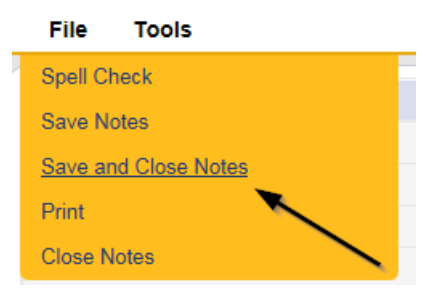

### As Needed: Further Documentation Required / Revision Review

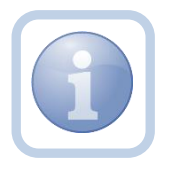

The Specialist/Liaison will create a note if the Medwaiver renewal request is incomplete and further documentation is required and send it to the Service Provider.

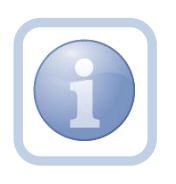

The Service Provider will provide any requested additional documentation and attach it to a note.

1. Set "Role" = Service Provider then click Go

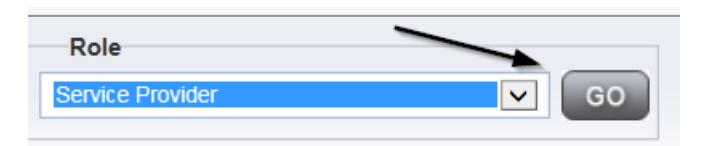

2. Navigate to the **My Dashboard > Providers > Notes > Pending** and click the hyperlink for the Pending notes

| MY DASHBOAR | D CO            | ONSUMERS PROVIDERS       | INCI | DENTS    | CLAIMS    | SCHEDULE |
|-------------|-----------------|--------------------------|------|----------|-----------|----------|
| ONSUMERS    | $\overline{\ }$ | INCIDENTS                |      |          | PROVIDERS |          |
|             | ۲               | Inquiry Alert Notes List | ۲    | Notes    |           |          |
| lotes       | 0               | Unread Alert Notes       | 0    | Complete |           | 3        |
|             |                 |                          |      | Pending  |           | 11       |

3. Select the **Note Type = Medwaiver Renewal and Description = Further Documentation Required** and select the record via the hyperlink

| Statu<br>Statu | Iters                          | Pending V AND V X |            |                                |              |         |
|----------------|--------------------------------|-------------------|------------|--------------------------------|--------------|---------|
| -4             | Notes record(s) returned - nov | Search Reset      |            |                                |              |         |
|                | Provider                       | Note Type         | Note Date  | Description                    | Author       | Status  |
|                | Monica Agency                  | Expansion Request | 03/11/2020 | Further Documentation Required | Reed, Monica | Pending |
|                | Monica Agency                  | Medwaiver Renewal | 04/01/2020 | Further Documentation Required | Reed, Monica | Pending |

- 4. In the pending Note record, update the following fields:
  - a. "Note Subtype" = *Update to Revision Review*
  - b. "Description" = Revision Review
  - c. "Note" = Enter notes
  - d. "Status" = Complete
  - e. Click "Add Attachment" and attach any requested supporting documentation. Click Upload
  - f. Click the ellipsis on the "Add Note Recipient" to add the *Specialist/Liaison* as the Note Recipient
  - g. Enter Last Name and Click Search in the pop-up browser window. Select the Name of the worker to attach them to the note
| Notes Details                       |                   |
|-------------------------------------|-------------------|
| Division *                          | APD V             |
| Note By *                           | Reed, Monica 🗸    |
| Note Date *                         | 07/30/2019        |
| Note Type *                         | Medwaiver Renewal |
| Note Sub-Type                       | Revision Review   |
| Description                         | $\bigcirc$        |
| Note                                | ~                 |
| Status *                            | Complete 🗸        |
| Date Completed                      | 07/30/2019        |
| Attachments                         |                   |
| Add Attachment                      |                   |
| Document                            | Description       |
| There are no attachments to display |                   |
| Note Recipients                     | Ì                 |
| Add Note Recipient:                 | Clear             |

5. When finished click **File > Save and Close Notes** 

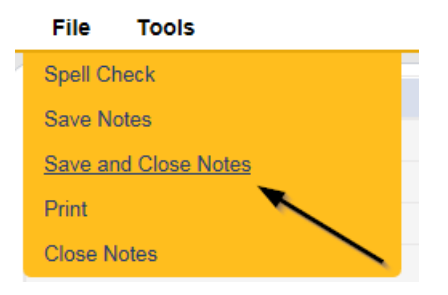

#### **ROM Approval**

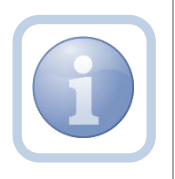

Once the MWSA renewal is approved and the updated MWSA is signed by the ROM, the Specialist/Liaison will save the Provider/ROM signed MWSA to their desktop and then attach it to a note.

1. Set "Role" = Service Provider or if applicable, Service Provider Admin - QA then click Go.

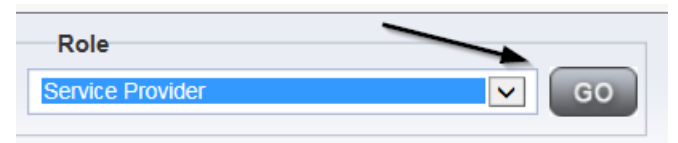

2. Navigate to the **My Dashboard > Providers > Notes > Complete** and click the hyperlink for the Complete notes

|   | CONSUMERS PROVIDERS      | INCIDENTS | CLAIMS   | SCHEDULER | UTILITIES |
|---|--------------------------|-----------|----------|-----------|-----------|
| s |                          |           |          | PROVIDERS | _         |
| ۲ | Inquiry Alert Notes List | ۲         | Notes    |           | ٥         |
| 2 | Unread Alert Notes       | 0         | Complete |           | 2         |
|   |                          |           | Pending  |           | 12        |

3. Select the **Note Type = Medwaiver Renewal and Description = ROM Approval** and select the completed note via the hyperlink

| Provider 🔺      | NoteType                | Note Date  | Description          | Author       | Status   |
|-----------------|-------------------------|------------|----------------------|--------------|----------|
| A TEST Provider | Administrative Complete | 01/29/2018 | Ward Berge Despitate | Read Month   | Complete |
| A TEST Provider | Marilly Marihatop       | 03/22/2018 | Ster Yeat            | Read Norice  | Complete |
| A TEST Provider | West Northcalter        | 03/22/2018 | Alexi Cardead Saller | Read Marca   | Complete |
| A TEST Provider | Initial Ngolization     | 10/29/2018 |                      | Assign. Sty  | Complete |
| A TEST Provider | Initial Hyphanian       | 10/29/2018 | Approximated         | ORNIG, CRIM  | Complete |
| A TEST Provider | Initial Hyphanian       | 10/29/2018 |                      | Assign. Inc. | Complete |
| A TEST Provider | Medeological Planetal   | 07/23/2019 | tere increased       | ORNIG, CRIM  | Complete |
| A TEST Provider | Medwaiver Renewal       | 07/23/2019 | ROM Approval         | ORDER, CRIM  | Complete |

#### As Needed: Review Final Enrollment Letter

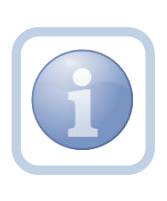

The Specialist/Liaison if applicable (in instances where there is a new Medicaid ID, a name change occurred or new services have been added, will also send a new note with the Final Enrollment Listing Letter to the Service Provider.

1. Set "Role" = Service Provider or if applicable, Service Provider Admin - QA then click Go.

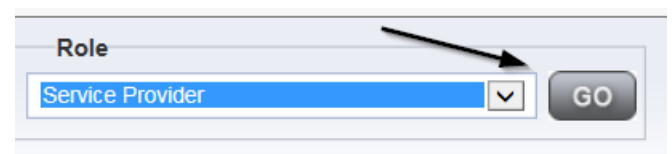

Navigate to the My Dashboard > Providers > Notes > Complete and click the hyperlink for the Complete notes

|   |              | CONSUMERS       | PROVIDERS  | INCIDENTS | CLAIMS   | SCHEDULER | UTILITIES |
|---|--------------|-----------------|------------|-----------|----------|-----------|-----------|
| s | •            | $\sim$          | INCIDENTS  |           |          | PROVIDERS |           |
|   | ۲            | Inquiry Alert N | lotes List | ٥         | Notes    |           | ٥         |
|   | 2            | Unread Alert N  | lotes      | 0         | Complete |           | 2         |
|   | $\mathbf{O}$ |                 |            |           | Pending  |           | 12        |

3. Select the **Note Type = Medwaiver Renewal and Description = Final Enrollment Listing** Letter and select the completed note via the hyperlink

| Provider 🔺      | NoteType                | Note Date  | Description                     | Author      | Status   |
|-----------------|-------------------------|------------|---------------------------------|-------------|----------|
| A TEST Provider | Administrative Complete | 01/29/2018 | Wheel Barrys Description        | Red Nexts   | Complete |
| A TEST Provider | Num May Unaminating     | 03/22/2018 | Star Year                       | Read Reads  | Complete |
| A TEST Provider | Mark North caller       | 03/22/2018 | Attest Cardinal Indian          | Read Months | Complete |
| A TEST Provider | Indial Hyplication      | 10/29/2018 |                                 | Anaph. Inc. | Complete |
| A TEST Provider | Initial Application     | 10/29/2018 | Approximited                    | ORDER, CRIM | Complete |
| A TEST Provider | Initial Application     | 10/29/2018 |                                 | Angle Ang   | Complete |
| A TEST Provider | Interimentary Processed | 07/23/2019 | ten terment                     | 00000.089   | Complete |
| A TEST Provider | Medwaiver Renewal       | 07/23/2019 | Final Enrollment Listing Letter | ORIGI, CRIN | Complete |
|                 |                         |            |                                 |             |          |

#### **Updated Credentials**

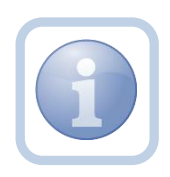

The Service Provider can check the Credentials tab of their provider record to confirm that their MWSA license record has been updated with the new effective and expiration dates.

1. Set "Role" = Service Provider or if applicable, Service Provider Admin - QA then click Go.

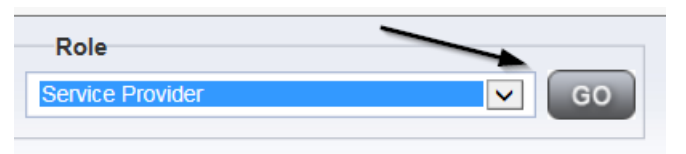

#### 1. Navigate to **Providers > Credentials** tab

| <br>MY DASH | BOARD     | CONSUM     | ERS         | ROVIDERS  | II     | ICIDENT | s         | CLAIMS  |
|-------------|-----------|------------|-------------|-----------|--------|---------|-----------|---------|
|             |           | _          | /           |           |        |         |           |         |
|             |           |            |             |           |        |         |           |         |
| Workers     | Services  | Provider I | D Numbers   | Contracts | Beds   | Linked  | Providers | Aliases |
| Providers   | Divisions | Forms      | Enrollments | Authoriza | ations | Notes   | Credentia | Is EVV  |
|             |           |            |             |           |        | -       |           |         |

2. Select the Filter as Credential = **License** and click Search to select the MWSA record via the hyperlink

| Filters       Credential       V       Equal To       Credential       V | License AND X            |                   |
|--------------------------------------------------------------------------|--------------------------|-------------------|
| 18 Credentials record(s) returned -                                      | now viewing 1 through 15 |                   |
| Credential 🔺                                                             | Туре                     | Credential Number |
| License                                                                  | Foster Home              | FH12345678        |
| License                                                                  | MWSA                     | R3355566677       |

3. Review and confirm the following fields:

- a. Date of Renewal =New Date of MWSA Renewal
- b. Effective Date = New Effective Date
- c. Expiration Date = New Expiration Date
- d. Status = Active
- e. Reason = Renewal
- f. QA Workstream Worker = Specialist/Liaison

| License Details      |              |
|----------------------|--------------|
| Credential Type *    | License      |
| License Type *       | MWSA 🖍       |
| Date of Renewal *    |              |
| Effective Date *     | 11/01/2018   |
| Expiration Date *    | 03/06/2019   |
| One-Month            |              |
| Comment              | MWSA Renewsl |
| Status               | Active V     |
| Reason               | Renewal V    |
| QA Workstream Worker | Clear        |

4. When finished, Click File > Close License Details

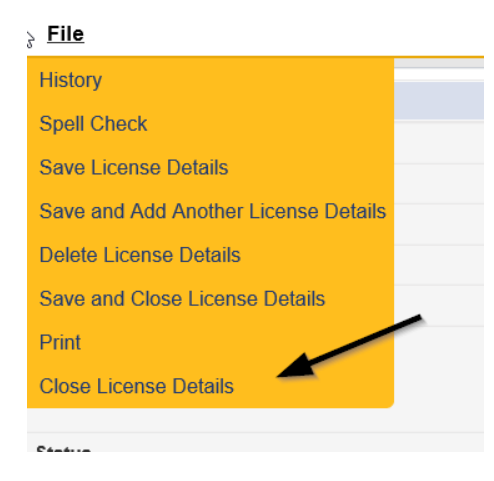

#### As Needed: MWSA Expires

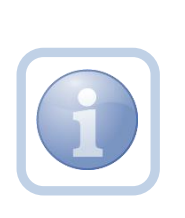

If the Service Provider does not respond to any of the Renewal Notices or provide the requested documentation before the expiration date of the MWSA, the MWSA will expire. The Specialist/Liaison will notify the Waiver Workstream Lead, who will work with WSCs to and all authorizations and find alternate providers for impacted consumers. The provider record will be closed, and FMMIS will be notified. If the Service Provider wishes to provide services again, they will have to reapply.

## Chapter 2 | QA- Other Remediation

#### **Generate Non-QI Remediation Letter**

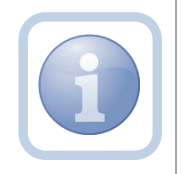

If an issue is identified during an APD Audit, AHCA Audit, Medicaid Program Integrity, Medicaid Fraud, Abuse/Neglect, Critical Incident Report, Reportable Incident Report, Medication Error, Complaint, CMS Survey or APD Inspector General Audit and the QA Workstream worker determines that a Plan of Remediation is necessary to resolve the issue, they will generate the remediation letter and create a CAP record.

The Service Provider will respond to the CAP record documenting their corrective action.

#### **Update Item Detail**

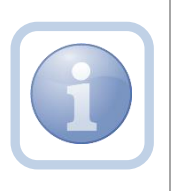

The Service Provider will receive a Non-QIO Remediation letter via a note on their My Dashboard. They will complete any remediation and then document it in the CAP record.

1. Set "Role" = Service Provider or if applicable, Service Provider Admin - QA then click Go.

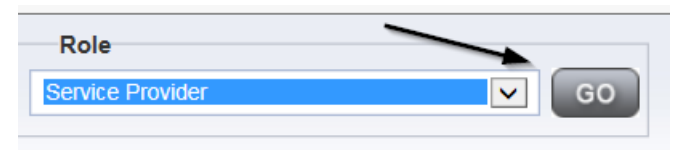

2. Navigate to the **My Dashboard > Providers > Notes > Complete** and click the hyperlink for the Complete notes

|   | CONSUMERS PROVIDERS      | INCIDENTS | CLAIMS   | SCHEDULER | UTILITIES |
|---|--------------------------|-----------|----------|-----------|-----------|
| s | INCIDENTS                |           |          | PROVIDERS | /         |
| ۲ | Inquiry Alert Notes List | ۲         | Notes    |           | ۵         |
| 2 | Unread Alert Notes       | 0         | Complete |           | 2         |
|   |                          |           | Pending  |           | 12        |

3. Select the **Note Type = Plan of Remediation and Description = Non QIO Letter** and select the completed note via the hyperlink

| Provider 🔺      | NoteType                | Note Date  | Description            | Author          | Status   |
|-----------------|-------------------------|------------|------------------------|-----------------|----------|
| A TEST Provider | Administration Complete | 01/29/2018 | Ward Berge Despite     | Read Monica     | Pending  |
| A TEST Provider | Num May Unaminating     | 03/22/2018 | The Year               | Read News       | Complete |
| A TEST Provider | Mark North caller       | 03/22/2018 | Attest Cardinal Indian | Read Monica     | Complete |
| A TEST Provider | Indial Hyphication      | 10/29/2018 |                        | Angle, Str.     | Complete |
| A TEST Provider | Initial Hypothesism     | 10/29/2018 | Approximated           | ORIGINAL CRIME  | Complete |
| A TEST Provider | Indial Hyphication      | 10/29/2018 |                        | Angle, Inc.     | Complete |
| A TEST Provider | Medeodor Planetal       | 07/23/2019 | ten terment            | 00000.089       | Complete |
| A TEST Provider | Plan of Remediation     | 07/23/2019 | Non QIO Letter         | Oribical Citrin | Complete |

4. Review the note and the letter to determine what remediation is needed

#### 5. Navigate to the **Providers > CAP** tab

| Qpd iConnect            |           |           |            |             |             |        |          |             |        |            |           |              |
|-------------------------|-----------|-----------|------------|-------------|-------------|--------|----------|-------------|--------|------------|-----------|--------------|
| File                    |           |           |            |             |             |        |          |             |        |            |           |              |
|                         | Quick S   | earch     |            |             |             |        |          |             |        |            |           |              |
|                         |           |           |            | Providers   |             |        | ~        | Provider I  | Name   |            |           | GO 📀         |
|                         |           |           |            |             |             |        |          |             |        |            |           |              |
|                         | MY DASH   | IBOARD    | CONSUM     | RS          | ROVIDERS    | IN     | ICIDENTS |             | CLAIMS | SCHE       | DULER     | UTILITIE     |
|                         |           |           |            |             |             |        |          |             |        |            |           |              |
| A TEST Provider (10002) |           |           |            |             |             |        |          |             |        |            |           |              |
|                         | Workers   | Services  | Provider I | D Numbers   | Contracts   | Beds   | Linked I | Providers   | Alases | Conditions | Service / | vea Admir    |
|                         | Providers | Divisions | Forms      | Enrollments | a Authoriza | ations | Notes    | Credentials | EWS    | Scheduling | CAP Ap    | pointments   |
| • Filters               |           |           |            |             |             |        |          |             |        |            |           |              |
| CAPID +                 |           |           |            |             |             |        |          |             |        |            |           | $\backslash$ |
| Search Reset            |           |           |            |             |             |        |          |             |        |            |           | $\backslash$ |

6. Select the appropriate CAP record via the hyperlink

| Filters                |                      |                                                       | _                             |                     |                              |                     |                               |                                |
|------------------------|----------------------|-------------------------------------------------------|-------------------------------|---------------------|------------------------------|---------------------|-------------------------------|--------------------------------|
| CAP ID                 |                      | ✓                                                     | +                             |                     |                              |                     |                               |                                |
|                        |                      | Search Rese                                           | t                             |                     |                              |                     |                               |                                |
|                        | manual(a) returned   | namedanian dialametak                                 | 45                            |                     |                              |                     |                               |                                |
| -19 CAP                | record(s) returned - | now viewing i through                                 | 110                           |                     |                              |                     |                               |                                |
| 19 CAP                 | QIO Report           | Date Provider                                         | Status                        | Number of           | Number of                    | Licensing           | BOB Weeker                    | Overall Corporate PDR          |
| 19 CAP                 | QIO Report<br>Number | Date Provider<br>Notified                             | Status                        | Number of<br>Alerts | Number of<br>Items           | Licensing<br>Worker | POR Worker                    | Overall Corporate PDR<br>Score |
| 19 CAP                 | QIO Report<br>Number | Date Provider<br>Notified<br>02/05/2018               | Status<br>Pending             | Number of<br>Alerts | Number of<br>Items           | Licensing<br>Worker | POR Worker<br>Reed,<br>Monica | Overall Corporate PDR<br>Score |
| 19 CAP<br>ID<br>1<br>2 | QIO Report<br>Number | Date Provider<br>Notified<br>02/05/2018<br>02/05/2018 | Status<br>Pending<br>Complete | Number of<br>Alerts | Number of<br>Items<br>2<br>2 | Licensing<br>Worker | POR Worker<br>Reed,<br>Monica | Overall Corporate PDR<br>Score |

7. Click the Items link on the left-hand navigation menu

| File  |                                                     |                      |  |  |  |
|-------|-----------------------------------------------------|----------------------|--|--|--|
| CAP   | CAP                                                 |                      |  |  |  |
| Items | CAP ID                                              | 1                    |  |  |  |
|       | QIO Report Number                                   |                      |  |  |  |
|       | САР Туре                                            | Plan of Remediation  |  |  |  |
|       | Date of CAP                                         | 02/01/2018           |  |  |  |
|       | Date Provider Notified                              | 02/05/2018           |  |  |  |
|       | Status                                              | Pending              |  |  |  |
|       | Number of Alerts                                    | 5                    |  |  |  |
|       | Overall Corporate PDR Score %                       |                      |  |  |  |
|       | Corporate Compliance Score %                        |                      |  |  |  |
|       | Corporate Person-Centered Practices Score %         |                      |  |  |  |
|       | Sum Total Potential Billing Discrepancies           | \$0.00               |  |  |  |
|       | Comments                                            | test comments        |  |  |  |
|       | Date Submitted by Provider                          | 02/05/2018           |  |  |  |
|       | Date Verified Complete by APD Staff                 | 02/05/2018           |  |  |  |
|       | Date POR Approved by QA Workstream Lead as Complete |                      |  |  |  |
|       | POR Worker                                          | Reed, Monica Details |  |  |  |

8. Select an Item via the hyperlink in the list view grid

| ltem<br>Number | QIO<br>Category | Remediation<br>Type | Standard Not<br>Met | ltem<br>Status | Due Date   | Complete<br>Date | Worker            | Action<br>Type |
|----------------|-----------------|---------------------|---------------------|----------------|------------|------------------|-------------------|----------------|
| 4455           |                 | POR                 | 8.010 (3)           | Pending        | 02/01/2018 | 02/05/2018       | Buck,<br>Jennifer | Regional<br>QA |
|                |                 | Licensing           | 1                   | Pending        |            |                  | Reed,<br>Monica   | Licensing      |
|                | Rights          | POR                 |                     | Complete       | 10/10/2018 | 10/12/2018       |                   | Alert          |

9. Enter the Corrective Action Required information and Click Append to Text to Note

| Summary                              |                      |
|--------------------------------------|----------------------|
| Item ID                              | 84                   |
| Item Number                          |                      |
| Action Type                          | Alert *              |
| Discovery Source                     | QIO Report           |
| Remediation Type                     | POR                  |
| Employee Involved                    |                      |
| Standard Not Met                     | \$                   |
| Standard Not Met Description         |                      |
| Reason Not Met                       | 0 record(s) returned |
| Item Status                          | Pending              |
| Potential Billing Discrepancy Amount |                      |
| Due Date                             |                      |
| Complete Date                        |                      |
| Worker                               | Clear                |
|                                      | ¢                    |
| Corrective Action Required           | Append text          |
|                                      | Append Text to Note  |
| Evidence of Completion               | $\hat{}$             |

10. When finished, Click File > Save and Close Item

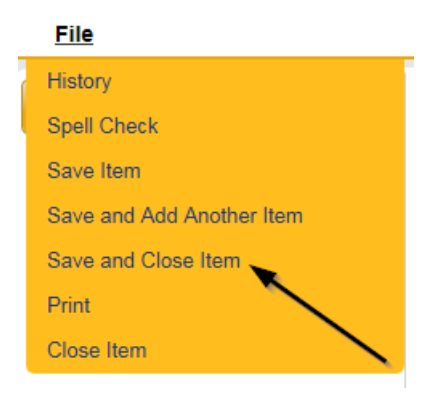

#### 11. Click File > Close Items

| <u>File</u> |  |
|-------------|--|
| Add Item    |  |
| Print       |  |
| Close Items |  |
|             |  |

#### **Supporting Documentation**

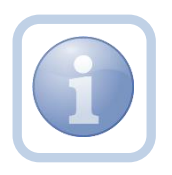

The Service Provider will scan and save a copy of any supporting evidence to their desktop and attach it to a note. They will upload each document as a single attachment to a Note with the corresponding Subtype.

1. Set "Role" = Service Provider then click **Go** 

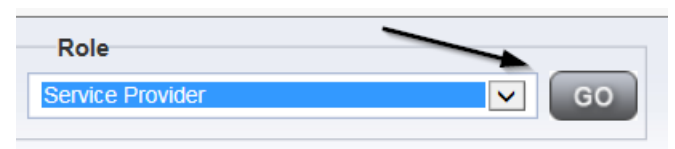

2. Navigate to the Providers > Notes tab

| File Reports                                                                                                    |             |           |             |             |           |        |          |             |         |            |
|----------------------------------------------------------------------------------------------------|-------------|-----------|-------------|-------------|-----------|--------|----------|-------------|---------|------------|
|                                                                                                    | Quick S     | earch     |             |             |           |        |          |             |         |            |
|                                                                                                    |             |           |             | Providers   |           |        | ~        | Provider N  | lame    |            |
|                                                                                                    | MY DASH     | BOARD     | CONSUME     | RS PF       | ROVIDERS  | IN     | ICIDENTS |             | CLAIMS  | SCHE       |
|                                                                                                    | $\setminus$ |           |             |             |           |        |          |             |         |            |
| A TEST Provider (10002)                                                                                                    |             |           |             |             |           |        |          |             |         |            |
|                                                                                                    | Workers     | Services  | Provider II | ) Numbers   | Contracts | Bea    | Linked F | Providers   | Aliases | Conditions |
|                                                                                                    | Providers   | Divisions | Forms       | Enrollments | Authoriza | ations | Notes    | Credentials | EWS     | Scheduling |
| Filters         Equal To         Image: Constraint of the constraint of the con |             | <b>*</b>  | AND 🗸       | ×           |           |        |          |             |         |            |

#### 3. Click File > Add Notes

| File                   | Reports           |
|------------------------|-------------------|
| Add Ne                 | w Provider Search |
| <u>Add No</u><br>Print |                   |
|                        |                   |

- 4. In the new Note record, update the following fields:
- a. Division" = APD
- b. "Note Type" = Plan of Remediation
- c. "Note Subtype" = Supporting Documentation
- d. "Description" = Enter description
- e. "Append Text to Note" = Enter notes
- f. "Status" = Pending
- g. Click "Add Attachment" and search for the copy of the supporting documentation on the user's computer. Click Upload and Add Another until finished

| File                  | Browse                                                                  |
|-----------------------|-------------------------------------------------------------------------|
| File Name             | from uploaded file     create new                                       |
| Description           |                                                                         |
| Category              |                                                                         |
| Upload<br>Note: Maxim | Upload and Add Another<br>um size for attachment is set to 5.76 MBytes. |

- h. Click the ellipsis on the "Add Note Recipient" to add the *QA Workstream Worker* as the Note Recipient
- i. Enter Last Name and Click Search in the pop-up browser window. Select the Name of the worker to attach them to the note

| Notes Details                        |                                       |
|--------------------------------------|---------------------------------------|
| Division *                           | APD V                                 |
| Note By *                            | Reed, Monica                          |
| Note Date *                          | 11/15/2019                            |
| Note Type *                          | Plan of Remediation                   |
| Note Sub-Type                        | Abuse Registry                        |
| Description                          | 0                                     |
| Note                                 | <b>B</b> <i>I</i> <u>U</u> 13px ▼ A ▼ |
| Status *                             | Complete V                            |
| Date Completed                       | 11/15/2019                            |
| Attachments<br>Add Attachment        |                                       |
| Document                             | Description                           |
| These are no effectivents to display | Description                           |
| Inere are no attachments to display  | $\mathbf{X}$                          |
| Note Recipients                      |                                       |
| Add Note Recipient:                  | Clear                                 |

#### 5. When finished click **File > Save and Close Notes**

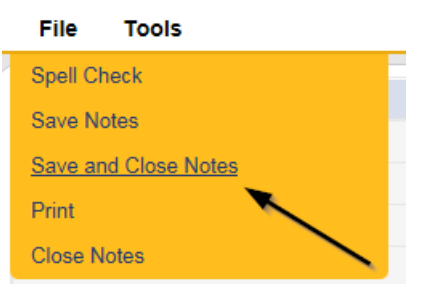

#### As Needed: Further Evidence Required

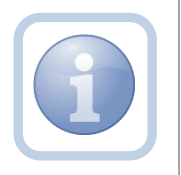

If the QA Workstream Worker determines that not all POR components are complete and further evidence is required, they will create a note in pending status and may call or visit the Service Provider.

#### As Needed: Further Evidence Provided

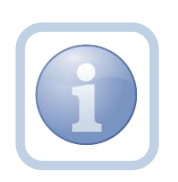

The Service Provider will scan and save a copy of any requested further documentation to their desktop and attach it to the pending note. They will upload each document as an attachment to the pending note.

1. Set "Role" = Service Provider then click **Go** 

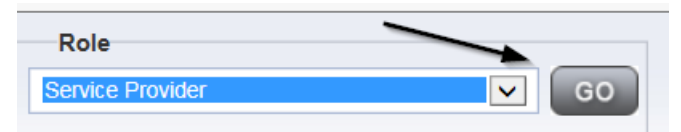

2. Navigate to the **My Dashboard > Providers > Notes > Pending** and click the hyperlink for the Pending notes

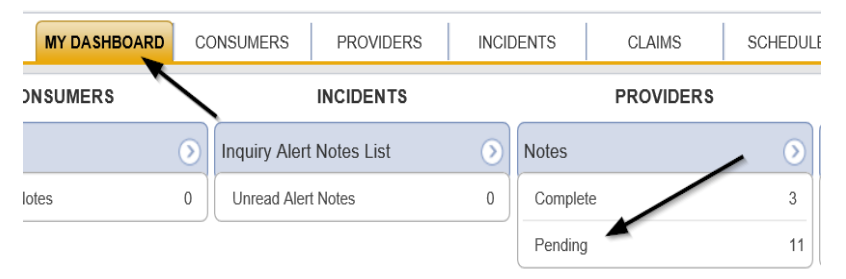

3. Select the **Note Type = Plan of Remediation and Description = Further Evidence Required** and select the record via the hyperlink

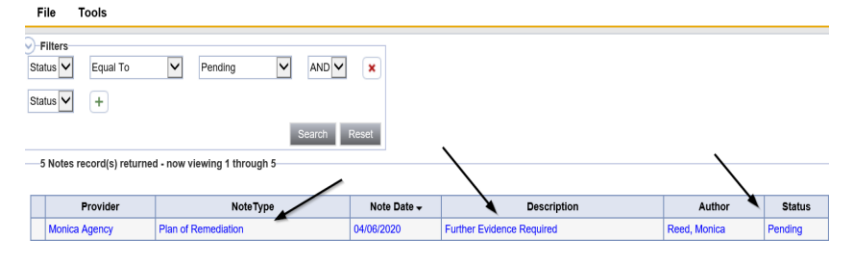

- 4. In the pending Note record, update the following fields:
  - a. "Click Append Text to Note" = Enter notes
  - b. "Status" = Leave as Pending until all attachments are added then update to Complete
  - c. Click "Add Attachment" and search for the copy of the further evidence on the user's computer. Click Upload *OR* if multiple documents need to be added then select Upload and Add Attachment. Continue to click Upload and Add Attachment until all required evidence is attached

| File        |                                        | Browse    |
|-------------|----------------------------------------|-----------|
| File Name   | from uploaded file                     |           |
|             | 🔿 create new                           |           |
| Description |                                        |           |
| Category    |                                        |           |
| Upload      | Upload and Add Another                 |           |
| Note: Maxim | num size for attachment is set to 18.4 | 6 MBytes. |

- e. Click the ellipsis on the "Add Note Recipient" to add the *QA Workstream Worker* as the Note Recipient
- f. Enter Last Name and Click Search in the pop-up browser window. Select the Name of the worker to attach them to the note

| Notes Details                       |                           |
|-------------------------------------|---------------------------|
| Division *                          | APD V                     |
| Note By *                           | Reed, Monica              |
| Note Date *                         | 10/10/2019                |
| Note Type *                         | Plan of Remediation       |
| Note Sub-Type                       | Further Evidence Required |
| Description                         | 0                         |
| Note                                | New Text                  |
| Status *                            | Pending V                 |
| Date Completed                      |                           |
| Attachments                         |                           |
| Add Attachment                      |                           |
| Document                            | Description               |
| There are no attachments to display | $\sim$                    |
| Note Recipients                     | X                         |
| Add Note Recipient:                 | Clear                     |

5. When finished click File > Save and Close Notes

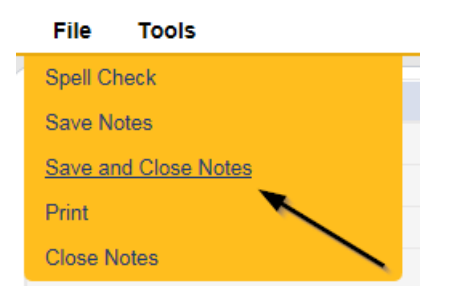

#### As Needed: Visit Provider

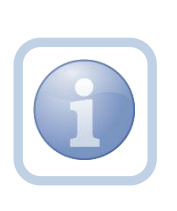

The QA Workstream Worker may decide to visit the Service Provider to discuss the incomplete items. If a visit is made, the QA Workstream Worker can document the visit specifics in a note in complete status that will appear on the Service Provider's My Dashboard. **Note Type = Plan of Remediation, Subtype = Visit to Provider, Description = Visit to Provider.** 

#### **CAP Accepted**

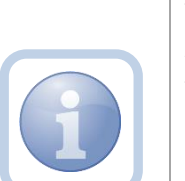

If the CAP submitted by the Service Provider, the Region QA Workstream Lead will update the pending note with Final Review Approval. The Service Provider will receive this completed note on their My Dashboard.

Additionally the QA Workstream Worker will update the CAP Items as complete, and then update the CAP record to Complete, closing out this instance of remediation.

#### As Needed: CAP Rejected Note

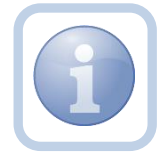

If the decision is made to reject the CAP, the Service Provider will be notified via a pending note.

#### As Needed: CAP Revision Note

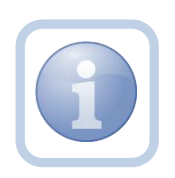

The Service Provider will scan and save a copy of the supporting documentation to their desktop for the requested information and attach it to the pending CAP Rejected note.

1. Set "Role" = Service Provider then click **Go** 

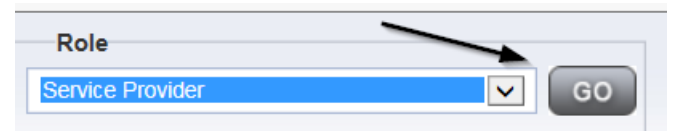

2. Navigate to the **My Dashboard > Providers > Notes > Pending** and click the hyperlink for the Pending notes

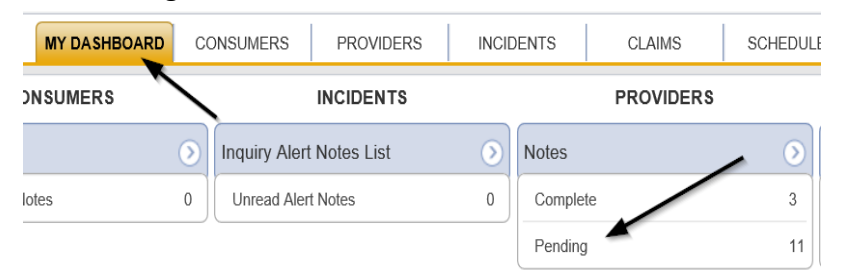

3. Select the **Note Type = Plan of Remediation and Description = CAP Rejected** and select the record via the hyperlink

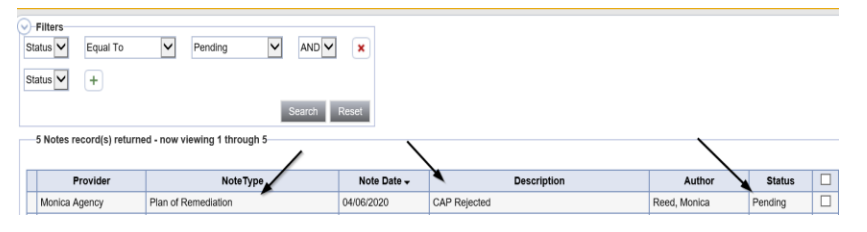

- 4. In the pending Note record, update the following fields:
  - a. Note Subtype" = Update to CAP Revised
  - b. "Description" = Update to CAP Revised
  - c. "Append Text to Notes" = Enter notes
  - d. "Status" = Pending until all attachments are added then update to Complete
  - e. Click "Add Attachment" and search for the copy of the documentation on the user's computer. Click Upload and Add Another until finished

| File        | Browse                                        |
|-------------|-----------------------------------------------|
| File Name   | from uploaded file                            |
|             | 🔿 create new                                  |
|             |                                               |
| Description |                                               |
| Category    | $\sim$                                        |
| Upload      | Upload and Add Another                        |
| Note: Maxim | um size for attachment is set to 5.76 MBytes. |

- f. Click the ellipsis on the "Add Note Recipient" to add the *QA Workstream Worker* as the Note Recipient
- g. Enter Last Name and Click Search in the pop-up browser window. Select the Name of the worker to attach them to the note

| Notes Details                       |                     |
|-------------------------------------|---------------------|
| Division *                          | APD V               |
| Note By *                           | Reed, Monica        |
| Note Date *                         | 04/06/2020          |
| Note Type *                         | Plan of Remediation |
| Note Sub-Type                       | CAP Revised V       |
| Description                         | CAP Revised         |
| Note                                | New Text            |
| Status *                            | Complete            |
| Date Completed                      | 04/06/2020          |
| Attachments                         |                     |
| Add Attachment                      |                     |
| Document                            | Description         |
| There are no attachments to display | $\mathbf{i}$        |
| Note Recipients                     | X                   |
| Add Note Recipient:                 | Clear               |

5. When finished click File > Save and Close Notes

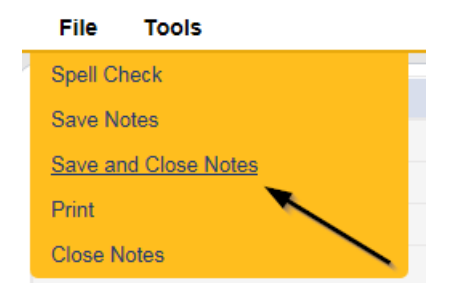

#### As Needed: CAP Record Revision

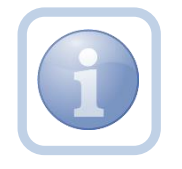

The Service Provider will review the CAP Rejected Note and make the necessary revisions to the CAP record if applicable.

1. Set "Role" = Service Provider then click Go

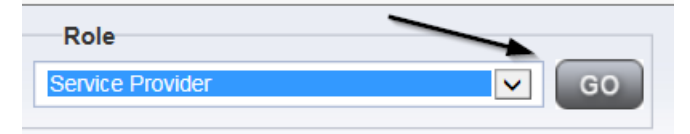

#### 2. Navigate to the **Providers > CAP** tab

| File                                              |                      |                       |                      |                        |                        |               |                   |                          |                    |            |             |                                |
|---------------------------------------------------|----------------------|-----------------------|----------------------|------------------------|------------------------|---------------|-------------------|--------------------------|--------------------|------------|-------------|--------------------------------|
|                                                   | Quick                | Search                |                      |                        |                        |               |                   |                          |                    |            |             |                                |
|                                                   |                      |                       |                      | Providers              |                        |               | ×                 | Provider N               | ame                |            | •           | G0 🕑                           |
|                                                   |                      |                       | CONCLINE             |                        |                        |               | OIDENTS           |                          | 4840               |            |             |                                |
|                                                   |                      |                       |                      |                        |                        |               |                   |                          |                    |            |             |                                |
|                                                   |                      |                       |                      |                        |                        |               |                   |                          |                    |            |             |                                |
| A TEST Provider (10002)                           |                      |                       |                      |                        |                        |               |                   |                          |                    |            |             |                                |
| A TEST Provider (10002)                           | Workers              | Services              | Provider ID          | Numbers                | Contracts              | Beds          | Linked I          | Providers                | Allases            | Conditions | Serv        | ice Area Admir                 |
| A TEST Provider (10002)                           | Workers<br>Providers | Services<br>Divisions | Provider ID<br>Forms | Numbers<br>Enrollments | Contracts<br>Authoriza | Beds<br>tions | Linked I<br>Notes | Providers<br>Credentials | Allases<br>EVV Sch | Conditions | Serv<br>CAP | ice Area Admir<br>Appointments |
| A TEST Provider (10002)<br>Filters<br>CAP ID<br>+ | Workers<br>Providers | Services<br>Divisions | Provider ID<br>Forms | Numbers<br>Enrollments | Contracts<br>Authoriza | Beds          | Linked I<br>Notes | Providers<br>Credentials | Aliases<br>EVV Sch | Conditions | Serv        | ice Area Admir<br>Appointments |

3. Select the appropriate CAP record via the hyperlink

| - | -1 CAP record(s) returned - now viewing 1 through 1 |                   |                        |         |                  |                 |                    |  |
|---|-----------------------------------------------------|-------------------|------------------------|---------|------------------|-----------------|--------------------|--|
| [ | CAP ID                                              | QIO Report Number | Date Provider Notified | Status  | Number of Alerts | Number of Items | Licensing Worker   |  |
|   | 71                                                  |                   | 07/09/2018             | Pending |                  | 1               | Richardson, Regina |  |

4. Click the Items link on the left-hand navigation menu

| CAP          | CAP                                 |                            |
|--------------|-------------------------------------|----------------------------|
| tems         | CAPID                               | 71                         |
| <b>`</b>     | CAP Type                            | Notice of Non-Compliance 🗸 |
| <u> </u>     | Date of CAP                         | 07/09/2018                 |
| $\backslash$ | Date Provider Notified              | 07/09/2018                 |
|              | Status                              | Pending V                  |
|              | Comments                            | Licensing Renewal          |
|              | Date Submitted by Provider          |                            |
|              | Date Verified Complete by APD Staff |                            |
|              | Licensing Worker                    | Richardson, Regina Clear   |
|              | QA Worker Verified                  | Worker1, Elizabeth Clear   |

5. Select an Item via the hyperlink in the list view grid

| File         |                                                  |                                  |                  |                  |             |            |               |        |
|--------------|--------------------------------------------------|----------------------------------|------------------|------------------|-------------|------------|---------------|--------|
| CAP<br>Items | Filters<br>Item Number<br>S<br>2 Items record(s) | + earch Reset returned - now vie | wing 1 through 2 |                  |             |            |               |        |
|              | Item Number                                      | QIO Category                     | Remediation Type | Standard Not Met | Item Status | Due Date   | Complete Date | Worker |
|              |                                                  |                                  | Licensing        | 1                | Pending     | 02/23/2018 |               |        |
|              |                                                  |                                  | Licensing        |                  | Pending     |            |               |        |

6. Enter the Corrective Action Required information and Click Append to Text to Note

| Summary                    |                 |
|----------------------------|-----------------|
| Item ID                    | 116             |
| Item Number                |                 |
| Action Type                | Licensing       |
| Discovery Source           | Licensing Visit |
| Remediation Type           | Licensing       |
| Employee Involved          | Ĵ               |
| Standard Not Met           | ¢               |
| Comments                   | ^<br>~          |
| Item Status                | Pending         |
| Due Date                   |                 |
| Provider Worker            | Clear           |
| Corrective Action Required | New Text        |

7. When finished, Click File > Save and Close Item

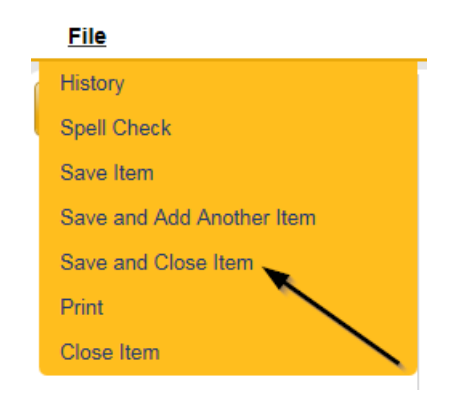

#### 8. Click File > Close Items

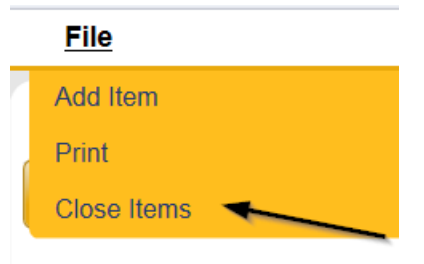

#### As Needed: CAP Missed Target Dates

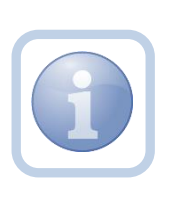

If after reviewing the Corrective Action Plan, the QA Workstream Worker identifies that the CAP target dates have been missed, they will notify the Service Provider via a note. The Service Provider will then have an additional 10 days to resubmit an amended CAP.

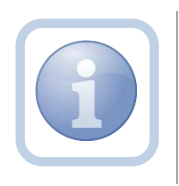

The Service Provider will need to proceed to <u>CAP Revision</u> and update the CAP record after reviewing the CAP Missed Target Dates note.

#### As Needed: Call to Provider

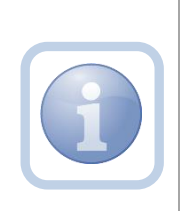

The QA Workstream Worker may decide to call the Service Provider to discuss the incomplete items. If a call is placed, the QA Workstream Worker can document the call specifics in a note: **Note Type = Plan of Remediation, Subtype = Call to Provider, Description = Call to Provider.** 

#### As Needed: Not Complete

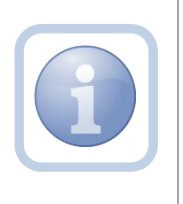

The QA Workstream Worker will add a note if the Provider does not complete the Plan of Remediation and the 90-day clock has expired. The QA Workstream Lead will be notified via this note. The note will be available for review by the ROM and State Office.

# Chapter 3 | Complaints

#### Introduction

Provider complaints are generally received about a Service Provider via phone call or email and after review may generate a complaint letter. There may be violations or "fault" noted in the Provider Complaint or the complaint may be considered "no-fault." In the event the complaint indicates a violation or fault, the QA Workstream Worker will initiate a CAP record and notify the Service Provider via note.

#### As Needed: Add CAP Record for Violations or Fault

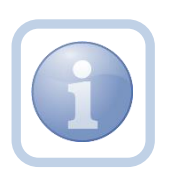

A CAP record will be created ONLY for complaints that include violations or fault and the Provider will be notified via a note. This applies only when a Plan of Remediation (proceed to <u>Chapter 2</u>) is the recommended action.

# Chapter 4 | Electronic Visit Verification (EVV)

Provider EVV Managers will assign EVV workers to deliver EVV services to specific consumers. The EVV worker will use the Mobile Site to record each service delivery. The start date, time, and GPS location will be recorded at the start and stop of each delivery. Completed deliveries will be uploaded to the iConnect application where they will be recorded as EVV Activities. Provider EVV Managers will review the uploaded Activities, and where appropriate, justify any violations before submitting the claim which will be processed in the normal manner.

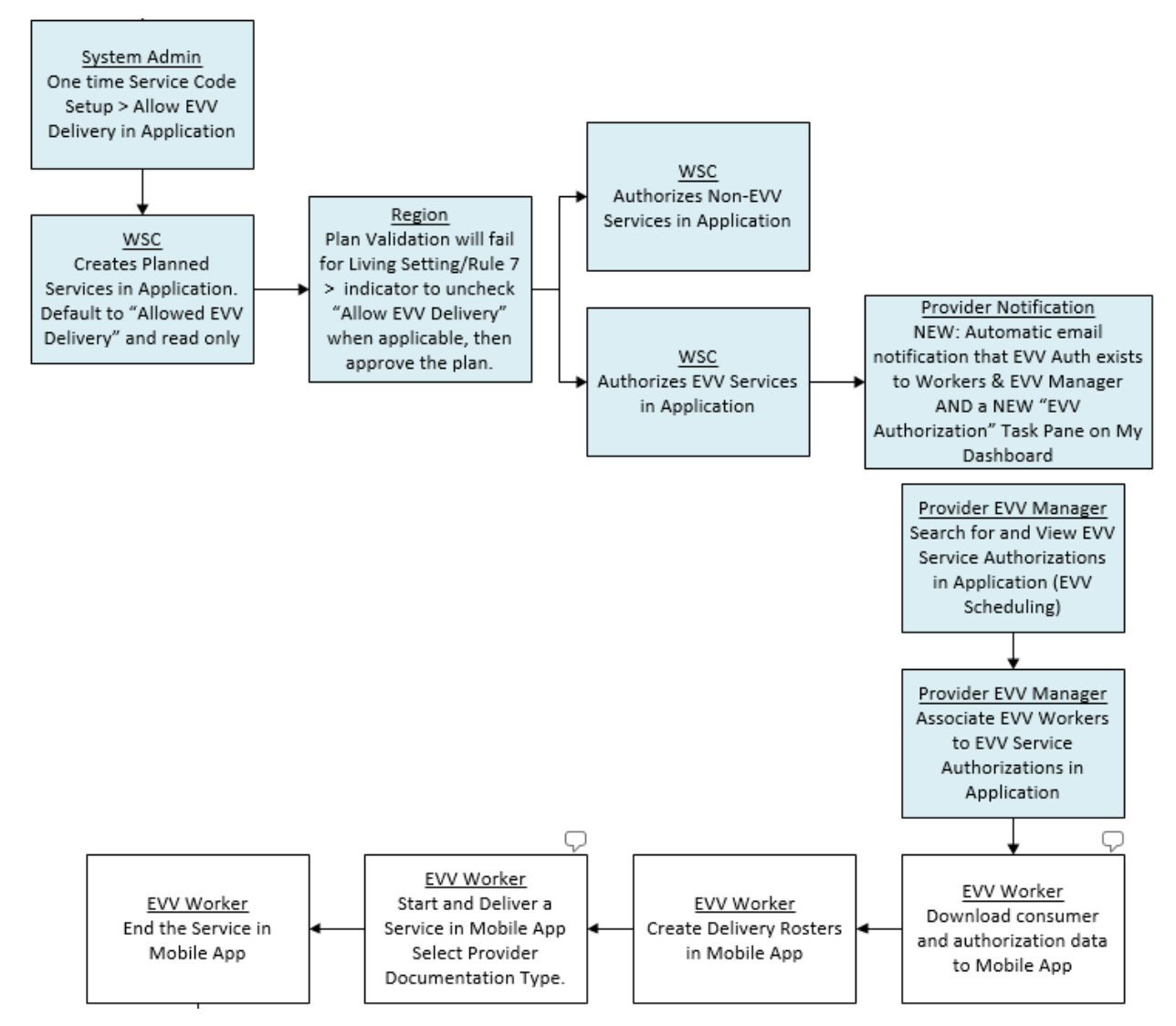

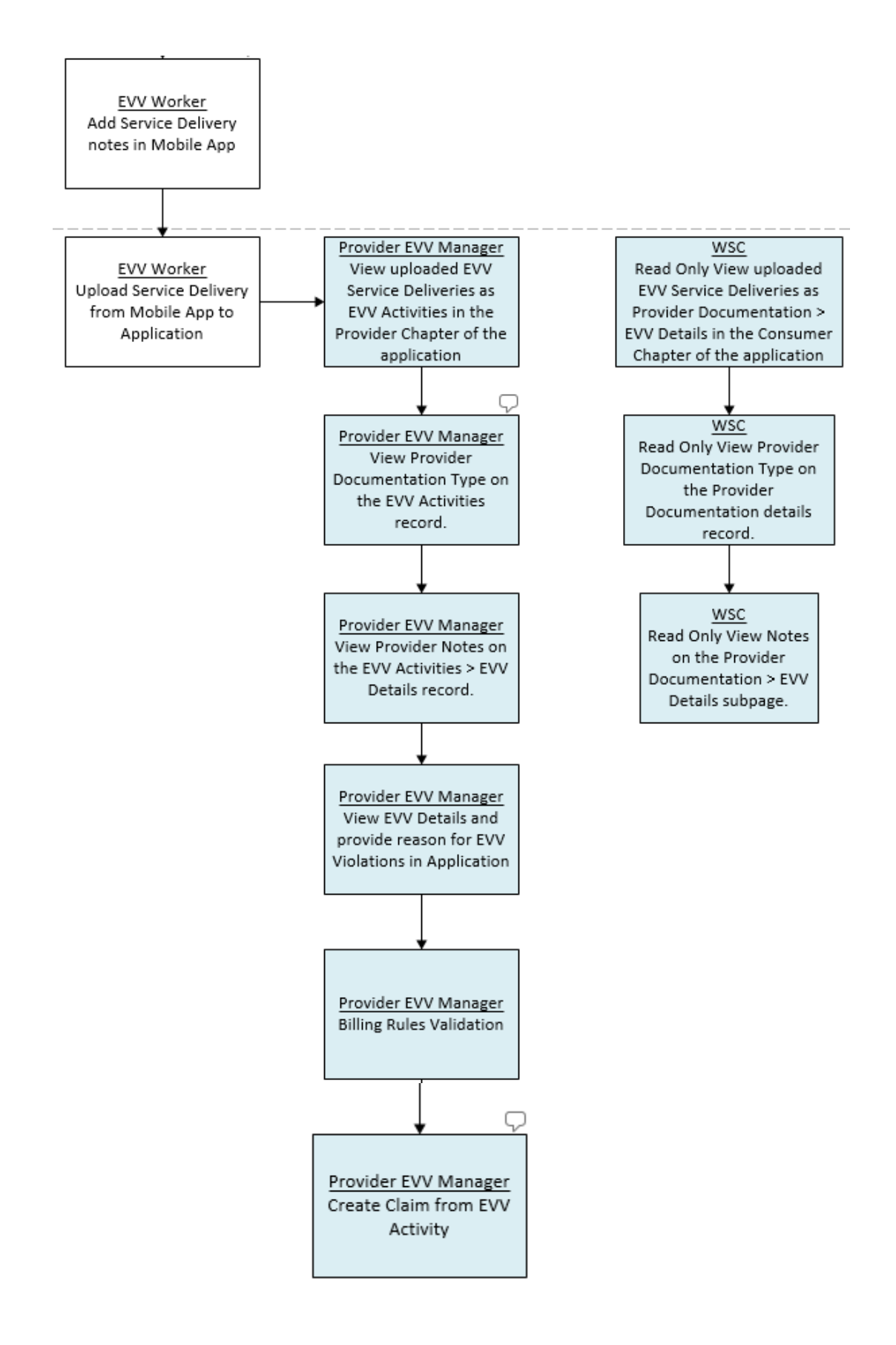

#### Users

Users typically include a program supervisor and their staff at the state/agency, a Provider EVV Manager, and a user that reviews EVV Activities and bills them.

- 1. State users ("APD")
  - State users primarily interact with EVV-specific functionality in the context of granting exceptions to EVV service deliveries that violate pre-determined criteria (e.g., activity was delivered in an unapproved location) and during QA/QIO activities.
- 2. Provider EVV Managers ("Providers")
  - Provider staff work within iConnect and are responsible for
    - Scheduling and/or assigning their EVV workers to deliver EVV services to their consumers
    - Reviewing uploaded/delivered EVV services
    - o Justifying/explaining services that violate pre-determined criteria
    - Submitting EVV services that do not have violations (or have justified violations) for payment (convert to claims)
  - Some providers may opt to split these responsibilities among several of their staff
- 3. Provider EVV Workers ("Workers")
  - EVV workers are the individual workers at each provider organization that are responsible for going to the consumer's home and rendering the service. They work exclusively in the Mobile Site and are responsible for:
    - Starting a service delivery
    - Delivering a service
    - Ending the service delivery
    - Adding delivery notes
    - Uploading the completed service delivery to Harmony

#### **EVV Validation Rules**

Standard EVV Validation Rules, includes Violations and Billing Rules. Any Violation rules that fail will display in the EVV Details page. Billing rules that fail are visible on Billing Issue report that can be executed from the EVV Activities List, EVV Activities Details page and in the Consumer Activity Details page.

**Violations Rules** 

Rule Name:Allow EVV DeliveryRule Number:1Violation Type/Subtype:EVV Service/Not an EVV Service

| Failed Rule De | escription: This service cannot be delivered via EVV. This may be because the                                                          |
|----------------|----------------------------------------------------------------------------------------------------|
|                | service cannot ever be delivered via EVV, the rendering provider                                                                       |
|                | is not authorized to deliver the service via EVV, or the consumer                                                                      |
|                | is not authorized to receive the service via EVV.                                                                                      |
| Note:          | If this service is an EVV service, and the rendering provider is authorized to deliver EVV services, notify the iConnect Support Desk. |

Rule Name:Manual Entry Requires JustificationRule Number:2Violation Type/Subtype:EVV/Manual EntryFailed Rule Description:The service delivery was not recorded using the Mobile Site.

Rule Name:Service Requires NoteRule Number:3Violation Type/Subtype: Note Required/ServiceFailed Rule Description: This service requires a delivery note.Note:Within the EVV Mobile Site a warning message will display on the<br/>Current Deliveries list informing the user that a note is required<br/>for the service.

Rule Name:Other Location Requires NoteRule Number:4Violation Type/Subtype: Note Required/Other LocationFailed Rule Description: Non-approved delivery locations require a note.

 Rule Name:
 Enforce Geolocation – No GPS

 Rule Number:
 5

 Violation Type/Subtype:
 Geolocation/Missing GPS

 Failed Rule Description:
 GPS coordinates could not be obtained for address at which the service delivery was started and/or ended.

Rule Name:Enforce Geolocation – StartRule Number:6Violation Type/Subtype:Geolocation/Start AddressFailed Rule Description:The address at which the service delivery was started was too far<br/>away from the stated delivery address.

| Rule Name: Enforce Geolocation – Start Address is Bla | nk |
|-------------------------------------------------------|----|
|-------------------------------------------------------|----|

Rule Number6aViolation Type/Subtype: Geolocation/Start AddressFailed Rule Description: The address at which the service delivery is blank.

 Rule Name:
 Enforce Geolocation – End

 Rule Number:
 7

 Violation Type/Subtype:
 Geolocation/End Address

 Failed Rule Description:
 The address at which the service delivery was ended was too far away from the stated delivery address.

Rule Name:Enforce Geolocation – End Address is blankRule Number:7aViolation Type/Subtype: Geolocation/End AddressFailed Rule Description: The address at which the service delivery was ended is blank.

#### **Billing Rules**

| Rule Name: Primary Diagnosis Required |  |
|---------------------------------------|--|
|---------------------------------------|--|

Rule Number: 8

Failed Rule Description: A primary diagnosis is required to bill.

Rule Name: Place of Service Required

Rule Number: 9

Failed Rule Description: A place of service is required to bill.

Rule Name: Consumer Gender Required

Rule Number: 10

Failed Rule Description: The consumer must have a gender in order to bill.

Rule Name: Consumer DOB Required

Rule Number: 11

Failed Rule Description: The consumer must have a DOB and the DOB must not be in the future in order to bill.

| Rule Name:           | Consumer Address Required                                                                                                    |
|----------------------|----------------------------------------------------------------------------------------------------|
| Rule Number:         | 12                                                                                                    |
| Failed Rule Descript | tion: The consumer must have a complete address (street, city, state, zip code) in order to bill.                                                                                                    |
| Rule Name:           | Consumer Medicaid ID Required                                                                                                    |
| Rule Number:         | 13                                                                                                    |
| Failed Rule Descript | tion: The consumer must have a Medicaid ID in order to bill. If the consumer does not have/need a Medicaid ID to receive the service, a placeholder/dummy value will still need to be populated. Consult your system administrator or program manager for the appropriate value to use.                                |
| Rule Name:           | Provider Phone Required                                                                                                    |
| Rule Number:         | 14                                                                                                    |
| Failed Rule Descript | t <b>ion:</b> The provider must have a phone number in order to bill.                                                                                                    |
|                      |                                                                                                    |
| Rule Name:           | Provider Mailing Address Required                                                                                                    |
| Rule Number:         | 15                                                                                                    |
| Failed Rule Descript | tion: The provider must have a mailing address in order to bill.                                                                                                    |
| Rule Name:           | Provider EIN Required                                                                                                    |
| Rule Number:         | 16                                                                                                    |
| Failed Rule Descript | tion: The provider must have an EIN / Tax ID in order to bill.                                                                                                    |
|                      |                                                                                                    |
| Rule Name:           | Provider NPI Required                                                                                                    |
| Rule Number:         | 17                                                                                                    |
| Failed Rule Descript | tion: The provide must have an NPI in the Provider > Edit Provider > NPI<br>field in order to bill. If the provider does not have/need an NPI<br>to deliver the service, you will still need to put a populate the<br>field. Consult your system administrator or program manager<br>for the appropriate value to use. |

| Rule Name: | Unresolved Violations |
|------------|-----------------------|
| Rule Name: | Unresolved Violations |

Rule Number: 18

Failed Rule Description: Unresolved violations are associated with this service prevent this service from being Billed.

| Rule Name:            | Missing Submittal Folder                                                                                                    |
|-----------------------|----------------------------------------------------------------------------------------------------|
| Rule Number:          | 19                                                                                                    |
| Failed Rule Descripti | ion: The application is not currently configured to process claims. Please<br>ask your system or program administrator to contact Customer<br>Support.                                                                    |
| Rule Name:            | Missing Sender ID for Rendering Provider                                                                                                    |
| Rule Number:          | 20                                                                                                    |
| Failed Rule Descripti | ion: The rendering provider on the activity is not configured to submit<br>claims. Please contact your system or program administrator<br>and ask them to setup a Sender ID in the provider's Provider ID<br>Numbers tab. |
| Rule Name:            | No Issues - Set Activity to Billable                                                                                                    |
| Rule Number:          | 100                                                                                                    |
| Rule Description:     | If all rules are passed, then the "EVV Billable?" will be set to "Yes"<br>TRUE/checked) so that the user can convert the activity to a claim.                                                                             |

#### Authorize EVV Services (APD iConnect Application)

- 1. WSC's work with consumers to plan and authorize services that can meet the consumer's needs using the planned services, plan validation and authorization functionality in iConnect. This content is covered in the Case Management Training Manual.
- If a service requires EVV delivery per APD business rules and CMS requirements, the Allow EVV Delivery field will be visible and checked on the Planned Services page. After the plan is approved and passes validation, the authorization is created and will be visible in the Consumer > Auths and Provider > EVV Activities tabs.

| opi top | nnect                                      |                  | John Sheppard Planned Servio<br>Last Updated by jbuck<br>at 9/25/2019 12:04:17 PM | се |
|---------|--------------------------------------------|------------------|-----------------------------------------------------------------------------------|----|
| File    |                                            |                  |                                                                                   |    |
|         | Non-Taxable                                |                  |                                                                                   |    |
|         | Planned Service Status                     |                  | ✓                                                                                 |    |
|         | Region/State Review Comments<br>(REQUIRED) | On 9/2<br>New Te | 5/2019 at 11:46 AM, Jennifer Buck wrote: region denies this service               |    |
|         |                                            |                  | Append Text to Note                                                               |    |
|         |                                            | <                |                                                                                   |    |
|         | Corresponding Auth No.                     |                  |                                                                                   |    |
|         | Allow EVV Delivery                         |                  |                                                                                   |    |

3. Regional staff will have permissions to uncheck the Allow EVV Delivery field, to force a service delivery to be delivered via traditional means rather than EVV for certain living settings.

# Searching for and Viewing EVV Service Authorizations (Service Provider record in the APD iConnect Application)

The provider will have select staff that are responsible for managing the scheduling of EVV services for their organization. The EVV Scheduling tab presents a view of all consumers with an authorized EVV service. The user must also be a worker for the authorized provider to see any records on this tab. The user can use filters to quickly find and see individual or groups of consumers that meet specified criteria and can assign/reassign EVV workers to authorizations.

- 1. Navigate to the Provider record and click on the EVV Scheduling tab.
- 2. Specify one or more parameters in the Search filter section at the top of the grid. A likely filter will be Primary EVV Worker Equal to Blank.
- 3. Click "Search" to apply the filters. The screen will refresh to show only those EVV authorizations that meet the search criteria.

|    |                                           | 4                                                                       | Y                                                                                             | Y                                             |                               | Ŷ                                                                           | Y Y                                                         |                                             | Y                                        | Y                                      |                                                     | Y                                                                                                    | Ŷ                                                               |                                                                                    |                       | 4                                                                                   |                                                                                   |  |
|----|-------------------------------------------|-------------------------------------------------------------------------|-----------------------------------------------------------------------------------------------|-----------------------------------------------|-------------------------------|-----------------------------------------------------------------------------|-------------------------------------------------------------|---------------------------------------------|------------------------------------------|----------------------------------------|-----------------------------------------------------|----------------------------------------------------------------------------------------------------|-----------------------------------------------------------------|------------------------------------------------------------------------------------|-----------------------|-------------------------------------------------------------------------------------|-----------------------------------------------------------------------------------|--|
|    |                                           | •                                                                       | Workers                                                                                       | Services                                      | Provider ID N                 | umbers Co                                                                   | ontracts Beds                                               | Linked Provide                              | rs Alia                                  | ses                                    | Conditions                                          | Service Are                                                                                                    | a Admin                                                         | Actions                                                                            |                       |                                                                                     |                                                                                   |  |
|    |                                           |                                                                         | Providers                                                                                     | Divisions                                     | EVV Activitie                 | es Forms                                                                    | Enrollments A                                               | Authorizations                              | Notes                                    | Crede                                  | entials EV                                          | V Scheduling                                                                                                    | CAP                                                             | Appointments                                                                       | Provider A            | r.                                                                                  |                                                                                   |  |
| 0  | Filters                                   |                                                                         |                                                                                               |                                               |                               |                                                                             |                                                             | _                                           |                                          |                                        |                                                     |                                                                                                    |                                                                 |                                                                                    |                       |                                                                                     |                                                                                   |  |
| Sa | ve Filter                                 |                                                                         | ✓ Sea                                                                                         | arch Filter                                   | Save As                       | Default                                                                     | Save As Delete                                              |                                             |                                          |                                        |                                                     |                                                                                                    |                                                                 |                                                                                    |                       |                                                                                     |                                                                                   |  |
| P  | rimary EVV                                | Worker 🗸                                                                | Blank                                                                                         | $\sim$                                        |                               | $\sim$                                                                      | AND                                                         | •                                           |                                          |                                        |                                                     |                                                                                                    |                                                                 |                                                                                    |                       |                                                                                     |                                                                                   |  |
| iC | connect ID                                | ~                                                                       | +                                                                                             |                                               |                               |                                                                             |                                                             |                                             |                                          |                                        |                                                     |                                                                                                    |                                                                 |                                                                                    |                       |                                                                                     |                                                                                   |  |
|    |                                           |                                                                         |                                                                                               |                                               |                               |                                                                             | Search Reset                                                |                                             |                                          |                                        |                                                     |                                                                                                    |                                                                 |                                                                                    |                       |                                                                                     |                                                                                   |  |
|    | 3 EVV Sche                                | dulina record(s)                                                        | returned - no                                                                                 | w viewina 1                                   | through 3                     |                                                                             |                                                             |                                             |                                          |                                        |                                                     |                                                                                                    |                                                                 |                                                                                    |                       |                                                                                     |                                                                                   |  |
|    | F                                         |                                                                         |                                                                                               |                                               |                               |                                                                             |                                                             |                                             |                                          |                                        |                                                     |                                                                                                    |                                                                 |                                                                                    |                       |                                                                                     |                                                                                   |  |
|    |                                           |                                                                         |                                                                                               |                                               |                               |                                                                             |                                                             |                                             |                                          |                                        |                                                     |                                                                                                    |                                                                 |                                                                                    |                       |                                                                                     |                                                                                   |  |
| -  |                                           |                                                                         | C                                                                                             |                                               |                               |                                                                             |                                                             |                                             |                                          | 8 ile                                  |                                                     |                                                                                                    |                                                                 | 1                                                                                  |                       |                                                                                     |                                                                                   |  |
|    | iConnect<br>ID                            | Consumer<br>Name                                                        | Consumer<br>Street<br>Adddress                                                                | Consumer<br>City                              | Consumer<br>State             | Consumer<br>Zip Code                                                        | Consumer<br>County                                          | Consumer<br>Region                          | Auth<br>ID                               | Auth<br>Svc                            | Service<br>Code                                     | Service                                                                                                    | Service<br>Start Date                                           | Service<br>End Date                                                                | Primary<br>EVV Worker | Worker<br>Start Date                                                                | Worker<br>End Date                                                                |  |
|    | iConnect<br>ID                            | Consumer<br>Name                                                        | Consumer<br>Street<br>Adddress                                                                | Consumer<br>City                              | Consumer<br>State             | Consumer<br>Zip Code                                                        | Consumer<br>County                                          | Consumer<br>Region                          | Auth<br>ID                               | Auth<br>Svc<br>ID                      | Service<br>Code                                     | Service                                                                                                    | Service<br>Start Date                                           | Service<br>End Date                                                                | Primary<br>EVV Worker | Worker<br>Start Date                                                                | Worker<br>End Date                                                                |  |
|    | iConnect<br>ID                            | Consumer<br>Name                                                        | Consumer<br>Street<br>Adddress                                                                | Consumer<br>City                              | Consumer<br>State             | Consumer<br>Zip Code                                                        | Consumer<br>County                                          | Consumer<br>Region                          | Auth<br>ID                               | Auth<br>Svc<br>ID                      | Service<br>Code                                     | Service<br>(4161)<br>Private                                                                                                    | Service<br>Start Date                                           | Service<br>End Date                                                                | Primary<br>EVV Worker | Worker<br>Start Date                                                                | Worker<br>End Date                                                                |  |
|    | iConnect<br>ID<br>10050                   | Consumer<br>Name                                                        | Consumer<br>Street<br>Adddress<br>9874 Pond                                                   | Consumer<br>City                              | Consumer<br>State             | Consumer<br>Zip Code                                                        | Consumer<br>County<br>MIAMI-DADE                            | Consumer<br>Region                          | Auth<br>ID                               | Auth<br>Svc<br>ID<br>290               | Service<br>Code                                     | Service<br>(4161)<br>Private<br>Duty                                                                                            | Service<br>Start Date                                           | Service<br>End Date                                                                | Primary<br>EVV Worker | Worker<br>Start Date                                                                | Worker<br>End Date                                                                |  |
| ŧ  | iConnect<br>ID<br>10050                   | Consumer<br>Name<br>Duck,Daisy                                          | Consumer<br>Street<br>Adddress<br>9874 Pond<br>Dr.,                                           | Consumer<br>City<br>MIAMI                     | Consumer<br>State             | Consumer<br>Zip Code                                                        | Consumer<br>County<br>MIAMI-DADE                            | Consumer<br>Region                          | Auth<br>ID<br>140901                     | Auth<br>Svc<br>ID<br>290               | Service<br>Code                                     | Service<br>(4161)<br>Private<br>Duty<br>Nursing -<br>LPN                                                                        | Service<br>Start Date                                           | Service<br>End Date                                                                | Primary<br>EVV Worker | Worker<br>Start Date                                                                | Worker<br>End Date                                                                |  |
| ÷  | iConnect<br>ID<br>10050                   | Consumer<br>Name<br>Duck,Daisy                                          | Consumer<br>Street<br>Adddress<br>9874 Pond<br>Dr.,                                           | Consumer<br>City<br>MIAMI                     | Consumer<br>State             | Consumer<br>Zip Code                                                        | Consumer<br>County<br>MIAMI-DADE                            | Consumer<br>Region                          | Auth<br>ID<br>140901                     | Auth<br>Svc<br>ID<br>290               | Service<br>Code                                     | Service<br>(4161)<br>Private<br>Duty<br>Nursing -<br>LPN<br>(4161)                                                              | Service<br>Start Date                                           | Service<br>End Date                                                                | Primary<br>EVV Worker | Worker<br>Start Date                                                                | Worker<br>End Date                                                                |  |
| ÷  | iConnect<br>ID<br>10050                   | Consumer<br>Name<br>Duck,Daisy<br>Tester,John                           | Consumer<br>Street<br>Adddress<br>9874 Pond<br>Dr.,<br>123 Home                               | Consumer<br>City<br>MIAMI                     | Consumer<br>State             | Consumer<br>Zip Code                                                        | Consumer<br>County<br>MIAMI-DADE                            | Consumer<br>Region                          | Auth<br>ID<br>140901                     | Auth<br>Svc<br>ID<br>290               | Service<br>Code<br>T1000:UC                         | Service<br>(4161)<br>Private<br>Duty<br>Nursing -<br>LPN<br>(4161)<br>Private                                                   | Service<br>Start Date<br>01/02/2020                             | Service<br>End Date<br>06/30/2020                                                  | Primary<br>EVV Worker | Worker<br>Start Date                                                                | Worker<br>End Date                                                                |  |
| ×  | iConnect<br>ID<br>10050<br>10237          | Consumer<br>Name<br>Duck,Daisy<br>Tester,John<br>EVV                    | Consumer<br>Street<br>Adddress<br>9874 Pond<br>Dr.,<br>123 Home<br>St.,                       | Consumer<br>City<br>MIAMI<br>TAMPA            | Consumer<br>State             | Consumer         Zip Code           33101         33601                     | Consumer<br>County<br>MIAMI-DADE<br>HILLSBOROUGH            | Consumer<br>Region<br>SUNCOAST              | Auth<br>ID<br>140901<br>140900           | Auth<br>Svc<br>ID<br>290<br>289        | Service<br>Code<br>T1000:UC                         | Service<br>(4161)<br>Private<br>Duty<br>Nursing -<br>LPN<br>(4161)<br>Private<br>Duty<br>Nursing -                              | Service<br>Start Date<br>01/02/2020<br>12/01/2019               | Service<br>End Date<br>06/30/2020<br>04/01/2020                                    | Primary<br>EVV Worker | Worker<br>Start Date           01/02/2020           12/01/2019                      | Worker<br>End Date           06/30/2020           04/01/2020                      |  |
| •  | iConnect<br>ID<br>10050<br>10237          | Consumer<br>Name<br>Duck,Daisy<br>Tester,John<br>EVV                    | Consumer<br>Street<br>Adddress<br>9874 Pond<br>Dr.,<br>123 Home<br>St.,                       | Consumer<br>City<br>MIAMI<br>TAMPA            | Consumer<br>State             | Consumer         Zip Code           33101         33601                     | Consumer<br>County<br>MIAMI-DADE<br>HILLSBOROUGH            | Consumer<br>Region<br>SUNCOAST              | Auth<br>ID<br>140901<br>140900           | Auth<br>Svc<br>ID<br>290<br>289        | Service<br>Code<br>T1000:UC<br>T1000:UC             | Service<br>(4161)<br>Private<br>Duty<br>Nursing -<br>LPN<br>(4161)<br>Private<br>Duty<br>Nursing -<br>LPN                       | Service<br>Start Date<br>01/02/2020<br>12/01/2019               | Service<br>End Date           06/30/2020           04/01/2020                      | Primary<br>EVV Worker | Worker<br>Start Date           01/02/2020           12/01/2019                      | Worker<br>End Date           06/30/2020           04/01/2020                      |  |
|    | iConnect<br>ID<br>10050<br>10237          | Consumer<br>Name<br>Duck,Daisy<br>Tester,John<br>EVV                    | Consumer<br>Street<br>Adddress<br>9874 Pond<br>Dr.,<br>123 Home<br>St.,<br>123 Elorida        | Consumer<br>City<br>MIAMI<br>TAMPA            | Consumer<br>State<br>FL<br>FL | Consumer           Zip Code           33101           33601                 | Consumer<br>County<br>MIAMI-DADE<br>HILLSBOROUGH            | Consumer<br>Region<br>SUNCOAST              | Auth<br>ID<br>140901<br>140900           | Auth<br>Svc<br>ID<br>290<br>289        | Service<br>Code<br>T1000:UC<br>T1000:UC             | Service<br>(4161)<br>Private<br>Duty<br>Nursing -<br>LPN<br>(4161)<br>Private<br>Duty<br>Nursing -<br>LPN<br>(4140)             | Service<br>Start Date<br>01/02/2020<br>12/01/2019               | Service<br>End Date<br>06/30/2020<br>04/01/2020                                    | Primary<br>EVV Worker | Worker<br>Start Date<br>01/02/2020<br>12/01/2019                                    | Worker<br>End Date<br>06/30/2020<br>04/01/2020                                    |  |
| Ŧ  | iConnect<br>ID<br>10050<br>10237<br>10172 | Consumer<br>Name<br>Duck,Daisy<br>Tester,John<br>EVV<br>Sheppard,Violet | Consumer<br>Street<br>Adddress<br>9874 Pond<br>Dr.,<br>123 Home<br>St.,<br>123 Florida<br>St. | Consumer<br>City<br>MIAMI<br>TAMPA<br>ALACHUA | Consumer<br>State<br>FL<br>FL | Consumer           2ip Code           33101           33601           32615 | Consumer<br>County<br>MIAMI-DADE<br>HILLSBOROUGH<br>ALACHUA | Consumer<br>Region<br>SUNCOAST<br>NORTHEAST | Auth<br>ID<br>140901<br>140900<br>140903 | Auth<br>svc<br>1D<br>290<br>289<br>289 | Service<br>Code<br>T1000:UC<br>T1000:UC<br>S5130:UC | Service<br>(4161)<br>Private<br>Duty<br>Nursing -<br>LPN<br>(4161)<br>Private<br>Duty<br>Nursing -<br>LPN<br>(4140)<br>Personal | Service<br>Start Date<br>01/02/2020<br>12/01/2019<br>02/01/2020 | Service<br>End Date           06/30/2020           04/01/2020           06/30/2020 | Primary<br>EVV Worker | Worker<br>Start Date           01/02/2020           12/01/2019           01/07/2020 | Worker<br>End Date           06/30/2020           04/01/2020           06/30/2020 |  |

#### Save a Search Filter:

- a. The user should save his/her search filters as default so each time he/she views the EVV Scheduling tab, the default filters will be in place and will not have to be set each time.
- b. Once the Search filters are selected and the search executed, select Save As.
- c. Enter a Name of the Search Filter and check Set as Default to set this as the default search filter for the user's EVV Activities tab. Leave this unchecked if this should be a saved search filter but NOT the default search filter. Click Save.
- d. The next time the EVV Scheduling tab is opened, the default search filters will be in place and the user just has to select "Search"

#### Edit a Saved Search Filter:

- a. The user can made changes to a previously saved Search filter. Select the Name of the saved search filter from the dropdown that needs to be changed.
- b. Make the changes and then select Save As.
- c. You can save the edited filter with a new name or enter the same name as the original saved filter and make sure the "If Filter Name Exists, Overwrite it" is checked.
- d. Click Save.

| Se           | rvice Code S513 | 0:UC 🗸 🔰    | Search Filter | Save As I  | Default | Save As D | elei |
|--------------|-----------------|-------------|---------------|------------|---------|-----------|------|
| Service Code | ~               | Equal To    | ~             | S5130:UC   |         | AND 🗸     |      |
| Start Date   | ~               | Greater Tha | an 🗸          | 10/01/2019 |         |           | (    |
| Case No      | ~               | +           |               |            |         |           |      |

| Save Search Filter Option As        |                         |  |  |  |  |  |  |  |  |
|-------------------------------------|-------------------------|--|--|--|--|--|--|--|--|
| Filter Name *                       | Service Code S5130:UC X |  |  |  |  |  |  |  |  |
| If Filter Name Exists, Overwrite it |                         |  |  |  |  |  |  |  |  |
| Save As Default                     |                         |  |  |  |  |  |  |  |  |
| Sav                                 | e Cancel                |  |  |  |  |  |  |  |  |

#### **Delete a Saved Search Filter:**

a. The user can delete a previously saved Search filter. Select the Name of the saved search filter from the dropdown that needs to be deleted. Select the Delete tab. Click OK to the Notification window. The search filter is deleted.

#### This action can not be undone. Are you sure you want to continue?

| DK Cancel | 1 |
|-----------|---|
|-----------|---|

- b. Click on an authorization from the search results grid.
- c. The authorization will open in read-only mode. It is not possible to edit an authorization when it is opened from the EVV Scheduling tab.

#### Assign/Unassign EVV workers to EVV service authorizations (APD iConnect Application)

Users will authorize EVV services in the normal manner, using the existing planned services > plan validation > authorization functionality. Typically, each EVV authorized service will be assigned a primary and backup worker to limit the number of individuals that can see the consumer and the services they're receiving but doesn't require a supervisor to continually update assignments when primary workers are on vacation or otherwise need coverage by a peer. Provider EVV Managers can associate their EVV workers, who are the individuals that will render the services to consumers, to EVV service authorizations from the EVV Scheduling tab. Assigning an EVV Worker from the EVV Scheduling tab controls which consumers are visible to the workers in the Mobile Site.

- 1. Navigate to the Provider record and click on the EVV Scheduling tab.
- 2. If desired, filter to see the desired consumer(s) as described in the previous section.
- 3. Check the box to the right of each EVV authorization for which an EVV worker needs to be assigned, modified, or removed.
  - a. Checking the box at the top of the grid (listview) will select all service authorizations on the screen.

|   | 3 EVV Sche     | duling record(s) I  | returned - now                 | viewing 1 th     | rough 3           |                      |                    |                    |            |                   |                 |                                            |                       |                     |                          |                         |                       |   |
|---|----------------|---------------------|--------------------------------|------------------|-------------------|----------------------|--------------------|--------------------|------------|-------------------|-----------------|--------------------------------------------|-----------------------|---------------------|--------------------------|-------------------------|-----------------------|---|
| Ŀ | ÷              |                     |                                |                  |                   |                      |                    |                    |            |                   |                 |                                            |                       |                     |                          |                         |                       |   |
|   | iConnect<br>ID | Consumer<br>Name    | Consumer<br>Street<br>Adddress | Consumer<br>City | Consumer<br>State | Consumer<br>Zip Code | Consumer<br>County | Consumer<br>Region | Auth<br>ID | Auth<br>Svc<br>ID | Service<br>Code | Service                                    | Service<br>Start Date | Service<br>End Date | Primary<br>EVV<br>Worker | Worker<br>Start<br>Date | Worker<br>End<br>Date | V |
| Ŧ | 10050          | Duck,Daisy          | 9874 Pond<br>Dr.,              | MIAMI            | FL                | 33101                | MIAMI-DADE         |                    | 140901     | 290               | T1000:UC        | (4161)<br>Private Duty<br>Nursing -<br>LPN | 01/02/2020            | 06/30/2020          |                          |                         |                       | V |
|   | 10237          | Tester, John<br>EVV | 123 Home<br>St.,               | TAMPA            | FL                | 33601                | HILLSBOROUGH       | SUNCOAST           | 140900     | 289               | T1000:UC        | (4161)<br>Private Duty<br>Nursing -<br>LPN | 12/01/2019            | 04/01/2020          |                          |                         |                       | • |
| Ŧ | 10172          | Sheppard, Violet    | 123 Florida<br>St,             | ALACHUA          | FL                | 32615                | ALACHUA            | NORTHEAST          | 140903     | 292               | S5130:UC        | (4140)<br>Personal<br>Supports             | 02/01/2020            | 06/30/2020          |                          |                         |                       |   |
|   |                |                     |                                |                  | << Fir            | st < Previo          | us Retrieve 15     | Records at a tim   | e Next     | > La              | ist >>          |                                            |                       |                     |                          |                         |                       |   |

### 4. Select "Assign/Change EVV Worker" from the File menu.

|      | opd                                                                                                    | iConnec            | t                              |                  |                   |                      |                    | Geographic Agency Provider   EVV Scheduling   Sign Or<br>Last Updated by System<br>at 1/3/2020 9:48:01 AM |            |                   |                 |                                            | ign Out               | Role<br>APD Main    |                          |                         |                       | GO |
|------|----------------------------------------------------------------------------------------------------|--------------------|--------------------------------|------------------|-------------------|----------------------|--------------------|----------------------------------------------------------------------------------------------------|------------|-------------------|-----------------|--------------------------------------------|-----------------------|---------------------|--------------------------|-------------------------|-----------------------|----|
| F    | ile To                                                                                                    | ols                |                                |                  |                   |                      |                    |                                                                                                    |            |                   |                 |                                            |                       |                     |                          |                         |                       |    |
| As   | sign/Char                                                                                                    | ige EVV Worker     | k Se                           | arch             |                   |                      |                    |                                                                                                    |            |                   |                 |                                            |                       |                     |                          |                         |                       |    |
| Pr   | int                                                                                                    |                    |                                |                  | P                 | roviders             |                    | ✓ Provider                                                                                                | Name       |                   | ~               | GO                                         |                       | NCED SEA            | RCH                      |                         |                       |    |
|      |                                                                                                    |                    |                                |                  |                   |                      |                    |                                                                                                    |            |                   |                 |                                            |                       |                     |                          |                         |                       |    |
|      |                                                                                                    |                    | MY DASHE                       | BOARD C          | ONSUMERS          | PROVID               |                    | DENTS                                                                                                    | CLAIMS     |                   | SCHEDUL         | ER UT                                      | ILITIES               | REPORT              | s                        |                         |                       |    |
| Ge   | ographic                                                                                                    | Agency Provide     | r (10052)                      |                  |                   |                      |                    |                                                                                                    |            |                   |                 |                                            |                       |                     |                          |                         |                       |    |
|      | Workers Services Provider ID Numbers Contracts Beds Linked Providers Aliases Conditions Service Area Admin Actions |                    |                                |                  |                   |                      |                    |                                                                                                    |            |                   |                 |                                            |                       |                     |                          |                         |                       |    |
|      |                                                                                                    |                    | Providers                      | Divisions        | EVV Activities    | Forms                | Inrollments Aut    | horizations No                                                                                            | tes Cr     | edential          | s EVV So        | heduling                                   | CAP Appoin            | ntments Pro         | ovider Ac                |                         |                       |    |
| -€   | ilters                                                                                                    |                    |                                |                  | 2                 |                      |                    |                                                                                                    |            |                   |                 |                                            |                       |                     |                          |                         |                       |    |
| Sav  | e Filter                                                                                                    |                    | ✓ Sea                          | rch Filter       | Save As De        | fault Sav            | e As Delete        |                                                                                                    |            |                   |                 |                                            |                       |                     |                          |                         |                       |    |
| Prir | mary EVV \                                                                                                    | Vorker 🗸           | Blank                          | ~                |                   | ~                    | AND 🗸 🗙            |                                                                                                    |            |                   |                 |                                            |                       |                     |                          |                         |                       |    |
| iCo  | nnect ID                                                                                                    | ~                  | +                              |                  |                   |                      |                    |                                                                                                    |            |                   |                 |                                            |                       |                     |                          |                         |                       |    |
|      |                                                                                                    |                    | Ŀ                              |                  |                   |                      |                    |                                                                                                    |            |                   |                 |                                            |                       |                     |                          |                         |                       |    |
|      |                                                                                                    |                    |                                |                  |                   | Se                   | earch Reset        |                                                                                                    |            |                   |                 |                                            |                       |                     |                          |                         |                       |    |
| 3    | EVV Sche                                                                                                    | eduling record(s)  | returned - nov                 | v viewing 1 th   | nrough 3          |                      |                    |                                                                                                    |            |                   |                 |                                            |                       |                     |                          |                         |                       |    |
|      | iConnect<br>ID                                                                                                    | Consumer<br>Name   | Consumer<br>Street<br>Adddress | Consumer<br>City | Consumer<br>State | Consumer<br>Zip Code | Consumer<br>County | Consumer<br>Region                                                                                        | Auth<br>ID | Auth<br>Svc<br>ID | Service<br>Code | Service                                    | Service<br>Start Date | Service<br>End Date | Primary<br>EVV<br>Worker | Worker<br>Start<br>Date | Worker<br>End<br>Date | R  |
| Ŧ    | 10050                                                                                                    | Duck,Daisy         | 9874 Pond<br>Dr.,              | MIAMI            | FL                | 33101                | MIAMI-DADE         |                                                                                                    | 140901     | 290               | T1000:UC        | (4161)<br>Private Duty<br>Nursing -<br>LPN | 01/02/2020            | 06/30/2020          |                          |                         |                       |    |
|      | 10237                                                                                                    | Tester,John<br>EVV | 123 Home<br>St.,               | TAMPA            | FL                | 33601                | HILLSBOROUGH       | SUNCOAST                                                                                                  | 140900     | 289               | T1000:UC        | (4161)<br>Private Duty<br>Nursing -<br>LPN | 12/01/2019            | 04/01/2020          |                          |                         |                       |    |
| ŧ    | 10172                                                                                                    | Sheppard,Violet    | 123 Florida<br>St,             | ALACHUA          | FL                | 32615                | ALACHUA            | NORTHEAST                                                                                                 | 140903     | 292               | S5130:UC        | (4140)<br>Personal<br>Supports             | 02/01/2020            | 06/30/2020          |                          |                         |                       |    |
|      |                                                                                                    |                    |                                |                  | << Fir            | st < Previou         | us Retrieve 15     | Records at a tin                                                                                          | Next       | > La              | st >>           |                                            |                       |                     |                          |                         |                       |    |

# 5. The "Assign/Change EVV Worker" dialog box will be displayed.

| ending Provider (10055                                                                                   | j)                                                       |                       | Assign/Change EVV Worker                                                                                                    | ×    |                                                                |                                                              |  |
|----------------------------------------------------------------------------------------------------|----------------------------------------------------------|-----------------------|----------------------------------------------------------------------------------------------------|------|----------------------------------------------------------------|--------------------------------------------------------------|--|
| Beds     Linked Provi       Providers     Services       Filters     No previously sa       ase No     V | ders Se<br>s Contra<br>ved filter fo<br>+<br>d(s) return | ervice<br>acts<br>und | <ul> <li>Primary EVV Worker</li> <li>Backup EVV Worker</li> <li>Alternate EVV Worker 1</li> <li>Alternate EVV Worker 2</li> <li>Alternate EVV Worker 3</li> <li>Worker</li> <li>Start Date</li> </ul> |      |                                                                |                                                              |  |
| + Case Consumer 10106 Shanpard John                                                                      | Auth<br>ID                                               | 8                     | End Date Update Records Ca                                                                                                    | ncel | Worker Start<br>Date                                           | Worker End<br>Date                                           |  |
| +<br>Case<br>No Consumer<br>10106 Sheppard,John                                                          | Auth<br>ID<br>140895                                     | 5<br>G90              | End Date Update Records Ca                                                                                                    | ncel | Worker Start<br>Date<br>11/01/2019                             | Worker End<br>Date<br>11/30/2020                             |  |
| Case<br>No         Consumer           10106         Sheppard, John                                       | Auth<br>ID<br>140895<br>140897                           | 5<br>G90<br>T10       | End Date Update Records Ca                                                                                                    | ncel | Worker Start<br>Date           11/01/2019           11/01/2019 | Worker End<br>Date           11/30/2020           06/30/2020 |  |

- 6. To assign a worker when one is not already assigned or change the assigned worker from one worker to another, select the type of worker to be assigned/updated.
- 7. Select the worker to be assigned to the selected records.
- 8. Enter a Worker Start Date and End Date.
  - a. If dates are populated, they are used to grant or remove visibility to <u>consumer</u> within the Mobile Site.
  - b. If no dates are populated, the assigned EVV workers will always be able to see the <u>consumer</u> in the Mobile Site.
  - c. Visibility of the <u>EVV services</u> in the Mobile Site is dependent on the start date of the service and the current date, not the Worker Start and End dates.
- 9. Click "Update Records" to assign/change the assigned worker or "Cancel" to return to the EVV Scheduling tab without making any changes.

| Assign/Change EVV                                                                                                | Worker ×                                                                                                    |
|----------------------------------------------------------------------------------------------------|----------------------------------------------------------------------------------------------------|
| <ul> <li>Primary EV</li> <li>Backup EV</li> <li>Alternate E</li> <li>Alternate E</li> <li>Alternate E</li> </ul> | V Worker<br>V Worker<br>VV Worker 1<br>VV Worker 2<br>VV Worker 3                                                                                                    |
| Worker<br>Start Date<br>End Date                                                                                 | Buck, Jennifer         11/01/2019         06/30/2020         Update Records         Cancel                                                                                                    |
| Message from webpage                                                                                             | ×                                                                                                    |
| You are abo<br>selected rece<br>be assigned.<br>Click Okay t<br>without mat                                      | ut to assign Buck Jennifer as the Backup EVV Worker for<br>ords,replacing any Backup EVV Worker(s) that may already<br>to proceed or Cancel to return to Assign/change dialog box<br>king any changes. |
|                                                                                                    | OK Cancel                                                                                                    |

- 10. A confirmation message will be displayed. Click "Okay" to proceed or "Cancel' to abort the changes.
- 11. The system will assign the specified EVV worker to each selected record as the specified worker type. If another worker was already assigned to the record, they will be replaced by the new worker.
- 12. To remove an EVV worker without adding a replacement
  - a. Select the type of EVV worker (Primary, Back-up, etc.) to be removed.
  - b. Make sure the worker field is blank.
  - c. Click "Update Records" to remove the assigned worker(s) or "Cancel" to return to the EVV Scheduling tab without making any changes.

| Assign/Change EVV                                                       | Worker                              |        | × |
|-------------------------------------------------------------------------|-------------------------------------|--------|---|
| <ul> <li>Primary EV</li> <li>Backup EV</li> <li>Alternate EV</li> </ul> | / Worker<br>/ Worker<br>/V Worker 1 |        |   |
| ○ Alternate E\<br>○ Alternate E\                                        | /V Worker 2<br>/V Worker 3          |        |   |
| Worker<br>Start Date<br>End Date                                        |                                     | ~      |   |
|                                                                         | Update Records                      | Cancel |   |

- d. A confirmation message will be displayed. Click "Okay" to proceed or "Cancel' to abort the changes.
- e. The system will remove any existing workers and, if present, their Worker Start and End Dates.

#### Download/Sync Consumer and Authorization Data (Mobile Site)

EVV workers are responsible for delivering EVV services to the consumer. In most cases, EVV workers will work exclusively in the Mobile Site. The Mobile Site allows EVV workers to:

- Download/Sync appropriate consumer and authorization data
- Create delivery rosters
- Record service deliveries

- Upload completed deliveries to iConnect application
- To record a service delivery, the Mobile Site must have consumer and authorization data. Workers can sync consumer and authorization data from the iConnect application to their mobile device anytime they have internet connectivity. The sync process downloads all consumer and authorization data that the worker has permission to see to the Mobile Site. It also removes consumer and authorization data that the worker might have been able to see previously but has now lost access. (e.g., worker is no longer an assigned EVV worker for a given consumer.)
- 2. Click the Mobile Site link from the Centrify home page to log in.

| Home | Home Consumers     | Delivery<br>Rosters | Current<br>Deliveries | Sync<br>Data | Manage<br>Password | Log<br>Out |
|------|--------------------|---------------------|-----------------------|--------------|--------------------|------------|
| 2    | Consumers          |                     |                       |              |                    |            |
| :=   | Delivery Rosters   |                     |                       |              |                    |            |
|      | Current Deliveries |                     |                       |              |                    |            |
| C    | Sync Data          |                     |                       |              |                    |            |
|      | Manage Password    |                     |                       |              |                    |            |

3. Select Sync Data from the Toolbar.

4. Select the Sync link.

| Sync Data       | Home      | Consumers | Delivery<br>Rosters | Current<br>Deliveries | Sync<br>Data | Manage<br>Password | Log<br>Out<br>SYNC |
|-----------------|-----------|-----------|---------------------|-----------------------|--------------|--------------------|--------------------|
| 2 Consumers     |           |           |                     |                       |              |                    |                    |
| 2 Consumer L    | ocations  |           |                     |                       |              |                    |                    |
| 4 Consumer S    | ervices   |           |                     |                       |              |                    |                    |
| 6 Consumer V    | Vorkers   |           |                     |                       |              |                    |                    |
| 1 Rosters       |           |           |                     |                       |              |                    |                    |
| 1 Consumer D    | eliveries |           |                     |                       |              |                    |                    |
| 0 Delivery Pict | tures     |           |                     |                       |              |                    |                    |
| 0 Delivery Sig  | natures   |           |                     |                       |              |                    |                    |

- 5. The system will:
  - a. Download new consumers and their authorization data. New consumers are not automatically added to a delivery roster.
  - b. Update existing consumers whose data has been modified in the iConnect application.
  - c. Remove consumers and their authorization data for consumers that are no longer associated to the worker.
    - Consumers are also removed from delivery rosters.
    - Service deliveries that have not been uploaded for consumers that are no longer associated to the worker are not deleted. They can still be completed and uploaded.
| Sync Data       | Home      | Consumers | Delivery<br>Rosters | Current<br>Deliveries | Sync<br>Data | Manage<br>Password | Log<br>Out<br>SYNC |
|-----------------|-----------|-----------|---------------------|-----------------------|--------------|--------------------|--------------------|
| 2 Consumers     |           |           |                     |                       |              |                    |                    |
| 2 Consumer Lo   | ocations  |           |                     |                       |              |                    |                    |
| 4 Consumer Se   | ervices   |           |                     |                       |              |                    |                    |
| 6 Consumer W    | /orkers   |           |                     |                       |              |                    |                    |
| 1 Rosters       |           |           |                     |                       |              |                    |                    |
| 1 Consumer D    | eliveries | , / /     |                     |                       |              |                    |                    |
| 0 Delivery Pict | ures      |           |                     |                       |              |                    |                    |
| 0 Delivery Sigr | natures   |           |                     | )                     |              |                    |                    |
|                 |           | Synch     | ronizing a          | lata                  |              |                    |                    |
|                 |           |           |                     |                       |              |                    |                    |
|                 |           |           |                     |                       |              |                    |                    |
|                 |           |           |                     |                       |              | 📥 W                | ellSky             |

# View Consumer Lists (Mobile Site)

Consumers demographic and authorization data is the basis for EVV service deliveries. Data can be viewed from consumer lists which are based on the relationship of the worker to the consumer or from delivery rosters which are defined by the worker.

1. From the main menu, select "Consumers."

| Home                                                                                                    | Home Consumers                                                        | Delivery<br>Rosters | Current<br>Deliveries | Sync<br>Data | Manage<br>Password | Log<br>Out |
|----------------------------------------------------------------------------------------------------|-----------------------------------------------------------------------|---------------------|-----------------------|--------------|--------------------|------------|
| <b>&amp;</b>                                                                                                    | Consumers                                                             |                     |                       |              |                    |            |
| :=                                                                                                    | Delivery Rosters                                                      |                     |                       |              |                    |            |
|                                                                                                    | Current Deliveries                                                    |                     |                       |              |                    |            |
| <b>C</b>                                                                                                    | Sync Data                                                             |                     |                       |              |                    |            |
|                                                                                                    | Manage Password                                                       |                     |                       |              |                    |            |
| <ul> <li>qaapps.</li> <li>Hom</li> <li>Consum</li> <li>Delivery</li> <li>Current</li> <li>Sync Da</li> <li>Manage</li> </ul> | harmonyis.net C<br>e E<br>ers fosters<br>Deliveries<br>ta<br>Password |                     |                       |              |                    |            |
| < >                                                                                                    | <b>WellSky</b><br>ث ش ت                                               |                     |                       |              |                    |            |

- 2. Select one of the following options:
  - a. All Consumers: System displays all consumers to which the EVV worker has visibility
  - b. Consumers Assigned to Me: System displays all consumers to which the EVV worker is assigned as the Primary EVV Worker
  - c. Consumers for which I'm the Backup: System displays all consumers to which the EVV worker is assigned as the Backup EVV Worker
  - d. Consumers for which I'm an Alternate: System displays all consumers to which the EVV worker is assigned as the Alternate EVV Worker 1, Alternate EVV Worker 2, or Alternate EVV Worker 3

| Consumers             | Home      | Consumers | Delivery<br>Rosters | Current<br>Deliveries | Sync<br>Data | Manage<br>Password | Log<br>Out |
|-----------------------|-----------|-----------|---------------------|-----------------------|--------------|--------------------|------------|
| All Consumers         |           |           |                     |                       |              |                    |            |
| Consumers Assigned t  | o Me      |           |                     |                       |              |                    |            |
| Consumers for which I | im the Ba | ack-up    |                     |                       |              |                    |            |
| Consumers for which I | 'm an Alt | ternate   |                     |                       |              |                    |            |
| Refresh Consumers     |           |           |                     |                       |              |                    |            |
| Return to Home        |           |           |                     |                       |              |                    |            |

- 3. Select a consumer from the list.
- 4. Consumers that appear in a consumer list in red italics are consumers that are not currently assigned to a delivery roster. This helps EVV worker quickly see new consumers that have been assigned to them and need to be added into their delivery route.

|   | Consumers | Home<br>List                     | Consumers | Delivery<br>Rosters | Current<br>Deliveries | Sync<br>Data | Manage<br>Password | Log<br>Out |
|---|-----------|----------------------------------|-----------|---------------------|-----------------------|--------------|--------------------|------------|
| Q | Search    |                                  |           |                     |                       |              |                    |            |
| s |           |                                  |           |                     |                       |              |                    |            |
|   | 2         | Sheppard, Joh<br><sub>Male</sub> | n         |                     |                       |              |                    |            |
|   | 1         | Sheppard, Viol<br>Female         | et        |                     |                       |              |                    |            |

### Viewing Consumer Details (Mobile Site)

The consumer detail page houses consumer demographic details, special notes, approved delivery locations, approved services, current deliveries, and worker information. This information is most useful for the EVV worker when they get a new consumer or need additional information on a consumer. Information in this area is all read-only. Consumer data cannot be updated from within the Mobile Site. EVV workers can initiate a new service delivery from the consumer detail screen, though most EVV workers will do this from within a delivery roster.

- 1. From the main menu, select Consumers and then select the appropriate list.
- 2. Select a consumer from the list.

## Details

- 3. The consumer's Details page will be presented. The name and a photo of the consumer will be visible at the top of the screen. The photo can be used by the EVV worker to confirm that they are delivering a service to the correct consumer.
  - a. The photo shown is from the Consumers > Edit Demographics screen in the iConnect application. The WSC will take this photo. This is not a photo taken by the EVV worker.
  - b. Click on the photo to view a larger version of the photo. Click on the photo again to return to the thumbnail view.
- 4. To dial the consumer's home or cell phone, click the phone number. Your mobile device will offer to dial the number.

NOTE: This feature may not be available on all devices as each operating system manages this type of control independently from the iConnect EVV Mobile Site.

5. The consumer's residential, primary address will display on the Details page for reference only. The approved delivery locations are not listed on this Details page, they are located on the Approved Delivery Locations page.

|   | Consumers  | Home Co       | onsumers               | Delivery<br>Rosters            | Current<br>Deliveries | Sync<br>Data | Manage<br>Password | e Log<br>I Out |
|---|------------|---------------|------------------------|--------------------------------|-----------------------|--------------|--------------------|----------------|
|   |            |               | et Shep<br>New deliver | pard                           |                       |              |                    |                |
| • | DETAILS    | SPECIAL NOTES | APPROVE                | D DELIVERY LOC                 | ATIONS A              | APPROVED SE  | RVICES C           | CURR 🕨         |
|   | iConnect I | D             |                        | 10172                          |                       |              |                    |                |
|   | Gender     |               |                        | Female                         |                       |              |                    |                |
|   | Race       |               |                        |                                |                       |              |                    |                |
|   | Language   |               |                        |                                |                       |              |                    |                |
|   | Home Pho   | one           |                        | (258)491-1789                  |                       |              |                    |                |
|   | Cell Phone | e             |                        | (258)917-5577                  |                       |              |                    |                |
|   | Primary A  | ddress        |                        | 123 Not Prima<br>ALACHUA, FL 3 | ry St<br>32615        | <b>Q</b>     |                    |                |

### **Approved Delivery Locations**

6. Click on the "Approved Delivery Locations" menu. The addresses at which the consumer is authorized to receive services are listed. This includes the active, residence address of the consumer, guardian, guardian advocate or parent. The information on this page is read-only.

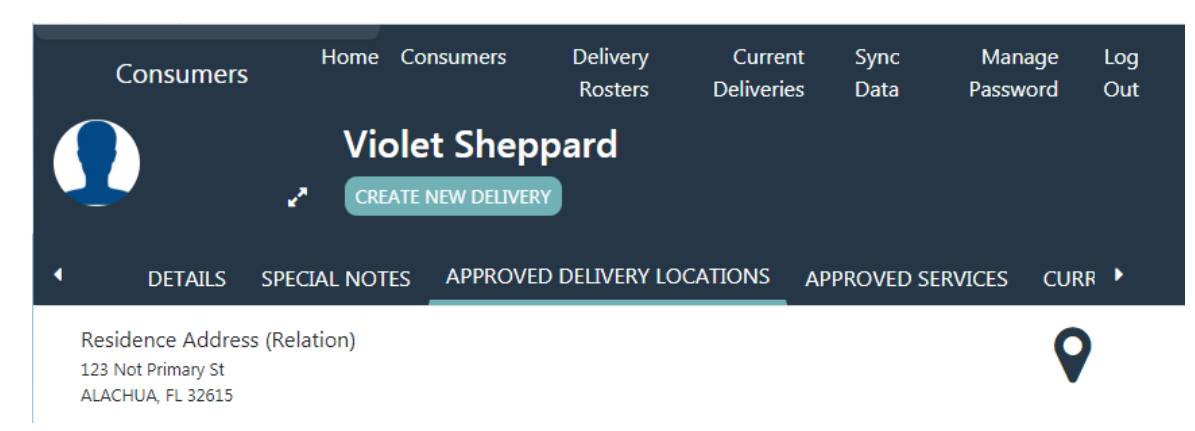

- a. To view an address on a map, click the map icon in the address field. A map overlay will be displayed.
- b. Use the "+" and "- "signs or "pinch-zoom" to zoom in and out.
- c. Use your finger to move the map.
- d. Click the "X" in the upper right corner to close the map and return to the Approved Delivery Locations page.

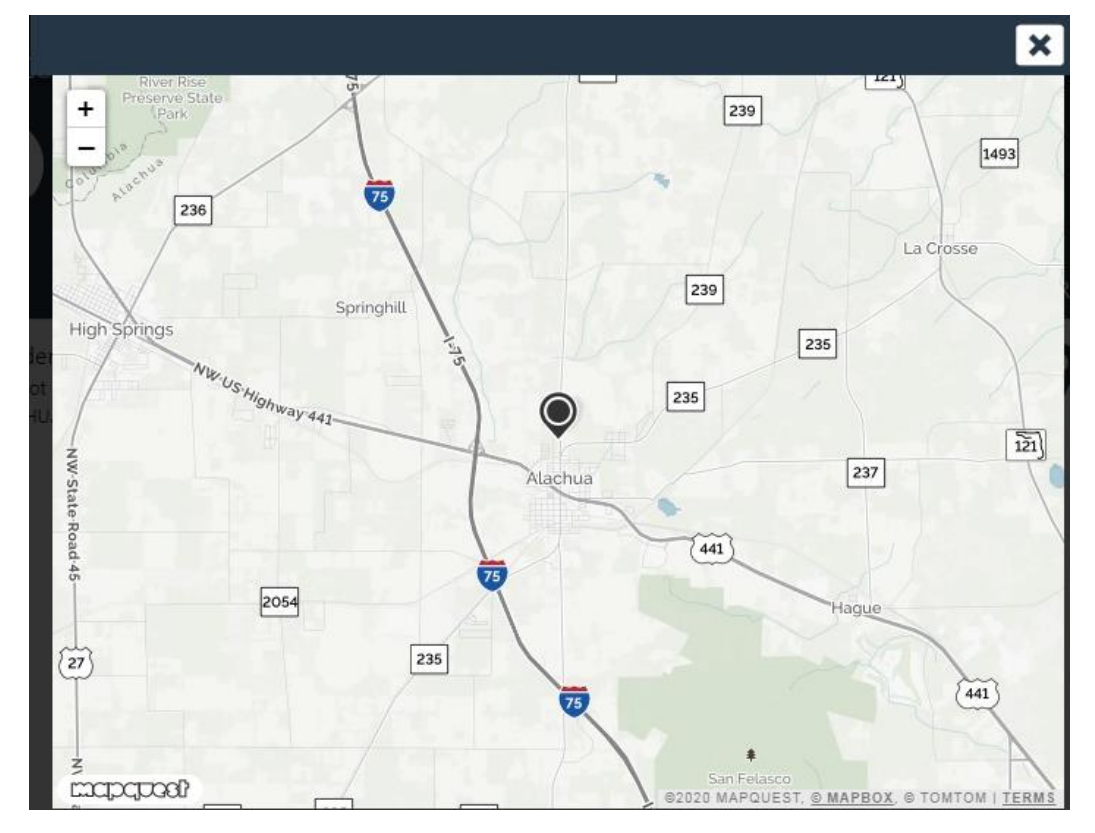

### **Approved Services**

7. Click on the "Approved Services" menu. The consumer's EVV service authorizations are listed. The information on this page is read-only.

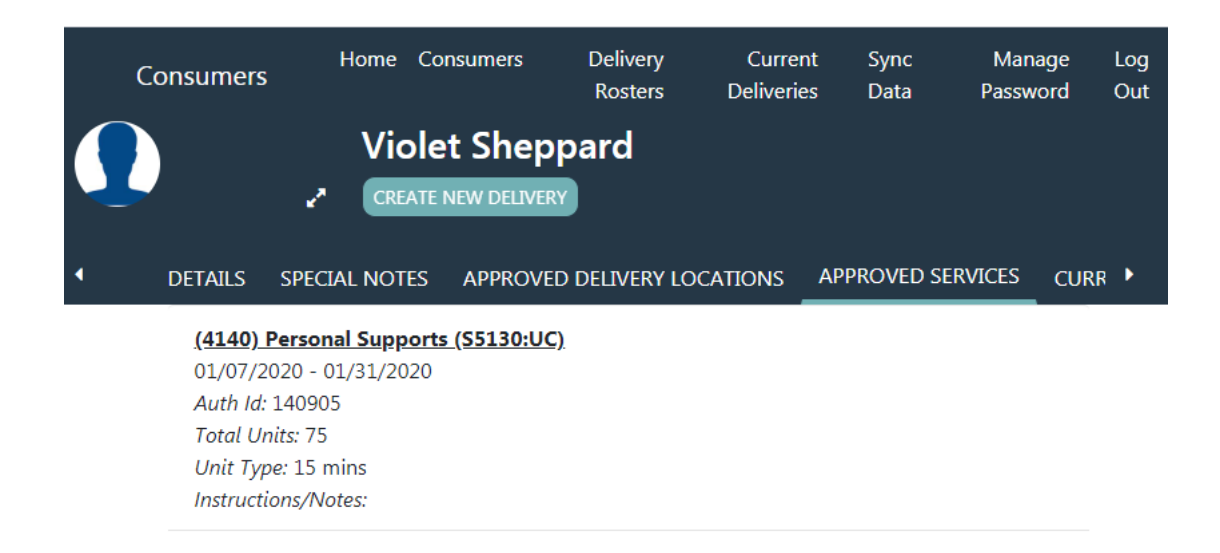

### **Current Deliveries**

8. Click on the "Current Deliveries" menu. Service deliveries for the consumer that have been started and not completed or completed but not yet uploaded to the iConnect application are listed.

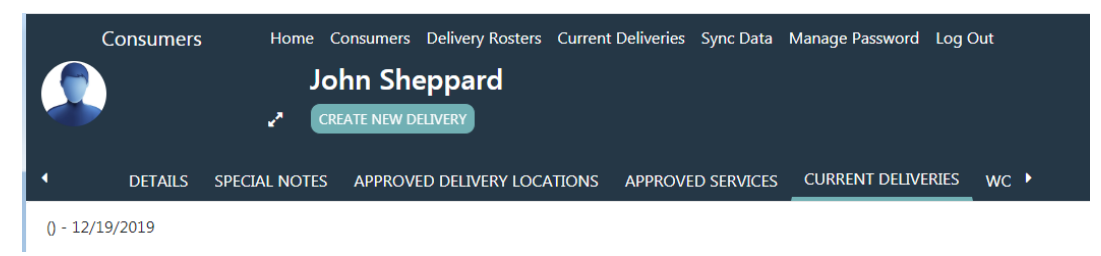

### Workers

9. Click on the "Workers" menu. The EVV workers associated to the consumer are listed. The information on this page is read-only.

|   | Consumers                                                | Home                               | Consumers                 | Delivery<br>Rosters | Current<br>Deliveries | Sync<br>Data | Manage<br>Password | Log<br>Out |
|---|----------------------------------------------------------|------------------------------------|---------------------------|---------------------|-----------------------|--------------|--------------------|------------|
|   |                                                          | Vio<br>CREA                        | let Shej<br>te new delive | opard<br>RY         |                       |              |                    |            |
| 4 | DETAILS                                                  | SPECIAL NOT                        | es appro                  | VED DELIVERY        | LOCATIONS             | APPROV       | ed services        | •          |
|   | <mark>Vogeler, Ma</mark><br>Division: API<br>Worker Cell | <b>andi (Backup</b><br>D<br>Phone: | ) EVV Worke               | r)                  |                       |              |                    |            |
|   | <u>Buck, Jenni</u>                                       | <u>fer</u> (Primary                | EVV Worker                | )                   |                       |              |                    |            |
|   | Division: API<br>Worker Cell                             | D<br>Phone: (111)1                 | 11-1111                   |                     |                       |              |                    |            |
|   | <u>Buck, Jenni</u>                                       | <u>fer</u> (Specialis              | st/Liaison)               |                     |                       |              |                    |            |
|   | Division: API<br>Worker Cell                             | D<br>Phone: (111)1                 | 11-1111                   |                     |                       |              |                    |            |

### **Create Delivery Rosters (Mobile Site)**

Delivery rosters can be created by the EVV worker to help ensure that they deliver services to all consumers assigned to them. Delivery rosters can only be created from within the Mobile Site. Rosters can be based on several criteria including service, consumer location, and the relationship of the EVV worker to the consumer. For example, if an EVV worker may deliver personal care to consumers in County 1 on Mondays and Thursdays and in County 2 on Tuesdays and Fridays; using service and location in their roster filters, they could create a roster for MTh Personal Care and another for TF Personal Care.

1. From the main menu, select Delivery Rosters.

| Home |                    |
|------|--------------------|
| 2    | Consumers          |
| ≔    | Delivery Rosters   |
|      | Current Deliveries |
| C    | Sync Data          |
|      | Manage Password    |

- 2. The list of delivery rosters (if any are present) will be displayed.
- 3. Click the + sign to add a delivery roster.

| Delivery Rosters | Home | Consumers | Delivery<br>Rosters | Current<br>Deliveries | Sync<br>Data | Manage<br>Password | Log<br>Out |
|------------------|------|-----------|---------------------|-----------------------|--------------|--------------------|------------|
| EVV Test         |      |           |                     |                       |              |                    |            |

- 4. The Add/Edit Roster screen will be displayed.
- 5. Enter a name for the roster.

| Add or Edit<br>Roster | Home | Consumers | Delivery<br>Rosters | Current<br>Deliveries | Sync<br>Data | Manage<br>Password | Log<br>Out<br>SAVE |
|-----------------------|------|-----------|---------------------|-----------------------|--------------|--------------------|--------------------|
| Roster Name           |      |           | Personal Sup        | oports on Thu         | rsdays       |                    |                    |
| Service               |      |           | 0                   |                       |              |                    |                    |
| Consumers Group       | 5    |           | 0                   |                       |              |                    |                    |
| Consumers             |      |           | 0                   |                       |              |                    |                    |
| Consumer Locatio      | ons  |           | 0                   |                       |              |                    |                    |
|                       |      |           | 0                   |                       |              |                    |                    |

- 6. To create a roster that shows consumers based on their authorized services, click the Service option.
  - a. The Add Services screen will be displayed.
  - b. Select one or more services.
  - c. Click the check to save and return to Add/Edit Rosters screen.
- 7. To create a roster that shows consumers based on their relationship to the EVV worker OR to add individual consumers, click the Consumers Groups option.
  - a. The Add Consumers screen will be displayed.

- b. To add consumers based on their relationship to the EVV worker, select one or more of the following options:
  - Only Consumers Assigned to Me
  - Only Consumers for which I'm the Backup
  - Only Consumers for which I'm an Alternate Worker
- 8. To create a roster that contains specific consumers, select the Consumers option.
  - a. Select the consumer(s) to add to the roster.

| × |                  | Make a selections | ~ |
|---|------------------|-------------------|---|
| ۹ | Search           |                   |   |
|   | Duck, Daisy      |                   | ~ |
|   | Sheppard, John   |                   | ~ |
|   | Sheppard, Violet |                   | ~ |

- b. Click the check to save and return to Add/Edit Rosters screen.
- 9. To create a roster that shows consumers based on their county, click the first Consumer Locations option.
  - a. The Add/Edit Consumer Locations screen will be displayed.
  - b. Select one or more of the listed counties.
  - c. Click the check to save and return to Add/Edit Rosters screen.
- 10. To create a roster that shows consumers based on their city, click the first Consumer Locations option.
  - a. The Add/Edit Consumer Locations screen will be displayed.
  - b. Select one or more of the listed cities.
  - c. Click the check to save and return to Add/Edit Rosters screen.
- 11. Click Save to save the roster.

### **Viewing a Delivery Roster**

- 12. From the main menu, select Delivery Rosters.
- 13. The list of delivery rosters (if any are present) will be displayed. Click on the appropriate roster.
- 14. The roster will open and display a list of consumers

### **Editing a Delivery Roster**

- 15. From the main menu, select Delivery Rosters.
- 16. The list of delivery rosters (if any are present) will be displayed.
- 17. Click Edit and select the roster to be edited.
- 18. Add/remove items as in the same manner used for creating a new roster.
- 19. Click Save to save the updated roster.

### **Recording a Service Delivery (Mobile Site)**

Recording a service delivery requires the following actions:

- 1. Initiate a delivery
- 2. Start and deliver a service
- 3. End the delivery
- 4. Add delivery notes
- 5. Upload delivery to iConnect application

### **Initiate a Delivery**

- 1. From the main menu, select Consumers and then select the appropriate list.
- 2. Select a consumer.
- 3. Click Create New Delivery to display the service delivery screen

OR

4. From the main menu, select Delivery Rosters and then select the appropriate roster.

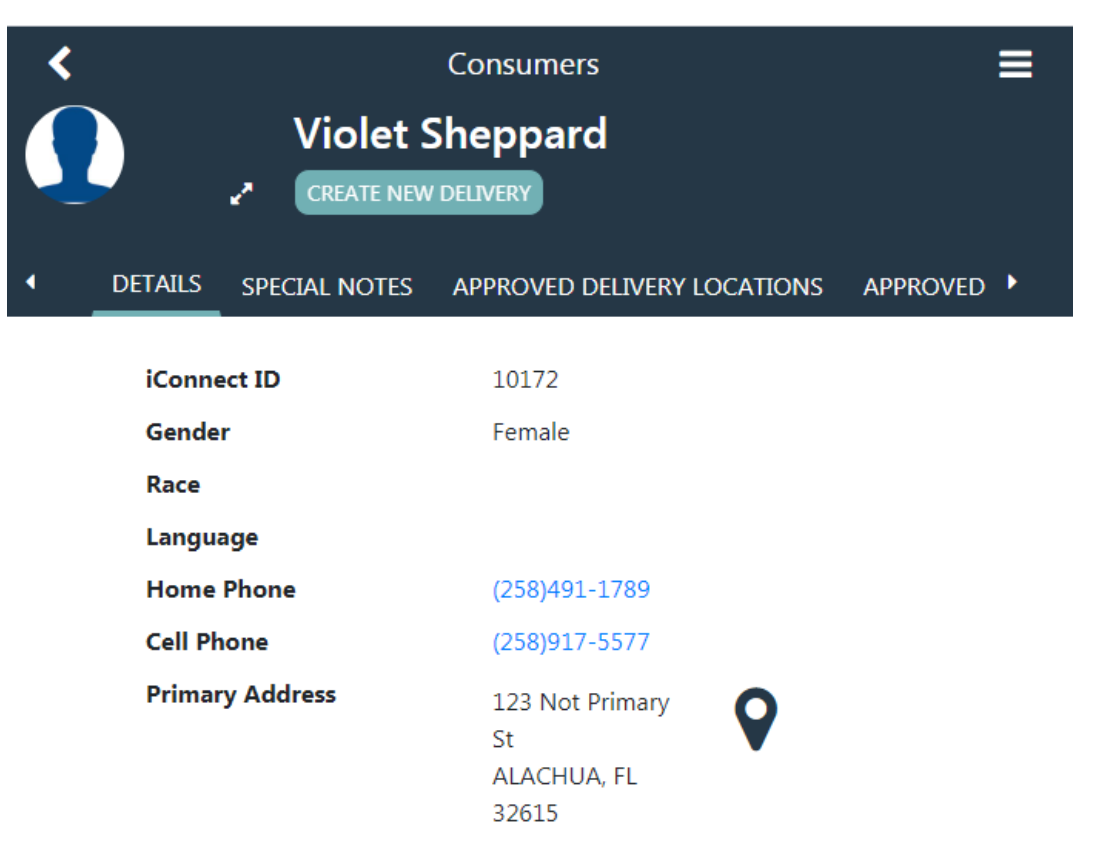

5. Select a consumer to display the service delivery screen. The consumer's iConnect ID and the start date will auto-populate and cannot be edited.

|                 | Select Delivery               | ≡     |
|-----------------|-------------------------------|-------|
| Violet Sheppard |                               | START |
| iConnect ID     | 10172                         |       |
| Start Date      | January 28th 2020, 3:48:58 pm |       |
| Service         | •                             |       |
| Location        | 0                             |       |

6. Select a service by clicking the + icon. Only the consumer's approved services will be shown.

# **Approved Services**

```
(4140) Personal Supports (S5130:UC)
01/07/2020 - 01/31/2020
Total Units: 75
Unit Type: 15 mins
```

×

(4140) Personal Supports (S5130:UC) 02/01/2020 - 06/30/2020 Total Units: 453 Unit Type: 15 mins

- 7. Select the location by clicking the + icon. Only a consumer's approved locations will be shown.
  - a. If the service is being delivered at an approved location, select the location.

| K                                                                        | Approved Location                  | ~ |
|--------------------------------------------------------------------------|------------------------------------|---|
| Residence Addres                                                         | ss (Relation)                      | • |
| ALACHUA, FL 326                                                          | 15                                 | • |
| ther Location                                                            |                                    |   |
|                                                                          |                                    |   |
| Enter location n                                                         | ame (e.g., Doctor's office)        |   |
|                                                                          |                                    |   |
| Enter street add                                                         | lress                              |   |
| Enter street add<br>Enter apartment                                      | lress<br>t, unit, or suite #       |   |
| Enter street add<br>Enter apartment<br>Enter a city nam                  | Iress<br>t, unit, or suite #<br>ie |   |
| Enter street add<br>Enter apartment<br>Enter a city nam<br>Enter a state | tress<br>t, unit, or suite #<br>าย |   |

b. If the service is being delivered at a non-approved location, enter a description (e.g., Doctor's office) and the full address (street, city, state, zip code.)

- 8. The Provider will select the Documentation Type for this service.
- 9. The selected service and location populate on the Service Delivery page. Click Start.

|                 | Select Delivery                                                                                                    | ≡     |
|-----------------|----------------------------------------------------------------------------------------------------|-------|
| Violet Sheppard |                                                                                                    | START |
| iConnect ID     | 10172                                                                                                    |       |
| Start Date      | January 28th 2020, 3:48:58 pm                                                                                         |       |
| Service         | (4140) Personal Supports (S5130:UC)<br>01/07/2020 - 01/31/2020<br><i>Total Units:</i> 75<br><i>Unit Type:</i> 15 mins |       |
| Location        | Residence Address<br>123 Not Primary St<br>ALACHUA, FL, 32615                                                         |       |

10. The system will check if the location services are active on the EVV Worker's mobile device. If not the EVV Worker will be prompted that Geolocation is disabled and must acknowledge to proceed with the service or click No to enable geolocation before starting the delivery. Service deliveries recorded without geolocation enabled will be marked with a violation when it is uploaded.

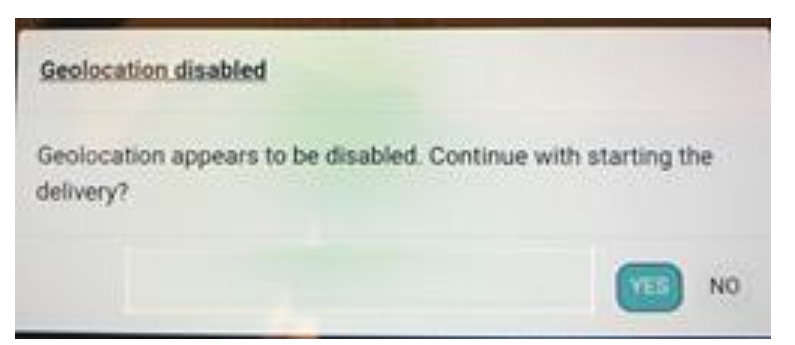

- a. Enabling Location Services is different than having internet connectivity and/or access to GPS coordinates. Enabling or "turning on" location services ensures that if connectivity is available, GPS coordinates will automatically be obtained.
- 11. If the error message "The destination is at a greater distance than the allowable distance threshold. Are you sure you want to proceed anyway?" is displayed, the Mobile Site has detected that the mobile device is outside of the geofence set for the selected service.

# Allowable Distance

The destination is at a greater distance than the allowable distance threshold. Are you sure you want to proceed anyway?

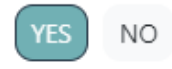

- a. Select Yes to continue delivering the service (the service will be marked with a violation when it is uploaded).
- b. Select No to return to the service delivery screen. Either select another location or move closer to the selected location and reinitiate the service delivery.

### **Start and Deliver a Service**

Service deliveries can be recorded in the presence or absence of internet connectivity. If connected, the Mobile Site will automatically capture the date, time, and GPS location of the worker at the start and end of each service delivery. If not connected, the Mobile Site will record the service delivery, but the provider EVV supervisor may be asked to justify or explain the lack of GPS data after the service delivery has been uploaded to the iConnect application and prior to billing.

- 1. After selecting Start on the Service Delivery, the service delivery screen will update. The Service and Location will all be made read-only.
- 2. The start date and time will auto-populate and will be read-only.

|                         | Service Delivery for End Service Delivery for End Sheppard    |
|-------------------------|---------------------------------------------------------------|
|                         | END DELIVERY DELETE DELIVERY                                  |
| iConnect ID             | 10172                                                         |
| Service                 | (4140) Personal Supports<br><i>Unit Type:</i> 15 mins         |
| Location                | Residence Address<br>123 Not Primary St<br>ALACHUA, FL, 32615 |
| Delivery Start          |                                                               |
| Start Date              | 01/28/2020                                                    |
| Time                    | 3:58 pm                                                       |
| Location                | $\mathbf{Q}$                                                  |
| Address                 | 2345 Cherrystone Rd<br>Cape Charles, VA, 23310-4037           |
| <b>Delivery Details</b> |                                                               |
| Units Delivered         | 0.07                                                          |
| Notes                   | •                                                             |

- 3. The latitude/longitude of the mobile device is captured and a reverse address lookup will be done. The address where the mobile device is located will be shown. If data is not present, the starting address field will be populated with "Unavailable."
- 4. The Units Delivered calculation begins and updates until the service delivery is ended.
- 5. The service delivery screen will remain open unless you navigate to another screen or the application times out but will now also be accessible from the Current Deliveries section on the main menu or the Current Deliveries section of the Consumer Detail page.
- 6. If you need to record multiple service deliveries simultaneously (e.g., delivering services using a 1:3 ratio), repeat the above steps for each consumer and/or service.

## **End the Delivery**

- 1. If not already on the Service Delivery screen, navigate to the Service Delivery screen from one of the options below:
  - a. Option 1: From Main Menu > (shows all deliveries across all consumers)
    - i. Click on Current Deliveries from the main menu.
  - b. Option 2: From Consumer Detail screen (shows deliveries for the selected consumer only)
    - i. Navigate to the appropriate consumer record.
    - ii. Click on Current Deliveries.
- 2. Select the appropriate delivery.
- 3. Click End Delivery.

|             | Service Delivery for<br>Violet Sheppard           | ≡                           |
|-------------|---------------------------------------------------|-----------------------------|
|             | EN                                                | ID DELIVERY DELETE DELIVERY |
| iConnect ID | 10172                                             |                             |
| Service     | (4140) Personal Supp<br><i>Unit Type:</i> 15 mins | oorts                       |

- 4. The service delivery screen will update. The end time will auto-populate and will be read-only.
- 5. If the service delivered is time-based, the units delivered will auto-populate and will be read-only.
  - a. If the service is not time-based, enter the units delivered.

| Se                      | ervice Delivery for 🛛 🗧<br>Violet Sheppard                    |
|-------------------------|---------------------------------------------------------------|
|                         | UPLOAD DELIVERY DELETE DELIVERY                               |
| iConnect ID             | 10172                                                         |
| Service                 | (4140) Personal Supports<br><i>Unit Type:</i> 15 mins         |
| Location                | Residence Address<br>123 Not Primary St<br>ALACHUA, FL, 32615 |
| Delivery Start          |                                                               |
| Start Date              | 01/28/2020                                                    |
| Time                    | 3:58 pm                                                       |
| Location                | <b>Q</b>                                                      |
| Address                 | 2345 Cherrystone Rd<br>Cape Charles, VA, 23310-4037           |
| Delivery End            |                                                               |
| Time                    | 4:07 pm                                                       |
| Location                | <b>Q</b>                                                      |
| Address                 | 2345 Cherrystone Rd<br>Cape Charles, VA, 23310-4037           |
| <u>Delivery Details</u> |                                                               |
| Units Delivered         | 0.6                                                           |
| Notes                   | 0                                                             |
|                         | 📥 WellSky                                                     |

- 6. If an EVV worker does not click the End Delivery button within 24 hours, the Mobile Site will end the delivery automatically.
  - a. When uploaded, the activity will be flagged with a violation and marked as having been auto-ended.

### **Add Notes**

1. EVV services are configured to require a note. A Service Delivery can be started and ended without adding a Note but the EVV Worker will not be able to upload a Service Delivery without a Note.

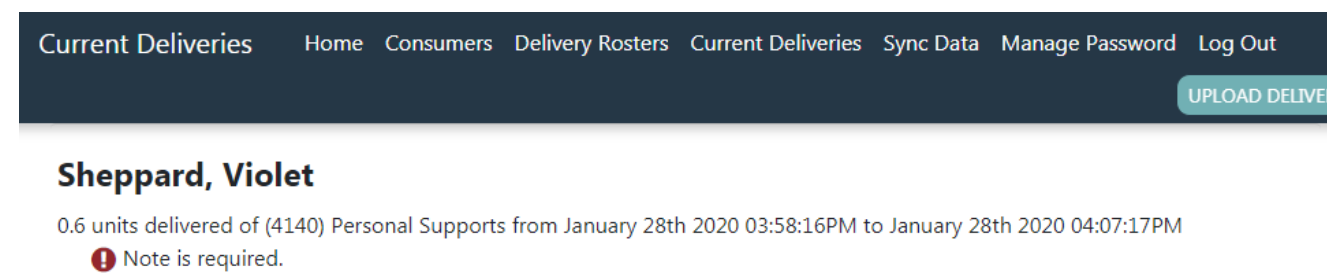

- 2. From the Service Delivery details page, select the + icon next to the Notes field.
- 3. Enter the service delivery note.
- 4. Click the Check icon.

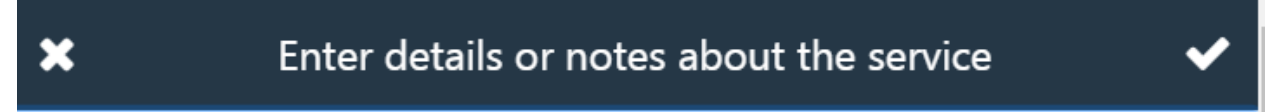

EVV worker enters notes in this field to support progress notes, service logs, etc.

5. The Provider is returned to the Service Delivery details page where the notes are displayed.

| Service Delivery for<br>Violet Sheppard | Home Consumers | Delivery Rosters     | Current Deliveries                                 | Sync Data       | Manage Password    | Log Out    |                 |
|-----------------------------------------|----------------|----------------------|----------------------------------------------------|-----------------|--------------------|------------|-----------------|
|                                         |                |                      |                                                    |                 | UPLOAD I           | DELIVERY   | DELETE DELIVERY |
| iConnect ID                             |                | 1017                 | 72                                                 |                 |                    |            |                 |
| Service                                 |                | (414<br>Unit         | 0) Personal Supports<br><i>Type:</i> 15 mins       |                 |                    |            |                 |
| Location                                |                | Resid<br>123<br>ALAG | dence Address<br>Not Primary St<br>CHUA, FL, 32615 |                 |                    |            |                 |
| <b>Delivery Start</b>                   |                |                      |                                                    |                 |                    |            |                 |
| Start Date                              |                | 01/2                 | 8/2020                                             |                 |                    |            |                 |
| Time                                    |                | 3:58                 | pm                                                 |                 |                    |            |                 |
| Location                                |                | <b>9</b>             |                                                    |                 |                    |            |                 |
| Address                                 |                | 2345<br>Cape         | 5 Cherrystone Rd<br>e Charles, VA, 23310-4         | 4037            |                    |            |                 |
| Delivery End                            |                |                      |                                                    |                 |                    |            |                 |
| Time                                    |                | 4:12                 | pm                                                 |                 |                    |            |                 |
| Location                                |                | <b>Q</b>             |                                                    |                 |                    |            |                 |
| Address                                 |                | 2345<br>Cape         | 5 Cherrystone Rd<br>e Charles, VA, 23310-4         | 4037            |                    |            |                 |
| <b>Delivery Details</b>                 |                |                      |                                                    |                 |                    |            |                 |
| Units Delivered                         |                | 0.6                  |                                                    |                 |                    |            |                 |
| Notes                                   |                | EVV<br>logs          | worker enters notes i                              | in this field t | o support progress | notes, ser | vice            |

6. The provider can edit the note by selecting the pencil icon, updating the note and then clicking the Check icon again.

# **Delete the Delivery**

- 1. If a Service Delivery was created in error the provider can delete it.
- 2. Any time prior to upload, a service delivery can be deleted. If deleted, it cannot be restored. Deletion should be used sparingly and only in cases where a service delivery was created in error.
- 3. If not already on the Service Delivery screen, navigate to the Service Delivery screen from one of the options below:
  - a. Option 1: From Main Menu > (shows all deliveries across all consumers)
    - i. Click on Current Deliveries from the main menu.
  - b. Option 2: From Consumer Detail screen (shows deliveries for the selected consumer only)

- i. Navigate to the appropriate consumer record.
- ii. Click on Current Deliveries.
- 4. Select the appropriate delivery.
- 5. Click Delete Delivery.
  - a. Click "Yes" to delete the delivery or "No" to return to the service delivery screen without deleting the record.

# Delete Service Delivery

| Delete Service Delivery |     |    |
|-------------------------|-----|----|
|                         | YES | NO |

6. The service delivery has been deleted.

#### Upload Delivery to APD iConnect Application

Completed service deliveries will be uploaded to the iConnect application. The Mobile Site will prevent users from uploading deliveries that do not contain all required data.

- 1. Internet connectivity is required to upload service deliveries.
- 2. From the main menu, select Current Deliveries. All services deliveries that have been started or completed but not yet uploaded will be displayed.

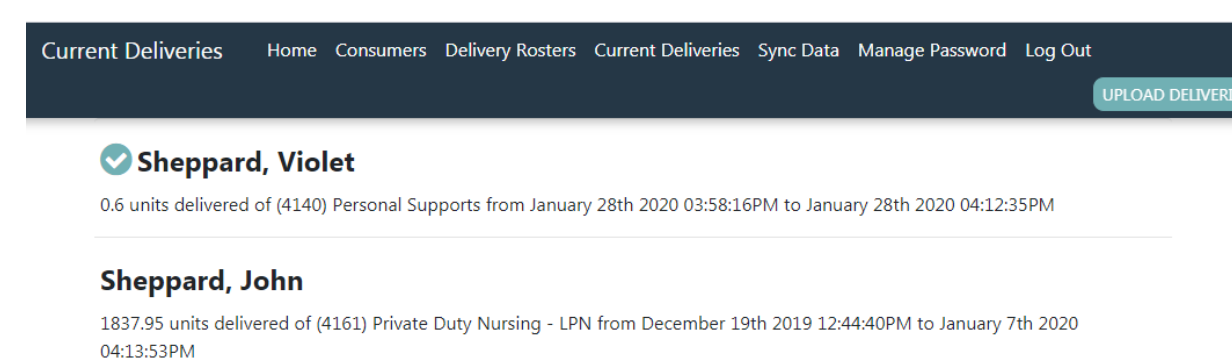

- 3. Click Upload Deliveries to upload all completed deliveries.

Note is required.

4. Deliveries can also be uploaded one by one by navigating to the Consumer details page and selecting Current Deliveries to display on that consumer's deliveries.

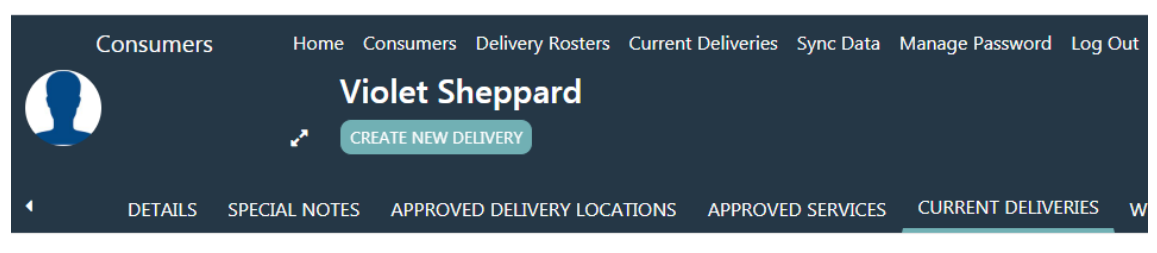

<sup>(4140)</sup> Personal Supports (S5130:UC) - 01/28/2020

a. Select the delivery to open the Service Delivery details page. Select Upload Delivery.

| Service Delivery for<br>Violet Sheppard | Home | Consumers | Delivery Rosters             | Current Deliveries                          | Sync Data | Manage Password | Log Out         |
|-----------------------------------------|------|-----------|------------------------------|---------------------------------------------|-----------|-----------------|-----------------|
|                                         |      |           |                              |                                             |           | UPLOAD DELIVERY | DELETE DELIVERY |
| iConnect ID                             |      |           | 10172                        |                                             |           |                 |                 |
| Service                                 |      |           | (4140) F<br>Unit Typ         | Personal Supports<br>pe: 15 mins            |           |                 |                 |
| Location                                |      |           | Residen<br>123 Not<br>ALACHU | ce Address<br>: Primary St<br>JA, FL, 32615 |           |                 |                 |
| Delivery Start                          |      |           |                              |                                             |           |                 |                 |
| Start Date                              |      |           | 01/28/2                      | 020                                         |           |                 |                 |
| Time                                    |      |           | 3:58 pm                      | i i i i i i i i i i i i i i i i i i i       |           |                 |                 |

- 5. If there are no issues, the message Upload Successful will be displayed and no additional action is needed.
- 6. If an internet connection is not detected, the following message will be displayed:

"You must be online to upload deliveries."

- a. Connect to the internet and try again.
- b. If you are sure you are connected to the internet and the error message continues to be displayed, contact your supervisor for assistance.
- 7. If there are issues with the Service Delivery, typically a note is required but not completed, an error message will be displayed.

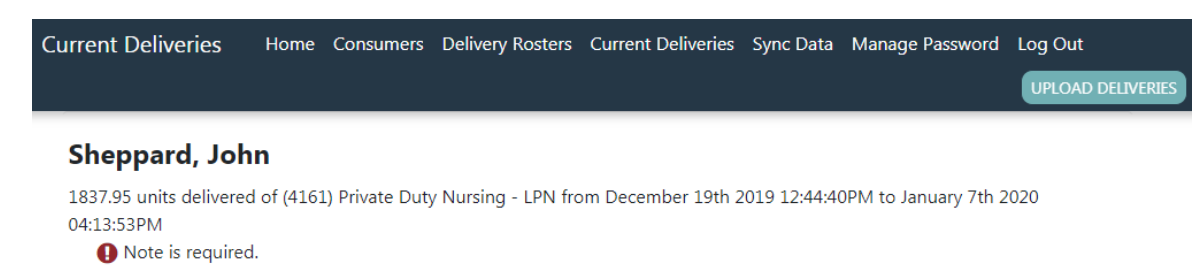

8. To correct missing information, click on the record and add any missing data then upload again by following steps 1-5.

### **EVV Activities Tab (APD iConnect Application)**

Service deliveries that are uploaded to the iConnect application from the Mobile Site are saved as EVV activity records. Provider EVV managers can search for and view individual activities or groups of activities. Searches can be saved so that the EVV manager can quickly call up a variety of lists based on their immediate business need. For example, a provider EVV manager might create and save a series of search filters for activities created by each worker they supervise to allow them ensure that each worker is delivering the services assigned to them in a timely manner and have another saved filter that shows only activities that have unresolved violations.

#### **View EVV Activities**

EVV service deliveries are recorded as EVV activities in iConnect. EVV activity records are visible in two locations – the consumer's record on the Provider Documentation tab and the provider's record on the EVV Activities tab. Provider EVV Managers will use the EVV Activities tab to review uploaded activities, justify violations, and initiate billing. FL APD staff will likely review activities in the context of QA processes. WSCs may also review EVV activities to ensure that consumers are receiving authorized services as per their support plan.

The standard activity detail page shows basic service delivery information such as start and end times, units delivered, service rendered, and worker. The EVV Details subpage displays EVV-specific information including the stated and actual delivery locations, delivery notes, and any validation requirements that the activity has violated.

 When viewed from the Consumers > Provider Documentation (Activities) tab, EVV activities are always read-only. Editing of EVV activities to add place of service, must be done from the Provider > EVV Activities tab.

| File Reports           |                          |                                                                                                    |            |                              |          |               |        |
|------------------------|--------------------------|----------------------------------------------------------------------------------------------------|------------|------------------------------|----------|---------------|--------|
| Provider Documentation | Activity Times           |                                                                                                    |            |                              |          |               |        |
| E) A / Dataila         | Start Date *             | Start Time                                                                                                    | End Date * | End Time                     |          | Total Minutes |        |
| Evv Details            | 1/28/2020                | 03 V 58 V PM V                                                                                                    | 1/28/2020  | 04 V 12 V PM V               |          | 14            | Delete |
|                        | 01/28/2020               | × × ×                                                                                                    | 01/28/2020 | ~ ~ ~                        |          |               | Add    |
|                        |                          |                                                                                                    |            |                              |          |               |        |
|                        | Authorization            |                                                                                                    |            |                              |          |               |        |
|                        | Auth ID                  | 140905                                                                                                    |            | PA Number                    |          |               |        |
|                        | Activity Details         |                                                                                                    |            |                              |          |               |        |
|                        | Division                 | APD                                                                                                    |            | Delivered Via EVV            | Mobile A | pp Upload     |        |
|                        | Provider                 | Pending Provider                                                                                                    |            | EVV Violation(s)?            |          |               |        |
|                        | Worker*                  | Buck, Jennifer Details                                                                                                |            | Unresolved EVV Violation(s)? |          |               |        |
|                        | Status                   | Pending                                                                                                    |            |                              |          |               |        |
|                        | Activity Services        |                                                                                                    |            |                              |          |               |        |
|                        | Service *                | S5130:UC (4140) Personal Suppor                                                                                       | rts        | Total Cost                   | \$2.17   |               |        |
|                        | Units *                  | 0.60                                                                                                    |            |                              |          |               |        |
|                        | Rate                     | \$3.62                                                                                                    |            |                              |          |               |        |
|                        | Secondary Code           | \$5130:UC                                                                                                    |            |                              |          |               |        |
|                        | Unit Type                | 15 mins                                                                                                    |            |                              |          |               |        |
|                        | Auth Required            | $\checkmark$                                                                                                    |            |                              |          |               |        |
|                        | Documentation            |                                                                                                    |            |                              |          |               |        |
|                        | Provider Documentation * | Annual Report<br>Daily Attendance Log<br>Monthly RAB<br>Progress Note<br>Quarterly Summary<br>Service Log<br>Trio Loo | Note *     |                              |          |               |        |
|                        |                          |                                                                                                    |            |                              |          |               |        |

| File                   |                             |                                                                                     |
|------------------------|-----------------------------|-------------------------------------------------------------------------------------|
| Provider Documentation | Stated Delivery Address     |                                                                                     |
| EVA/ Details           | Address                     | Residence Address 123 Not Primary St ALACHUA ALACHUA FL 32615                       |
| Evv Details            | Lat/Long                    | Lat: -82.49468 Long: 29.80391                                                       |
|                        | Allowable Difference (feet) | 500                                                                                 |
|                        | Start Location              |                                                                                     |
|                        | Recorded Lat/Long           | -75.9993969, 37.301429299999995                                                     |
|                        | Address                     | 2345 Cherrystone Rd Cape Charles VA 23310-4037                                      |
|                        | Actual Difference (feet)    | 3371328                                                                             |
|                        | End Location                |                                                                                     |
|                        | Recorded Lat/Long           | -75.9993969, 37.301429299999995                                                     |
|                        | Address                     | 2345 Cherrystone Rd Cape Charles VA 23310-4037                                      |
|                        | Actual Difference (feet)    | 0                                                                                   |
|                        | Delivery Notes              |                                                                                     |
|                        | Notes                       | EVV worker enters notes in this field to support progress notes, service logs, etc. |
|                        | Delivery Confirmation       |                                                                                     |
|                        | Consumer Signature          | Unavailable                                                                         |
|                        | Consumer Photo              | Unavailable                                                                         |
|                        | 0 record(s) returned        |                                                                                     |

- When viewed from the Providers > EVV Activities tab, select fields are editable based on whether the activity was created via upload from the Mobile Site or manually entered in iConnect.
- 3. Navigate to the provider record and select the EVV Activities tab.

| Pending Provide                                   | er (10055)              |               |                 |                |                  |           |            |                  |            |             |              |              |          |                |          |               |   |
|---------------------------------------------------|-------------------------|---------------|-----------------|----------------|------------------|-----------|------------|------------------|------------|-------------|--------------|--------------|----------|----------------|----------|---------------|---|
|                                                   |                         | -             | Workers         | Services Provi | der ID Numbers   | Contra    | ts Beds    | Linked Providers | Aliases    | Conditions  | Service Area | Admin Action | s        | >              |          |               |   |
|                                                   |                         |               | Providers       | Divisions EV   | Activities Fo    | orms E    | nrollments | Authorizations   | lotes Crei | lentials EV | / Scheduling | CAP Appo     | intments | Provider A     |          |               |   |
| Filters     Save Filter     Unres     iConnect ID | iolved Violations       | Search Filter | Save As         | Default Save   | As Delete        |           |            |                  |            |             |              |              |          |                |          |               |   |
| 11 EVV Activitie                                  | es record(s) returned - | now viewin    | g 1 through 11– |                |                  |           |            |                  |            |             |              |              |          |                |          |               |   |
| iConnect ID                                       | Consumer Name           | Auth ID       | Auth Svc ID     | Service Code   |                  | Service   |            | Start Date 🗸     | Start Tim  | e End Da    | te End Tim   | e Wo         | ker      | Unresolved Vio | lations? | EVV Billable? | Т |
| 10172                                             | Sheppard, Violet        | 140905        | 294             | S5130:UC       | (4140) Persona   | I Support | 3          | 01/28/2020       | 3:58 PM    | 01/28/202   | 0 4:12 PM    | Buck, Jen    | nifer    | No             |          | No            | N |
| 10172                                             | Sheppard, Violet        | 140905        | 294             | \$5130:UC      | (4140) Persona   | I Support | 3          | 01/15/2020       | 11:21 AM   | 01/15/202   | 0 11:22 AM   | Buck, Jen    | nifer    | No             |          | No            | N |
| 10004                                             | Johnson,Kimmy           | 140906        | 296             | S5130:UC       | (4140) Persona   | I Support | 3          | 01/08/2020       | 9:46 AM    | 01/08/202   | 0 9:51 AM    | Buck, Jen    | nifer    | No             |          | No            | N |
| 10004                                             | Johnson,Kimmy           | 140902        | 291             | T1000:UC       | (4161) Private E | Duty Nurs | ing - LPN  | 01/06/2020       | 5:40 PM    | 01/06/202   | 0 5:47 PM    | Buck, Jen    | nifer 1  | No             |          | No            | N |
| 10106                                             | Sheppard, John          | 140897        | 286             | T1000:UC       | (4161) Private D | Outy Nurs | ng - LPN   | 12/19/2019       | 10:09 AM   | 12/19/201   | 9 11:07 AM   | Buck, Jen    | hifer    | No             |          | No            | N |
| 10106                                             | Sheppard, John          | 140897        | 286             | T1000:UC       | (4161) Private E | Duty Nurs | ing - LPN  | 12/19/2019       | 10:09 AM   | 12/19/201   | 9 11:18 AM   | Buck, Jen    | nifer    | Yes            |          | No            | N |
| 10106                                             | Sheppard, John          | 140897        | 286             | T1000:UC       | (4161) Private E | Duty Nurs | ng - LPN   | 12/18/2019       | 3:23 PM    | 12/18/201   | 9 3:47 PM    | Buck, Jen    | hifer    | Yes            |          | No            | N |
| 10106                                             | Sheppard, John          | 140897        | 286             | T1000:UC       | (4161) Private E | Duty Nurs | ing - LPN  | 12/13/2019       | 1:55 PM    | 12/19/201   | 9 9:02 AM    | Buck, Jen    | nifer    | No             |          | No            | N |
| 10106                                             | Sheppard, John          | 140897        | 286             | T1000:UC       | (4161) Private D | Duty Nurs | ing - LPN  | 12/12/2019       | 11:22 AM   | 12/12/201   | 9 12:36 PM   | Buck, Jen    | hifer    | No             |          | No            | N |
| 10106                                             | Sheppard, John          | 140897        | 286             | T1000:UC       | (4161) Private [ | Duty Nurs | ing - LPN  | 11/19/2019       | 1:38 PM    | 11/19/201   | 9 2:05 PM    | Buck, Jen    | nifer    | No             |          | No            | N |
| 10106                                             | Sheppard, John          | 140897        | 286             | T1000:UC       | (4161) Private E | Duty Nurs | ing - LPN  | 11/12/2019       | 12:20 PM   | 11/12/201   | 9 12:23 PM   | French, R    | andy     | Yes            |          | No            | N |

- 4. Click on an activity from the search results grid (listview.) The activity will open.
- 5. If the activity was created via upload from the Mobile Site, most fields on the activity detail and EVV detail pages will be read-only (user will be able to see and justify violations.)

| opd i          | iConnect          |                                                       |                                                 |                |                      |                                                              |                                        | Pending Provider<br>Last Updated by jbuck<br>at 1/28/2020 9:30:17 PM | EVV Activiti |
|----------------|-------------------|-------------------------------------------------------|-------------------------------------------------|----------------|----------------------|--------------------------------------------------------------|----------------------------------------|----------------------------------------------------------------------|--------------|
| File Re        | ports             |                                                       |                                                 |                |                      |                                                              |                                        |                                                                      |              |
| =VV Activities | Activity Times    |                                                       |                                                 |                |                      |                                                              |                                        |                                                                      |              |
| DA ( Data la   | Start Date *      | Start Time                                            | End Date *                                      |                | End Time             |                                                              | Total Minute                           | es                                                                   |              |
| VV Details     | 1/28/2020         | 03 🗸 58 🗸 PM 🗸                                        | 1/28/2020                                       |                | 04 🗸 12 🗸 PM         | ~                                                            | 14                                     |                                                                      | Delete       |
|                | 01/28/2020        |                                                       | 01/28/2020                                      |                |                      | ~                                                            |                                        |                                                                      | Add          |
|                | Authorization     |                                                       |                                                 |                |                      |                                                              |                                        |                                                                      |              |
|                | Auth ID *         | 140905                                                |                                                 |                | iConnect ID *        |                                                              | 10172                                  |                                                                      |              |
|                | PA Number         |                                                       |                                                 |                | Consumer First Name  | •                                                            | Violet                                 |                                                                      |              |
|                | Auth Service ID   | 294                                                   |                                                 |                | Consumer Last Name   | •                                                            | Sheppard                               |                                                                      |              |
|                | Activity Details  |                                                       |                                                 |                |                      |                                                              |                                        |                                                                      |              |
|                | Division          | APD                                                   |                                                 | EVV Billa      | ible?                |                                                              |                                        |                                                                      |              |
|                | Provider *        | Pending Provider                                      |                                                 | Unresolv       | ed EVV Violation(s)? |                                                              |                                        |                                                                      |              |
|                | Worker *          | Buck, Jennifer                                        |                                                 | Status         |                      | Pending V                                                    |                                        |                                                                      |              |
|                | Primary Diagnosis |                                                       |                                                 | Provider       | Documentation *      | Annual R<br>Daily Atte<br>Monthly F<br>Quarterly<br>Trip Log | eport<br>indance Log<br>&&B<br>Summary | Progress     Service L                                               | Note<br>og   |
|                | Delivered Via EVV | Mobile App Upload                                     |                                                 | Attended       | l.                   |                                                              |                                        |                                                                      |              |
|                | Activity Services |                                                       |                                                 |                |                      |                                                              |                                        |                                                                      |              |
|                | Index/SubObject * | IndexCode Index Description<br>Central Central Region | SubObjectSubObject Des<br>Waiver iBudget Waiver | scription<br>r | Total Cost *         |                                                              | \$2.17                                 |                                                                      |              |
|                | Service *         | S5130:UC (4140)<br>Clear                              | Personal Supports                               |                | Place of Service *   |                                                              | Home                                   | ~                                                                    |              |
|                | Units *           | 0.60                                                  |                                                 |                |                      |                                                              |                                        |                                                                      |              |
|                | Secondary Code    | S5130:UC                                              |                                                 |                | Rate *               |                                                              | \$3.62                                 |                                                                      |              |
|                | Unit Type *       | 15 mins                                               |                                                 |                |                      |                                                              |                                        |                                                                      |              |

6. If the activity was manually entered in the iConnect application, all fields needed to record the activity will be editable.

### **EVV Activities Search Filters**

- 1. Navigate to the provider record and click on the EVV Activities tab.
- 2. Specify one or more parameters in the filter section at the top of the grid (listview.)
- 3. Click Search to apply the filters. The screen will refresh to show only those EVV authorizations that meet the specified criteria.

| chung i toviu                                                                                         | er (10055)                                                                                                    |                                                                                                    |                                                                                                    |                                                                                                    |                                                                                                    |                                                                                                    |                                                                      |                                                                                                    |                                                                                                    |                                                                                                    |                                                                                                    |                                                                                                    |                                                                                                    |                                                                                                    |                                                   |          |
|----------------------------------------------------------------------------------------------------|----------------------------------------------------------------------------------------------------|----------------------------------------------------------------------------------------------------|----------------------------------------------------------------------------------------------------|----------------------------------------------------------------------------------------------------|----------------------------------------------------------------------------------------------------|----------------------------------------------------------------------------------------------------|----------------------------------------------------------------------|----------------------------------------------------------------------------------------------------|----------------------------------------------------------------------------------------------------|----------------------------------------------------------------------------------------------------|----------------------------------------------------------------------------------------------------|----------------------------------------------------------------------------------------------------|----------------------------------------------------------------------------------------------------|----------------------------------------------------------------------------------------------------|---------------------------------------------------|----------|
|                                                                                                    |                                                                                                    | -                                                                                                    | Workers                                                                                                    | Services Pro                                                                                                    | vider ID Numbers                                                                                                    | Contracts                                                                                                    | Beds                                                                 | Linked Providers                                                                                                    | Aliases                                                                                                    | Conditions                                                                                                    | ervice Area                                                                                                    | Admin Actions                                                                                                    | >                                                                                                    |                                                                                                    |                                                   |          |
|                                                                                                    |                                                                                                    |                                                                                                    | Providers                                                                                                    | Divisions E                                                                                                    | VV Activities F                                                                                                    | orms Enro                                                                                                    | liments                                                              | Authorizations N                                                                                                    | lotes Cred                                                                                                    | entials EVV                                                                                                    | Scheduling                                                                                                    | CAP Appointme                                                                                                    | nts Provider Av                                                                                                    |                                                                                                    |                                                   |          |
| Filters                                                                                               |                                                                                                    |                                                                                                    |                                                                                                    |                                                                                                    |                                                                                                    |                                                                                                    |                                                                      |                                                                                                    |                                                                                                    |                                                                                                    |                                                                                                    |                                                                                                    |                                                                                                    |                                                                                                    |                                                   |          |
| ave Filter Unres                                                                                      | olved Violations 🗸 😒                                                                                                    | Bearch Filter                                                                                               | Save As                                                                                                    | Default Sav                                                                                                    | e As Delete                                                                                                    |                                                                                                    |                                                                      |                                                                                                    |                                                                                                    |                                                                                                    |                                                                                                    |                                                                                                    |                                                                                                    |                                                                                                    |                                                   |          |
| Connect ID                                                                                            |                                                                                                    |                                                                                                    |                                                                                                    |                                                                                                    |                                                                                                    |                                                                                                    |                                                                      |                                                                                                    |                                                                                                    |                                                                                                    |                                                                                                    |                                                                                                    |                                                                                                    |                                                                                                    |                                                   |          |
| Jonneering                                                                                            | <b>•</b> •                                                                                                    |                                                                                                    |                                                                                                    | _                                                                                                    |                                                                                                    |                                                                                                    |                                                                      |                                                                                                    |                                                                                                    |                                                                                                    |                                                                                                    |                                                                                                    |                                                                                                    |                                                                                                    |                                                   |          |
|                                                                                                    |                                                                                                    |                                                                                                    |                                                                                                    | s                                                                                                    | earch Reset                                                                                                    |                                                                                                    |                                                                      |                                                                                                    |                                                                                                    |                                                                                                    |                                                                                                    |                                                                                                    |                                                                                                    |                                                                                                    |                                                   |          |
| 11 EVV Activiti                                                                                       | es record(s) returned -                                                                                                    | now viewin                                                                                                  | g 1 through 11-                                                                                                    |                                                                                                    |                                                                                                    |                                                                                                    |                                                                      |                                                                                                    |                                                                                                    |                                                                                                    |                                                                                                    |                                                                                                    |                                                                                                    |                                                                                                    |                                                   |          |
|                                                                                                    |                                                                                                    |                                                                                                    |                                                                                                    |                                                                                                    |                                                                                                    |                                                                                                    |                                                                      |                                                                                                    |                                                                                                    |                                                                                                    |                                                                                                    |                                                                                                    |                                                                                                    |                                                                                                    |                                                   |          |
|                                                                                                    |                                                                                                    |                                                                                                    |                                                                                                    |                                                                                                    |                                                                                                    |                                                                                                    |                                                                      |                                                                                                    |                                                                                                    |                                                                                                    |                                                                                                    |                                                                                                    |                                                                                                    |                                                                                                    |                                                   |          |
| iConnect ID                                                                                           | Consumer Name                                                                                                    | Auth ID                                                                                                    | Auth Svc ID                                                                                                    | Service Code                                                                                                    | •                                                                                                    | Service                                                                                                    |                                                                      | Start Date -                                                                                                    | Start Tim                                                                                                    | End Dat                                                                                                    | End Time                                                                                                    | Worker                                                                                                    | Unresolved Violations?                                                                                                    | EVV Billable?                                                                                                    | Billed?                                           | , 🗆      |
| iConnect ID<br>10172                                                                                  | Consumer Name<br>Sheppard,Violet                                                                                                    | Auth ID<br>140905                                                                                           | Auth Svc ID<br>294                                                                                                    | Service Code<br>S5130:UC                                                                                                    | (4140) Persona                                                                                                    | Service<br>al Supports                                                                                                    |                                                                      | Start Date - 01/28/2020                                                                                                    | Start Tim<br>3:58 PM                                                                                                    | End Dat                                                                                                    | End Time<br>4:12 PM                                                                                                    | Buck, Jennifer                                                                                                    | Unresolved Violations?                                                                                                    | EVV Billable?                                                                                                    | Billed?                                           | ?        |
| iConnect ID<br>10172<br>10172                                                                         | Consumer Name<br>Sheppard,Violet<br>Sheppard,Violet                                                                                                    | Auth ID<br>140905<br>140905                                                                                 | Auth Svc ID<br>294<br>294                                                                                                    | Service Code<br>S5130:UC<br>S5130:UC                                                                                                    | (4140) Persona<br>(4140) Persona                                                                                                    | Service<br>al Supports<br>al Supports                                                                                                    |                                                                      | Start Date -<br>01/28/2020<br>01/15/2020                                                                                                    | Start Tim<br>3:58 PM<br>11:21 AM                                                                                                    | End Date<br>01/28/2020<br>01/15/2020                                                                                                    | End Time<br>4:12 PM<br>11:22 AM                                                                                                    | Buck, Jennifer<br>Buck, Jennifer                                                                                                    | Unresolved Violations<br>No<br>No                                                                                                    | EVV Billable?<br>No<br>No                                                                                                    | Billed?<br>No<br>No                               | <b>?</b> |
| iConnect ID<br>10172<br>10172<br>10004                                                                | Consumer Name<br>Sheppard,Vlolet<br>Sheppard,Vlolet<br>Johnson,Kimmy                                                                                              | Auth ID<br>140905<br>140905<br>140906                                                                       | Auth Svc ID<br>294<br>294<br>296                                                                                                    | Service Code<br>S5130:UC<br>S5130:UC<br>S5130:UC                                                                                        | (4140) Persona<br>(4140) Persona<br>(4140) Persona                                                                                                    | Service<br>al Supports<br>al Supports<br>al Supports                                                                                                    |                                                                      | Start Date -<br>01/28/2020<br>01/15/2020<br>01/08/2020                                                                                                    | Start Tim           3:58 PM           11:21 AM           9:46 AM                                                                                                    | End Date<br>01/28/2020<br>01/15/2020<br>01/08/2020                                                                                                    | End Time<br>4:12 PM<br>11:22 AM<br>9:51 AM                                                                                                    | Worker<br>Buck, Jennifer<br>Buck, Jennifer<br>Buck, Jennifer                                                                                                    | Unresolved Violations<br>No<br>No<br>No                                                                                                    | EVV Billable?<br>No<br>No<br>No                                                                                                    | Billed?<br>No<br>No<br>No                         | <b>?</b> |
| iConnect ID<br>10172<br>10172<br>10004<br>10004                                                       | Consumer Name<br>Sheppard,Violet<br>Sheppard,Violet<br>Johnson,Kimmy<br>Johnson,Kimmy                                                                             | Auth ID<br>140905<br>140905<br>140906<br>140902                                                             | Auth Svc ID<br>294<br>294<br>296<br>291                                                                                                    | Service Code<br>S5130:UC<br>S5130:UC<br>S5130:UC<br>T1000:UC                                                                            | (4140) Persona<br>(4140) Persona<br>(4140) Persona<br>(4140) Persona<br>(4161) Private                                                                                                    | Service<br>al Supports<br>al Supports<br>al Supports<br>Duty Nursing                                                                                                 | - LPN                                                                | Start Date -<br>01/28/2020<br>01/15/2020<br>01/08/2020<br>01/06/2020                                                                                                    | Start Tim           3:58 PM           11:21 AM           9:46 AM           5:40 PM                                                                                             | End Date<br>01/28/2020<br>01/15/2020<br>01/08/2020<br>01/06/2020                                                                                                    | End Time<br>4:12 PM<br>11:22 AM<br>9:51 AM<br>5:47 PM                                                                                                    | Buck, Jennifer<br>Buck, Jennifer<br>Buck, Jennifer<br>Buck, Jennifer<br>Buck, Jennifer                                                                                                    | Unresolved Violations 7<br>No<br>No<br>No<br>No                                                                                                    | EVV Billable?<br>No<br>No<br>No<br>No                                                                                                    | Billed?<br>No<br>No<br>No<br>No                   |          |
| iConnect ID<br>10172<br>10172<br>10004<br>10004<br>10004<br>10106                                     | Consumer Name<br>Sheppard,Violet<br>Sheppard,Violet<br>Johnson,Kimmy<br>Johnson,Kimmy<br>Sheppard,John                                                            | Auth ID<br>140905<br>140905<br>140906<br>140902<br>140897                                                   | Auth Svc ID<br>294<br>294<br>296<br>291<br>286                                                                                                    | Service Code<br>S5130:UC<br>S5130:UC<br>S5130:UC<br>T1000:UC<br>T1000:UC                                                                | (4140) Persona<br>(4140) Persona<br>(4140) Persona<br>(4161) Private<br>(4161) Private                                                                                                    | Service<br>al Supports<br>al Supports<br>al Supports<br>Duty Nursing<br>Duty Nursing                                                                                 | - LPN<br>- LPN                                                       | Start Date -           01/28/2020           01/15/2020           01/15/2020           01/08/2020           01/08/2020           12/19/2019                                                                                                    | Start Time           3:58 PM           11:21 AM           9:46 AM           5:40 PM           10:09 AM                                                                         | End Date<br>01/28/2020<br>01/15/2020<br>01/08/2020<br>01/06/2020<br>12/19/2019                                                                                                    | End Time<br>4:12 PM<br>11:22 AM<br>9:51 AM<br>5:47 PM<br>11:07 AM                                                                                                    | Worker<br>Buck, Jennifer<br>Buck, Jennifer<br>Buck, Jennifer<br>Buck, Jennifer<br>Buck, Jennifer                                                                                                    | Unresolved Violations?           No           No           No           No           No           No           No           No           No           No           No           No    | EVV Billable?<br>No<br>No<br>No<br>No<br>No                                                                                                    | Billed?<br>No<br>No<br>No<br>No<br>No             |          |
| iConnect ID<br>10172<br>10172<br>10004<br>10004<br>10106<br>10106                                     | Consumer Name<br>Sheppard,Violet<br>Sheppard,Violet<br>Johnson,Kimmy<br>Johnson,Kimmy<br>Sheppard,John<br>Sheppard,John                                           | Auth ID<br>140905<br>140905<br>140906<br>140902<br>140897<br>140897                                         | Auth Svc ID<br>294<br>294<br>296<br>291<br>286<br>286                                                                                                    | Service Code<br>S5130:UC<br>S5130:UC<br>S5130:UC<br>T1000:UC<br>T1000:UC<br>T1000:UC                                                    | (4140) Persona<br>(4140) Persona<br>(4140) Persona<br>(4140) Persona<br>(4161) Private<br>(4161) Private<br>(4161) Private                                                                                                    | Service<br>al Supports<br>al Supports<br>al Supports<br>Duty Nursing<br>Duty Nursing<br>Duty Nursing                                                                 | - LPN<br>- LPN<br>- LPN                                              | Start Date ~           01/28/2020           01/15/2020           01/08/2020           01/06/2020           12/19/2019           12/19/2019                                                                                                    | Start Tim           3:58 PM           11:21 AM           9:46 AM           5:40 PM           10:09 AM           10:09 AM                                                       | End Date<br>01/28/2020<br>01/15/2020<br>01/08/2020<br>01/08/2020<br>12/19/2019<br>12/19/2019                                                                                                    | End Time<br>4:12 PM<br>11:22 AM<br>9:51 AM<br>5:47 PM<br>11:07 AM<br>11:18 AM                                                                                                    | Worker<br>Buck, Jennifer<br>Buck, Jennifer<br>Buck, Jennifer<br>Buck, Jennifer<br>Buck, Jennifer<br>Buck, Jennifer                                                                                                    | Unresolved Violations?           No           No           No           No           No           No           Yes                                                                    | EVV Billable? No No No No No No No No No No No No No                                                                                                    | Billed? No No No No No No No No No No No          |          |
| iConnect ID<br>10172<br>10172<br>10004<br>10004<br>10106<br>10106<br>10106                            | Consumer Name<br>Sheppard,Violet<br>Johnson,Kimmy<br>Johnson,Kimmy<br>Sheppard,John<br>Sheppard,John                                                              | Auth ID<br>140905<br>140905<br>140906<br>140902<br>140897<br>140897<br>140897                               | Auth Svc ID<br>294<br>294<br>296<br>291<br>286<br>286<br>286<br>286                                                                                                    | Service Code<br>S5130:UC<br>S5130:UC<br>S5130:UC<br>T1000:UC<br>T1000:UC<br>T1000:UC<br>T1000:UC                                        | (4140) Persona<br>(4140) Persona<br>(4140) Persona<br>(4140) Persona<br>(4161) Private<br>(4161) Private<br>(4161) Private<br>(4161) Private                                                                                                    | Service<br>al Supports<br>al Supports<br>al Supports<br>Duty Nursing<br>Duty Nursing<br>Duty Nursing<br>Duty Nursing                                                 | - LPN<br>- LPN<br>- LPN<br>- LPN                                     | Start Date ~           01/28/2020           01/15/2020           01/08/2020           01/06/2020           12/19/2019           12/19/2019           12/19/2019           12/18/2019                                                                | Start Tim           3:58 PM           11:21 AM           9:46 AM           5:40 PM           10:09 AM           3:23 PM                                                        | <ul> <li>End Date</li> <li>01/28/2020</li> <li>01/15/2020</li> <li>01/15/2020</li> <li>01/08/2020</li> <li>01/06/2020</li> <li>12/19/2019</li> <li>12/19/2019</li> <li>12/19/2019</li> <li>12/18/2019</li> </ul>                     | <ul> <li>End Time</li> <li>4:12 PM</li> <li>11:22 AM</li> <li>9:51 AM</li> <li>5:47 PM</li> <li>11:07 AM</li> <li>11:18 AM</li> <li>3:47 PM</li> </ul>                                                     | Worker<br>Buck, Jennifer<br>Buck, Jennifer<br>Buck, Jennifer<br>Buck, Jennifer<br>Buck, Jennifer<br>Buck, Jennifer<br>Buck, Jennifer                                                                                                    | Unresolved Violations?           No           No           No           No           No           Yes           Yes                                                                   | EVV Billable? No No No No No No No No No No No No No                                                                                                    | Billed?<br>No<br>No<br>No<br>No<br>No<br>No       |          |
| IConnect ID<br>10172<br>10172<br>10004<br>10004<br>10106<br>10106<br>10106<br>10106                   | Consumer Name<br>Sheppard, Violet<br>Sheppard, Violet<br>Johnson, Kimmy<br>Johnson, Kimmy<br>Sheppard, John<br>Sheppard, John<br>Sheppard, John                   | Auth ID<br>140905<br>140905<br>140906<br>140902<br>140897<br>140897<br>140897<br>140897                     | Auth Svc ID           294           294           296           291           286           286           286           286                                                                       | Service Code<br>\$5130:UC<br>\$5130:UC<br>\$5130:UC<br>T1000:UC<br>T1000:UC<br>T1000:UC<br>T1000:UC<br>T1000:UC                         | (4140) Persona<br>(4140) Persona<br>(4140) Persona<br>(4161) Private<br>(4161) Private<br>(4161) Private<br>(4161) Private<br>(4161) Private                                                                                                    | Service<br>al Supports<br>al Supports<br>al Supports<br>Duty Nursing<br>Duty Nursing<br>Duty Nursing<br>Duty Nursing<br>Duty Nursing                                 | - LPN<br>- LPN<br>- LPN<br>- LPN<br>- LPN<br>- LPN                   | Start Date →           01/28/2020           01/15/2020           01/08/2020           01/08/2020           12/19/2019           12/19/2019           12/18/2019           12/18/2019           12/13/2019                                           | Start Time           3:58 PM           11:21 AM           9:46 AM           5:40 PM           10:09 AM           10:09 AM           3:23 PM           1:55 PM                  | <ul> <li>End Date</li> <li>01/28/2020</li> <li>01/15/2020</li> <li>01/15/2020</li> <li>01/08/2020</li> <li>01/08/2020</li> <li>12/19/2019</li> <li>12/19/2019</li> <li>12/19/2019</li> <li>12/19/2019</li> <li>12/19/2019</li> </ul> | <ul> <li>End Time</li> <li>4:12 PM</li> <li>11:22 AM</li> <li>9:51 AM</li> <li>5:47 PM</li> <li>11:07 AM</li> <li>11:18 AM</li> <li>3:47 PM</li> <li>9:02 AM</li> </ul>                                    | Worker           Buck, Jennifer           Buck, Jennifer           Buck, Jennifer           Buck, Jennifer           Buck, Jennifer           Buck, Jennifer           Buck, Jennifer           Buck, Jennifer           Buck, Jennifer           Buck, Jennifer           Buck, Jennifer           Buck, Jennifer | Unresolved Violations? No No No No No Vo Ves Ves No No No No No No No No No No No No No                                                                                               | EVV Billable? No No No No No No No No No No No No No                                                                                                    | Billed?<br>No<br>No<br>No<br>No<br>No<br>No<br>No |          |
| IConnect ID<br>10172<br>10172<br>10004<br>10004<br>10106<br>10106<br>10106<br>10106<br>10106          | Consumer Name<br>Sheppard, Violet<br>Sheppard, Violet<br>Johnson, Kimmy<br>Johnson, Kimmy<br>Sheppard, John<br>Sheppard, John<br>Sheppard, John<br>Sheppard, John | Auth ID<br>140905<br>140905<br>140906<br>140902<br>140897<br>140897<br>140897<br>140897<br>140897<br>140897 | Auth Svc ID           294           294           296           291           286           286           286           286           286           286           286                             | Service Code<br>\$5130.UC<br>\$5130.UC<br>\$5130.UC<br>T1000.UC<br>T1000.UC<br>T1000.UC<br>T1000.UC<br>T1000.UC<br>T1000.UC             | (4140) Persona           (4140) Persona           (4140) Persona           (4140) Persona           (4161) Private           (4161) Private           (4161) Private           (4161) Private           (4161) Private           (4161) Private           (4161) Private           (4161) Private           (4161) Private           (4161) Private           (4161) Private | Service<br>al Supports<br>al Supports<br>al Supports<br>Duty Nursing<br>Duty Nursing<br>Duty Nursing<br>Duty Nursing<br>Duty Nursing<br>Duty Nursing                 | - LPN<br>- LPN<br>- LPN<br>- LPN<br>- LPN<br>- LPN<br>- LPN          | Start Date ▼           01/28/2020           01/15/2020           01/05/2020           01/06/2020           12/19/2019           12/19/2019           12/19/2019           12/13/2019           12/13/2019           12/13/2019                      | Start Time           3:58 PM           11:21 AM           9:46 AM           5:40 PM           10:09 AM           3:23 PM           1:55 PM           11:22 AM                  | End Dati<br>01/28/2020<br>01/15/2020<br>01/08/2020<br>01/08/2020<br>12/19/2019<br>12/19/2019<br>12/19/2019<br>12/19/2019<br>12/19/2019                                                                                               | End Time<br>4:12 PM<br>11:22 AM<br>9:51 AM<br>5:47 PM<br>11:07 AM<br>11:18 AM<br>3:47 PM<br>9:02 AM<br>12:36 PM                                                                                            | Worker<br>Buck, Jennifer<br>Buck, Jennifer<br>Buck, Jennifer<br>Buck, Jennifer<br>Buck, Jennifer<br>Buck, Jennifer<br>Buck, Jennifer<br>Buck, Jennifer                                                                                                    | Unresolved Violations?           No           No           No           No           No           Yes           Yes           No           No                                         | EVV Billable?           No           No           No           No           No           No           No           No           No           No           No           No           No           No           No           No           No           No                           | Billed? No No No No No No No No No No No No No    |          |
| IConnect ID<br>10172<br>10172<br>10004<br>10004<br>10106<br>10106<br>10106<br>10106<br>10106<br>10106 | Consumer Name<br>Sheppard, Violet<br>Sheppard, Violet<br>Johnson, Kimmy<br>Sheppard, John<br>Sheppard, John<br>Sheppard, John<br>Sheppard, John<br>Sheppard, John | Auth ID<br>140905<br>140905<br>140906<br>140902<br>140897<br>140897<br>140897<br>140897<br>140897           | Auth Svc ID           294           294           296           291           286           286           286           286           286           286           286           286           286 | Service Code<br>\$5130.UC<br>\$5130.UC<br>\$5130.UC<br>T1000.UC<br>T1000.UC<br>T1000.UC<br>T1000.UC<br>T1000.UC<br>T1000.UC<br>T1000.UC | (4140) Persona     (4140) Persona     (4140) Persona     (4140) Persona     (4161) Private     (4161) Private     (4161) Private     (4161) Private     (4161) Private     (4161) Private     (4161) Private     (4161) Private                                                                                                    | Service<br>al Supports<br>al Supports<br>al Supports<br>Duty Nursing<br>Duty Nursing<br>Duty Nursing<br>Duty Nursing<br>Duty Nursing<br>Duty Nursing<br>Duty Nursing | - LPN<br>- LPN<br>- LPN<br>- LPN<br>- LPN<br>- LPN<br>- LPN<br>- LPN | Start Date →           01/28/2020           01/15/2020           01/08/2020           01/06/2020           12/19/2019           12/19/2019           12/19/2019           12/13/2019           12/12/2019           12/12/2019           12/12/2019 | Start Tim           3:58 PM           11:21 AM           9:46 AM           5:40 PM           10:09 AM           3:23 PM           1:55 PM           11:22 AM           1:38 PM | End Dati<br>01/28/2020<br>01/15/2020<br>01/08/2020<br>01/08/2020<br>12/19/2019<br>12/19/2019<br>12/19/2019<br>12/19/2019<br>12/19/2019<br>12/19/2019                                                                                 | <ul> <li>End Time</li> <li>4:12 PM</li> <li>11:22 AM</li> <li>9:51 AM</li> <li>5:47 PM</li> <li>11:07 AM</li> <li>11:18 AM</li> <li>3:47 PM</li> <li>9:02 AM</li> <li>12:36 PM</li> <li>2:05 PM</li> </ul> | Worker<br>Buck, Jennifer<br>Buck, Jennifer<br>Buck, Jennifer<br>Buck, Jennifer<br>Buck, Jennifer<br>Buck, Jennifer<br>Buck, Jennifer<br>Buck, Jennifer<br>Buck, Jennifer                                                                                                    | Unresolved Violations 2           No           No           No           No           No           Yes           No           No           Yes           No           No           No | EVV Billable?           No           No           No           No           No           No           No           No           No           No           No           No           No           No           No           No           No           No           No           No | Billed? No No No No No No No No No No No No No    |          |

4. Click Reset to clear all filters and start over

### Save a filter:

- 1. Click Save As.
- 2. Enter a name for the filter.
- 3. Check Save As Default if you want the filter to auto-populate with the current criteria when the tab is opened.
- 4. Click Save to save the filter or Cancel to return to the EVV Activities tab without saving the filter.

| I To 🗸 💿 Yes 🔿 No     | AND 🗸                                              |
|-----------------------|----------------------------------------------------|
|                       |                                                    |
| S                     |                                                    |
| Unresolved Violations |                                                    |
| $\checkmark$          |                                                    |
| ✓                     |                                                    |
| Cancel                |                                                    |
|                       | I To Ves No S Unresolved Violations  Cancel Cancel |

#### Apply a saved filter:

- 1. Select the appropriate saved search from the Save Filter dropdown in the Filters section of the screen.
- 2. Click Search Filter to populate the search filter with the saved criteria.
- 3. Click Search to apply the search criteria.

#### Edit a saved filter:

- 1. Select the appropriate saved search from the Save Filter dropdown in the Filters section of the screen.
- 2. Click Search Filter to populate the search filter with the saved criteria.
- 3. Edit the filter, adding, changing, or removing criteria as appropriate.

- 4. Click Save As.
- 5. Check If Filter Name Exists, Overwrite It.
  - a. Click Save.
  - b. The existing saved search will be updated.
- 6. Enter a new filter name.
  - a. Click Save.
  - b. The edited filter will be saved with the specified name. The original saved search filter will still exist and will not be updated.

### **Deleting a saved filter:**

- 1. Select the appropriate saved search from the Save Filter dropdown in the Filters section of the screen.
- 2. Click Delete.
- 3. Click OK to confirm the deletion or Cancel to abort the deletion.
- 4. The filter will be deleted.

#### Save a saved search filter as default:

- 1. Select the appropriate saved search from the Save Filter dropdown in the Filters section of the screen.
- 2. Click Save as Default.
- 3. The selected filter will be saved as the default filter. The next time the EVV Activities tab is opened, the filter will auto-populate with the criteria of the saved filter.

| Save Search Filter Option As        |                       |  |  |  |  |  |  |  |  |
|-------------------------------------|-----------------------|--|--|--|--|--|--|--|--|
| Filter Name *                       | Unresolved Violations |  |  |  |  |  |  |  |  |
| If Filter Name Exists, Overwrite it |                       |  |  |  |  |  |  |  |  |
| Save As Default                     | V                     |  |  |  |  |  |  |  |  |
| Save                                | Cancel                |  |  |  |  |  |  |  |  |
|                                     |                       |  |  |  |  |  |  |  |  |
|                                     |                       |  |  |  |  |  |  |  |  |

## **Update EVV Activities**

- 1. Certain data elements need to be defined on each EVV Activity before it can be submitted for claims processing.
- 2. Navigate to the provider record and select the EVV Activities tab.

|                                                             | ler (10055)                                                                                        |                                                                    |                                               |                                                                      |                                                                                                    |                                                                                                    |                                                             |                                                                                                    |                                                                              |                                                                                  |                                                                                                    |                                                                                                    |                                                                                         |                                                                                                    |                                        |   |
|-------------------------------------------------------------|----------------------------------------------------------------------------------------------------|--------------------------------------------------------------------|-----------------------------------------------|----------------------------------------------------------------------|----------------------------------------------------------------------------------------------------|----------------------------------------------------------------------------------------------------|-------------------------------------------------------------|----------------------------------------------------------------------------------------------------|------------------------------------------------------------------------------|----------------------------------------------------------------------------------|----------------------------------------------------------------------------------------------------|----------------------------------------------------------------------------------------------------|-----------------------------------------------------------------------------------------|----------------------------------------------------------------------------------------------------|----------------------------------------|---|
|                                                             |                                                                                                    | 4                                                                  | Workers                                       | Services Prov                                                        | ider ID Numbers                                                                                                    | Contracts                                                                                                    | Beds L                                                      | inked Providers                                                                                              | Aliases                                                                      | Conditions                                                                       | Service Area                                                                                                    | Admin Actions                                                                                                    | >                                                                                       |                                                                                                    |                                        |   |
|                                                             |                                                                                                    |                                                                    | Providers                                     | Divisions E                                                          | V Activities For                                                                                                    | ms Enrol                                                                                                    | Iments A                                                    | uthorizations N                                                                                              | lotes Cre                                                                    | ientials Ev                                                                      | V Scheduling                                                                                                    | CAP Appointment                                                                                                    | s Provider A                                                                            |                                                                                                    |                                        |   |
| - Filters<br>Save Filter Unres                              | solved Violations 💙 🗧                                                                              | Search Filter                                                      | Save As                                       | Default Save                                                         | arch Reset                                                                                                    |                                                                                                    |                                                             |                                                                                                    |                                                                              |                                                                                  |                                                                                                    |                                                                                                    |                                                                                         |                                                                                                    |                                        |   |
| -11 EVV Activiti                                            | ies record(s) returned -                                                                           | now viewin                                                         | g 1 through 11-                               |                                                                      |                                                                                                    |                                                                                                    |                                                             |                                                                                                    |                                                                              |                                                                                  |                                                                                                    |                                                                                                    |                                                                                         |                                                                                                    |                                        |   |
| iConnect ID                                                 | Consumer Name                                                                                      | Auth ID                                                            | Auth Svc ID                                   | Service Code                                                         |                                                                                                    | Service                                                                                                    |                                                             | Start Date 🗸                                                                                                 | Start Tim                                                                    | e End Da                                                                         | te End Time                                                                                                    | Worker                                                                                                    | Unresolved Violations?                                                                  | EVV Billable?                                                                                                    | Billed?                                |   |
| 10172                                                       | Sheppard, Violet                                                                                   | 140905                                                             | 294                                           | S5130:UC                                                             | (4140) Personal \$                                                                                                    | Supports                                                                                                    |                                                             | 01/28/2020                                                                                                   | 3:58 PM                                                                      | 01/28/20                                                                         | 0 4:12 PM                                                                                                    | Buck, Jennifer                                                                                                    | No                                                                                      | No                                                                                                    | No                                     |   |
| 10172                                                       | Sheppard, Violet                                                                                   | 140905                                                             | 294                                           | S5130:UC                                                             | (4140) Personal \$                                                                                                    | Supports                                                                                                    |                                                             | 01/15/2020                                                                                                   | 11:21 AM                                                                     | 01/15/20                                                                         | 20 11:22 AM                                                                                                    | Buck, Jennifer                                                                                                    | No                                                                                      | No                                                                                                    | No                                     |   |
| 10004                                                       | Johnson,Kimmy                                                                                      | 140906                                                             | 296                                           | S5130:UC                                                             | (4140) Personal S                                                                                                    | Supports                                                                                                    |                                                             | 01/08/2020                                                                                                   | 9:46 AM                                                                      | 01/08/20                                                                         | 20 9:51 AM                                                                                                    | Buck, Jennifer                                                                                                    | No                                                                                      | No                                                                                                    | No                                     |   |
| 10004                                                       | Johnson,Kimmy                                                                                      | 140902                                                             | 291                                           | T1000:UC                                                             | (4161) Private Dr                                                                                                    | A . Manual and                                                                                                    | 1.001                                                       |                                                                                                    |                                                                              |                                                                                  |                                                                                                    |                                                                                                    |                                                                                         |                                                                                                    |                                        | _ |
|                                                             |                                                                                                    |                                                                    |                                               | 11000.00                                                             | (4101)111486000                                                                                                    | ity Nursing -                                                                                                    | - LPN                                                       | 01/06/2020                                                                                                   | 5:40 PM                                                                      | 01/06/20                                                                         | 20 5:47 PM                                                                                                    | Buck, Jennifer 1                                                                                                    | No                                                                                      | No                                                                                                    | No                                     |   |
| 10106                                                       | Sheppard, John                                                                                     | 140897                                                             | 286                                           | T1000:UC                                                             | (4161) Private Du                                                                                                    | ity Nursing -<br>ity Nursing -                                                                                      | - LPN<br>- LPN                                              | 01/06/2020                                                                                                   | 5:40 PM<br>10:09 AM                                                          | 01/06/20                                                                         | 20 5:47 PM<br>19 11:07 AM                                                                                                    | Buck, Jennifer 1<br>Buck, Jennifer                                                                                           | No<br>No                                                                                | No<br>No                                                                                                    | No                                     |   |
| 10106<br>10106                                              | Sheppard,John<br>Sheppard,John                                                                     | 140897<br>140897                                                   | 286<br>286                                    | T1000:UC<br>T1000:UC                                                 | (4161) Private Du<br>(4161) Private Du<br>(4161) Private Du                                                                                     | ity Nursing -<br>ity Nursing -<br>ity Nursing -                                                                     | - LPN<br>- LPN<br>- LPN                                     | 01/06/2020<br>12/19/2019<br>12/19/2019                                                                       | 5:40 PM<br>10:09 AM<br>10:09 AM                                              | 01/06/20<br>12/19/20<br>12/19/20                                                 | 20 5:47 PM<br>19 11:07 AM<br>19 11:18 AM                                                                                                    | Buck, Jennifer I<br>Buck, Jennifer<br>Buck, Jennifer                                                                         | No<br>No<br>Yes                                                                         | No<br>No<br>No                                                                                                    | No<br>No                               |   |
| 10106<br>10106<br>10106                                     | Sheppard,John<br>Sheppard,John<br>Sheppard,John                                                    | 140897<br>140897<br>140897                                         | 286<br>286<br>286                             | T1000:UC<br>T1000:UC<br>T1000:UC                                     | (4161) Private Du<br>(4161) Private Du<br>(4161) Private Du<br>(4161) Private Du                                                                | ity Nursing -<br>ity Nursing -<br>ity Nursing -<br>ity Nursing -                                                    | - LPN<br>- LPN<br>- LPN<br>- LPN                            | 01/06/2020<br>12/19/2019<br>12/19/2019<br>12/18/2019                                                         | 5:40 PM<br>10:09 AM<br>10:09 AM<br>3:23 PM                                   | 01/06/20<br>12/19/20<br>12/19/20<br>12/18/20                                     | 20 5:47 PM<br>19 11:07 AM<br>19 11:18 AM<br>19 3:47 PM                                                                                                    | Buck, Jennifer I<br>Buck, Jennifer<br>Buck, Jennifer<br>Buck, Jennifer                                                       | No<br>No<br>Yes<br>Yes                                                                  | No<br>No<br>No<br>No                                                                                                    | No<br>No<br>No                         |   |
| 10106<br>10106<br>10106<br>10106                            | Sheppard,John<br>Sheppard,John<br>Sheppard,John<br>Sheppard,John                                   | 140897<br>140897<br>140897<br>140897<br>140897                     | 286<br>286<br>286<br>286                      | T1000:UC<br>T1000:UC<br>T1000:UC<br>T1000:UC                         | (4161) Private Du<br>(4161) Private Du<br>(4161) Private Du<br>(4161) Private Du<br>(4161) Private Du                                           | ity Nursing -<br>ity Nursing -<br>ity Nursing -<br>ity Nursing -<br>ity Nursing -                                   | - LPN<br>- LPN<br>- LPN<br>- LPN<br>- LPN                   | 01/06/2020<br>12/19/2019<br>12/19/2019<br>12/18/2019<br>12/13/2019                                           | 5:40 PM<br>10:09 AM<br>10:09 AM<br>3:23 PM<br>1:55 PM                        | 01/06/20<br>12/19/20<br>12/19/20<br>12/18/20<br>12/19/20                         | 20 5:47 PM<br>19 11:07 AM<br>19 11:18 AM<br>19 3:47 PM<br>19 9:02 AM                                                                                                    | Buck, Jennifer I<br>Buck, Jennifer<br>Buck, Jennifer<br>Buck, Jennifer<br>Buck, Jennifer                                     | No       No       Yes       Yes       No                                                | No<br>No<br>No<br>No<br>No                                                                                                    | No<br>No<br>No<br>No                   |   |
| 10106<br>10106<br>10106<br>10106<br>10106                   | Sheppard,John<br>Sheppard,John<br>Sheppard,John<br>Sheppard,John<br>Sheppard,John                  | 140897<br>140897<br>140897<br>140897<br>140897<br>140897           | 286<br>286<br>286<br>286<br>286               | T1000:UC<br>T1000:UC<br>T1000:UC<br>T1000:UC<br>T1000:UC             | (4161) Private DL<br>(4161) Private DL<br>(4161) Private DL<br>(4161) Private DL<br>(4161) Private DL<br>(4161) Private DL                      | ity Nursing -<br>ity Nursing -<br>ity Nursing -<br>ity Nursing -<br>ity Nursing -<br>ity Nursing -                  | - LPN<br>- LPN<br>- LPN<br>- LPN<br>- LPN<br>- LPN          | 01/06/2020<br>12/19/2019<br>12/19/2019<br>12/18/2019<br>12/18/2019<br>12/13/2019<br>12/12/2019               | 5:40 PM<br>10:09 AM<br>10:09 AM<br>3:23 PM<br>1:55 PM<br>11:22 AM            | 01/06/20<br>12/19/20<br>12/19/20<br>12/18/20<br>12/19/20<br>12/19/20             | 20         5:47 PM           19         11:07 AM           19         11:18 AM           19         3:47 PM           19         9:02 AM           19         12:36 PM                              | Buck, Jennifer I<br>Buck, Jennifer<br>Buck, Jennifer<br>Buck, Jennifer<br>Buck, Jennifer<br>Buck, Jennifer                   | No<br>No<br>Yes<br>Yes<br>No<br>No                                                      | No           No           No           No           No           No           No           No                                        | No<br>No<br>No<br>No<br>No<br>No       |   |
| 10106<br>10106<br>10106<br>10106<br>10106<br>10106<br>10106 | Sheppard,John<br>Sheppard,John<br>Sheppard,John<br>Sheppard,John<br>Sheppard,John<br>Sheppard,John | 140897<br>140897<br>140897<br>140897<br>140897<br>140897<br>140897 | 286<br>286<br>286<br>286<br>286<br>286<br>286 | T1000:UC<br>T1000:UC<br>T1000:UC<br>T1000:UC<br>T1000:UC<br>T1000:UC | (4161) Private DL<br>(4161) Private DL<br>(4161) Private DL<br>(4161) Private DL<br>(4161) Private DL<br>(4161) Private DL<br>(4161) Private DL | uty Nursing -<br>uty Nursing -<br>uty Nursing -<br>uty Nursing -<br>uty Nursing -<br>uty Nursing -<br>uty Nursing - | - LPN<br>- LPN<br>- LPN<br>- LPN<br>- LPN<br>- LPN<br>- LPN | 01/06/2020<br>12/19/2019<br>12/19/2019<br>12/19/2019<br>12/18/2019<br>12/13/2019<br>12/12/2019<br>11/19/2019 | 5:40 PM<br>10:09 AM<br>10:09 AM<br>3:23 PM<br>1:55 PM<br>11:22 AM<br>1:38 PM | 01/06/20<br>12/19/20<br>12/19/20<br>12/18/20<br>12/19/20<br>12/12/20<br>11/19/20 | 20         5:47 PM           19         11:07 AM           19         11:18 AM           19         3:47 PM           19         9:02 AM           19         12:36 PM           19         2:05 PM | Buck, Jennifer I<br>Buck, Jennifer<br>Buck, Jennifer<br>Buck, Jennifer<br>Buck, Jennifer<br>Buck, Jennifer<br>Buck, Jennifer | No         No           Yes         Yes           No         No           No         No | No           No           No           No           No           No           No           No           No           No           No | No<br>No<br>No<br>No<br>No<br>No<br>No |   |

- 3. Click on an activity from the search results grid (listview.) The activity will open.
- 4. Update the following fields:
  - a. Place of Service = select Home, Office or Other
  - b. Diagnosis Code = If it does not auto-populate, add the APD Eligible Diagnosis from the Diagnosis tab of the consumer
  - c. Provider Documentation = these values will populate from the uploaded delivery
  - d. Status = Complete

| Cipol i        | Connect           |                                                       |                                                  |             |                       |                                                                                       | Pending Provider<br>Last Updated by jbuck<br>at 1/28/2020 9:30:17 PM | EVV Activities |
|----------------|-------------------|-------------------------------------------------------|--------------------------------------------------|-------------|-----------------------|---------------------------------------------------------------------------------------|----------------------------------------------------------------------|----------------|
|                | Activity Times    |                                                       |                                                  |             |                       |                                                                                       |                                                                      |                |
| EVV Activities | Start Date *      | Start Time                                            | End Date *                                       |             | End Time              | Total Minute                                                                          | s                                                                    |                |
| EVV Details    | 1/28/2020         | 03 V 58 V PM V                                        | 1/28/2020                                        |             | 04 V 12 V PM V        | 14                                                                                    | -                                                                    | Delete         |
|                | 01/28/2020        |                                                       | 01/28/2020                                       | 1           |                       |                                                                                       |                                                                      | Add            |
|                | Authorization     |                                                       |                                                  |             |                       |                                                                                       |                                                                      |                |
|                | Auth ID *         | 140905                                                |                                                  | 1           | iConnect ID *         | 10172                                                                                 |                                                                      |                |
|                | PA Number         |                                                       |                                                  |             | Consumer First Name * | Violet                                                                                |                                                                      |                |
|                | Auth Service ID   | 294                                                   |                                                  |             | Consumer Last Name *  | Sheppard                                                                              |                                                                      |                |
|                | Activity Details  |                                                       |                                                  |             |                       |                                                                                       |                                                                      |                |
|                | Division          | APD                                                   | APD EV                                           |             |                       |                                                                                       |                                                                      |                |
|                | Provider *        | Pending Provider                                      |                                                  | Unresolved  | EVV Violation(s)?     |                                                                                       |                                                                      |                |
|                | Worker *          | Buck, Jennifer                                        |                                                  | Status      |                       | Pending 🗸                                                                             |                                                                      |                |
|                | Primary Diagnosis |                                                       |                                                  | Provider Do | ocumentation *        | Annual Report<br>Daily Attendance Log<br>Monthly R&B<br>Quarterly Summary<br>Trip Log | Progress Service Lo                                                  | Note<br>Ig     |
|                | Delivered Via EVV | Mobile App Upload                                     |                                                  | Attended    |                       |                                                                                       |                                                                      |                |
|                | Activity Services |                                                       |                                                  |             |                       |                                                                                       |                                                                      |                |
|                | Index/SubObject * | IndexCodeIndex Descriptions<br>Central Central Region | SubObjectSubObjectDescri<br>Vaiver iBudgetWaiver | iption      | Total Cost *          | \$2.17                                                                                |                                                                      |                |
|                | Service *         | S5130:UC (4140)<br>Clear                              | Personal Supports                                |             | Place of Service *    | Home                                                                                  | ~                                                                    |                |
|                | Units *           | 0.60                                                  |                                                  |             |                       |                                                                                       |                                                                      |                |
|                | Secondary Code    | S5130:UC                                              |                                                  |             | Rate *                | \$3.62                                                                                |                                                                      |                |
|                | Unit Type *       | 15 mins                                               |                                                  |             |                       |                                                                                       |                                                                      |                |

## **Manual Entry of EVV Activity**

The intent of EVV is to capture service delivery location, start time, and end time at the time and point of delivery. However, there will be situations in which a worker's mobile device fails and service deliveries must be reconstructed and manually entered in the iConnect application as EVV Activities. Manually entered EVV activities require the data elements as activities created within the Mobile Site. The only data that will consistently be missing is GPS location data.

- 1. Navigate to the provider record and click on the EVV Activities tab.
- 2. Select Add EVV Activity from the File menu.

| File                     |         |           |                    |       |           |                |          |        |             |       |              |          |           |                |   |
|--------------------------|---------|-----------|--------------------|-------|-----------|----------------|----------|--------|-------------|-------|--------------|----------|-----------|----------------|---|
| Add New Provider Search  |         | :h        |                    |       |           |                |          |        |             |       |              |          |           |                |   |
| Add EVV Activities       |         |           | Provid             | lers  |           | ~              | Provider | r Name |             |       | GO           | $\odot$  | ADVANCE   | ED SEARCH      |   |
| Bill Selected Items      |         |           |                    |       |           |                |          |        |             |       |              | $\smile$ |           |                |   |
| Validate Selected Items  |         |           |                    | DDOV  | DEDE      |                | 1        | CLAIN  |             |       |              |          |           |                |   |
| Print                    |         | ARD       | CONSUMERS          | PROVI | DERS      | INCIDENTS      |          | CLAIM  | 15          | SCHE  | EDULER       | UTILITIE | -5        | REPORTS        |   |
| Pending Provider (10055) |         |           |                    |       |           |                |          |        |             |       |              |          |           |                |   |
| < Wo                     | orkers  | Services  | Provider ID Number | s Con | ntracts B | eds Linked Pro | oviders  | Alias  | es Condi    | tions | Service Area | Admir    | n Actions |                | > |
| Pro                      | oviders | Divisions | EVV Activities     | Forms | Enrollmer | ts Authorizati | ons N    | Notes  | Credentials | s E   | W Scheduling | CAP      | Appointme | nts Provider A | - |
| Filters                  |         |           |                    |       |           | _              |          |        |             |       |              |          |           |                |   |
| ave Filter               |         |           |                    |       |           |                |          |        |             |       |              |          |           |                |   |

3. The Activity detail page will be displayed.

|                   | lect             |            |                                                                                                    | Pending Provider   EVV Ac<br>1/29/2020 12:54 PM |
|-------------------|------------------|------------|----------------------------------------------------------------------------------------------------|-------------------------------------------------|
| Activity Times    |                  |            |                                                                                                    |                                                 |
| Start Date *      | Start Time       | End Date * | End Time                                                                                                    | Total Minutes                                   |
| 01/29/2020        |                  | 01/29/2020 |                                                                                                    | Add                                             |
| Authorization     |                  |            |                                                                                                    |                                                 |
| Auth ID *         |                  |            | iConnect ID *                                                                                               |                                                 |
| PA Number         |                  |            | Consumer First Name *                                                                                       |                                                 |
| Auth Service ID   |                  |            | Consumer Last Name *                                                                                        |                                                 |
| Activity Details  |                  |            |                                                                                                    |                                                 |
| Division          |                  | EV         | V Billable?                                                                                                 |                                                 |
| Provider *        | Pending Provider | Un         | resolved EVV Violation(s)?                                                                                  |                                                 |
| Worker*           | Buck, Jennifer   | Sta        | tus Pending                                                                                                 | ✓                                               |
| Primary Diagnosis |                  | Pro        | Annual Report<br>Daily Attendan<br>Monthly R&B<br>Progress Note<br>Quarterly Sum<br>Service Log<br>Trip Log | mary                                            |
| Delivered Via EVV | Manual Entry     | Att        | ended 🗹                                                                                                    |                                                 |
| Activity Services |                  |            |                                                                                                    |                                                 |
| Index/SubObject*  |                  |            | Total Cost *                                                                                                |                                                 |
| Service *         |                  |            | Place of Service *                                                                                          | ~                                               |
| Units *           |                  |            |                                                                                                    |                                                 |
| Secondary Code    |                  |            | Rate *                                                                                                    |                                                 |
| Unit Type *       |                  |            |                                                                                                    |                                                 |

- 4. Enter the start date and start time. Enter the end date and end time.
- 5. Click Add.
- 6. The screen will refresh and auto-calculate the total elapsed time in minutes.

| Activity Times        |                |            |                |               |        |  |  |  |  |  |  |  |
|-----------------------|----------------|------------|----------------|---------------|--------|--|--|--|--|--|--|--|
| art Date * Start Time |                | End Date * | End Time       | Total Minutes |        |  |  |  |  |  |  |  |
| 1/9/2020              | 01 V 00 V PM V | 1/9/2020   | 02 V 30 V PM V | 90            | Delete |  |  |  |  |  |  |  |
| 01/29/2020            |                | 01/29/2020 |                |               | Add    |  |  |  |  |  |  |  |

- 7. Click the ellipsis to the right of the authorization field.
- 8. A dialog box will be presented.
- 9. Search for and select the appropriate authorization.

| Authoriz   | tion                   |                |                |         |              |                 |                 |                       |          |
|------------|------------------------|----------------|----------------|---------|--------------|-----------------|-----------------|-----------------------|----------|
| Auth ID *  |                        |                |                |         |              |                 |                 | iConnect ID *         |          |
| 🥖 DialogAd | ancedSearchPopUp - Int | ernet Explorer |                |         |              |                 |                 |                       | • x      |
| Attps://fo | test.harmonyis.net/FLA | DSandbox/Dial  | ogs/DialogAdva | ancedSe | archPopUp.as | px?ClientSideCo | ontrolID=ctrlPa | geContainer1%24ctl00% | 24ucCo 🔒 |
| -Filter    | 5                      |                |                |         |              |                 |                 |                       | ~        |
| Auth       | ID 🗸                   | Be             | gins With      | ~       |              |                 | AND 🗸           | ×                     |          |
| Prov       | der 🗸                  | Co             | ntains         | ~       | pending      |                 | AND 🗸           | ×                     |          |
| Aut        | Service Status         | * Eq           | ual To         | ~       | Approved     |                 | AND 🗸           | X                     |          |
| Auth       | ID 🗸                   | +              |                |         |              |                 |                 |                       |          |
|            |                        |                |                |         |              |                 | Search          | Reset                 |          |
| -9 Au      | h Search record(s) ret | urned - now v  | iewing 1 throu | ıgh 9   |              |                 |                 |                       |          |
|            |                        |                |                |         |              |                 |                 |                       |          |
| Auth       | ID Consumer Name       | iConnect ID    | Auth Date      | F       | Provider     | Start Date      | End Date        | Auth Service Status   |          |
| 1408       | 2 Moore Money          | 10102          | 09/05/2018     | Pendir  | ng Provider  | 09/05/2018      | 06/30/2019      | Approved              |          |
| 1408       | 4 Harry Potter         | 10130          | 09/11/2018     | Pendir  | ng Provider  | 09/01/2018      | 09/30/2018      | Approved              |          |
| 1408       | 1 Alice Sheppard       | 10053          | 07/02/2019     | Pendir  | ng Provider  | 07/01/2018      | 06/30/2019      | Approved              |          |

- 10. The screen will refresh and auto-populate several fields. If the service is time-based, units will also auto-populate.
- 11. Enter the EVV worker that delivered the service in the Worker field.
- 12. Status can remain Pending.
- 13. The Primary Diagnosis will auto populate from the consumer's record if the diagnosis record is in complete status.
- 14. Select one or more values for Provider Documentation.
- 15. Delivered via EVV will default to Manual Entry and be read only.
- 16. Select a Place of Service.
- 17. From the File menu select Save.
- 18. The screen will refresh and the EVV Details subpage will be visible.

| File Reports   | ct                |                                                                     |                                         |          |                       |                                                                     | Last Updat<br>at 2/3/2020        | ed by jbuck<br>12:23:23 PM | EVV Activiti |
|----------------|-------------------|---------------------------------------------------------------------|-----------------------------------------|----------|-----------------------|---------------------------------------------------------------------|----------------------------------|----------------------------|--------------|
| EVV Activities | Activity Times    |                                                                     |                                         |          |                       |                                                                     |                                  |                            |              |
| DA/ Details    | Start Date *      | Start Time                                                          | End Date *                              |          | End Time              |                                                                     | Total Minutes                    |                            |              |
| .vv Details    | 2/1/2020          | 01 V 00 V PM V                                                      | 2/1/2020                                |          | 02 V 30 V PM V        |                                                                     | 90                               |                            | Delete       |
|                | 02/01/2020        |                                                                     | 02/03/2020                              |          | <b>~ ~ ~</b>          |                                                                     |                                  |                            | Add          |
|                | Authorization     |                                                                     |                                         |          |                       |                                                                     |                                  |                            |              |
|                | Auth ID*          | 140903                                                              |                                         |          | iConnect ID *         | 1                                                                   | 0172                             |                            |              |
|                | PA Number         |                                                                     |                                         |          | Consumer First Name * | N                                                                   | lolet                            |                            |              |
|                | Auth Service ID   | 292                                                                 |                                         |          | Consumer Last Name *  | S                                                                   | heppard                          |                            |              |
|                | Activity Details  |                                                                     |                                         |          |                       |                                                                     |                                  |                            |              |
|                | Division          | APD                                                                 | EVV Billa                               | ble?     |                       |                                                                     |                                  |                            |              |
|                | Provider *        | Geographic Agency Provider                                          | Details                                 | Unresolv | ed EVV Violation(s)?  | $\checkmark$                                                        |                                  |                            |              |
|                | Worker*           | Buck, Jennifer                                                      |                                         | Status   |                       | Pending *                                                           | -                                |                            |              |
|                | Primary Diagnosis | Autism                                                              |                                         | Provider | Documentation *       | Annual Rep<br>Daily Attend<br>Monthly R8<br>Quarterly S<br>Trip Log | iort<br>fance Log<br>B<br>ummary | Progress No<br>Service Log | ite          |
|                | Delivered Via EVV | Manual Entry                                                        |                                         |          |                       |                                                                     |                                  |                            |              |
|                | Activity Services |                                                                     |                                         |          |                       |                                                                     |                                  |                            |              |
|                | Index/SubObject * | IndexCodeIndex DescriptionSubObjec<br>Central Central Region Waiver | SubObject Description<br>iBudget Waiver |          | Total Cost *          |                                                                     | \$21.72                          |                            |              |
|                | Service *         | S5130:UC (4140) Persona<br>Clear                                    | I Supports                              |          | Place of Service *    |                                                                     | Home 🗸                           |                            |              |
|                | Units *           | 6.00                                                                |                                         |          |                       |                                                                     |                                  |                            |              |

- 19. Click on the EVV Details subpage.
- 20. In the Stated Delivery Address section, use the ellipsis to select the appropriate address from the list of approved delivery locations.
- 21. If needed, select address not shown to enter a different location. This manual entry will be flagged with a violation.

| Location | Consumer/Rela<br>tion | Relation Name | Street 1     | Street 2 | City        | State                     | Zip Code | Lat/Lor |
|----------|-----------------------|---------------|--------------|----------|-------------|---------------------------|----------|---------|
|          | Guardian              | Susan Buck    | 123 Blue St. |          | TALLAHASSEE | FL                        | 32301    |         |
|          |                       |               | Address *    |          |             |                           |          |         |
|          |                       |               | Address *    |          |             |                           |          |         |
|          |                       |               | Apt/Suite    |          |             |                           |          |         |
|          |                       |               | City *       |          |             | <ul> <li>Clear</li> </ul> |          |         |
|          |                       |               | State *      |          |             | <ul> <li>Clear</li> </ul> |          |         |
|          |                       |               |              |          |             |                           |          |         |

- 22. The system will automatically determine the latitude and longitude of the selected address.
- 23. The Start Location and End Location sections will automatically populate with Unavailable.

- 24. Enter a note.
- 25. From the File menu, select Save.

| opd iCo      | nneo | ¢t                                       |                                                                |                                   | EVV Detail<br>Last Updated by jbuck<br>at 2/3/2020 12:28:14 PM |
|--------------|------|------------------------------------------|----------------------------------------------------------------|-----------------------------------|----------------------------------------------------------------|
| File         |      |                                          |                                                                |                                   |                                                                |
| W Activities | Sta  | ated Delivery Address                    |                                                                |                                   |                                                                |
| W Details    | Ad   | dress                                    | Other Location (Approved Location): 2                          | 345 Cherrystone Rd., Cape Charles | Virginia 2                                                     |
| - Dottailo   | iCo  | onnect ID                                | 10172                                                          |                                   |                                                                |
|              | Lat  | /Long                                    |                                                                |                                   |                                                                |
|              | All  | owable Difference (feet)                 | 500                                                            |                                   |                                                                |
|              | Sta  | art Location                             |                                                                |                                   |                                                                |
|              | Re   | corded Lat/Long                          | Lat: Unavailable, Long: Unavailable                            |                                   |                                                                |
|              | Ad   | dress                                    | Unavailable                                                    |                                   |                                                                |
|              | Act  | tual Difference (feet)                   |                                                                |                                   |                                                                |
|              | En   | d Location                               |                                                                |                                   |                                                                |
|              | Re   | corded Lat/Long                          | Lat: Unavailable, Long: Unavailable                            |                                   |                                                                |
|              | Ad   | dress                                    | Unavailable                                                    |                                   |                                                                |
|              | Ac   | tual Difference (feet)                   |                                                                |                                   |                                                                |
|              | De   | livery Notes                             |                                                                |                                   |                                                                |
|              | No   | tes                                      | service provider's delivery notes and prog<br>character limit. | ress note details go here. 10,000 | ~<br>~                                                         |
|              |      | 9 Violations record(s) returned - now vi | ewing 1 through 3<br>Violation SubType<br>Manual Entry         | Violation Status<br>Unresolved    | Violation Reason                                               |
|              |      | Note Required                            | Service                                                        | Unresolved                        |                                                                |
|              |      | Note Required                            | Other Location                                                 | Unresolved                        |                                                                |

26. The screen will refresh and violations will automatically be created for the manual entry and the other location entry if a delivery address was manually added.

### Validate EVV Activities

Standard EVV validation rules include violations and billing rules. Any violations that fail will display on the EVV Details page. Billing rules that fail are visible on Billing Issue report that can be executed from the EVV Activities List, EVV Activities Details page and the Consumer Activity Details page.

- 1. This validation is completed automatically when the service deliveries are uploaded from the mobile site. The validation of manually added EVV activities must be completed manually.
- 2. Select the EVV Activities tab on the Provider record.
- 3. From the list view, add a check to each EVV Activity that needs to be validated, and or select the box at the top to select all.
- 4. From the File menu > select Validate Selected Items.

| File                                          |                     |            |                |                 |                  |            | Ũ               |               |             |             |                     |                 |                |                  |         |  |
|-----------------------------------------------|---------------------|------------|----------------|-----------------|------------------|------------|-----------------|---------------|-------------|-------------|---------------------|-----------------|----------------|------------------|---------|--|
| Add New Prov                                  | vider Search        |            |                |                 |                  |            |                 |               |             |             |                     |                 |                |                  |         |  |
| Add EVV Activ                                 | vities              |            |                | Provide         | rs               |            | ✓ Provid        | ler Name      |             | ~           | GO 🔍                | ADVAN           | CED SEA        | RCH              |         |  |
| Bill Selected It                              | tems                |            |                |                 |                  |            |                 |               |             |             |                     |                 |                |                  |         |  |
|                                               |                     |            |                |                 |                  |            |                 |               |             |             |                     |                 |                |                  |         |  |
| Print                                         |                     |            | CONSU          | JMERS           | PROVIDERS        | INCIDE     | INTS            | CLAIMS        | 5 50        | HEDULE      |                     | TIES            | REPORT         | 15               |         |  |
|                                               |                     |            |                |                 |                  |            |                 |               |             |             |                     |                 |                |                  |         |  |
|                                               | Workers             | Service    | s Provide      | er ID Numbers   | Contracts        | Beds Lin   | ked Providers   | Aliase        | s Conditio  | ns Ser      | vice Area Ad        | nin Actions     |                | ►                |         |  |
|                                               | Providers           | Divisio    | ns EVV         | Activities F    | orms Enrollm     | ents Aut   | horizations     | Notes         | Credentials | EW Sc       | heduling CA         | Appointn        | nents Pr       | rovider A        |         |  |
| Filters<br>Save Filter Un<br>Unresolved Viol: | resolved Violations | Se Equal T | arch Filter    | Save As         | s Default Sa     | ave As D   | elete           |               |             |             |                     |                 |                |                  |         |  |
| iConnect ID                                   | <b>v</b> +          | )          |                |                 |                  |            |                 |               |             |             |                     |                 |                |                  |         |  |
|                                               |                     |            |                |                 |                  | Search     | Reset           |               |             |             |                     |                 |                |                  |         |  |
| 8 EVV Activit                                 | ties record(s) retu | rned - no  | w viewing      | 1 through 8—    |                  |            |                 |               |             |             |                     |                 |                |                  |         |  |
| iConnect<br>ID                                | Consumer<br>Name    | Auth<br>ID | Auth Svc<br>ID | Service<br>Code | Servic           | e          | Start<br>Date - | Start<br>Time | End Date    | End<br>Time | Worker              | Unres<br>Violat | olved<br>ions? | EVV<br>Billable? | Billed? |  |
| 10172                                         | Sheppard, Violet    | 140903     | 292            | S5130:UC        | (4140) Personal  | I Supports | 02/01/2020      | 1:00 PM       | 02/01/2020  | 2:30 PM     | Buck, Jennifer      | Yes             |                | No               | No      |  |
| 10237                                         | Tester, John EVV    | 140900     | 289            | T1000:UC        | (4161) Private D | Duty       | 01/08/2020      | 11:51<br>AM   | 01/08/2020  | 12:07<br>PM | EV/Worker,<br>Suzie | Yes             |                | No               | No      |  |

5. Notification that the validation is successful displays. Click OK.

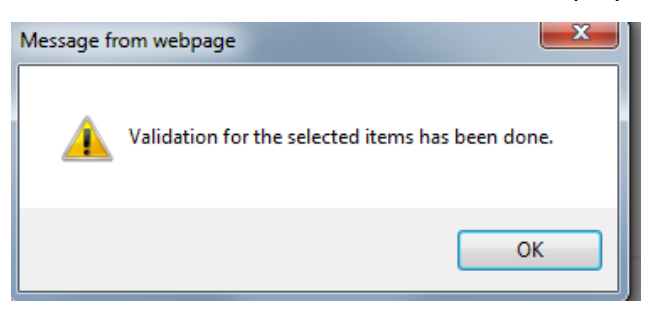

6. The Unresolved Violation column on the EVV Activities List View page updates to Yes when violations are present. Violations are visible and must be justified on the EVV Details page. Once violations are justified and revalidated, the Unresolved Violation column updates to No. EVV Violations are described in the EVV Validation Rules section of this manual.

| -16 EVV Acti   | vities record(s) re | turned - I | now viewing    | g 1 through 15  |                                      |                            |               |            |             |                     |                           |                  |         |  |
|----------------|---------------------|------------|----------------|-----------------|--------------------------------------|----------------------------|---------------|------------|-------------|---------------------|---------------------------|------------------|---------|--|
| iConnect<br>ID | Consumer<br>Name    | Auth<br>ID | Auth Svc<br>ID | Service<br>Code | Service                              | Start<br>Date <del>•</del> | Start<br>Time | End Date   | End<br>Time | Worker              | Unresolved<br>Violations? | EVV<br>Billable? | Billed? |  |
| 10237          | Tester, John EVV    | 140900     | 289            | T1000:UC        | (4161) Private Duty<br>Nursing - LPN | 02/03/2020                 | 7:51 AM       | 02/03/2020 | 8:13 AM     | EVVWorker,<br>Suzie | No                        | No               | No      |  |
| 10172          | Sheppard, Violet    | 140903     | 292            | S5130:UC        | (4140) Personal Supports             | 02/01/2020                 | 1:00 PM       | 02/01/2020 | 2:30 PM     | Buck, Jennifer      | Yes                       | No               | No      |  |
| 10237          | Tester, John EVV    | 140900     | 289            | T1000:UC        | (4161) Private Duty<br>Nursing - LPN | 01/29/2020                 | 10:29<br>AM   | 01/29/2020 | 10:37<br>AM | EVVWorker,<br>Suzie | No                        | No               | No      |  |
| 10237          | Tester, John EVV    | 140900     | 289            | T1000:UC        | (4161) Private Duty<br>Nursing - LPN | 01/29/2020                 | 11:33<br>AM   | 01/29/2020 | 11:35<br>AM | EVVWorker,<br>Suzie | No                        | No               | No      |  |

# Justifying Violations (APD iConnect Application)

When a service delivery is uploaded to the iConnect application as an EVV activity, additional validation is applied to ensure that the activity complies with all EVV requirements for that service beyond the validation that was applied in the Mobile Site. When this occurs, the details of the violation(s) are visible on the EVV Details > Violation Detail page. Depending

on the violation and how the service code has been configured, a provider EVV manager may be permitted to provide a justification (explanation) and proceed with billing.

- 1. Identify activities with violations: Navigate to the Provider record and click on the EVV Activities tab.
- 2. Use the search filters to isolate activities with violations
  - a. Using a filter of "Unresolved EVV Violation(s)?" Equal to Yes will return all activities that have a violation that has not yet been justified.

|                                                                      | < Workers                                                                                                    | Service                                                                                                    | s Provid                                                                                                    | er ID Numbers                                                                                                    | Contracts Beds                                                                                                    | Linked Providers                                                                                                    | s Aliase                                                                                                    | es Conditio                                                                    | ns Ser                                                                            | vice Area A                                                                                                    | Admin Actions                                                                                       |                     | >                                                                                                    |                                       |  |
|----------------------------------------------------------------------|----------------------------------------------------------------------------------------------------|----------------------------------------------------------------------------------------------------|----------------------------------------------------------------------------------------------------|----------------------------------------------------------------------------------------------------|----------------------------------------------------------------------------------------------------|----------------------------------------------------------------------------------------------------|----------------------------------------------------------------------------------------------------|--------------------------------------------------------------------------------|-----------------------------------------------------------------------------------|----------------------------------------------------------------------------------------------------|----------------------------------------------------------------------------------------------------|---------------------|----------------------------------------------------------------------------------------------------|---------------------------------------|--|
|                                                                      | Providers                                                                                                    | Divisio                                                                                                    | ns EVV                                                                                                    | Activities F                                                                                                    | orms Enrollments                                                                                                    | Authorizations                                                                                                    | Notes                                                                                                    | Credentials                                                                    | EW Sc                                                                             | heduling C                                                                                                    | AP Appoint                                                                                          | tments              | Provider A                                                                                           |                                       |  |
| Save Filter                                                          | Filters<br>ave Filter Unresolved Violations ✓ Search Filter Save As Default Save As Delete                               |                                                                                                    |                                                                                                    |                                                                                                    |                                                                                                    |                                                                                                    |                                                                                                    |                                                                                |                                                                                   |                                                                                                    |                                                                                                    |                     |                                                                                                    |                                       |  |
| Unresolved V                                                         | Jnresolved Violations? V Equal To V () Yes () No AND V X                                                                 |                                                                                                    |                                                                                                    |                                                                                                    |                                                                                                    |                                                                                                    |                                                                                                    |                                                                                |                                                                                   |                                                                                                    |                                                                                                    |                     |                                                                                                    |                                       |  |
| iConnect ID                                                          | Connect ID                                                                                                    |                                                                                                    |                                                                                                    |                                                                                                    |                                                                                                    |                                                                                                    |                                                                                                    |                                                                                |                                                                                   |                                                                                                    |                                                                                                    |                     |                                                                                                    |                                       |  |
|                                                                      |                                                                                                    |                                                                                                    |                                                                                                    |                                                                                                    | Search                                                                                                    | Reset                                                                                                    |                                                                                                    |                                                                                |                                                                                   |                                                                                                    |                                                                                                    |                     |                                                                                                    |                                       |  |
| 8 EVA/ Act                                                           | ivition record(n) ret                                                                                                    | urned no                                                                                                    | wwiowing                                                                                                    | 1 through 8                                                                                                    | Coulon                                                                                                    | TROOM                                                                                                    |                                                                                                    |                                                                                |                                                                                   |                                                                                                    |                                                                                                    |                     |                                                                                                    |                                       |  |
| 0 LVV ACI                                                            | ivities record(s) ret                                                                                                    | imeu - no                                                                                                    | wwwewing                                                                                                    | r unough o                                                                                                    |                                                                                                    |                                                                                                    |                                                                                                    |                                                                                |                                                                                   |                                                                                                    |                                                                                                    |                     |                                                                                                    |                                       |  |
|                                                                      |                                                                                                    |                                                                                                    |                                                                                                    |                                                                                                    |                                                                                                    |                                                                                                    |                                                                                                    |                                                                                |                                                                                   |                                                                                                    |                                                                                                    |                     |                                                                                                    |                                       |  |
| iConnect<br>ID                                                       | Consumer<br>Name                                                                                                    | Auth<br>ID                                                                                                    | Auth Svc                                                                                                    | Service<br>Code                                                                                                    | Service                                                                                                    | Start<br>Date <del>-</del>                                                                                                    | Start<br>Time                                                                                                   | End Date                                                                       | End<br>Time                                                                       | Worker                                                                                                    | Unre                                                                                                | esolved<br>ations?  | EVV<br>Billable?                                                                                     | Billed?                               |  |
| ID<br>ID<br>10172                                                    | Consumer<br>Name<br>Sheppard,Violet                                                                                      | Auth<br>ID<br>140903                                                                                                    | Auth Svc<br>ID<br>292                                                                                                    | Service<br>Code<br>S5130:UC                                                                                                    | Service<br>(4140) Personal Suppor                                                                                                    | Start           Date →           ts         02/01/2020                                                                                        | Start<br>Time<br>1:00 PM                                                                                        | End Date<br>02/01/2020                                                         | End<br>Time<br>2:30 PM                                                            | Worker<br>Buck, Jennife                                                                                             | Unre<br>Viola<br>er Yes                                                                             | esolved<br>ations?  | EVV<br>Billable?<br>No                                                                               | Billed?                               |  |
| iConnect<br>ID<br>10172<br>10237                                     | Consumer<br>Name<br>Sheppard,Violet<br>Tester,John EVV                                                                   | Auth<br>ID<br>140903<br>140900                                                                                                    | Auth Svc<br>ID<br>292<br>289                                                                                                    | Service<br>Code<br>S5130:UC<br>T1000:UC                                                                                           | Service<br>(4140) Personal Suppor<br>(4161) Private Duty<br>Nursing - LPN                                                                                                    | Start           Date →           ts         02/01/2020           01/08/2020                                                                   | Start<br>Time<br>1:00 PM<br>11:51<br>AM                                                                         | End Date<br>02/01/2020<br>01/08/2020                                           | End<br>Time<br>2:30 PM<br>12:07<br>PM                                             | Worker<br>Buck, Jennifi<br>EV/Worker,<br>Suzie                                                                      | Unre<br>Viola<br>er Yes<br>Yes                                                                      | esolved<br>ations?  | EVV<br>Billable?<br>No<br>No                                                                         | Billed?<br>No<br>No                   |  |
| iConnect<br>ID<br>10172<br>10237<br>10237                            | Consumer<br>Name<br>Sheppard,Violet<br>Tester,John EVV                                                                   | Auth<br>ID<br>140903<br>140900<br>140900                                                                                                    | Auth Svc<br>1D<br>292<br>289<br>289                                                                                                    | Service<br>Code           S5130:UC           T1000:UC           T1000:UC                                                          | Service<br>(4140) Personal Suppor<br>(4161) Private Duty<br>Nursing - LPN<br>(4161) Private Duty<br>Nursing - LPN                                                                                                    | Start<br>Date -           ts         02/01/2020           01/08/2020         12/19/2019                                                       | Start<br>Time           1:00 PM           11:51<br>AM           11:19<br>AM                                     | End Date<br>02/01/2020<br>01/08/2020<br>12/19/2019                             | End<br>Time<br>2:30 PM<br>12:07<br>PM<br>3:56 PM                                  | Worker<br>Buck, Jennifi<br>EV/Worker,<br>Suzie<br>EV/Worker,<br>Suzie                                               | Unre<br>Violi<br>er Yes<br>Yes<br>Yes                                                               | esolved<br>lations? | EVV<br>Billable?<br>No<br>No<br>No                                                                   | Billed?<br>No<br>No<br>No             |  |
| iConnect<br>ID<br>10172<br>10237<br>10237<br>10237                   | Consumer<br>Name           Sheppard,Violet           Tester,John EVV           Tester,John EVV           Tester,John EVV | Auth<br>ID<br>140903<br>140900<br>140900<br>140900                                                                                           | Auth Svc<br>292<br>289<br>289<br>289<br>289                                                                                                    | Service<br>Code           \$5130:UC           T1000:UC           T1000:UC           T1000:UC                                      | Service<br>(4140) Personal Suppor<br>(4161) Private Duty<br>Nursing - LPN<br>(4161) Private Duty<br>Nursing - LPN<br>(4161) Private Duty<br>Nursing - LPN                                                                                                    | Start<br>Date -           ts         02/01/2020           01/08/2020         12/19/2019           12/18/2019         12/18/2019               | Start<br>Time           1:00 PM           11:51<br>AM           11:19<br>AM           2:35 PM                   | End Date<br>02/01/2020<br>01/08/2020<br>12/19/2019<br>12/18/2019               | End<br>Time<br>2:30 PM<br>12:07<br>PM<br>3:56 PM<br>2:44 PM                       | Worker<br>Buck, Jennife<br>EVWorker,<br>Suzie<br>EVWorker,<br>Suzie<br>EVWorker,<br>Suzie                           | Unre<br>Viol<br>Yes<br>Yes<br>Yes<br>Yes                                                            | esolved<br>ations?  | EVV<br>Billable?<br>No<br>No<br>No<br>No                                                             | Billed?<br>No<br>No<br>No<br>No       |  |
| iConnect<br>ID<br>10172<br>10237<br>10237<br>10237<br>10237          | Consumer<br>Name<br>Sheppard,Violet<br>Tester,John EVV<br>Tester,John EVV<br>Tester,John EVV                             | Auth<br>ID<br>140903<br>140900<br>140900<br>140900<br>140900                                                                                 | Auth Svc<br>102<br>289<br>289<br>289<br>289<br>289<br>289                                                                                                    | Service<br>Code           \$5130:UC           T1000:UC           T1000:UC           T1000:UC           T1000:UC                   | Service<br>(4140) Personal Suppor<br>(4161) Private Duty<br>Nursing - LPN<br>(4161) Private Duty<br>Nursing - LPN<br>(4161) Private Duty<br>Nursing - LPN<br>(4161) Private Duty<br>Nursing - LPN                                                                                 | Start<br>Date →           02/01/2020           01/08/2020           12/19/2019           12/18/2019           12/18/2019                      | Start<br>Time           1:00 PM           11:51<br>AM           11:19<br>AM           2:35 PM           3:29 PM | End Date<br>02/01/2020<br>01/08/2020<br>12/19/2019<br>12/18/2019<br>12/18/2019 | End<br>Time<br>2:30 PM<br>12:07<br>PM<br>3:56 PM<br>2:44 PM<br>3:44 PM            | Worker<br>Buck, Jennifi<br>EVWorker,<br>Suzie<br>EVWorker,<br>Suzie<br>EVWorker,<br>Suzie                           | Unrevision       er     Yes       Yes     Yes       Yes     Yes       Yes     Yes       Yes     Yes | esolved<br>lations? | EVV       Billable?       No       No       No       No       No       No                            | Billed?<br>No<br>No<br>No<br>No<br>No |  |
| iConnect<br>ID<br>10172<br>10237<br>10237<br>10237<br>10237<br>10237 | Consumer<br>Name<br>Sheppard,Violet<br>Tester,John EVV<br>Tester,John EVV<br>Tester,John EVV<br>Tester,John EVV          | Auth           140903           140900           140900           140900           140900           140900           140900           140900 | Auth Svc           292           289           289           289           289           289           289           289           289           289           289           289 | Service<br>Code           S5130:UC           T1000:UC           T1000:UC           T1000:UC           T1000:UC           T1000:UC | Service<br>(4140) Personal Suppor<br>(4161) Private Duty<br>Nursing - LPN<br>(4161) Private Duty<br>Nursing - LPN<br>(4161) Private Duty<br>Nursing - LPN<br>(4161) Private Duty<br>Nursing - LPN<br>(4161) Private Duty<br>Nursing - LPN<br>(4161) Private Duty<br>Nursing - LPN | Start<br>Date -           02/01/2020           01/08/2020           12/19/2019           12/18/2019           12/18/2019           12/18/2019 | Start<br>Time           1:00 PM           11:51<br>AM           2:35 PM           3:29 PM           4:21 PM     | End Date<br>02/01/2020<br>01/08/2020<br>12/19/2019<br>12/18/2019<br>12/18/2019 | End<br>Time<br>2:30 PM<br>12:07<br>PM<br>3:56 PM<br>2:44 PM<br>3:44 PM<br>4:22 PM | Worker<br>Buck, Jenniff<br>EV-Worker,<br>Suzie<br>EV-Worker,<br>Suzie<br>EV-Worker,<br>Suzie<br>EV-Worker,<br>Suzie | er Yes<br>Yes<br>Yes<br>Yes<br>Yes<br>Yes<br>Yes<br>Yes                                             | esolved<br>ations?  | EVV       Billable?       No       No       No       No       No       No       No       No       No | Billed?<br>No<br>No<br>No<br>No<br>No |  |

- 3. Use additional filters such as date or service to further refine the results.
- 4. Click on an activity in the listview to open the activity detail page.
- 5. Click on the EVV Details subpage to see the specific violations.

| ooi bqo        | nnect         |                                                      |                                                                  | L                                                                                 | EVV Detail       |  |  |  |  |  |
|----------------|---------------|------------------------------------------------------|------------------------------------------------------------------|-----------------------------------------------------------------------------------|------------------|--|--|--|--|--|
| File           |               |                                                      |                                                                  |                                                                                   |                  |  |  |  |  |  |
| EVV Activities | Stated Del    | ivery Address                                        |                                                                  |                                                                                   |                  |  |  |  |  |  |
| EW/ Details    | Address       |                                                      | Other Location (Approved Location): 2                            | Other Location (Approved Location): 2345 Cherrystone Rd., Cape Charles Virginia 2 |                  |  |  |  |  |  |
| 2 VV Dotano    | iConnect ID   |                                                      | 10172                                                            |                                                                                   |                  |  |  |  |  |  |
|                | Lat/Long      |                                                      |                                                                  |                                                                                   |                  |  |  |  |  |  |
|                | Allowable D   | ifference (feet)                                     | 500                                                              |                                                                                   |                  |  |  |  |  |  |
|                | Start Locat   | tion                                                 |                                                                  |                                                                                   |                  |  |  |  |  |  |
|                | Recorded La   | at/Long                                              | Lat: Unavailable, Long: Unavailable                              |                                                                                   |                  |  |  |  |  |  |
|                | Address       | ddress Unavailable                                   |                                                                  |                                                                                   |                  |  |  |  |  |  |
|                | Actual Differ | rence (feet)                                         |                                                                  |                                                                                   |                  |  |  |  |  |  |
|                | End Locati    | End Location                                         |                                                                  |                                                                                   |                  |  |  |  |  |  |
|                | Recorded La   | at/Long                                              | Lat: Unavailable, Long: Unavailable                              |                                                                                   |                  |  |  |  |  |  |
|                | Address       |                                                      | Unavailable                                                      | Unavailable                                                                       |                  |  |  |  |  |  |
|                | Actual Differ | rence (feet)                                         |                                                                  |                                                                                   |                  |  |  |  |  |  |
|                | Delivery N    | Delivery Notes                                       |                                                                  |                                                                                   |                  |  |  |  |  |  |
|                | Notes         |                                                      | service provider's delivery notes and prog<br>character limit.   | ress note details go here. 10,000                                                 |                  |  |  |  |  |  |
|                | -3 Violation  | ns record(s) returned - now view<br>Violation Type . | ving 1 through 3<br>Violation SubType<br>Manual Entry<br>Service | Violation Status<br>Unresolved<br>Unresolved                                      | Violation Reason |  |  |  |  |  |
|                | Note Re       | auired                                               | Other Location                                                   | Unresolved                                                                        |                  |  |  |  |  |  |

- 6. Click on a violation to see full details.
- 7. The violation type, subtype, and description are all read-only fields that classify the violation and provider a user-friendly, plain text description of the violation.
- 8. The status of the violation will be defaulted to "Unresolved".
- 9. Change the status to "Unable to justify" if the violation is one that, regardless of justification, cannot be billed.
- 10. Change the status to "Justified" if the violation can be explained and then billed.
- 11. Populate the Violation Reason field from the associated dropdown menu.
- 12. Enter a justification (explanation) in the Violation Comments field.

| Opd iConnect          | Geographic Agency Provider Violation Detai<br>Last Updated by Admin<br>at 2/3/2020 12:23:23 PM                                     |
|-----------------------|----------------------------------------------------------------------------------------------------|
| File                  |                                                                                                    |
| Violation Information |                                                                                                    |
| Violation Type        | EW                                                                                                    |
| Violation SubType     | Manual Entry                                                                                                    |
| Violation Description | The service derivery was not recorded using the mobile application.                                                                |
| Violation Status *    | Justified                                                                                                    |
| Violation Reason *    | Location services unavailable 🗸                                                                                                    |
| Violation Comments *  | had to manually create the activity because provider dropped phone while delivering service - could not use the screen after that. |
|                       | 1870 characters remaining                                                                                                    |

13. Click File, then Save and Close Violation Detail. The page refreshes and the EVV Details page displays. The violation list view has been updated.

| Violation Type | Violation SubType                               | Violation Status                                                                                                    | Violation Reason                                                                                                    |
|----------------|-------------------------------------------------|----------------------------------------------------------------------------------------------------|----------------------------------------------------------------------------------------------------|
| W              | Manual Entry                                    | Justified                                                                                                    | Location services unavailable                                                                                                    |
| lote Required  | Service                                         | Unresolved                                                                                                    |                                                                                                    |
| lote Required  | Other Location                                  | Unresolved                                                                                                    |                                                                                                    |
|                | Violation Type   V V Ate Required Date Required | Violation Type         Violation SubType           //         Manual Entry           xte Required         Service           ote Required         Other Location | Violation Type         Violation SubType         Violation Status           //         Manual Entry         Justified           //ack Required         Service         Unresolved           ote Required         Other Location         Unresolved |

14. Repeat for each violation associated to the activity. When all violations are resolved, the Unresolved Violations? Indicator will change from Yes to No. The provider may then proceed with scrubbing the activity against the billing rules and once passed, submitting the claim.

### **Billing EVV Activities (APD iConnect Application)**

Once the violations have been addressed, the EVV activity will be validated against the billing rules described in the <u>EVV Validation Rules</u> section of this manual. Billing rules that fail are visible on Billing Issue report that can be executed from the EVV Activities List, EVV Activities Details page and in the Consumer Activity Details page.

After passing validation, when a provider EVV manager is ready to bill, they select the appropriate activities from the EVV Activities tab and click the Bill Selected Items option. The activities will automatically be converted into claims and submitted to the claims workflow. At this point, they behave and are managed like any other claim in iConnect – results are visible in the Claims grid. iConnect will automatically "lock" (read-only) activity records that are associated with claims that are "in process" (do not have final remittance) or have been approved for payment; conversely, iConnect will "unlock" (editable) activity records associated with denied or voided claims.
- 1. Navigate to the Provider record and select the EVV Activities tab.
- 2. Use the search filters to isolate EVV activities that do not have any unresolved violations but have not yet been scrubbed against the billing rules.
  - a. Using a filter of "Unresolved EVV Violation(s)?" Equal to No and "EVV Billable" Equal to No will return all activities that have no unresolved violations and have not yet been scrubbed.
- Select each activity and the EVV Activity page displays. From the Report menu, select EVV Billing Issues to view the billing rules that must be satisfied before the EVV activity can be submitted as a claim. See the EVV Validation Rules section for details on the EVV Billing Rules.

| opd iConnec        | t               |                |            |                       |             | Geographic Agency Provider<br>Last Updated by Jbuck<br>at 2/3/2020 12:23:23 PM | EVV Activities |
|--------------------|-----------------|----------------|------------|-----------------------|-------------|--------------------------------------------------------------------------------|----------------|
| File Reports       |                 |                |            |                       |             |                                                                                |                |
| EVV Billing Issues | s               |                |            |                       |             |                                                                                |                |
| E) A/ Dotaile      | Start Date *    | Start Time     | End Date * | End Time              | Total Minut | es                                                                             |                |
|                    | 2/1/2020        | 01 V 00 V PM V | 2/1/2020   | 02 V 30 V PM V        | 90          |                                                                                | Delete         |
|                    | 02/01/2020      |                | 02/04/2020 |                       |             |                                                                                | Add            |
|                    |                 | 1              |            |                       | ·           |                                                                                |                |
|                    | Authorization   |                |            |                       |             |                                                                                |                |
|                    | Auth ID *       | 140903         |            | iConnect ID *         | 10172       |                                                                                |                |
|                    | PA Number       |                |            | Consumer First Name * | Violet      |                                                                                |                |
|                    | Auth Service ID | 292            |            | Consumer Last Name *  | Sheppard    |                                                                                |                |

4. The EVV Billing Issues report displays in a new window, listing each billing rule the EVV activity does not satisfy. These are issues that the service provider cannot resolve. The APD Regional or State Office staff must be contacted to resolve the issues.

|                               | WellSky                                             |                      | EVV Billing Issues                                                                                                    |
|-------------------------------|-----------------------------------------------------|----------------------|----------------------------------------------------------------------------------------------------|
| EVV Billing<br>Only unresolve | <u>Issues</u><br>ed violations and billing issues a | re shown             |                                                                                                    |
| Case No.                      | Consumer                                            | EVV Activity Details | Problem(s)                                                                                                    |
| n/a                           | n/a                                                 | n/a                  | <ul> <li>The provider must have a phone number in order to bill.] The provider<br/>must have a mailing address in order to bill.] The rendering provider on<br/>the activity is not configured to submit claims. Please contact your<br/>system or program administrator and ask them to setup a Sender ID in<br/>the provider's Provider ID Numbers   The service delivery was not<br/>recorded using the mobile application.</li> </ul> |

- 5. Once the EVV activity has no unresolved violations and does not violate any billing rules, it can be billed.
- 6. From the EVV Activities tab, use the search filters to isolate billable activities.
  - a. Using a filter of "Unresolved EVV Violation(s)?" Equal to No and "Billed" Equal to No will return all activities that no unresolved violations and have not yet been billed.
- 7. Use additional filters such as date or service to further refine the results.
- 8. Check the box to the left of each activity to be billed (check the box at the top of the column to select all activities on the screen).
- 9. Select "Bill Selected Items" from the File menu.

| opd i          | iCon        | nect                |            |                |                 |                     | Last Updat<br>at 2/5/2020 | ed by jbuck<br>) 10:57:56 AM |               | EVV Acti    | vities      | Sign Out            | Role<br>APD Main |                         |                  | <b>v</b> ( | GO |
|----------------|-------------|---------------------|------------|----------------|-----------------|---------------------|---------------------------|------------------------------|---------------|-------------|-------------|---------------------|------------------|-------------------------|------------------|------------|----|
| File           |             |                     |            |                |                 |                     |                           |                              |               |             |             |                     |                  |                         |                  |            |    |
| Add New Pr     | ovider Se   | earch               |            |                |                 |                     |                           |                              |               |             |             |                     |                  |                         |                  |            |    |
| Add EVV Ac     | tivities    |                     |            |                | Provi           | ders                |                           | ✓ Provi                      | der Name      |             | ~           | GO                  | ADV              | ANCED S                 | EARCH            |            |    |
| Bill Selected  | l Items     |                     |            |                |                 |                     |                           |                              |               |             |             |                     |                  |                         |                  |            |    |
| Validate Sel   | ected Ite   | ms                  |            | 1              |                 |                     |                           |                              |               |             |             | _ 1                 |                  | 1                       |                  |            |    |
| Print          |             |                     | 2          | CONSI          | UMERS           | PROVID              | INCI                      | DENTS                        | CLAIM         | 5 S         | CHEDULE     |                     | LITIES           | REPC                    | ORTS             |            |    |
|                |             |                     |            |                |                 |                     |                           |                              |               |             |             |                     |                  |                         |                  |            |    |
|                | •           | Workers             | Service    | es Provid      | er ID Number    | s Contr             | racts Beds I              | Linked Provider              | rs Aliase     | es Conditio | ons Ser     | vice Area A         | dmin Action      | IS                      | ►                |            |    |
|                |             | Providers           | Divisio    | ons EVV        | Activities      | Forms               | Enrollments A             | uthorizations                | Notes         | Credentials | EW So       | heduling C          | AP Appo          | intments                | Provider A       |            |    |
| Save Filter    | Jnresolved  | Violations          | ✓ S        | earch Filter   | Save            | As Default          | Save As                   | Delete                       |               |             |             |                     |                  |                         |                  |            |    |
| iConnect ID    |             | <ul><li>✓</li></ul> |            |                |                 |                     |                           |                              |               |             |             |                     |                  |                         |                  |            |    |
|                |             |                     |            |                |                 |                     | Search                    | Reset                        |               |             |             |                     |                  |                         |                  |            |    |
| 17 EVV Act     | tivities re | cord(s) ret         | turned - I | now viewing    | g 1 through 1   | 5                   |                           |                              |               |             |             |                     |                  |                         |                  |            |    |
| iConnect<br>ID | Con         | isumer<br>ame       | Auth<br>ID | Auth Svc<br>ID | Service<br>Code |                     | Service                   | Start<br>Date -              | Start<br>Time | End Date    | End<br>Time | Worker              | Ui<br>Vi         | nresolved<br>iolations? | EVV<br>Billable? | Billed?    |    |
| 10237          | Tester,     | John EVV            | 140900     | 289            | T1000:UC        | (4161) F<br>Nursing | Private Duty              | 02/03/2020                   | 7:51 AM       | 02/03/2020  | 8:13 AM     | EV/Worker,<br>Suzie | No               |                         | No               | No         |    |
| 10237          | Tester,     | John EVV            | 140900     | 289            | T1000:UC        | (4161) F<br>Nursing | Private Duty              | 02/03/2020                   | 12:43<br>PM   | 02/03/2020  | 12:44<br>PM | EV/Worker,<br>Suzie | No               |                         | No               | No         |    |
| 10172          | Shenna      | ard Violet          | 140903     | 292            | \$5130·UC       | (4140) F            | Personal Sunnorts         | 02/01/2020                   | 1:00 PM       | 02/01/2020  | 2:30 PM     | Buck Jennife        | r No             |                         | Vec              | No         |    |

10. The Bill EVV Activities dialog box displays. Enter a batch number. Click Okay.

| Bill EVV Activities                                                                                                    | ×     |
|----------------------------------------------------------------------------------------------------|-------|
| You are about to convert the selected EVV Activities to claims.                                                              | ~     |
| - If desired, enter a Batch No. and click 'Okay' to submit the claims (Text and/or numbers on special characters permitted). | only; |
| - Click 'Cancel' to cancel the submission and return to the EVV Activities screen.                                           |       |
| Batch No. EVV1                                                                                                    |       |
| Okay Cancel                                                                                                    | ~     |

- 11. iConnect will convert the selected activities to claims and automatically submit them to the claims workflow.
- 12. If the provider tries to bill EVV activities that still have violations or outstanding billing rules, the application will not submit the EVV activity to the claims workflow.

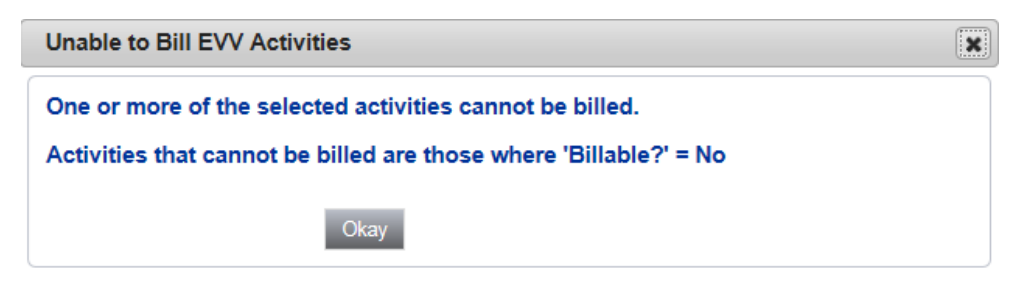

### EVV Remittance Processes (APD iConnect Application)

Submitted claims are automatically processed and adjudicated. The **Claims** chapter, commonly referred to as the Claims Grid, allows users to view the results of applying the business rules and adjudication, and the current status of claims.

For Waiver services the remittance from FMMIS will automatically be posted in iConnect, though FMMIS will continue to issue the payment requests as they do today. From a business process perspective, this is a change for providers as they previously billed directly to FMMIS.

Use the filter on the Claims grid to isolate the appropriate Claims. It is useful to view the Batch No and Submit Date to verify that Claims that were just submitted conformed to the rules.

- **Claim status** indicates where in the workflow the claim is and is not necessarily a terminal (final) status.
- **Remittance status** indicates if the Claim was paid, denied, or voided and is a terminal (final) status.
- **Claims without a remittance status** are locked and no action can be taken until remittance advice is posted.
- Claims with a remittance status of Denied can be corrected and resubmitted.
- Claims with a remittance status of Paid can be voided.

Please refer to the Chapters 6 – 9 of this Mini Manual for more information.

# Chapter 6 | Claims Submission

### Introduction

APD Providers will have many options for submitting claims via the User Interface (UI) or by using a file upload process. Options that APD may use include: Single Claim Entry, Batch Claim Entry, file upload, and EVV.

## Claim Submission using the single Claim Entry (SCE) Screen

1. The Claim Submitter (e.g. Provider or Regional Office Worker) navigates to **My Dashboard**, clicks on the **Single Claim Entry** link in the **My Claims** panel to open a blank claim form.

| TASKS                 |
|-----------------------|
| My Management         |
| Current Active Cases  |
| Enrollments           |
| Event Ticklers        |
| Alert Notes           |
| Ticklers Due          |
| My Claims 🕥           |
| Bulk Void and Replace |
| Batch Claim Entry     |
| Single Claim Entry    |
| Resubmission Queue    |
| My Files              |
| Import                |

- 2. Key the authorization number into the "Authorization" field, OR
- 3. Click on the **ellipsis** button and search for the appropriate authorization.
- 4. Select the Authorization record.
  - a. The screen will auto-populate data in the other sections of the screen once an authorization is selected.

| opd iConnec              | t                       |                        |                  | Welcome, Lesli Ritchie<br>6/25/2018 9:56 AM | Single Claim<br>Entry |
|--------------------------|-------------------------|------------------------|------------------|---------------------------------------------|-----------------------|
| File                     |                         |                        |                  |                                             |                       |
| Authorization            |                         | Claim Format           |                  |                                             |                       |
| Authorization            | 140663                  | Exclude From PV Export | ×                |                                             |                       |
| Authorization Date Range | 01/01/2018 - 06/30/2018 | Paper Claim?           |                  |                                             |                       |
| Auth No                  |                         |                        |                  |                                             |                       |
| Provider Information     |                         | Consumer Information   |                  |                                             |                       |
| Rendering Provider *     | A TEST Provider V       | Case No *              | 10003            |                                             |                       |
| Service Type *           | ~                       |                        |                  |                                             |                       |
| Provider No *            | 7777712345              | Medicaid ID *          | 0123456789       |                                             |                       |
| Name *                   | A TEST Provider         | Last Name *            | Smith            |                                             |                       |
| Street *                 | 888 North Glen St.      | First Name *           | Alan             |                                             |                       |
| City *                   | PENSACOLA               | Street *               | Main Line Street |                                             |                       |
| State *                  | FL                      | City *                 | INVERNESS        |                                             |                       |
| Zip *                    | 32504                   | State *                | FL               |                                             |                       |
| Phone *                  | (888)888-8811           | Zip *                  | 34450            |                                             |                       |
| Tax ID *                 | 12-7777777              | Gender *               | Male             |                                             |                       |
| NPI *                    | XXXXXX                  | Date of Birth *        | 1/29/2004        |                                             |                       |
|                          |                         | SSN *                  | 152-77-1111      |                                             |                       |

- 5. If the claim needs to be printed to paper CMS-1500 form and mailed, check the "Paper Claim?" checkbox. (This option is available only for Exception claims or claims over a year old.)
- 6. If rendering provider has not prepopulated, select the appropriate provider from the dropdown.
- 7. If the service type has not prepopulated, select the appropriate service type from the dropdown.
- 8. The remaining fields will auto populate and are read-only.
- 9. If a diagnosis does not auto populate or if the diagnosis needs to be changed, click on the **ellipsis** button and search for the appropriate diagnosis.

| NEI                   |               | 1 |
|-----------------------|---------------|---|
| Diagnosis Information |               |   |
| Diagnosis 1 *         | [F840] Autism |   |

- 10. If the Provider on the Auth is an Agency Provider, select the appropriate Individual WSC Provider from the "Secondary Provider Information" dropdown. The Provider's Vendor No and Name will auto populate. (All WSC Agency providers must select secondary provider information.)
- 11. The screen will default to the **Service Line View** to enter service data as individual lines. This view supports claims with multiple service codes (e.g., Supported Employment and Personal Supports Services), OR
- 12. Click the button next to **Calendar View** to enter service data using a calendar. This view supports claims with a single service code (e.g. Supported Employment). Skip to Step 20.
- 13. Enter a Start and an End Date.
  - a. Use the same date for the start and end date.
- 14. Select the **Service Code** using the **ellipsis** button. The list of available services will be filtered by the **Authorization** (if used) and/or the **Service Type** indicated at the claim level.
  - a. The modifiers will auto-complete once the service code is selected.
- 15. Enter the number of units.
  - a. The cost will auto-calculate.
  - b. Select the month to be billed.

- c. The calendar will automatically default to the previous month but can be adjusted using either the left and right arrows on the calendar or the month and year drop down menus. If the dropdown menus are used, the **Update Calendar** button must be clicked to refresh the calendar.
- 16. Click the **Add** button to save the service line.

| Claim Services |            |           |           |         |          |                    |           |        |
|----------------|------------|-----------|-----------|---------|----------|--------------------|-----------|--------|
|                |            |           |           |         |          |                    |           |        |
| Start Date     | End Date 5 | Service   | Modifiers | Units   | Cost     | Place of Service   | Diagnosis |        |
|                |            | Clear     |           |         |          | <b>`</b>           |           | ADD    |
| Start Date *   | End Date * | Service * | Modifiers | Units * | Cost*    | Place of Service * | Diagnosis |        |
| 07/01/2018     | 06/30/2019 | 92507     |           | 12      | \$192.24 | Home               |           | DELETE |

17. Repeat the steps above, adding as many service lines as needed. But clear the service code prior to entering a new service line.

| Claim Services           |                                      |           |           |         |            |                    |           |        |
|--------------------------|--------------------------------------|-----------|-----------|---------|------------|--------------------|-----------|--------|
| Special Claim Processing | Service Line View O<br>Calendar View |           |           |         |            |                    |           |        |
| Start Date               | End Date                             | Service   | Modifiers | Units   | Cost       | Place of Service   | Diagnosis |        |
|                          |                                      | Clear     |           |         |            | <b>~</b>           | 1         | ADD    |
| Start Date *             | End Date *                           | Service * | Modifiers | Units * | Cost*      | Place of Service * | Diagnosis |        |
| 02/03/2020               | 02/03/2020                           | T2023     | UC        | 1       | \$1,241.54 | Other              | 1         | DELETE |

- 18. Enter the number of units delivered.
- 19. Enter individual dates directly in the Calendar grid.

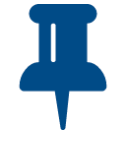

# Тір

Default the entire month by entering the number of units per day in the "Default Units" box and clicking the "Update Calendar" button.

20. To submit the claim, click File > Submit Claims Entry or File > Submit & Add Another Claims Entry.

| opd iConnect                      |         |               |  |
|-----------------------------------|---------|---------------|--|
| Ęĺm                               |         |               |  |
| Submit Single Claim Entry         |         | 12345         |  |
| Spell Check                       |         | T Provider    |  |
| Submit & Add Another Single Clair | m Entry | orth Glen St. |  |
| Print                             |         | ACOLA         |  |
| Close Single Claim Entry          |         |               |  |
| Zip *                             | 32504   |               |  |
| Phone *                           | (888)8  | 88-8811       |  |
| Tax ID *                          | 12-777  | 7777          |  |
| NPI *                             | XXXXX   | <             |  |

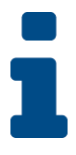

### **Key Point**

Remember to save the Note in "Pending" status so that the recipient can update the Note and route it back to the sender.

- a. Submitted claims are automatically processed, and business rules are applied. Then the claim is routed appropriately.
- b. The system automatically generates a claim for each day of service. This only applies to Calendar view.
- c. When using the Calendar view, if a box in the calendar is left blank (i.e., a service was not delivered on that day), the system automatically skips that day when creating claims.

## Claim Submission Using the Batch Claim Entry (BCE) Screen

1. From **My Dashboard**, click on the **Batch Claim Entry** link to open a blank claim form.

| TASKS                     |                         |
|---------------------------|-------------------------|
| My Management             | $\overline{\mathbf{O}}$ |
| Current Active Cases      |                         |
| Enrollments               |                         |
| Pending Assessments Queue |                         |
| Alert Notes               |                         |
| Ticklers Due              |                         |
| My Claims                 | 0                       |
| Bulk Void and Replace     |                         |
| Batch Claim Entry         |                         |
| Single Claim Entry        |                         |
| Resubmission Queue        |                         |
| My Files                  | <b>&gt;</b>             |
| Import                    |                         |

- 2. Select the "Program" and "Service Type."
- 3. Select the "Service Code" using the **ellipsis** button.
  - a. Only Consumers with an active authorization during the specified dates of service will be displayed.
- 4. Enter the "Total Units" (optional). This value is used as a default and can be edited once consumers have been selected. Services with 0 units cannot be saved.
- 5. The "Batch No" will auto populate with your User ID followed by a number that increments automatically but can be edited or deleted.
- 6. Click the **Select Matching Consumers** button.
  - a. The system automatically displays all consumers that match the criteria in the header. The total amount to be billed is shown at the bottom of the list view.

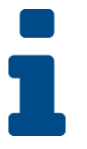

### Key Point

Batches are specific to a single user; only the user that creates a batch will be able to view, retrieve and edit a single batch.

- 7. Edit or update the service lines as appropriate.
  - a. "Claim #" is the same as "Provider Claim ID" on the Single Claim Entry (SCE) screen and can be used to enter reference, identifier, or tracking names/numbers. These can be used post-submission to quickly find groups of claims

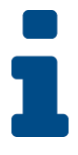

# **Key Point**

If changes are made to the Provider or Service Type and consumers are reselected, edits made to the service lines will be lost.

8. After edits have been completed, click the **Calculate Total** button to update the "Total amount to be billed" (optional).

| Provider*                   | A TEST Provider V Details    |          |          |          |             |              |              |         |  |
|-----------------------------|------------------------------|----------|----------|----------|-------------|--------------|--------------|---------|--|
| Service Type*               | SSBG V                       |          |          |          |             |              |              |         |  |
|                             |                              |          |          |          |             |              |              |         |  |
| Service Code*               | 0199 C                       | lear     | Unit Typ | e        | 1           | Month        |              |         |  |
| Start Date*                 | 01/01/2018                   |          |          |          |             |              |              |         |  |
| End Date*                   | 02/01/2018                   |          |          |          |             |              |              |         |  |
| Total Units                 | 1                            |          | Batch N  | 0        |             | mvogel       | er10         |         |  |
| Place Of Service            | Office ¥                     |          | Existing | Batches  |             | $\checkmark$ |              |         |  |
| Se                          | elect Matching Consumers     |          |          |          | E           | dit Un-p     | osted Claims |         |  |
| 1 Consumer Record(S) Return | ed - Now Viewing 1 Through 1 |          |          |          |             |              |              |         |  |
| Consumer Case No U          | nits Available Start Date    | End Date | Units    | Cost     | Place Of Se | ervice       | Diagnosis    | Claim # |  |
| Smith, Alan G. 10003 4.00   | 000 1/1/2018                 | 2/1/2018 | 1        | \$148.69 | Office      | ~            | F840         |         |  |

- 9. Select the "Apply" checkbox for each service that should be included in the batch. Use the checkbox in the header to select all services on the screen.
- 10. Click **File > Create Activities** to save the batch.
  - a. The screen is refreshed and all services that were saved are removed.

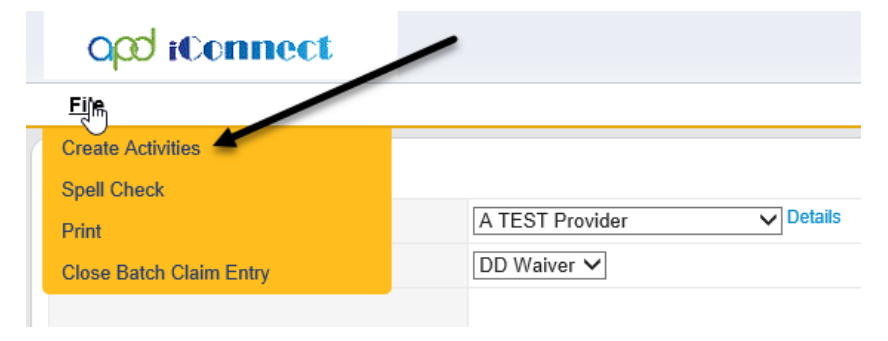

- 11. Click the Edit Un-posted claims button.
- 12. The screen is refreshed to display all claims in the current batch.

| opd iConnect                  |                    |            |          |             |          | Welcome, 7/10/2018 1 | Mandi Vogeler<br>2:05 PM | Bat     | ch Claim<br>Entry |
|-------------------------------|--------------------|------------|----------|-------------|----------|----------------------|--------------------------|---------|-------------------|
| File                          |                    |            |          |             |          |                      |                          |         |                   |
|                               |                    |            |          |             |          |                      |                          |         |                   |
| Service Code*                 | 0199               | Clea       | ar       | Unit Type   |          | Month                |                          |         |                   |
| Start Date*                   | 01/01/2018         |            |          |             |          |                      |                          |         |                   |
| End Date*                     | 02/01/2018         |            |          |             |          |                      |                          |         |                   |
| Total Units                   | 1                  |            |          | Batch No    |          | mvogeler             | 10                       |         |                   |
| Place Of Service              | Office 🗸           |            |          | Existing Ba | tches    |                      | $\sim$                   |         |                   |
| Se                            | lect Matching Cons | umers      |          |             |          | Edit Un-pos          | ted Claims               |         |                   |
| 1 Activity Record(S) Returned | - Now Viewing 1 T  | hrough 1   |          |             |          |                      |                          |         |                   |
| Activity ID Consumer Case I   | lo Units Available | Start Date | End Date | Units       | Cost     | Place Of Service     | Diagnosis                | Claim # |                   |
| 116 Smith, Alan G. 10003      | 3.0000             | 1/1/2018   | 2/1/2018 | 1           | \$148.69 | Office 🗸             | F840                     |         | •                 |

- 13. Edit the service information, as appropriate.
- 14. After edits have been completed, click the **Calculate Total** button to update the "Total Amount to be Billed" field (optional).

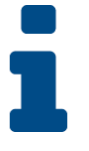

#### Key Point

Only completed services can be submitted. The system converts the services into Claims which will be visible in the Claims grid.

- 15. Select the "Apply" checkbox in the green header to submit all services on the screen, OR
- 16. Check the "Apply" checkbox next to specific services to submit only those services.
- 17. Click **File > Save & Complete** from the file menu.
- 18. Click File > Submit Claims from the file menu.
  - a. Submitted Claims are automatically processed, pre-adjudicated and routed appropriately.

## **Claim Submission Using File Upload**

1. From My Dashboard > Tasks > My Files > Upload, click the Upload link to display the file upload option.

| My Files | ۲ |
|----------|---|
| Download |   |
| Import   |   |
| Upload   |   |

- 2. Select the correct Provider.
- 3. Click the **Browse...** button to find the Claim (837P) file to be uploaded.
- 4. Click **Upload**. The file will be uploaded to iConnect and will be visible in the Uploaded window.
- 5. Click the red "X" in the upper right of the Upload window to end the upload session.

- 6. Click the **Download** link to open the "File Upload" option.
- a. iConnect will issue a 999, which is available for download.
- 7. Select the correct Provider, if more than one is available.
- 8. Select the appropriate file and click **Download**.
- a. Submitted claims are automatically processed and adjudicated.

# Chapter 7 | Adjudication and Remittance Advice (RA)

### Introduction

The **Claims** chapter, commonly referred to as the "Claims Grid," allows users to view the results of applying the business rules and adjudication, and the current status of claims. Users can also resubmit denied claims, and void claims paid in error.

For Waiver services the remittance from FMMIS will automatically be posted in iConnect, though FMMIS will continue to issue the payment requests as they do today. From a business process perspective, this is a change for providers as they previously billed directly to FMMIS.

## **Adjudication Rules**

Standard and APD-specific rules are applied to all submitted Claims. Rules ensure that all required data is present, that the content of the claim conforms to APD requirements for payment and determine the appropriate funding source and payer.

If a Claim passes all rules and is a Medicaid claim, iConnect automatically sends the claim to the FMMIS system for final adjudication.

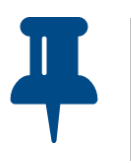

Tip

Claims that must be sent using a CMS-1500 must be printed and mailed to the FMMIS.

If a Claim conforms to all rules and is not a Medicaid claim, the Claim is automatically approved for payment. If the Claim requires review by the Regional Staff, skip to the Payment Voucher section. If a Claim does not conform to a rule, it is denied by iConnect (and in the case of Medicaid claims, will NOT be sent to the FMMIS).

# **Adjudication Results/Claim Status**

Use the filter on the Claims grid to isolate the appropriate Claims. It is useful to view the **Batch No** and **Submit Date** to verify that Claims that were just submitted conformed to the rules.

- **Claim status** indicates where in the workflow the claim is and is not necessarily a terminal (final) status.
- **Remittance status** indicates if the Claim was paid, denied, or voided and is a terminal (final) status.
- **Claims without a remittance status** are locked and no action can be taken until remittance advice is posted.
- Claims with a remittance status of Denied can be corrected and resubmitted.
- Claims with a remittance status of Paid can be voided. Skip to Chapter 4, Voids.

# Chapter 8 | Resubmit a Claim

### Introduction

When a Claim is denied it can be resubmitted, either with the same data, or with slightly modified data.

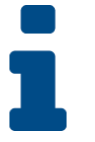

### **Key Point**

If a different vendor, consumer, or authorization needs to be used, a new Claim must be submitted.

## **Resubmit a Denied Claim**

- 1. Click the **Claims** chapter and then use the filters to locate the denied Claim you want to work with.
- 2. With the Claim in the list view, click the flyout menu on the right and select "Resubmit Claim."

| <u>&gt;</u> - | ilters                                                                                                    |                                                                                                    |                                                                                                    |                                                                                                    |                                                                   |                                                                                                    |                                                                                         |                                                                                             |                                                                                                    |                                                                                         |                                                                                |          |                                                                                   |
|---------------|----------------------------------------------------------------------------------------------------|----------------------------------------------------------------------------------------------------|----------------------------------------------------------------------------------------------------|----------------------------------------------------------------------------------------------------|-------------------------------------------------------------------|----------------------------------------------------------------------------------------------------|-----------------------------------------------------------------------------------------|---------------------------------------------------------------------------------------------|----------------------------------------------------------------------------------------------------|-----------------------------------------------------------------------------------------|--------------------------------------------------------------------------------|----------|-----------------------------------------------------------------------------------|
| Sav           | e Filter                                                                                                    | No previously saved filter fi                                                                                                    | ound 🗸 Se                                                                                                    | arch Filter Sa                                                                                                    | ve As Default                                                     | Save As De                                                                                                    | lete                                                                                    |                                                                                             |                                                                                                    |                                                                                         |                                                                                |          |                                                                                   |
| Sta           | itus                                                                                                    | V Does N                                                                                                    | ot Contain 🗸                                                                                                  | z                                                                                                    |                                                                   | AND 🗸                                                                                                    | ×                                                                                       |                                                                                             |                                                                                                    |                                                                                         |                                                                                |          |                                                                                   |
| Cla           | im ID                                                                                                    | ✓ +                                                                                                    |                                                                                                    |                                                                                                    |                                                                   |                                                                                                    |                                                                                         |                                                                                             |                                                                                                    |                                                                                         |                                                                                |          |                                                                                   |
|               |                                                                                                    |                                                                                                    |                                                                                                    |                                                                                                    |                                                                   | Search R                                                                                                    | eset                                                                                    |                                                                                             |                                                                                                    |                                                                                         |                                                                                |          |                                                                                   |
| -             | 21 Claim A                                                                                                    | dvanced Search record                                                                                                    | i(s) returned -                                                                                               | now viewing 1 throu                                                                                                   | ıgh 15                                                            |                                                                                                    |                                                                                         |                                                                                             |                                                                                                    |                                                                                         |                                                                                |          |                                                                                   |
| ŀ             |                                                                                                    |                                                                                                    |                                                                                                    |                                                                                                    |                                                                   |                                                                                                    |                                                                                         |                                                                                             |                                                                                                    |                                                                                         |                                                                                |          |                                                                                   |
|               | 01 1 10                                                                                                    |                                                                                                    |                                                                                                    |                                                                                                    |                                                                   |                                                                                                    |                                                                                         |                                                                                             |                                                                                                    |                                                                                         |                                                                                |          |                                                                                   |
|               | Claim ID                                                                                                    | <ul> <li>Provider Name</li> </ul>                                                                                                    | Submit Date                                                                                                   | Provider Identifier                                                                                                   | Fund Code                                                         | Status                                                                                                    | Remittance Status                                                                       | Claim Amount                                                                                | Paid Amount                                                                                                    | Batch No                                                                                | Claim Status                                                                   | Excluded | from PV Export                                                                    |
| ۲             | 336                                                                                                    | Provider Name     A TEST Provider                                                                                                    | Submit Date<br>06/22/2018                                                                                     | Provider Identifier<br>7777712345                                                                                     | Fund Code<br>APD                                                  | Status<br>Denied by Harmony                                                                                                    | Remittance Status<br>Denied                                                             | Claim Amount<br>\$56.12                                                                     | Paid Amount<br>\$0.00                                                                                           | Batch No<br>MVOGELER9                                                                   | Claim Status<br>35                                                             | Excluded | I from PV Export                                                                  |
| •             | 336<br>335                                                                                                    | Provider Name     A TEST Provider     A TEST Provider                                                                                                    | Submit Date<br>06/22/2018<br>06/11/2018                                                                       | Provider Identifier<br>7777712345<br>7777712345                                                                       | Fund Code<br>APD<br>APD                                           | Status<br>Denied by Harmony<br>Denied by Harmony                                                                                     | Remittance Status<br>Denied<br>Denied                                                   | Claim Amount<br>\$56.12<br>\$14.03                                                          | Paid Amount<br>\$0.00<br>\$0.00                                                                                 | Batch No<br>MVOGELER9                                                                   | Claim Status<br>35<br>35                                                       | Excluded | I from PV Export                                                                  |
| •             | 336<br>335<br>334                                                                                                    | Provider Name     A TEST Provider     A TEST Provider     A TEST Provider     A TEST Provider                                                             | Submit Date<br>06/22/2018<br>06/11/2018<br>06/04/2018                                                         | Provider Identifier<br>7777712345<br>7777712345<br>7777712345                                                         | Fund Code<br>APD<br>APD<br>APD                                    | Status<br>Denied by Harmony<br>Denied by Harmony<br>Denied by Harmony                                                                | Remittance Status<br>Denied<br>Denied<br>Denied                                         | Claim Amount<br>\$56.12<br>\$14.03<br>\$28.06                                               | Paid Amount<br>\$0.00<br>\$0.00<br>\$0.00                                                                       | Batch No<br>MVOGELER9<br>ABMIN6<br>ADMIN5                                               | Claim Status<br>35<br>35<br>35                                                 | Excluded | I from PV Export                                                                  |
| •             | 336<br>335<br>334<br>333                                                                                                    | Provider Name     A TEST Provider     A TEST Provider     A TEST Provider     A TEST Provider     A TEST Provider                                         | Submit Date<br>06/22/2018<br>06/11/2018<br>06/04/2018<br>06/04/2018                                           | Provider Identifier<br>7777712345<br>7777712345<br>7777712345<br>7777712345                                           | Fund Code<br>APD<br>APD<br>APD<br>APD                             | Status<br>Denied by Harmony<br>Denied by Harmony<br>Denied by Harmony<br>Denied by Harmony                                           | Remittance Status Denied Denied Denied Denied                                           | Claim Amount<br>\$56.12<br>\$14.03<br>\$28.06<br>\$28.06                                    | Paid Amount<br>\$0.00<br>\$0.00<br>\$0.00<br>\$0.00                                                             | Batch No<br>MVOGELER9<br>AGMIN6<br>ADMIN5<br>ADMIN4                                     | Claim Status<br>35<br>35<br>35<br>35<br>35                                     | Excluded | I from PV Export                                                                  |
| •             | Claim ID<br>336<br>335<br>334<br>333<br>332                                                                                            | Provider Name     A TEST Provider     A TEST Provider     A TEST Provider     A TEST Provider     A TEST Provider     A TEST Provider                     | Submit Date<br>06/22/2018<br>06/11/2018<br>06/04/2018<br>06/04/2018<br>06/04/2018                             | Provider Identifier<br>7777712345<br>7777712345<br>7777712345<br>7777712345<br>7777712345                             | Fund Code<br>APD<br>APD<br>APD<br>APD<br>APD<br>APD               | Status<br>Denied by Harmony<br>Denied by Harmony<br>Denied by Harmony<br>Denied by Harmony<br>Denied by Harmony                      | Remittance Status Denled Denled Denled Denled Denled Denled Denled                      | Claim Amount<br>\$56.12<br>\$14.03<br>\$28.06<br>\$28.06<br>\$28.06                         | Paid Amount<br>\$0.00<br>\$0.00<br>\$0.00<br>\$0.00<br>\$0.00<br>\$0.00                                         | Batch No<br>MVOGELER9<br>ADMIN6<br>ADMIN5<br>ADMIN4<br>ADMIN3                           | Claim Status<br>35<br>35<br>35<br>35<br>35<br>35                               | Excluded | I from PV Export                                                                  |
| •             | Claim ID<br>336<br>335<br>334<br>333<br>332<br>331                                                                                     | Provider Name     A TEST Provider     A TEST Provider     A TEST Provider     A TEST Provider     A TEST Provider     A TEST Provider     A TEST Provider | Submit Date<br>06/22/2018<br>06/11/2018<br>06/04/2018<br>06/04/2018<br>06/04/2018<br>06/01/2018               | Provider Identifier<br>7777712345<br>7777712345<br>7777712345<br>7777712345<br>7777712345<br>7777712345               | Fund Code<br>APD<br>APD<br>APD<br>APD<br>APD<br>APD<br>APD        | Status<br>Denied by Harmony<br>Denied by Harmony<br>Denied by Harmony<br>Denied by Harmony<br>Denied by Harmony<br>Denied by Harmony | Remittance Status<br>Denied<br>Denied<br>Denied<br>Denied<br>Denied<br>Denied           | Claim Amount<br>\$56.12<br>\$14.03<br>\$28.06<br>\$28.06<br>\$28.06<br>\$28.06<br>\$148.69  | Paid Amount<br>\$0.00<br>\$0.00<br>\$0.00<br>\$0.00<br>\$0.00<br>\$0.00<br>\$0.00<br>\$0.00                     | Batch No<br>MVOGELER9<br>ADMIN6<br>ADMIN5<br>ADMIN4<br>ADMIN3<br>MVOGELER8              | Claim Status<br>35<br>35<br>35<br>35<br>35<br>35<br>35<br>35                   | Excluded | I from PV Export Show Report Void Claim Void & Replace Resubmit Claim             |
| •             | Claim ID           336           335           334           333           332           331           332           331           332 | Provider Name     A TEST Provider     A TEST Provider     A TEST Provider     A TEST Provider     A TEST Provider     A TEST Provider     A TEST Provider | Submit Date<br>06/22/2018<br>06/11/2018<br>06/04/2018<br>06/04/2018<br>06/04/2018<br>06/01/2018<br>06/01/2018 | Provider Identifier<br>7777712345<br>7777712345<br>7777712345<br>7777712345<br>7777712345<br>7777712345<br>7777712345 | Fund Code<br>APD<br>APD<br>APD<br>APD<br>APD<br>APD<br>APD<br>APD | Status<br>Denied by Harmony<br>Denied by Harmony<br>Denied by Harmony<br>Denied by Harmony<br>Denied by Harmony<br>Denied by Harmony | Remittance Status<br>Denied<br>Denied<br>Denied<br>Denied<br>Denied<br>Denied<br>Denied | Claim Amount<br>\$56.12<br>\$14.03<br>\$28.06<br>\$28.06<br>\$28.06<br>\$148.69<br>\$148.69 | Paid Amount<br>\$0.00<br>\$0.00<br>\$0.00<br>\$0.00<br>\$0.00<br>\$0.00<br>\$0.00<br>\$0.00<br>\$0.00<br>\$0.00 | Batch No<br>MVOGELER9<br>ADMIN6<br>ADMIN5<br>ADMIN4<br>ADMIN3<br>MVOGELER8<br>MVOGELER7 | Claim Status<br>35<br>35<br>35<br>35<br>35<br>35<br>35<br>35<br>35<br>35<br>35 | Excluded | I from PV Export<br>Show Report<br>Void Claim<br>Void & Replace<br>Resubmit Claim |

- 3. A prompt is displayed, "You are about to resubmit this claim, do you wish to continue?" Click **OK**.
- 4. A **copy** of the original Claim is displayed. Edit the information, as needed.
- 5. Click File > Submit Single Claim Entry.
- 6. Locate the new Claim and select to review the results.
- 7. Click on Original Claim Details tab to review the original Claim.

| Claim View          | Claim View         |                               |
|---------------------|--------------------|-------------------------------|
| Providers           | Claim ID           | 336                           |
|                     | Submitter Claim ID | 10004                         |
| Consumer            | Consumer Name      | JOHNSON, KIMMY                |
| Claim Details       | Case No.           | 100 04                        |
| Service Details     | Original Claim ID  |                               |
| Remittance          | Batch No           | MVOGELER9                     |
|                     | Status             | Denied by Harmony             |
| Claim Adjustments   | Remittance Status  | Denied                        |
| Service Adjustments | Auth ID            | 140680                        |
| Notes               | Claim Status ID    | 1061                          |
|                     | Rule Name          | Valid Unit Cost (Exact Match) |
|                     | EOP Date           |                               |
|                     | Export Date        |                               |

# **Resubmit an Approved Claim**

- 1. Click the **Claims** chapter and then use the filters to locate the approved claim you want to work with.
- 2. With the Claim in the list view, click the flyout menu on the right side and select "Resubmit Claim."

# Chapter 9| Void

## Introduction

When a Claim is approved but was paid in error, it can be voided.

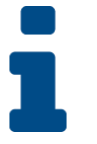

### Key Point

If a different vendor, consumer, or authorization needs to be used, a new Claim must be submitted.

# Void an Approved Claim

- 1. The claim submitter logs into the application and clicks the **Claims** chapter.
- 2. Use filters to locate the approved Claim you want to work with.
- 3. Click on the flyout menu to the right of the claim that needs to be resubmitted and select "Void Claim."
- 4. A prompt is displayed: "You are about to void this claim, do you wish to continue?" Click OK.
- 5. Select the "Claim Void Reason" and then click **Save**.
  - a. A message is displayed that the claim was voided successfully.

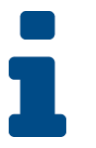

### Key Point

The void is automatically processed, creating a voider Claim that negates the originally-paid Claim. The voider and original Claim will be linked together.

# Chapter 10a | Expansions – Non-WSC Solo to Agency

#### Introduction

FL APD allows active providers to request 3 different types of expansions: expansion of a solo provider to become an agency provider, expansion to provide additional services, and expansion to provide services in additional geographic (service) areas. All expansions follow the same general business process as new provider applications: provider indicates what they'd like to expand, completes/submits required documentation and data, APD reviews and either approves or denies request. The differences in the process are in the documentation/data that the provider must submit and the criteria by which they are evaluated. Unique requirements for each expansion type are described in the following section.

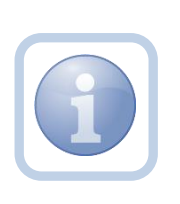

The Service Provider will notify the Region that they wish to convert from a Non WSC Solo to an agency via a phone call or email. The Region will direct the Service Provider to complete all tasks, documentation and the Expansion Request form

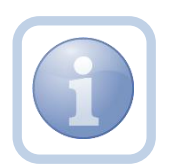

Service Providers will need to complete the Provider Expansion Request form

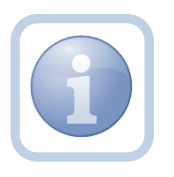

The Specialist/Liaison will need to review services to ensure the Provider meets qualifications as an Agency

#### **Complete Provider Expansion Request Form**

1. Set "Role" = Service Provider then click **Go** 

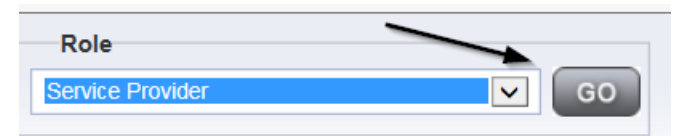

#### 2. Navigate to the **Providers > Forms** tab

| File Word Merge                        |                               |                    |                  |                      |           |
|----------------------------------------|-------------------------------|--------------------|------------------|----------------------|-----------|
|                                        |                               | Quick Search       | Pro              | oviders              | ~         |
|                                        |                               | MY DASHBOARD       | CONSUMERS        | PROVIDERS            | INCIDENT  |
| TEST Provider (10002)                  |                               |                    |                  |                      |           |
|                                        |                               | Workers Services   | Provider ID Numb | ers Contracts Be     | ds Linked |
|                                        |                               | Providers Division | s Forms Enrol    | Iments Authorization | s Notes   |
| Filters<br>atus C Equal To<br>vision + | V Draft V                     | AND V X            |                  |                      |           |
| 31 Forms record(s) returne             | d - now viewing 1 through 15  |                    |                  |                      |           |
| Division                               |                               | Form Name          | 9                |                      |           |
|                                        |                               |                    |                  |                      |           |
| APD                                    | Group Home Facility Checklist |                    |                  |                      |           |

#### 3. Click File > Add Forms

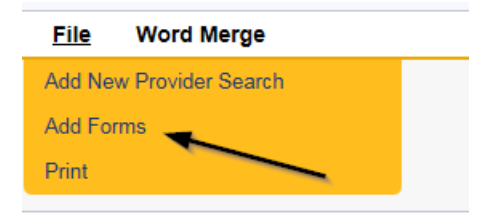

4. Select "Please Select Type" as "Provider Expansion Request" from the drop-down list

| Please Select Type: Provider | Expansion Request |             |                            |
|------------------------------|-------------------|-------------|----------------------------|
| Provider Assessment          | N N               |             |                            |
| Division *                   |                   | Worker*     | Reed, Monica Clear Details |
| Review*                      |                   | Status *    | Draft 🗸                    |
| Review Date *                | 07/18/2018        | Approved By |                            |
| Approved Date                |                   |             |                            |
|                              |                   |             |                            |

- 5. Update the following Header fields:
  - a. "Division" = APD
  - b. "Review" = Initial
  - c. Complete all fields on the Provider Enrollment Application Form

6. When finished, click **File > Save and Close Forms** 

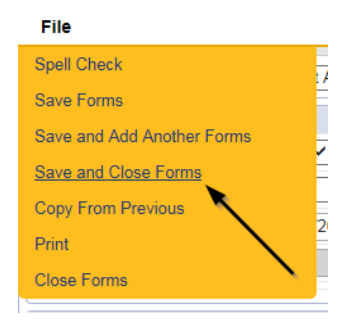

#### **Expansion Intake Documentation Note**

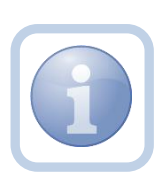

Expansion Intake documentation can include requisite documentation for a qualifying worker. The Service Provider will scan and save a copy of the intake or qualifying worker documentation to their desktop and attach it to a note.

1. Set "Role" = Service Provider then click Go

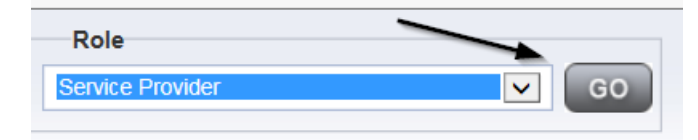

2. Navigate to the **Providers > Notes** tab

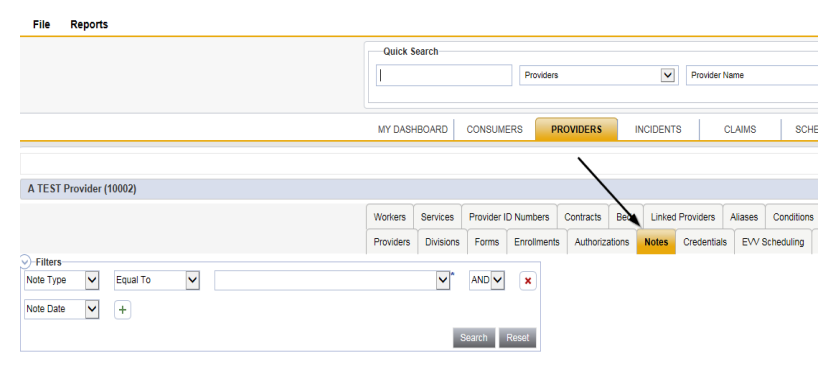

3. Click File > Add Notes

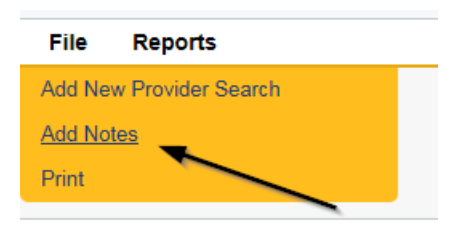

- 4. In the new Note record, update the following fields:
  - a. "Division" = APD
  - b. "Note Type" = Expansion Intake
  - c. "Note Subtype" = Select as appropriate or Qualifying Worker Documentation (if applicable)
  - d. "Description" = same as note subtype
  - e. "Note" = Enter notes
  - f. "Status" = Complete
  - g. Click "Add Attachment" and search for the copy of the supporting documentation on the user's computer. Click Upload and Add Another until finished

| File                  | Browse                                                                  |   |
|-----------------------|-------------------------------------------------------------------------|---|
| File Name             | from uploaded file     create new                                       |   |
| Description           |                                                                         | • |
| Category              |                                                                         |   |
| Upload<br>Note: Maxim | Upload and Add Another<br>um size for attachment is set to 5.76 MBytes. |   |

- h. Click the ellipsis on the "Add Note Recipient" to add the *Specialist/Liaison* as the Note Recipient
- i. Enter Last Name and Click Search in the pop-up browser window. Select the Name of the worker to attach them to the note

| Notes Details                       |                                                                                                    |
|-------------------------------------|----------------------------------------------------------------------------------------------------|
| Division *                          | APD V                                                                                                    |
| Note By *                           | Reed, Monica 🗸                                                                                                    |
| Note Date *                         | 02/10/2020                                                                                                    |
| Note Type *                         | Expansion Intake                                                                                                    |
| Note Sub-Type                       |                                                                                                    |
| Description                         | Admin Policies<br>Articles of Incorporation<br>Driver's License<br>Education<br>Good Moral Character<br>Law Check Form<br>Org Chart<br>Qlarant Review<br>Qualifying Worker Documentation<br>References<br>Resume<br>SS4W9<br>SSN<br>Transportation Council Approval<br>WSC Pre-Service Training |
| Status *                            | Complete V                                                                                                    |
| Date Completed                      | 02/10/2020                                                                                                    |
| Attachments<br>Add Attachment       |                                                                                                    |
| Document                            | Description                                                                                                    |
| There are no attachments to display |                                                                                                    |
| Note Recipients                     | X                                                                                                    |
| Add Note Recipient:                 | Clear                                                                                                    |

#### 5. When finished click **File > Save and Close Notes**

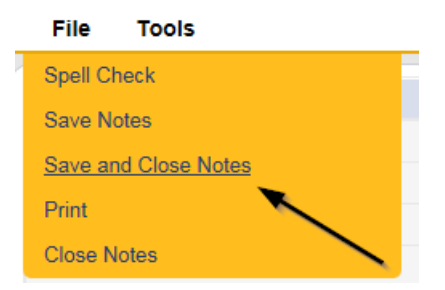

#### **Submit Expansion Request Note**

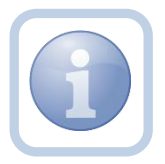

When the Service Provider has completed the expansion request and attached all required intake documentation, they will create a note that the request is submitted

1. Set "Role" = Service Provider then click Go

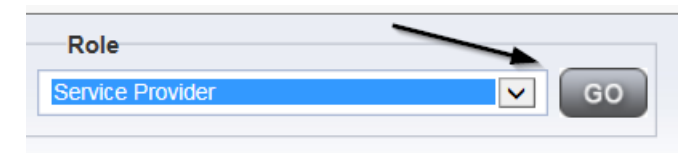

2. Navigate to the **Providers > Notes** tab

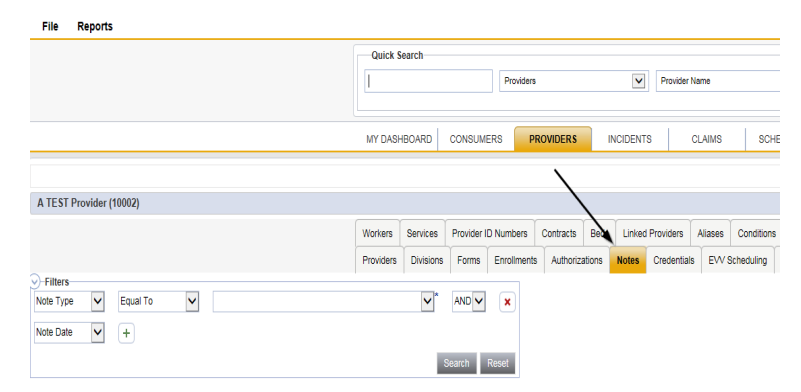

3. Click File > Add Notes

| File   | Reports           |
|--------|-------------------|
| Add Ne | w Provider Search |
| Add No | tes _             |
| Print  |                   |
|        |                   |

- 4. In the new Note record, update the following fields:
  - a. "Division" = APD
  - b. "Note Type" = Provider Expansion Request
  - c. "Note Subtype" = Ready to Submit
  - d. "Description" = Ready to Submit
  - e. "Note" = Enter notes
  - f. "Status" = Pending
  - g. Click the ellipsis on the "Add Note Recipient" to add the *Specialist/Liaison* as the Note Recipient
  - h. Enter Last Name and Click Search in the pop-up browser window. Select the Name of the worker to attach them to the note

| Notes Details             |                                       |
|---------------------------|---------------------------------------|
| Division t                |                                       |
| Division -                | APD V                                 |
| Note By *                 | Reed, Monica                          |
| Note Date *               | 01/08/2020                            |
| Note Type *               | Provider Expansion Request            |
| Note Sub-Type             | Ready To Submit                       |
| Description               | $\bigcirc$                            |
| Note                      | <b>B</b> <i>I</i> <u>U</u> 13px • A • |
| Status *                  | Pending V                             |
| Date Completed            |                                       |
|                           |                                       |
| Attachments               |                                       |
| Add Attachment            |                                       |
| Document                  | Description                           |
| Articles of Incorporation |                                       |
| Drivers License           | × 1                                   |
|                           |                                       |
| Note Recipients           | X                                     |
| Add Note Recipient:       | Clear                                 |

5. When finished click File > Save and Close Notes

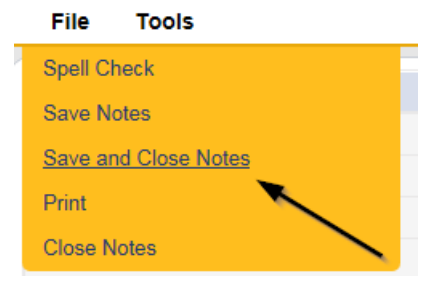

#### Submit Expansion Complete Note

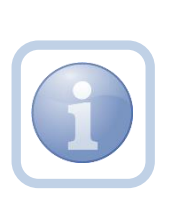

The Specialist/Liaison will review the Provider record, forms and all documentation. If complete, they will update the pending note to inform the Service Provider that the request will be reviewed. This will be done by responding to the pending note the Service Provider submitted. The Specialist/Liaison will update the status of that note to complete. Service Providers will be able to see this note on their My Dashboard in the Complete Notes pane.

#### As Needed: Further Documentation Required

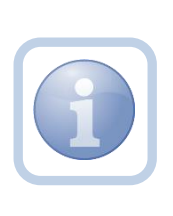

If the Specialist/Liaison determines more documentation is needed to complete their review of the expansion request, they will create a note in the Provider record to notify the Service Provider that the request is incomplete and further documentation is required.

#### As Needed: Revision Review

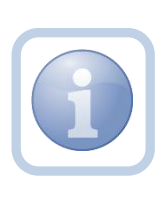

If the Service Provider was notified that further documentation is required, they will review the note and then append the note with the requested information in the Provider record. Each document will be uploaded to this note.

1. Set "Role" = Service Provider then click Go

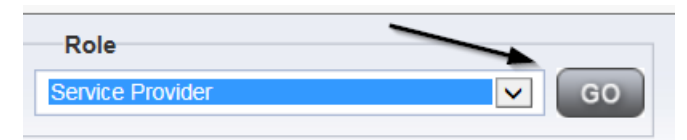

 Navigate to the My Dashboard > Providers > Notes > Pending and click the hyperlink for the Pending notes

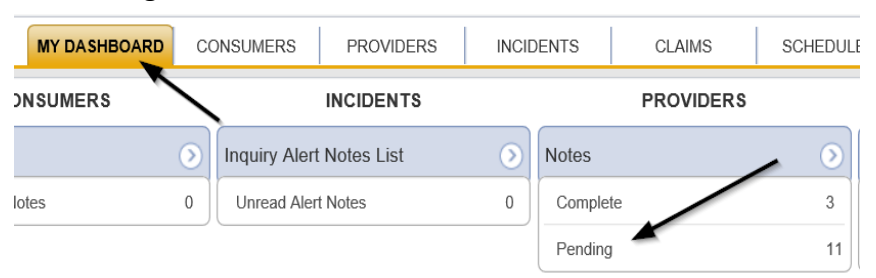

3. Select the **Note Type = Provider Expansion Request and Description = Further Documentation Required** and select the record via the hyperlink

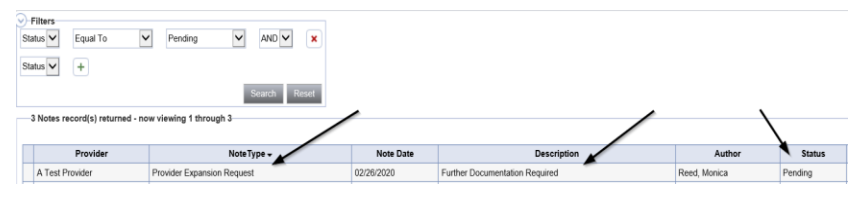

- 4. In the pending Note record, update the following fields:
  - a. "Note Subtype" = *Update to Revision Review*
  - b. "Description" = Revision Review
  - c. "Append Text to Note" = Enter notes
  - d. "Status" = Pending (until all attachments are added and then change to *Complete*)
  - e. Click "Add Attachment" and search for the copy of the supporting documentation on the user's computer. Click Upload and Add Another until finished

| File                  |                                                                 | Browse  |
|-----------------------|-----------------------------------------------------------------|---------|
| File Name             | from uploaded file                                              |         |
|                       | ⊖ create new                                                    |         |
| Description           |                                                                 | /       |
| Category              | $\checkmark$                                                    |         |
| Upload<br>Note: Maxim | Upload and Add Another<br>um size for attachment is set to 5.76 | MBytes. |

- f. Click the ellipsis on the "Add Note Recipient" to add the *Specialist/Liaison* as the Note Recipient
- g. Enter Last Name and Click Search in the pop-up browser window. Select the Name of the worker to attach them to the note

| Notes Details                                                                 |                            |
|-------------------------------------------------------------------------------|----------------------------|
| Division *                                                                    | APD V                      |
| Note By *                                                                     | Reed, Monica               |
| Note Date *                                                                   | 01/08/2020                 |
| Note Type *                                                                   | Provider Expansion Request |
| Note Sub-Type                                                                 | Revision Review V          |
| Description                                                                   | 0                          |
| Note                                                                          | New Text                   |
| Status *                                                                      | Pending V                  |
| Date Completed                                                                |                            |
| Attachments                                                                   |                            |
| Add Attachment                                                                |                            |
| Add Addenment                                                                 |                            |
| Document                                                                      | Description                |
| Document There are no attachments to display                                  | Description                |
| Proof Fundaments Document There are no attachments to display Note Recipients | Description                |

6. When finished click File > Save and Close Notes

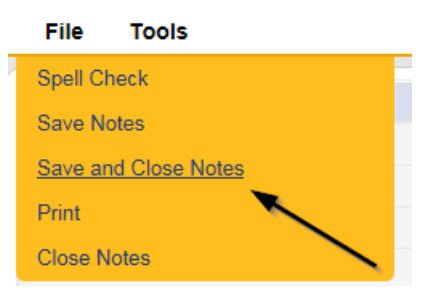

#### **Provider Signed MWSA**

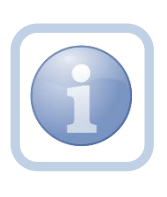

As the region completes their review, they will send the Service Provider a new MWSA via a note. The Service Provider will print out the MWSA, sign, save an electronic copy to their desktop and then attach it back to the pending note in the Provider record.

1. Set "Role" = Service Provider then click Go

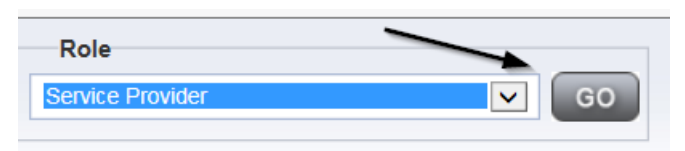

 Navigate to the My Dashboard > Providers > Notes > Pending and click the hyperlink for the Pending notes

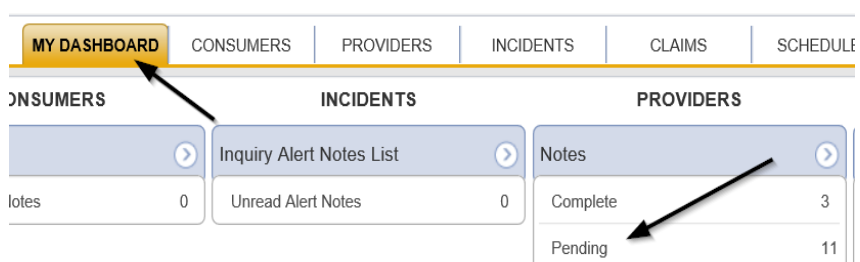

3. Select the **Note Type = Provider Expansion Request** and **Description = MWSA Pending Provider Signature** and select the pending record via the hyperlink

| 13 Notes record(s) returned - now viewing 1 through 13 |                 |                            |   |             |                                 |              |         |
|--------------------------------------------------------|-----------------|----------------------------|---|-------------|---------------------------------|--------------|---------|
|                                                        | Provider        | NoteType                   | / | Note Date - | Description                     | Author       | Status  |
|                                                        | Reed Group Home | Expansion Request          |   | 02/25/2020  | Progress Note                   | Reed, Monica | Pending |
| Г                                                      | Reed Group Home | Provider Expansion Request |   | 02/25/2020  | MWSA Pending Provider Signature | Reed, Monica | Pending |

4. Click on the attachment within the MWSA Pending Provider Signature note and then click **Open** on the pop-up message box.

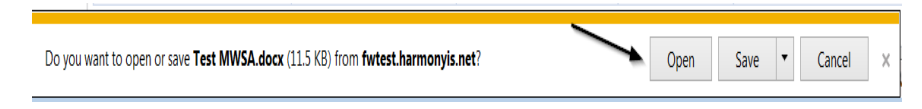

5. Select **File > Print** within the Word Document

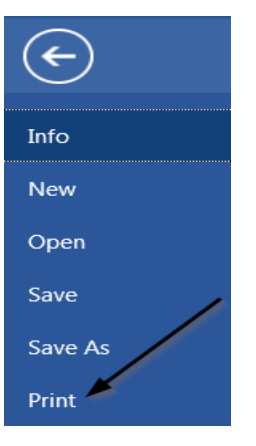

- 6. The Service Provider will sign the hard copy and attach it to the pending note
- 7. In the pending Note record, update the following fields:
  - a. "Note Subtype" = *Update to Provider Signature*
  - b. "Description" = Provider Signature
  - c. "Append Text to Note" = Enter notes
  - d. "Status" = Update to *Complete*
  - e. Click "Add Attachment" and search for the copy of the Provider signed MWSA on the user's computer. Click Upload
  - f. Click the ellipsis on the "Add Note Recipient" to add the *Specialist/Liaison* as the Note Recipient
  - g. Enter Last Name and Click Search in the pop-up browser window. Select the Name of the worker to attach them to the note

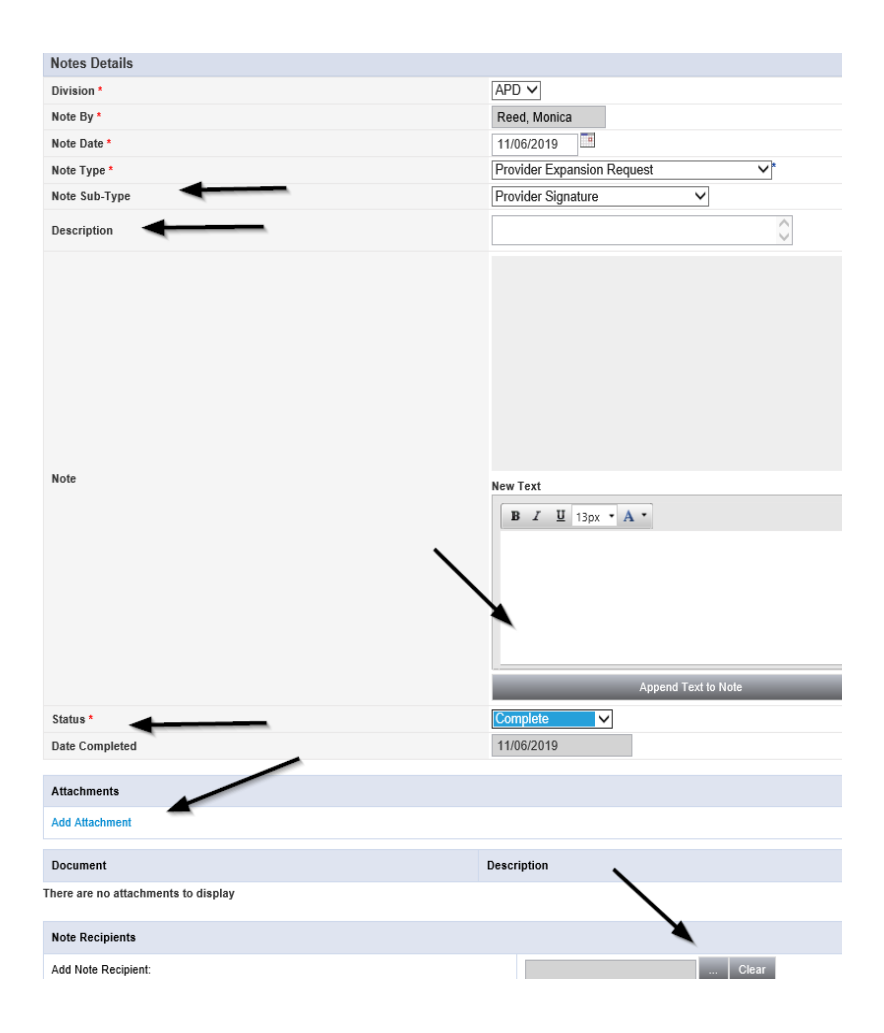

8. When finished click File > Save and Close Notes

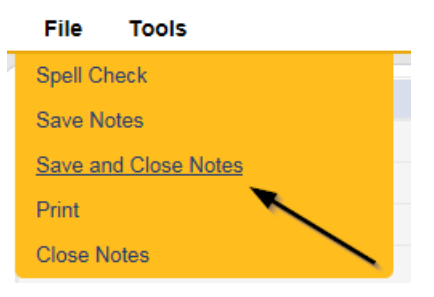

## Added/Updated Credential Records

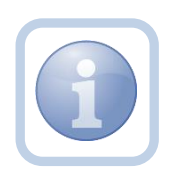

If the expansion request is approved, the Specialist/Liaison will need to submit a SARF to APD IT to change the Service Provider from Solo to Agency ID PASS access.

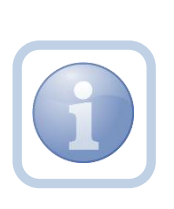

The Specialist/Liaison will then add a new certification record for iBudget Waiver Agency Provider in the Service Provider record. They will also update/end date the iBudget Solo Provider certification record. A new MWSA license record will be added to reflect the dates of the new MWSA.

### **Final Enrollment Letter Note**

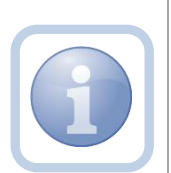

Once the Specialist/Liaison receives the ROM signed Final Enrollment Listing Letter, they will create a note to inform the Service Provider of the Provider Expansion Request approval. This note will appear on the Service Provider's My Dashboard in the Completed Notes pane.

The Specialist/Liaison will also update the Expansion Request Form to complete.

### As Needed: New Rate Letter Note

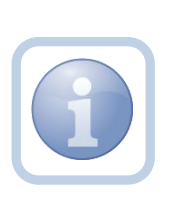

The Provider Enrollment Specialist Liaison will create a note for a new rate letter when there is an expansion from solo to agency or agency to solo. The Provider Enrollment Specialist Liaison will generate the New Rate Letter and attach it to a note in iConnect. This note will appear on the Service Provider's My Dashboard in the Completed Notes pane.

**NOTE:** The effective date of rates is listed on the New Rate Letter. It may not coincide with the dates of the newly signed agreement as the Waiver Workstream will need to work with WSCs to ensure all consumers impacted have an opportunity to update their plans/planned services.

#### As Needed: Denial Letter Note

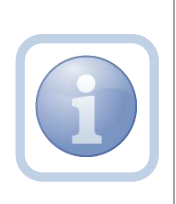

If the expansion request is denied, the Specialist/Liaison will attach an electronic copy of the ROM signed Denial letter to a note in the Provider record. The Service Provider can find this note on their My Dashboard in the Completed Notes pane.

#### As Needed: Expansion Request Abandoned

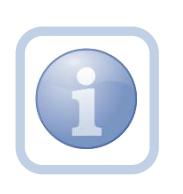

If the Service Provider stops working on the expansion request for more than 30 days the Specialist/Liaison will close the expansion request as abandoned in the Provider record. The Service Provider will need to reapply if they want to still pursue an Expansion Request.

# Chapter 10b | Expansions – Non-WSC Agency to Solo

#### Introduction

FL APD allows active providers to request 3 different types of expansions: expansion of a solo provider to become an agency provider, expansion to provide additional services, and expansion to provide services in additional geographic (service) areas. All expansions follow the same general business process as new provider applications: provider indicates what they'd like to expand, completes/submits required documentation and data, APD reviews and either approves or denies request. The differences in the process are in the documentation/data that the provider must submit and the criteria by which they are evaluated. Unique requirements for each expansion type are described in the following section.

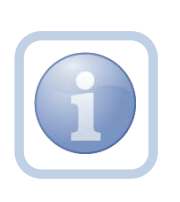

The Service Provider will notify the Region that they wish to convert from a Non WSC Agency to a Solo via a phone call or email. The Region will direct the Service Provider to complete all tasks, documentation and the Expansion Request form

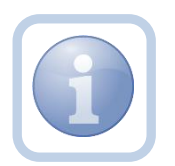

Service Providers will need to complete the Provider Expansion Request form as well as remove all employees from their ID PASS account.

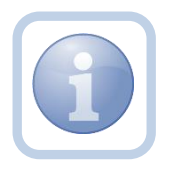

The Specialist/Liaison will need to review services to ensure the Provider meets qualifications as a Solo. All workers will then need to be inactivated on the Provider Agency record.

#### **Complete Provider Expansion Request Form**

1. Set "Role" = Service Provider then click **Go** 

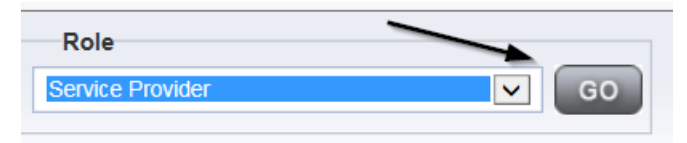

#### 2. Navigate to the **Providers > Forms** tab

| File                            | Word Merge                                                              |                                                                                     |          |           |          |                 |                        |           |
|---------------------------------|-------------------------------------------------------------------------|-------------------------------------------------------------------------------------|----------|-----------|----------|-----------------|------------------------|-----------|
|                                 |                                                                         |                                                                                     |          | Quick     | Search   | P               | roviders               | ▼         |
|                                 |                                                                         |                                                                                     |          | MY DASI   | HBOARD   | CONSUMERS       | PROVIDERS              | INCIDENTS |
| A TES                           | ST Provider (10002)                                                     |                                                                                     |          |           |          |                 |                        |           |
|                                 |                                                                         |                                                                                     |          | Workers   | Services | Provider ID Nun | nbers Contracts Be     | ds Linked |
|                                 |                                                                         |                                                                                     |          | Providers | Division | Forms Enr       | ollments Authorization | s Notes   |
|                                 |                                                                         |                                                                                     |          |           |          |                 |                        |           |
| Status<br>Division              | Equal To                                                                | Draft                                                                               | <b>~</b> | AND V     | ×        |                 |                        |           |
| Filte<br>Status<br>Division<br> | Equal To<br>Figure 1 To<br>Forms record(s) returned                     | Draft     Draft     now viewing 1 through 15                                        | Y        | AND V     | ×        |                 |                        |           |
| Filte<br>Status<br>Division<br> | Equal To<br>n  Equal To<br>n  F<br>forms record(s) returned<br>Division | Draft     Draft     now viewing 1 through 15                                        |          | AND V     | eset     |                 |                        |           |
| Filte<br>Status<br>Division<br> | Equal To<br>Equal To<br>r +<br>Forms record(s) returned<br>Division     | Draft     Draft     Oraup Home Facility Checklist     Oraup Home Facility Checklist |          | AND V     | eset     |                 |                        |           |

#### 3. Click File > Add Forms

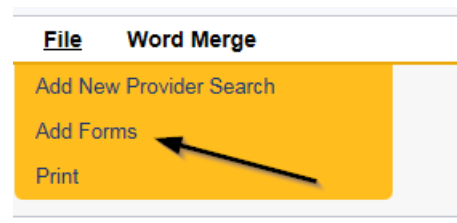

4. Select "Please Select Type" as "Provider Expansion Request" from the drop-down list

| Please Select Type: Provide | er Expansion Request |             |                            |
|-----------------------------|----------------------|-------------|----------------------------|
| Provider Assessment         |                      |             |                            |
| Division *                  |                      | Worker*     | Reed, Monica Clear Details |
| Review*                     |                      | Status *    | Draft 🗸                    |
| Review Date *               | 07/18/2018           | Approved By |                            |
| Approved Date               |                      |             |                            |
|                             |                      |             |                            |

- 5. Update the following Header fields:
  - a. "Division" = APD
  - b. "Review" = Initial
  - c. Complete all fields on the Provider Enrollment Application Form
- 6. When finished, click File > Save and Close Forms

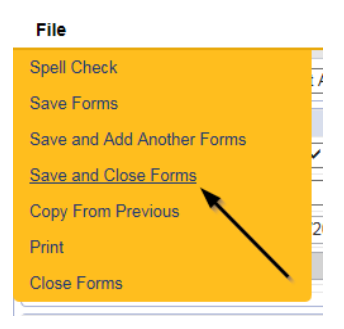

#### **Expansion Intake Documentation Note**

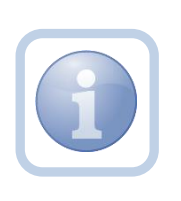

Expansion Intake documentation can include requisite documentation for a qualifying worker. The Service Provider will scan and save a copy of the intake or qualifying worker documentation to their desktop and attach it to a note.

1. Set "Role" = Service Provider then click Go

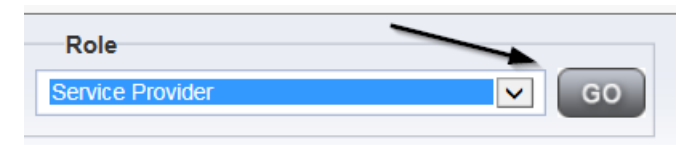

#### 2. Navigate to the **Providers > Notes** tab

| File                           | Reports                           |           |           |            |            |              |          |               |              |            |
|--------------------------------|-----------------------------------|-----------|-----------|------------|------------|--------------|----------|---------------|--------------|------------|
|                                |                                   | Quick     | Search    |            |            |              |          |               |              |            |
|                                |                                   | <u> </u>  |           |            | Providers  | 8            |          | ▼ Pro         | vider Name   |            |
|                                |                                   | MY DASI   | HBOARD    | CONSUM     | ERS P      | ROVIDERS     | INC      | IDENTS        | CLAIMS       | SCH        |
|                                |                                   |           |           |            |            | $\mathbf{i}$ |          |               |              |            |
| A TES                          | T Provider (10002)                |           |           |            |            |              | <hr/>    |               |              |            |
|                                |                                   | Workers   | Services  | Provider I | D Numbers  | Contracts    | Bed      | Linked Provid | ders Aliases | Conditions |
|                                |                                   | Providers | Divisions | Forms      | Enrollment | s Authoriza  | ations N | otes Cred     | entials EVV  | Scheduling |
| Filter     Note Ty     Note Da | rs<br>ipe V Equal To V<br>ate V + |           | ~         | AND 🗸      | ×          |              |          |               |              |            |
|                                |                                   |           |           | Search     | Reset      |              |          |               |              |            |

3. Click File > Add Notes

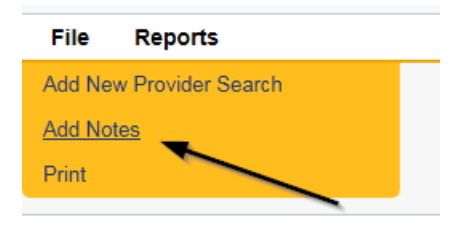

- 4. In the new Note record, update the following fields:
  - a. "Division" = APD
  - b. "Note Type" = Expansion Intake
  - c. "Note Subtype" = Select as appropriate or Qualifying Worker Documentation (if applicable)
  - d. "Description" = same as note subtype
  - e. "Note" = Enter notes
  - f. "Status" = Complete
  - g. Click "Add Attachment" and search for the copy of the supporting documentation on the user's computer. Click Upload and Add Another until finished

| File        |                                     | Browse     |
|-------------|-------------------------------------|------------|
| File Name   | from uploaded file                  |            |
|             | ⊖ create new                        |            |
|             |                                     |            |
| Description |                                     |            |
| Category    | <b>~</b>                            |            |
| Upload      | Upload and Add Another              |            |
| Note: Maxim | um size for attachment is set to 5. | 76 MBytes. |

- h. Click the ellipsis on the "Add Note Recipient" to add the *Specialist/Liaison* as the Note Recipient
- i. Enter Last Name and Click Search in the pop-up browser window. Select the Name of the worker to attach them to the note

| Notes Details                       |                                                                                                    |
|-------------------------------------|----------------------------------------------------------------------------------------------------|
| Division *                          | APD V                                                                                                    |
| Note By *                           | Reed, Monica                                                                                                    |
| Note Date *                         | 02/10/2020                                                                                                    |
| Note Type *                         | Expansion Intake                                                                                                    |
| Note Sub-Type                       |                                                                                                    |
| Description                         | Admin Policies<br>Articles of Incorporation<br>Driver's License<br>Education<br>Good Moral Character<br>Law Check Form<br>Org Chart<br>Qualifying Worker Documentation<br>References<br>Resume<br>SS4/W9<br>SSN<br>Transportation Council Approval<br>WSC Pre-Service Training |
| Status*                             | Complete V                                                                                                    |
| Date Completed                      | 02/10/2020                                                                                                    |
| Attachments<br>Add Attachment       |                                                                                                    |
| Document                            | Description                                                                                                    |
| There are no attachments to display |                                                                                                    |
| Note Recipients                     | X                                                                                                    |
| Add Note Recipient:                 | Clear                                                                                                    |

#### 5. When finished click **File > Save and Close Notes**

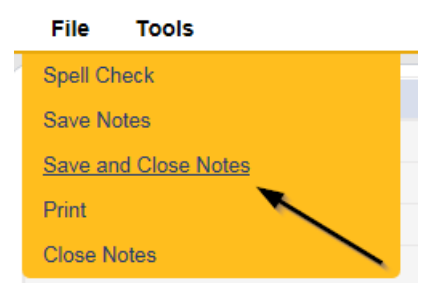

#### **Submit Expansion Request Note**

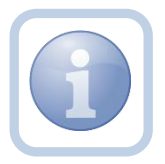

When the Service Provider has completed the expansion request and attached all required intake documentation, they will create a note that the request is submitted

1. Set "Role" = Service Provider then click Go

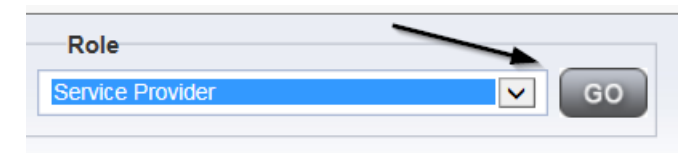

2. Navigate to the **Providers > Notes** tab

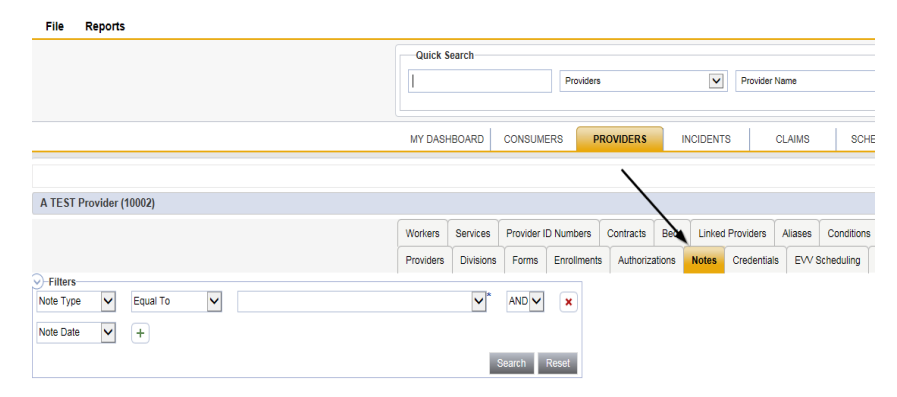

#### 3. Click File > Add Notes

| File   | Reports           |  |
|--------|-------------------|--|
| Add Ne | w Provider Search |  |
| Add No | tes 🗨             |  |
| Print  |                   |  |
|        |                   |  |

- 4. In the new Note record, update the following fields:
  - a. "Division" = APD
  - b. "Note Type" = Provider Expansion Request
  - c. "Note Subtype" = Ready to Submit
  - d. "Description" = Ready to Submit
  - e. "Note" = Enter notes
  - f. "Status" = Pending
  - g. Click the ellipsis on the "Add Note Recipient" to add the *Specialist/Liaison* as the Note Recipient
  - h. Enter Last Name and Click Search in the pop-up browser window. Select the Name of the worker to attach them to the note

| Notes Details             |                                              |
|---------------------------|----------------------------------------------|
| Division t                |                                              |
| Division *                | APD V                                        |
| Note By *                 | Reed, Monica                                 |
| Note Date *               | 01/08/2020                                   |
| Note Type *               | Provider Expansion Request                   |
| Note Sub-Type             | Ready To Submit 🗸                            |
| Description               | $\bigcirc$                                   |
| Note                      | <b>B</b> <i>I</i> <u>U</u> 13px → <b>A</b> → |
| Status *                  | Pending V                                    |
| Date Completed            |                                              |
|                           |                                              |
| Attachments               |                                              |
| Add Attachment            |                                              |
| Document                  | Description                                  |
| Articles of Incorporation |                                              |
| Drivers License           | × 1                                          |
|                           |                                              |
| Note Recipients           | X                                            |
| Add Note Recipient:       | Clear                                        |

5. When finished click File > Save and Close Notes

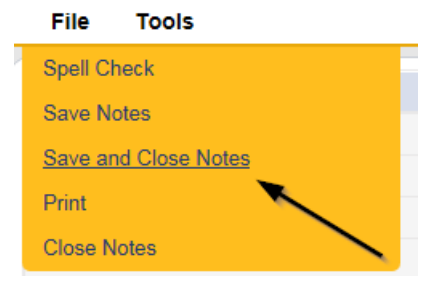

#### Submit Expansion Complete Note

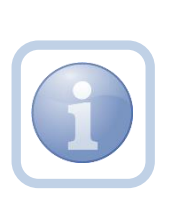

The Specialist/Liaison will review the Provider record, forms and all documentation. If complete, they will update the pending note to inform the Service Provider that the request will be reviewed. This will be done by responding to the pending note the Service Provider submitted. The Specialist/Liaison will update the status of that note to complete. Service Providers will be able to see this note on their My Dashboard in the Complete Notes pane.

#### As Needed: Further Documentation Required

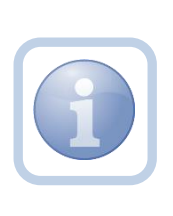

If the Specialist/Liaison determines more documentation is needed to complete their review of the expansion request, they will create a note in the Provider record to notify the Service Provider that the request is incomplete and further documentation is required.

#### As Needed: Revision Review

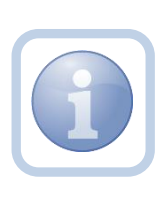

If the Service Provider was notified that further documentation is required, they will review the note and then append the note with the requested information in the Provider record. Each document will be uploaded to this note.

1. Set "Role" = Service Provider then click Go

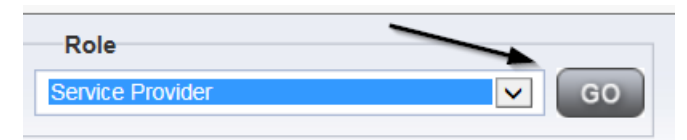

 Navigate to the My Dashboard > Providers > Notes > Pending and click the hyperlink for the Pending notes

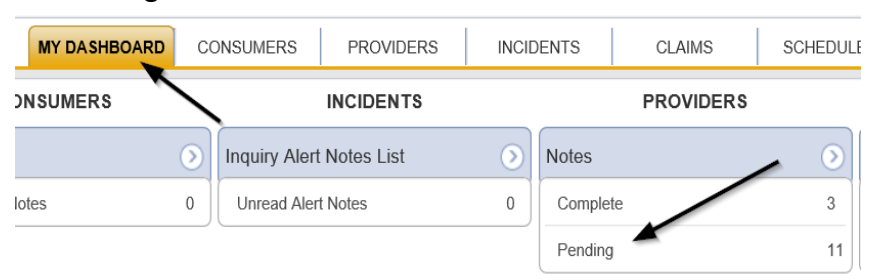

3. Select the **Note Type = Provider Expansion Request and Description = Further Documentation Required** and select the record via the hyperlink

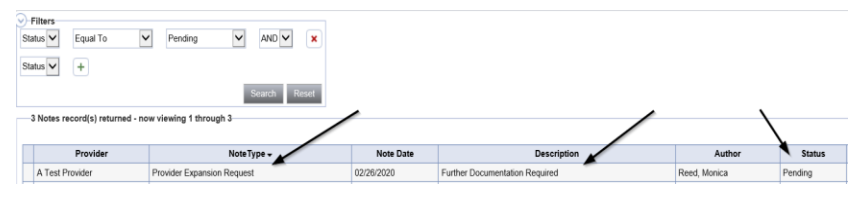
- 4. In the pending Note record, update the following fields:
  - a. "Note Subtype" = *Update to Revision Review*
  - b. "Description" = Revision Review
  - c. "Append Text to Note" = Enter notes
  - d. "Status" = Pending (until all attachments are added and then change to *Complete*)
  - e. Click "Add Attachment" and search for the copy of the supporting documentation on the user's computer. Click Upload and Add Another until finished

| File                  |                                                                 | Browse  |
|-----------------------|-----------------------------------------------------------------|---------|
| File Name             | from uploaded file                                              |         |
|                       | 🔘 create new                                                    |         |
| Description           |                                                                 | /       |
| Category              | ✓                                                               |         |
| Upload<br>Note: Maxim | Upload and Add Another<br>um size for attachment is set to 5.76 | MBytes. |

- f. Click the ellipsis on the "Add Note Recipient" to add the *Specialist/Liaison* as the Note Recipient
- g. Enter Last Name and Click Search in the pop-up browser window. Select the Name of the worker to attach them to the note

| Notes Details                       |                            |
|-------------------------------------|----------------------------|
| Division *                          | APD V                      |
| Note By *                           | Reed, Monica               |
| Note Date *                         | 01/08/2020                 |
| Note Type *                         | Provider Expansion Request |
| Note Sub-Type                       | Revision Review            |
| Description                         | $\bigcirc$                 |
| Note                                | New Text                   |
| Status *                            | Pending V                  |
| Date Completed                      |                            |
| Attachments                         |                            |
| Add Attachment                      |                            |
| Document                            | Description                |
| There are no attachments to display |                            |
| Note Recipients                     |                            |
| Add Note Recipient:                 | Clear                      |

| File     | Tools          |
|----------|----------------|
| Spell Cl | heck           |
| Save N   | otes           |
| Save ar  | nd Close Notes |
| Print    |                |
| Close N  | lotes          |

# **Provider Signed MWSA**

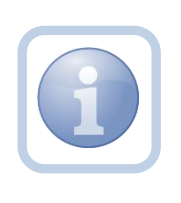

As the region completes their review, they will send the Service Provider a new MWSA via a note. The Service Provider will print out the MWSA, sign, save an electronic copy to their desktop and then attach it back to the pending note in the Provider record.

1. Set "Role" = Service Provider then click Go

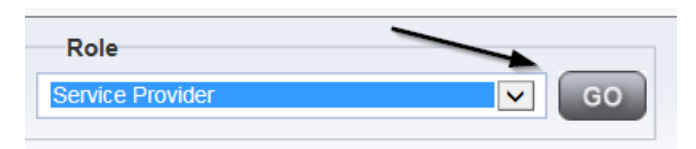

2. Navigate to the **My Dashboard > Providers > Notes > Pending** and click the hyperlink for the Pending notes

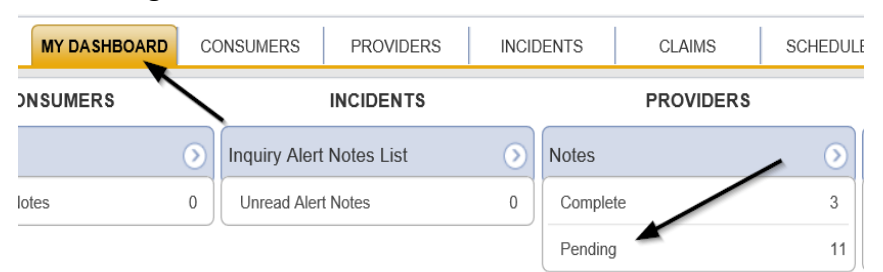

3. Select the **Note Type = Provider Expansion Request** and **Description = MWSA Pending Provider Signature** and select the pending record via the hyperlink

| 13 Notes record(s) return | ned - now viewing 1 through 13 |             |                                 |              |         |
|---------------------------|--------------------------------|-------------|---------------------------------|--------------|---------|
| Provider                  | Note Type                      | Note Date + | Description                     | Author       | Status  |
| Reed Group Home           | Expansion Request              | 02/25/2020  | Progress Note                   | Reed, Monica | Pending |
| Reed Group Home           | Provider Expansion Request     | 02/25/2020  | MWSA Pending Provider Signature | Reed, Monica | Pending |

4. Click on the attachment within the MWSA Pending Provider Signature note and then click **Open** on the pop-up message box.

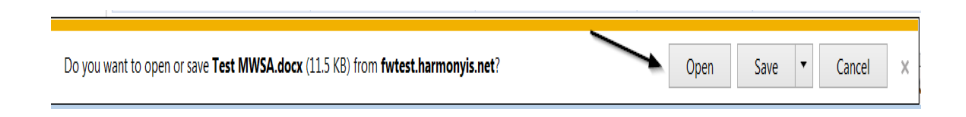

5. Select File > Print within the Word Document

| $\left( \boldsymbol{\epsilon} \right)$ |
|----------------------------------------|
| Info                                   |
| New                                    |
| Open                                   |
| Save                                   |
| Save As                                |
| Print                                  |
|                                        |

- 6. The Service Provider will sign the hard copy and attach it to the pending note
- 7. In the pending Note record, update the following fields:
  - a. "Note Subtype" = Update to Provider Signature
  - b. "Description" = Provider Signature
  - c. "Append Text to Note" = Enter notes
  - d. "Status" = Update to *Complete*
  - e. Click "Add Attachment" and search for the copy of the Provider signed MWSA on the user's computer. Click Upload
  - f. Click the ellipsis on the "Add Note Recipient" to add the *Specialist/Liaison* as the Note Recipient
  - g. Enter Last Name and Click Search in the pop-up browser window. Select the Name of the worker to attach them to the note

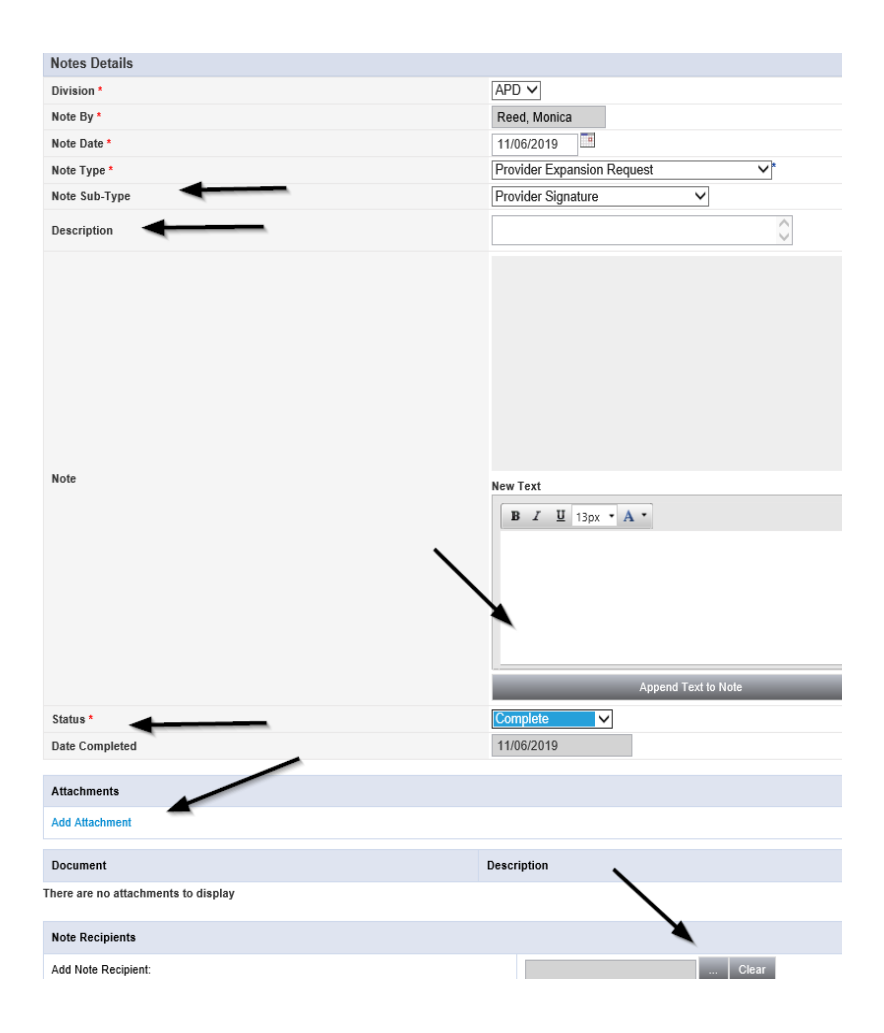

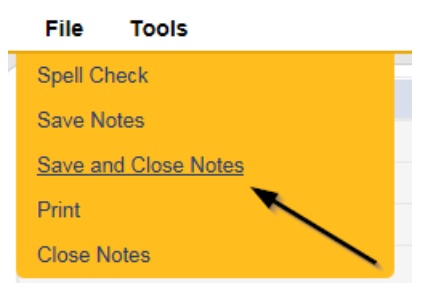

# Added/Updated Credential Records

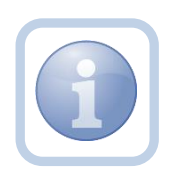

If the expansion request is approved, the Specialist/Liaison will need to submit a SARF to APD IT to change the Service Provider from Agency to Solo ID PASS access.

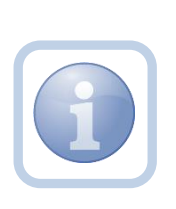

The Specialist/Liaison will then add a new certification record for iBudget Waiver Solo Provider in the Service Provider record. They will also update/end date the iBudget Waiver Agency Provider certification record. A new MWSA license record will be added to reflect the dates of the new MWSA.

# **Final Enrollment Letter Note**

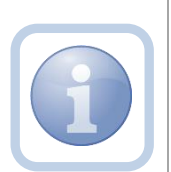

Once the Specialist/Liaison receives the ROM signed Final Enrollment Listing Letter, they will create a note to inform the Service Provider of the Provider Expansion Request approval. This note will appear on the Service Provider's My Dashboard in the Completed Notes pane.

The Specialist/Liaison will also update the Expansion Request Form to complete.

# As Needed: New Rate Letter Note

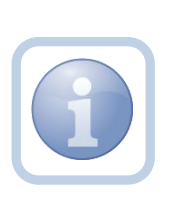

The Provider Enrollment Specialist Liaison will create a note for a new rate letter when there is an expansion from solo to agency or agency to solo. The Provider Enrollment Specialist Liaison will generate the New Rate Letter and attach it to a note in iConnect. This note will appear on the Service Provider's My Dashboard in the Completed Notes pane.

**NOTE:** The effective date of rates is listed on the New Rate Letter. It may not coincide with the dates of the newly signed agreement as the Waiver Workstream will need to work with WSCs to ensure all consumers impacted have an opportunity to update their plans/planned services.

#### As Needed: Denial Letter Note

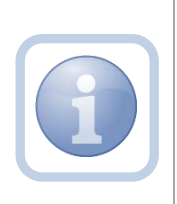

If the expansion request is denied, the Specialist/Liaison will attach an electronic copy of the ROM signed Denial letter to a note in the Provider record. The Service Provider can find this note on their My Dashboard in the Completed Notes pane.

#### As Needed: Expansion Request Abandoned

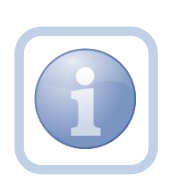

If the Service Provider stops working on the expansion request for more than 30 days the Specialist/Liaison will close the expansion request as abandoned in the Provider record. The Service Provider will need to reapply if they want to still pursue an Expansion Request.

# Chapter 10c | Expansions – Region to Region

#### Introduction

FL APD allows active providers to request 3 different types of expansions: expansion of a solo provider to become an agency provider, expansion to provide additional services, and expansion to provide services in additional geographic (service) areas. All expansions follow the same general business process as new provider applications: provider indicates what they'd like to expand, completes/submits required documentation and data, APD reviews and either approves or denies request. The differences in the process are in the documentation/data that the provider must submit and the criteria by which they are evaluated. Unique requirements for each expansion type are described in the following section.

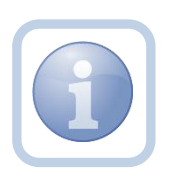

The Service Provider will notify the Region that they wish to expand into another region via a phone call or email. The Region will direct the Service Provider to complete all tasks, documentation and the Expansion Request form

#### **Complete Provider Expansion Request Form**

1. Set "Role" = Service Provider then click Go

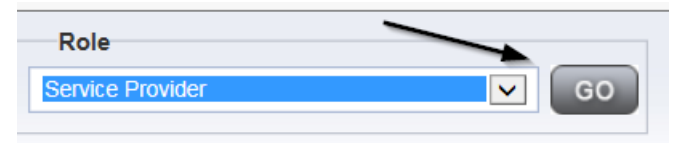

#### 2. Navigate to the Providers > Forms tab

| opd iConnec                    | E                                  |                                         |                     |               |                      |
|--------------------------------|------------------------------------|-----------------------------------------|---------------------|---------------|----------------------|
| File Word Merge                |                                    |                                         |                     |               |                      |
|                                |                                    | Quick Search                            | Provide             | rs            | ~                    |
|                                |                                    | MY DASHBOARD                            | CONSUMERS           | PROVIDERS     | INCIDENTS            |
| A TEST Provider (10002)        |                                    |                                         |                     |               |                      |
|                                |                                    | Workers Services<br>Providers Divisions | Provider ID Numbers | Contracts Bei | ds Linked<br>s Notes |
| Status Equal To                | Draft                              |                                         |                     |               |                      |
|                                |                                    | Search Reset                            |                     |               |                      |
| -31 Forms record(s) returned - | now viewing 1 through 15           |                                         |                     |               |                      |
| Division                       |                                    | Form Name                               |                     |               |                      |
| APD                            | Group Home Facility Checklist      |                                         |                     |               |                      |
| APD                            | Group Home Personnel Record Review |                                         |                     |               |                      |
| APD                            | Provider Enrollment Application    |                                         |                     |               |                      |

3. Click File > Add Forms

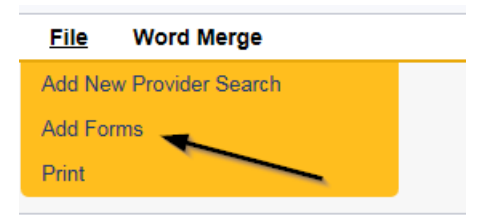

4. Select "Please Select Type" as "Provider Expansion Request" from the drop-down list

| Please Select Type: Provider | Expansion Request |             |                            |
|------------------------------|-------------------|-------------|----------------------------|
| Provider Assessment          | N                 |             |                            |
| Division *                   |                   | Worker *    | Reed, Monica Clear Details |
| Review*                      |                   | Status *    | Draft 🗸                    |
| Review Date *                | 07/18/2018        | Approved By |                            |
| Approved Date                |                   |             |                            |
|                              |                   |             |                            |

- 5. Update the following Header fields:
  - a. "Division" = APD
  - b. "Review" = Initial
  - c. Complete all fields on the Provider Enrollment Application Form

# 6. When finished, click **File > Save and Close Forms**

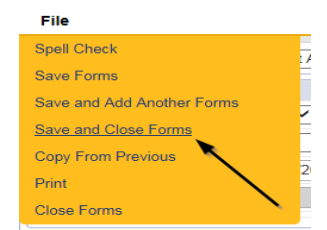

# **Expansion Intake Documentation Note**

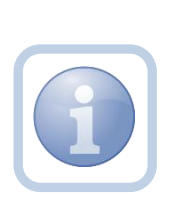

Expansion Intake documentation can include requisite documentation for a qualifying worker. The Service Provider will scan and save a copy of the intake or qualifying worker documentation to their desktop and attach it to a note. They will upload all qualifying documents to a single note. The Provider will need to send in a copy of the current MWSA, Business Liability Insurance, Licenses, Qlarant reports and have no outstanding billing discrepancies with AHCA.

1. Set "Role" = Service Provider then click **Go** 

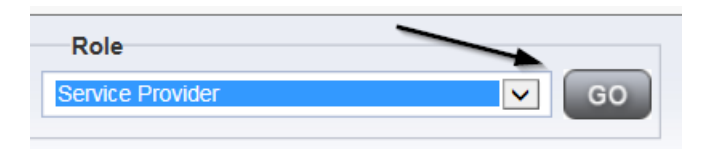

# 2. Navigate to the **Providers > Notes** tab

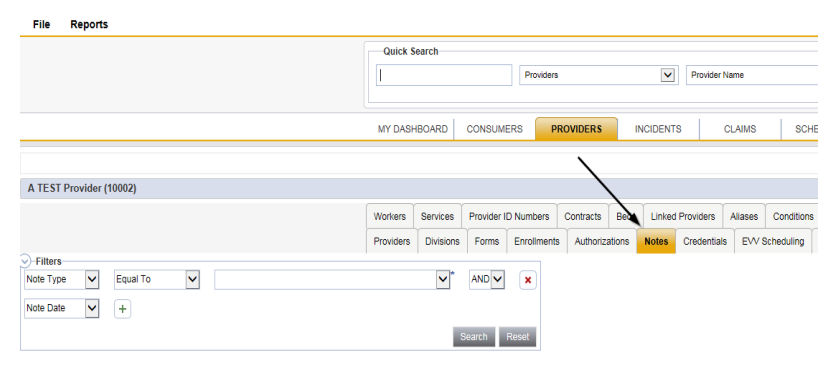

# 3. Click File > Add Notes

| Add New Provider Search Add Notes | File                   | Reports           |
|-----------------------------------|------------------------|-------------------|
| Add Notes                         | Add Ne                 | w Provider Search |
| Print                             | <u>Add No</u><br>Print |                   |

- 4. In the new Note record, update the following fields:
  - a. "Division" = APD
  - b. "Note Type" = Expansion Intake
  - c. "Note Subtype" = Select as appropriate
  - d. "Description" = same as subtype
  - e. "Note" = Enter notes
  - f. "Status" = Complete
  - g. Click "Add Attachment" and search for the copy of the supporting documentation on the user's computer. Click Upload and Add Another until finished

| File                  | Browse                                                                   |
|-----------------------|--------------------------------------------------------------------------|
| File Name             | from uploaded file                                                       |
|                       | ⊖ create new                                                             |
|                       |                                                                          |
| Description           |                                                                          |
| Category              |                                                                          |
| Upload<br>Note: Maxim | Upload and Add Another<br>num size for attachment is set to 5.76 MBytes. |

- h. Click the ellipsis on the "Add Note Recipient" to add the *Specialist/Liaison* as the Note Recipient
- i. Enter Last Name and Click Search in the pop-up browser window. Select the Name of the worker to attach them to the note

| Notes Details                       |                                                                                                    |
|-------------------------------------|----------------------------------------------------------------------------------------------------|
| Division *                          | APD V                                                                                                    |
| Note By *                           | Reed, Monica                                                                                                    |
| Note Date *                         | 07/18/2018                                                                                                    |
| Note Type *                         | Expansion Intake                                                                                                    |
| Note Sub-Type                       | Advis Delision                                                                                                    |
| Description                         | Admin Policies<br>Articles of Incorporation<br>Current MWSA                                                                                                    |
| Note                                | Education<br>General Liability<br>Good Moral Character<br>Law Check Form<br>Org Chart<br>Owner Resume<br>Provider Services Listings<br>Qlarant Review<br>References<br>Resume<br>SS4/W9 |
| Status *                            | Transportation Council Approval                                                                                                    |
| Date Completed                      | WSC Pre-Service Training                                                                                                    |
| Attachments                         |                                                                                                    |
| Add Attachment                      |                                                                                                    |
| Document                            | Description                                                                                                    |
| There are no attachments to display | $\backslash$                                                                                                    |
| Note Recipients                     |                                                                                                    |
| Add Note Recipient:                 | Clear                                                                                                    |

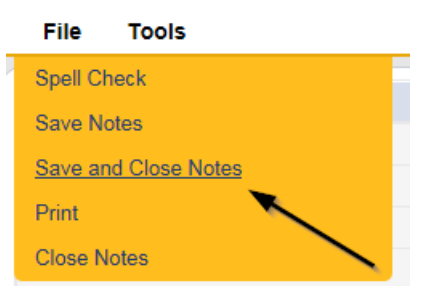

# **Submit Expansion Request Note**

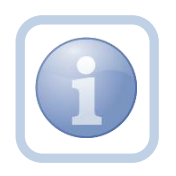

When the Service Provider has completed the expansion request and attached all required intake documentation, they will create a note that the request is submitted and ready for review.

1. Set "Role" = Service Provider then click Go

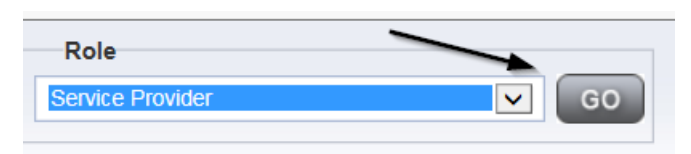

# 2. Navigate to the Providers > Notes tab

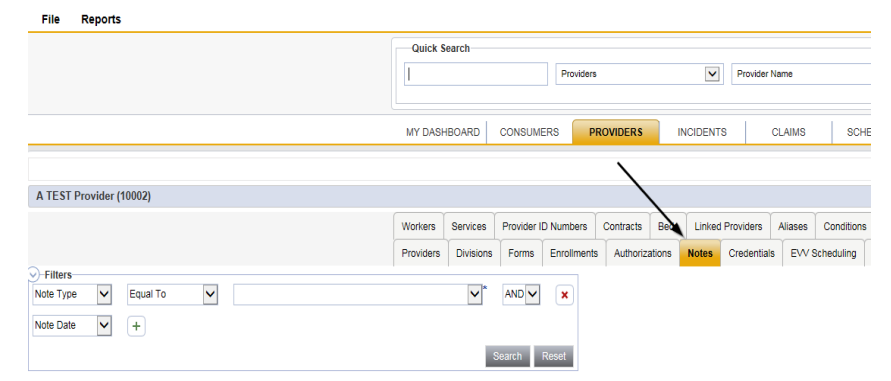

3. Click File > Add Notes

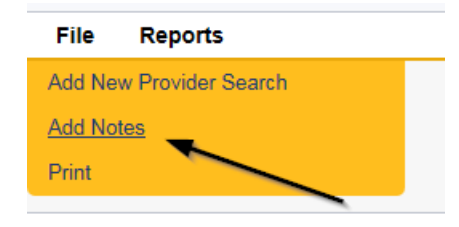

- 4. In the new Note record, update the following fields:
  - a. "Division" = APD
  - b. "Note Type" = Provider Expansion Request
  - c. "Note Subtype" = Ready to Submit
  - d. "Description" = Enter description
  - e. "Note" = Enter notes
  - f. "Status" = Pending
  - g. Click the ellipsis on the "Add Note Recipient" to add the *Specialist/Liaison* as the Note Recipient
  - h. Enter Last Name and Click Search in the pop-up browser window. Select the Name of the worker to attach them to the note

| Notes Details             |                                                            |
|---------------------------|------------------------------------------------------------|
| Division *                | APD V                                                      |
| Note By *                 | Reed, Monica 🗸                                             |
| Note Date *               | 01/08/2020                                                 |
| Note Type *               | Provider Expansion Request                                 |
| Note Sub-Type             | Ready To Submit                                            |
| Description               | $\sim$                                                     |
| Note                      | <u><b>B</b> <i>I</i> <u><u>U</u></u> 13px <b>· A</b> •</u> |
| Status *                  | Pending V                                                  |
| Date Completed            |                                                            |
| Attachments               |                                                            |
| Add Atlachment            |                                                            |
| Document                  | Description                                                |
| Articles of Incorporation |                                                            |
| Drivers License           | <b>\</b>                                                   |
|                           |                                                            |
| Note Recipients           |                                                            |
| Add Note Recipient:       | Clear                                                      |

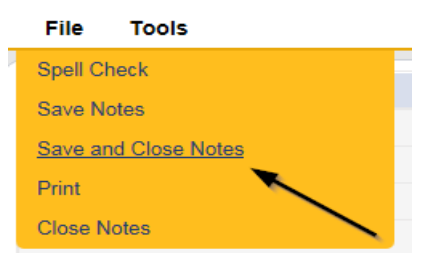

#### Submit Expansion Complete Note

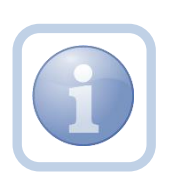

The Specialist/Liaison will review the Provider record, forms and all documentation. If complete, they will update the pending note to inform the Service Provider that the request will be reviewed. This will be done by responding to the pending note the Service Provider submitted. The Specialist/Liaison will update the status of that note to complete. Service Providers will be able to see this note on their My Dashboard in the Complete Notes panel.

#### As Needed: Further Documentation Required

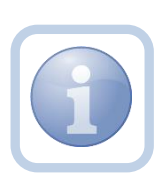

If the Specialist/Liaison determines more documentation is needed to complete their review of the expansion request, they will create a note in the Provider record to notify the Service Provider that the request is incomplete and further documentation is required.

#### As Needed: Revision Review

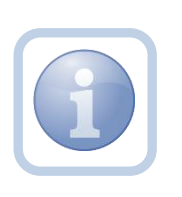

If the Service Provider was notified that further documentation is required, they will review the note and then append the note with the requested information in the Provider record. Each document will be uploaded to this note.

1. Set "Role" = Service Provider then click Go

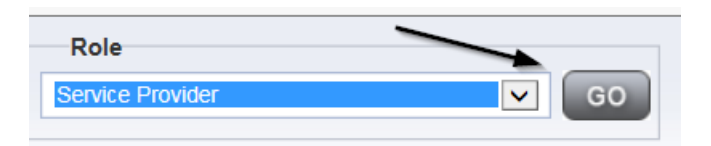

2. Navigate to the **My Dashboard > Providers > Notes > Pending** and click the hyperlink for the Pending notes

| MY DASHBOARD | СС         | ONSUMERS     | PROVIDERS    | INC | IDENTS  | CLAIMS    | SCHEDULE |
|--------------|------------|--------------|--------------|-----|---------|-----------|----------|
| ONSUMERS     |            |              | INCIDENTS    |     |         | PROVIDERS |          |
|              | $\bigcirc$ | Inquiry Aler | t Notes List | 0   | Notes   |           |          |
| lotes        | 0          | Unread Aler  | rt Notes     | 0   | Complet | le .      | 3        |
|              |            |              |              |     | Pending |           | 11       |

3. Select the Note Type = Provider Expansion Request and Description = Further Documentation Required and select the record via the hyperlink

| Stal | Filters<br>tus  Equal To tus +   | Pending AND X              |            |                                |              |         |
|------|----------------------------------|----------------------------|------------|--------------------------------|--------------|---------|
| 3    | 8 Notes record(s) returned - nor | w viewing 1 through 3      |            |                                |              |         |
|      | A Test Provider                  | Provider Expansion Request | 02/26/2020 | Further Documentation Required | Reed, Monica | Pending |

- 4. In the pending Note record, update the following fields:
  - a. "Note Subtype" = *Update to Revision Review*
  - b. "Description" = Revision Review
  - c. "Append Text to Note" = Enter notes
  - d. "Status" = Pending (until all attachments are added and then change to *Complete*)
  - e. Click "Add Attachment" and search for the copy of the supporting documentation on the user's computer. Click Upload and Add Another until finished

| File                  | Browse                                                                  |
|-----------------------|-------------------------------------------------------------------------|
| File Name             | • from uploaded file                                                    |
|                       | ○ create new                                                            |
| Description           |                                                                         |
| Category              | $\sim$                                                                  |
| Upload<br>Note: Maxim | Upload and Add Another<br>um size for attachment is set to 5.76 MBytes. |

f. Click the ellipsis on the "Add Note Recipient" to add the *Specialist/Liaison* as the Note Recipient

g. Enter Last Name and Click Search in the pop-up browser window. Select the Name of the worker to attach them to the note

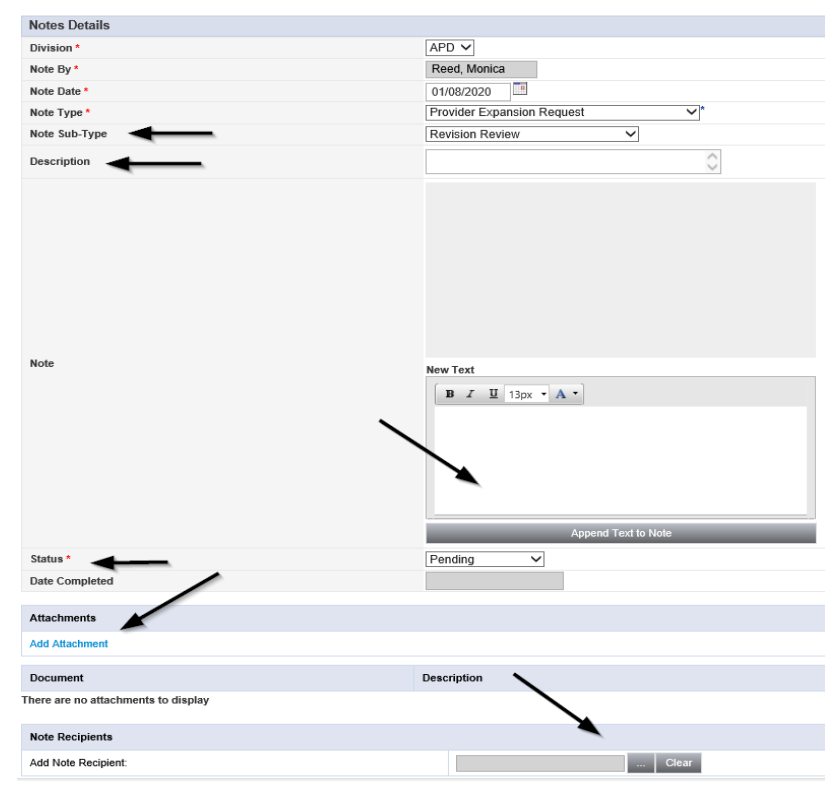

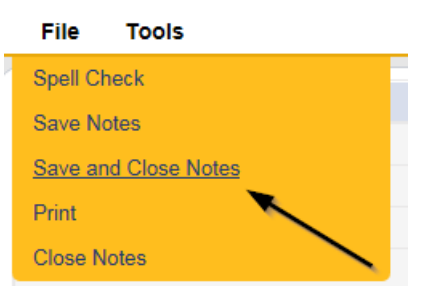

# **Provider Notification of Approval**

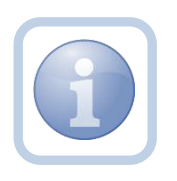

If the expansion is approved, the Specialist/Liaison will notify the Provider via a note. The note will appear on the Service Provider's My Dashboard in the Completed Notes pane.

#### **Add Service Area**

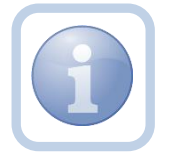

The Specialist/Liaison will update the Service Area of the Service Provider's record to include the new region.

# As Needed: Denial Letter Note

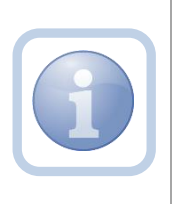

If the expansion request is denied, the Specialist/Liaison will attach an electronic copy of the ROM signed Denial letter to a note in the Provider record. The Service Provider can find this note on their My Dashboard in the Completed Notes pane.

# As Needed: Expansion Request Abandoned

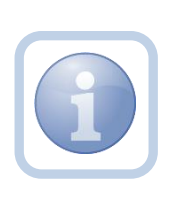

If the Service Provider stops working on the expansion request for more than 30 days the Specialist/Liaison will close the expansion request as abandoned in the Provider record. The Service Provider will need to reapply if they want to still pursue an Expansion Request.

# Chapter 10d | Expansions – Service

#### Introduction

FL APD allows active providers to request 3 different types of expansions: expansion of a solo provider to become an agency provider, expansion to provide additional services, and expansion to provide services in additional geographic (service) areas. All expansions follow the same general business process as new provider applications: provider indicates what they'd like to expand, completes/submits required documentation and data, APD reviews and either approves or denies request. The differences in the process are in the documentation/data that the provider must submit and the criteria by which they are evaluated. Unique requirements for each expansion type are described in the following section.

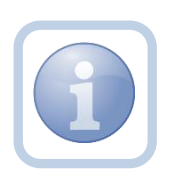

The Service Provider will notify the Region that they wish to provide additional services via a phone call or email. The Region will direct the Service Provider to complete all tasks, documentation and the Expansion Request form.

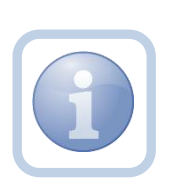

Service Providers will need to send APD IT the list of Qualifying worker records that need to be created in iConnect for the requested expansion services if they don't currently have a worker record. The worker will need to login in order for their worker record to be created.

# **Complete Provider Expansion Request Form**

1. Set "Role" = Service Provider then click **Go** 

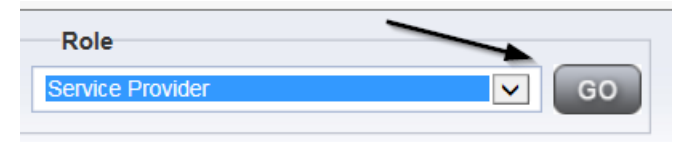

2. Navigate to the **Providers > Forms** tab

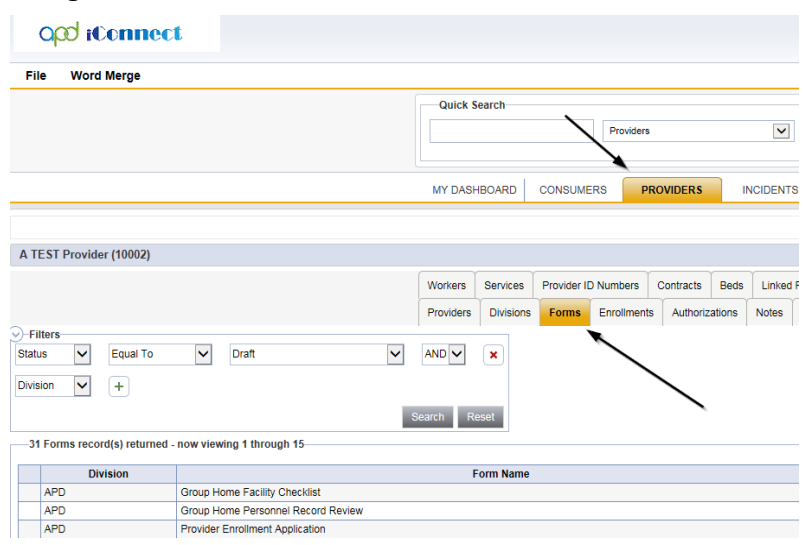

3. Click File > Add Forms

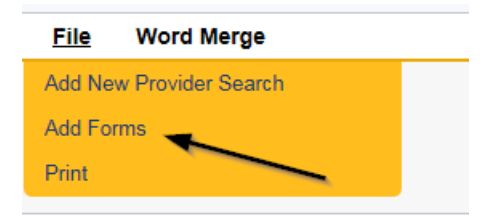

4. Select "Please Select Type" as "Provider Expansion Request" from the drop-down list

| Please Select Type: Provid | er Expansion Request 🗸 🗸 |             |                            |
|----------------------------|--------------------------|-------------|----------------------------|
| Provider Assessment        |                          |             |                            |
| Division *                 |                          | Worker*     | Reed, Monica Clear Details |
| Review*                    | ✓ \                      | Status *    | Draft 🗸                    |
| Review Date *              | 07/18/2018               | Approved By |                            |
| Approved Date              |                          |             |                            |
|                            |                          |             |                            |

- 5. Update the following Header fields:
  - a. "Division" = APD
  - b. "Review" = Initial
  - c. Complete all fields on the Provider Enrollment Application Form

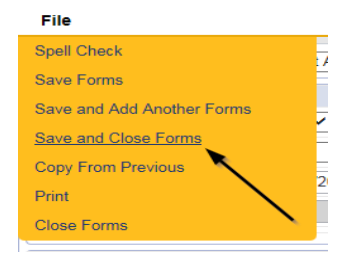

#### **Expansion Intake Documentation Note**

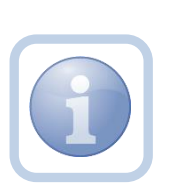

Expansion Intake documentation can include requisite documentation for a qualifying worker. The Service Provider will scan and save a copy of the intake or qualifying worker documentation to their desktop and attach it to a note. They will upload all qualifying documents to a single note. The Provider will need to send in a copy of the current MWSA, Business Liability Insurance, Licenses, Qlarant reports and have no outstanding billing discrepancies with AHCA.

1. Set "Role" = Service Provider then click **Go** 

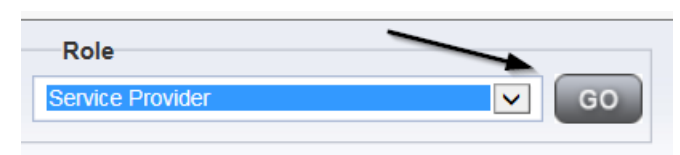

#### 2. Navigate to the **Providers > Notes** tab

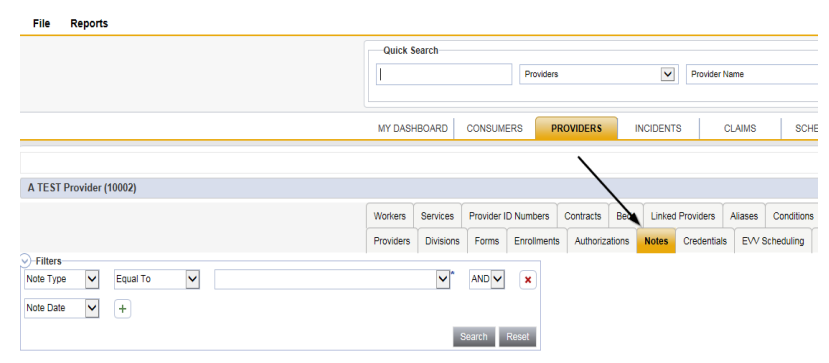

3. Click File > Add Notes

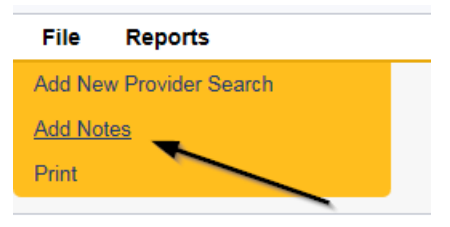

- 4. In the new Note record, update the following fields:
  - a. "Division" = APD
  - b. "Note Type" = Expansion Intake
  - c. "Note Subtype" = Select as appropriate
  - d. "Description" = Enter description
  - e. "Note" = Enter notes
  - f. "Status" = Complete
  - g. Click "Add Attachment" and search for the copy of the supporting documentation on the user's computer. Click Upload and Add Another until finished

| File                  | Browse                                                                   |
|-----------------------|--------------------------------------------------------------------------|
| File Name             | from uploaded file                                                       |
|                       | 🔿 create new                                                             |
| Description           |                                                                          |
| Category              | $\sim$                                                                   |
| Upload<br>Note: Maxim | Upload and Add Another<br>rum size for attachment is set to 5.76 MBytes. |

- h. Click the ellipsis on the "Add Note Recipient" to add the *Specialist/Liaison* as the Note Recipient
- i. Enter Last Name and Click Search in the pop-up browser window. Select the Name of the worker to attach them to the note

| Notes Details                       |                                                                                                    |
|-------------------------------------|----------------------------------------------------------------------------------------------------|
| Division *                          | APD V                                                                                                    |
| Note By *                           | Reed, Monica                                                                                                    |
| Note Date *                         | 07/18/2018                                                                                                    |
| Note Type *                         | Expansion Intake                                                                                                    |
| Note Sub-Type                       |                                                                                                    |
| Description                         | Admin Policies<br>Articles of Incorporation<br>Current MWSA<br>Driver's License<br>Education<br>General Liability<br>Good Moral Character<br>Law Check Form |
| Note                                | Org Chart<br>Owner Resume<br>Provider Services Listings<br>Qlarant Review<br>References<br>Resume<br>SS4/W9<br>SSN                                          |
| Status *                            | Transportation Council Approval                                                                                                    |
| Date Completed                      |                                                                                                    |
| Attachments                         |                                                                                                    |
| Add Attachment                      |                                                                                                    |
| Document                            | Description                                                                                                    |
| There are no attachments to display | $\backslash$                                                                                                    |
| Note Recipients                     |                                                                                                    |
| Add Note Recipient:                 | Clear                                                                                                    |

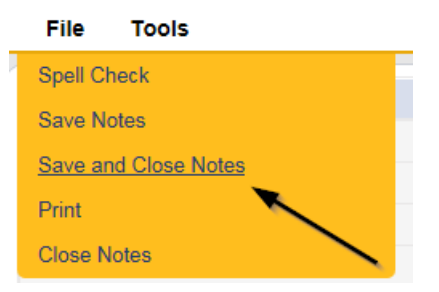

# Submit Expansion Request Note

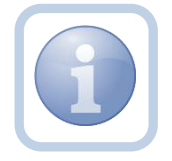

When the Service Provider has completed the expansion request and attached all required intake documentation, they will create a note that the request is submitted

1. Set "Role" = Service Provider then click **Go** 

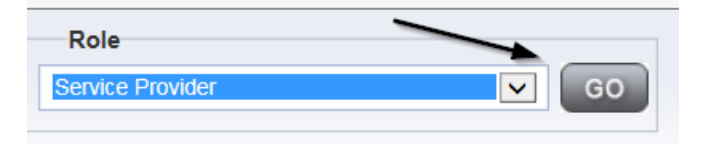

# 2. Navigate to the **Providers > Notes** tab

| File Reports                                                               |           |           |             |            |              |        |          |             |         |            |
|----------------------------------------------------------------------------|-----------|-----------|-------------|------------|--------------|--------|----------|-------------|---------|------------|
|                                                                            | Quick S   | earch     |             |            |              |        |          |             |         |            |
|                                                                            | I         |           |             | Provider   | 5            |        | ~        | Provider N  | ame     |            |
|                                                                            | MY DASH   | BOARD     | CONSUME     | ERS F      | ROVIDERS     | IN     | CIDENTS  | c           | LAIMS   | SCH        |
|                                                                            |           |           |             |            | $\mathbf{X}$ |        |          |             |         |            |
| A TEST Provider (10002)                                                    |           |           |             |            |              | `      |          |             |         |            |
|                                                                            | Workers   | Services  | Provider II | D Numbers  | Contracts    | Bed    | Linked P | roviders    | Aliases | Conditions |
|                                                                            | Providers | Divisions | Forms       | Enrollment | s Authoriza  | ations | Notes    | Credentials | EWS     | Scheduling |
| Filters           Note Type         Equal To           Note Date         + |           | ×*        | AND 🗸       | ×          |              |        |          |             |         |            |
|                                                                            |           | 5         | Search      | Reset      |              |        |          |             |         |            |

#### 3. Click File > Add Notes

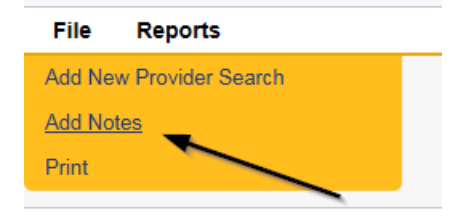

- 4. In the new Note record, update the following fields:
  - a. "Division" = APD
  - b. "Note Type" = Provider Expansion Request
  - c. "Note Subtype" = Ready to Submit
  - d. "Description" = Enter description
  - e. "Note" = Enter notes
  - f. "Status" = Pending
  - g. Click "Add Attachment" and search for the copy of the document on the user's computer. Click Upload
  - h. Click the ellipsis on the "Add Note Recipient" to add the *Specialist/Liaison* as the Note Recipient
  - i. Enter Last Name and Click Search in the pop-up browser window. Select the Name of the worker to attach them to the note

| Notes Details             |                                              |
|---------------------------|----------------------------------------------|
| Division t                |                                              |
| Division *                | APD V                                        |
| Note By *                 | Reed, Monica                                 |
| Note Date *               | 01/08/2020                                   |
| Note Type *               | Provider Expansion Request                   |
| Note Sub-Type             | Ready To Submit 🗸                            |
| Description               | $\bigcirc$                                   |
| Note                      | <b>B</b> <i>I</i> <u>U</u> 13px → <b>A</b> → |
| Status *                  | Pending V                                    |
| Date Completed            |                                              |
|                           |                                              |
| Attachments               |                                              |
| Add Attachment            |                                              |
| Document                  | Description                                  |
| Articles of Incorporation |                                              |
| Drivers License           | × 1                                          |
|                           |                                              |
| Note Recipients           | X                                            |
| Add Note Recipient:       | Clear                                        |

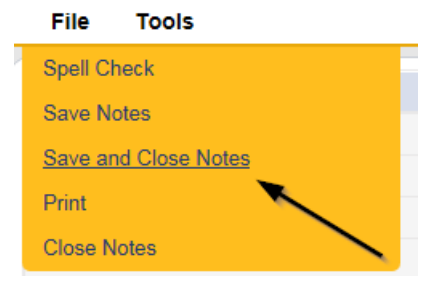

# Submit Expansion Complete Note

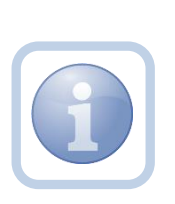

The Specialist/Liaison will review the Provider record, forms and all documentation. If complete, they will update the pending note to inform the Service Provider that the request will be reviewed. This will be done by responding to the pending note the Service Provider submitted. The Specialist/Liaison will update the status of that note to complete. Service Providers will be able to see this note on their My Dashboard in the Complete Notes pane.

#### As Needed: Further Documentation Required

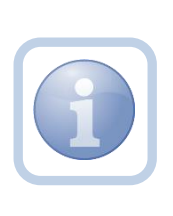

If the Specialist/Liaison determines more documentation is needed to complete their review of the expansion request, they will create a note in the Provider record to notify the Service Provider that the request is incomplete and further documentation is required.

#### As Needed: Revision Review

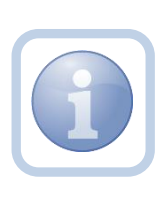

If the Service Provider was notified that further documentation is required, they will review the note and then append the note with the requested information in the Provider record. Each document will be uploaded to this note.

1. Set "Role" = Service Provider then click Go

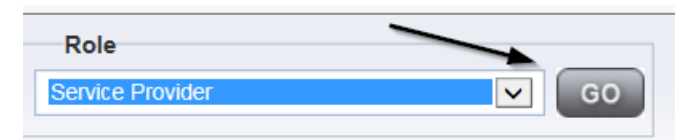

 Navigate to the My Dashboard > Providers > Notes > Pending and click the hyperlink for the Pending notes

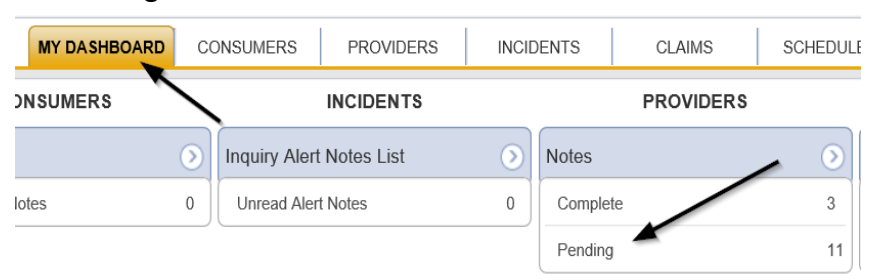

3. Select the **Note Type = Provider Expansion Request and Description = Further Documentation Required** and select the record via the hyperlink

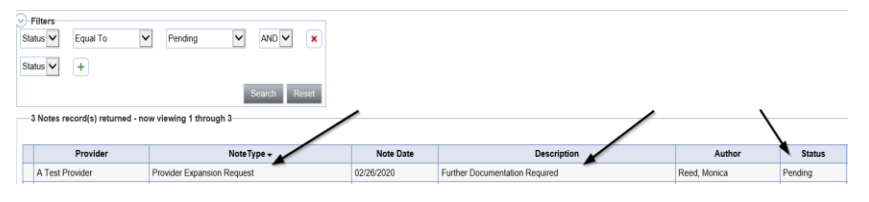

- 4. In the pending Note record, update the following fields:
  - a. "Note Subtype" = *Update to Revision Review*
  - b. "Description" = Revision Review
  - c. "Append Text to Note" = Enter notes
  - d. "Status" = Pending (until all attachments are added and then change to *Complete*)
  - e. Click "Add Attachment" and search for the copy of the supporting documentation on the user's computer. Click Upload and Add Another until finished

| File                  |                                                                 | Browse  |
|-----------------------|-----------------------------------------------------------------|---------|
| File Name             | from uploaded file                                              |         |
|                       | ⊖ create new                                                    |         |
| Description           |                                                                 | /       |
| Category              | $\checkmark$                                                    |         |
| Upload<br>Note: Maxim | Upload and Add Another<br>um size for attachment is set to 5.76 | MBytes. |

- f. Click the ellipsis on the "Add Note Recipient" to add the *Specialist/Liaison* as the Note Recipient
- g. Enter Last Name and Click Search in the pop-up browser window. Select the Name of the worker to attach them to the note

| Notes Details                       |                            |
|-------------------------------------|----------------------------|
| Division *                          | APD V                      |
| Note By *                           | Reed, Monica               |
| Note Date *                         | 01/08/2020                 |
| Note Type *                         | Provider Expansion Request |
| Note Sub-Type                       | Revision Review            |
| Description                         | 0                          |
| Note                                | New Text                   |
| Status*                             | Pending V                  |
| Date Completed                      |                            |
| Attachments                         |                            |
| Add Attachment                      |                            |
| Document                            | Description                |
| There are no attachments to display |                            |
| Note Recipients                     |                            |
| Add Note Recipient:                 | Clear                      |

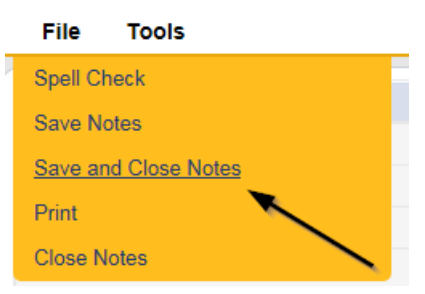

# **Provider Notification of Approval**

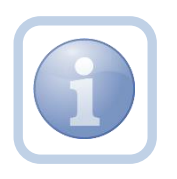

If the expansion is approved, the Specialist/Liaison will notify the Provider via a note. The note will appear on the Service Provider's My Dashboard in the Completed Notes pane.

#### **Add New Services**

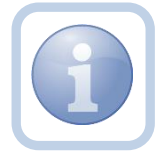

The Specialist/Liaison will add new services. On the Services tab of the Service Provider's record.

# **Final Enrollment Letter Note**

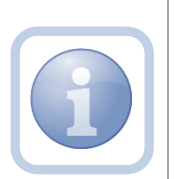

Once the Specialist/Liaison receives the ROM signed Final Enrollment Listing Letter, they will create a note to inform the Service Provider of the Provider Expansion Request approval. This note will appear on the Service Provider's My Dashboard in the Completed Notes pane.

The Specialist/Liaison will also update the Expansion Request Form to complete.

#### As Needed: Denial Letter Note

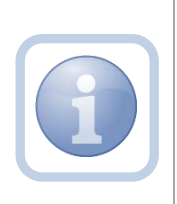

If the expansion request is denied, the Specialist/Liaison will attach an electronic copy of the ROM signed Denial letter to a note in the Provider record. The Service Provider can find this note on their My Dashboard in the Completed Notes pane.

#### As Needed: Expansion Request Abandoned

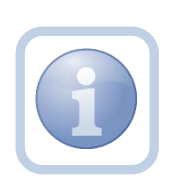

If the Service Provider stops working on the expansion request for more than 30 days the Specialist/Liaison will close the expansion request as abandoned in the Provider record. The Service Provider will need to reapply if they want to still pursue an Expansion Request.